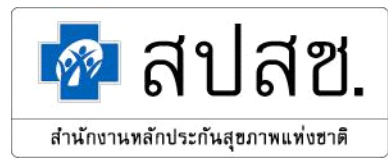

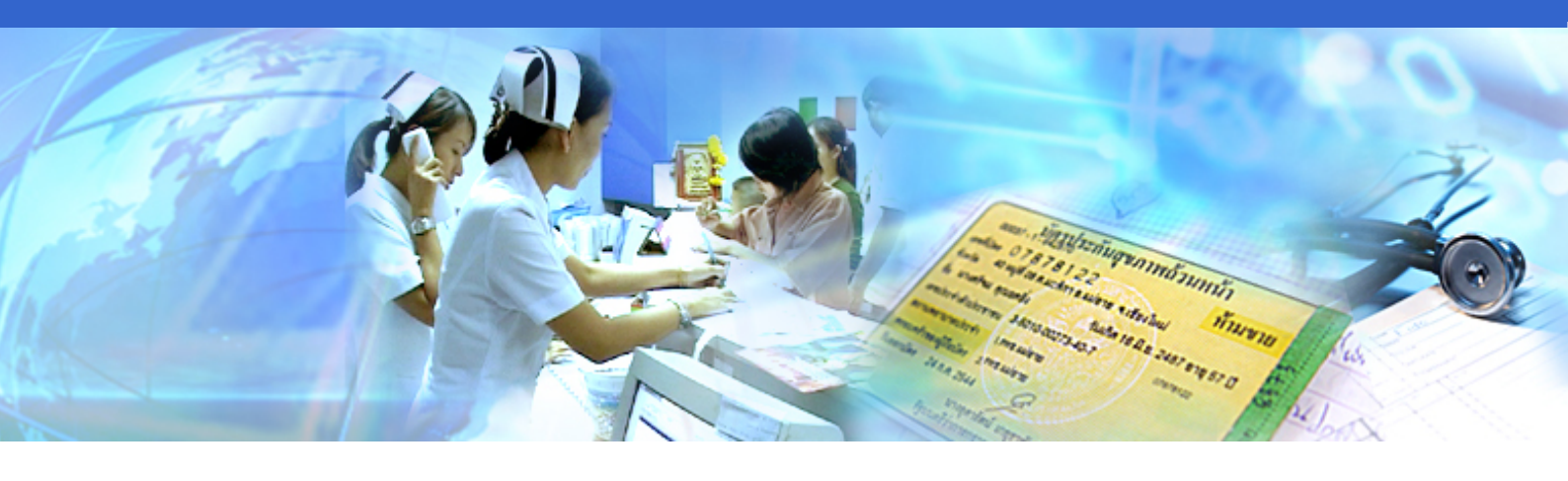

# คู่มือการจัดทำรายงานสรุปกิจกรรมบริการและ ค่าใช้จ่ายของหน่วยบริการ (สปสช. 0110 รง.5)

โครงการระบบสารสนเทศศูนย์ประมวลผลกลาง การประกันสุขภาพถ้วนหน้า

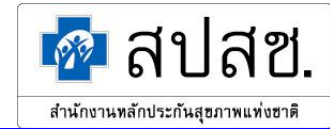

|   |    | Q  | V |
|---|----|----|---|
| ส | าร | ัป | ญ |

| 1. | บทนำ                                                                    | 1  |
|----|-------------------------------------------------------------------------|----|
|    | คำจำกัดความด้านการจัดทำรายงาน                                           |    |
| 2. | การเข้าใช้ระบบ                                                          |    |
|    | การเข้าสู่ระบบงาน                                                       | 2  |
|    | การออกจากระบบงาน                                                        | 5  |
|    | ระบบรายงาน สปสช. 0110 รง.5                                              |    |
|    | 2.1 การทำงานหลัก                                                        | 8  |
|    | 2.1.1 กรณีที่ 1 ผู้ใช้เข้าสู่ระบบเป็น "หน่วยบริการ"                     | 9  |
|    | ผู้ใช้เข้าสู่ระบบเป็นแบบรายงาน "หน่วยบริการประจำที่เป็นรับส่งต่อ"       | 9  |
|    | ผู้ใช้เข้าสู่ระบบเป็นแบบรายงาน "หน่วยบริการประจำที่ไม่เป็นรับส่งต่อ"    | 35 |
|    | ผู้ใช้เข้าสู่ระบบเป็นแบบรายงาน "หน่วยบริการที่เป็นรับส่งต่อประเภทเดียว" | 57 |
|    | 2.1.2 กรณีที่ 2 ผู้ใช้เข้าสู่ระบบเป็น "สำนักงานสาขาจังหวัด"             | 73 |
|    | 2.1.3 กรณีที่ 3 ผู้ใช้เข้าสู่ระบบเป็น "สำนักงานสาขาเขตพื้นที่"          | 80 |
|    | 2.1.4 กรณีที่ 4  ผู้ใช้เข้าสู่ระบบเป็น "สปสช."                          | 87 |

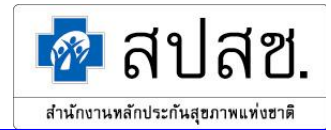

#### บทนำ

#### ความเป็นมา

รายงานสรุปกิจกรรมบริการและค่าใช้จ่ายของหน่วยบริการ (สปสช. 0110 รง.5) เป็นรายงานที่สำนักงาน หลักประกันสุขภาพแห่งชาติกำหนดให้หน่วยบริการที่ขึ้นทะเบียนเป็นหน่วยบริการในระบบหลักประกันสุขภาพถ้วนหน้า ใช้เป็นแบบรายงานในการเก็บรวบรวมข้อมูลด้านการให้บริการสาธารณสุข และรายงานค่าใช้จ่ายในการให้บริการทาง การแพทย์และสาธารณสุข การบริการส่งเสริมสุขภาพในกลุ่มข้าราชการ รัฐวิสาหกิจ หรือ เบิกต้นสังกัด กลุ่มผู้มีสิทธิ ประกันสังคม กลุ่มผู้มีสิทธิบัตรประกันสุขภาพถ้วนหน้า กลุ่มแรงงานต่างด้าวที่ขึ้นทะเบียน และกลุ่มอื่นๆ โดยมี วัตถุประสงค์ในการจัดทำรายงานสรุปกิจกรรมบริการและค่าใช้จ่าย ของหน่วยบริการ (สปสช. 0110 รง.5) ดังนี้

1. เพื่อใช้เป็นข้อมูลในการติดตาม ประเมินผลกิจกรรมการบริการสาธารณสุขและค่าใช้จ่ายของหน่วยบริการ

 เพื่อใช้เป็นข้อมูลในการวิเคราะห์ และประเมินสถานการณ์ด้านการบริการสาธารณสุขและค่าใช้จ่ายของหน่วย บริการ

 เพื่อใช้เป็นข้อมูลสำหรับผู้บริหารและคณะกรรมการหลักประกันสุขภาพแห่งชาติ ในการบริหารจัดการ และ วางแผนสนับสนุนโครงการหลักประกันสุขภาพถ้วนหน้า

#### คำจำกัดความด้านการจัดทำรายงาน

 หน่วยบริการที่จัดทำแบบรายงาน หมายถึง หน่วยบริการภาคเอกชน หน่วยบริการภาครัฐ นอกสังกัด กระทรวงสาธารณสุข หน่วยบริการภาครัฐสังกัดกระทรวงสาธารณสุข ที่ไม่สังกัดสำนักงานปลัดกระทรวงสาธารณสุขที่ ขึ้นทะเบียนเป็นหน่วยบริการในระบบหลักประกันสุขภาพ กับสำนักงานหลักประกันสุขภาพแห่งชาติ ตามข้อบังคับ สำนักงานหลักประกันสุขภาพแห่งชาติ ว่าด้วยหลักเกณฑ์ วิธีการและเงื่อนไข การขึ้นทะเบียนเป็นหน่วยบริการและ เครือข่ายหน่วยบริการ พ.ศ. 2547 ดังต่อไปนี้

🗌 หน่วยบริการของรัฐ นอกสังกัดกระทรวงสาธารณสุข ได้แก่

- 1. หน่วยบริการปฐมภูมิ
- 2. หน่วยบริการประจำ
- 3. หน่วยบริการที่รับการส่งต่อ
- 4. หน่วยบริการร่วมให้บริการ

🗌 หน่วยบริการสังกัดเอกชน ได้แก่

 $\square$ 

- 1. หน่วยบริการปฐมภูมิ
- 2. หน่วยบริการประจำ
- หน่วยบริการที่รับการส่งต่อ

หน่วยบริการรัฐสังกัดกระทรวงสาธารณสุข ที่ไม่สังกัดสำนักงานปลัดกระทรวงสาธารณสุขได้แก่

- 1. หน่วยบริการปฐมภูมิ
- 2. หน่วยบริการประจำ
- หน่วยบริการที่รับการส่งต่อ

คู่มือการจัดทำรายงานสรุปกิจกรรมบริการและค่าใช้จ่ายของหน่วยบริการ

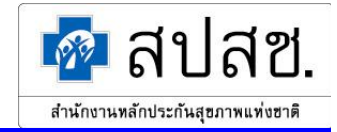

 ผู้จัดทำรายงาน หมายถึง 1. หน่วยบริการประจำ 2. หน่วยบริการรับส่งต่อ 3. หน่วยบริการ ประจำที่ขึ้นทะเบียนเป็นทั้งหน่วยบริการประจำ และหน่วยบริการรับการส่งต่อ

ระยะเวลาการส่งรายงาน หมายถึง ระยะเวลาที่กำหนดให้บันทึกข้อมูล โดยตัดยอด ณ วันสิ้นเดือนของ ทุกเดือน ทั้งนี้โปรแกรมจะทำการยืนยันข้อมูล โดยอัตโนมัติในเวลา เวลา 24.00 น. ทุกวันที่ 24 ของทุก เดือน

#### 4. การยืนยันข้อมูล

เมื่อโปรแกรมยืนยันข้อมูลแล้ว จะไม่สามารถแก้ไขข้อมูลได้ หากถ้าต้องการแก้ไขข้อมูลภายหลัง หลังจากโปรแกรมยืนยันข้อมูลแล้ว ให้โทรศัพท์แจ้งยกเลิกการยืนยัน ที่ สำนักพัฒนาและสนับสนุนสำนักงาน สาขา โทรศัพท์ 0-2831-4000 ต่อ 7201 ,7725 เมื่อยกเลิกการยืนยัน และแก้ไขข้อมูลเรียบร้อยแล้ว โปรแกรม จะยืนยันข้อมูลโดยอัตโนมัติ ในวันที่ 27 ของเดือน เวลา 24.00 น.

## คำจำกัดความในระบบรายงาน

 ผู้รับบริการ หมายถึง ผู้รับบริการที่แพทย์วินิจฉัยว่าป่วย ในกลุ่มผู้ป่วยนอก,ผู้ป่วยใน และผู้ป่วยรับ-ส่งต่อ ไม่ นับรวมผู้รับบริการส่งเสริมสุขภาพ เช่น ตรวจก่อนคลอด,ตรวจหลังคลอด,การตรวจสุขภาพแยกตามกลุ่มอายุ,การ วางเผนกรอบกรัว

ประเภทสิทธิ/กลุ่มผู้ใช้บริการ หมายถึง สิทธิในการประกันสุขภาพของบุคคลนั้นๆ ดังนี้

2.1 ข้าราชการ / รัฐวิสาหกิจ / เบิกต้นสังกัด หมายถึง ผู้รับบริการที่มีสิทธิสวัสดิการก่ารักษาพยาบาลที่มีลักษณะ ของการเบิกจ่ายจากต้นสังกัด เช่น ข้าราชการ รัฐวิสาหกิจ หน่วยงานบริหารราชการส่วนท้องถิ่น ลูกจ้างประจำ พนักงานของรัฐ บิดา มารดา กู่สมรส และบุตร รวมทั้งที่มีสิทธิตามกวามกรอบกลุมของสวัสดิการแต่ละแบบ (การนับ จำนวนรวมสิทธิข้าราชการ / รัฐวิสาหกิจ/ เบิกต้นสังกัด ให้นับรวมในช่อง "ในเกรือข่าย" )

2.2 ประกันสังคม หมายถึง ผู้รับบริการที่มีสิทธิตาม พรบ.ประกันสังคม และ ผู้ใช้สิทธิ พรบ. กองทุนเงิน ทดแทนฯ

2.3 UC (บัตรทองไม่มี ท) หมายถึง ผู้รับบริการที่มีสิทธิตามโครงการหลักประกันสุขภาพถ้วนหน้า ประเภท เสียค่าธรรมเนียม

2.4 UC(บัตรทองมี ท) หมายถึง ผู้รับบริการที่มีสิทธิตามโครงการหลักประกันสุขภาพ ถ้วนหน้า ประเภทยกเว้นค่าธรรมเนียม

**2.5 แรงงานต่างด้าวที่งี้นทะเบียน** หมายถึง ผู้รับบริการที่เป็นแรงงานต่างด้าวที่ได้รับการ ขึ้นทะเบียนใบอนุญาตทำงาน (Work permit) จากกระทรวงแรงงาน

2.6 สิทธิอื่นๆ หมายถึง ผู้รับบริการที่ไม่ทราบสิทธิที่ชัดเจน เช่น ผู้ป่วยที่ไม่มีบัตรประชาชน (ชาวไทยบนพื้นที่ ราบสูง) หรือ แรงงานต่างด้าวที่ไม่ขึ้นทะเบียน รวมถึงผู้ป่วยที่ปฏิเสธการใช้สิทธิ (การนับจำนวนรวมสิทธิอื่นๆ ให้นับ รวมในช่อง "ในเครือข่าย")

2.7 UC ในเครือข่าย หมายถึง ผู้ป่วยที่ลงทะเบียนเลือกหน่วยบริการที่จัดทำรายงานเป็นหน่วยบริการประจำ ทั้ง บัตรทองมี ท และบัตรทองไม่มี ท

🔯 สปสช.

2.8 UC นอกเครือข่าย หมายถึง ผู้ป่วยที่ลงทะเบียนแต่ไม่ได้เลือกหน่วยบริการที่จัดทำรายงานเป็นหน่วยบริการ ประจำ ทั้งบัตรทองมี ท และบัตรทองไม่มี ท

#### 3. การแบ่งเครือข่าย

3.1 ในเครือข่าย หมายถึง การนับผู้รับบริการมีสิทธิในโครงการหลักประกันสุขภาพถ้วนหน้า ที่ลงทะเบียน เลือกหน่วยบริการที่จัดทำรายงานเป็นหน่วยบริการประจำ และผู้รับบริการมีสิทธิในโครงการประกันสังคมที่เลือก โรงพยาบาลที่จัดทำรายงาน รวมการเข้ารับบริการในเครือข่ายของโรงพยาบาลที่จัดทำรายงานด้วย ทั้งนี้สิทธิประกัน สุขภาพถ้วนหน้า หรือสิทธิประกันสังคม อาจเป็นคนละพื้นที่กันได้

3.2 นอกเครือข่าย หมายถึง การนับผู้รับบริการมีสิทธิในโครงการหลักประกันสุขภาพถ้วนหน้า ที่ ลงทะเบียนแต่ไม่ได้เลือกหน่วยบริการที่จัดทำรายงานเป็นหน่วยบริการประจำ และผู้รับบริการมีสิทธิประกันสังคมที่ ไม่ได้เลือกหน่วยบริการที่จัดทำรายงาน รวมการเข้ารับบริการในเครือข่ายของหน่วยบริการที่จัดทำรายงาน

## 4. ประเภทการใช้บริการ

4.1 ผู้ป่วยนอก หมายถึงผู้รับบริการที่ได้รับการวินิจฉัยว่าป่วย และ ได้ลงทะเบียนไว้ที่แผนกผู้ป่วยนอก ทั้งนี้ให้ นับรวมผู้ป่วยด้านการรักษาพยาบาลต่อเนื่อง เช่น ฉีดยาต่อเนื่อง, ทำแผลต่อเนื่อง , ผู้ติดสารเสพติดมารับการบำบัด ต่อเนื่อง ผู้ป่วยฟื้นฟูสมรรถภาพ แต่**ไม่นับรวม**ผู้รับบริการด้านส่งเสริมสุขภาพอื่นๆ ได้แก่ ตรวจก่อนกลอด ตรวจ หลังกลอด ส่งเสริมป้องกัน ทันตสุขภาพ การวางแผนกรอบกรัว ตรวจสุขภาพประจำปี Pap smear ให้กำปรึกษา

4.2 ผู้ป่วยนอกที่หน่วยบริการปฐมภูมิในหน่วยบริการประจำและของหน่วยบริการประจำ หมายถึง ผู้ป่วยนอก ที่มารับบริการ ที่แผนกผู้ป่วยนอกของหน่วยบริการประจำ และนับรวมผู้ป่วยนอกที่มารับบริการที่หน่วยบริการปฐมภูมิ ที่ตั้งอยู่ภายในบริเวณหน่วยบริการประจำ

4.3 ผู้ป่วยนอกที่หน่วยบริการปฐมภูมิ/สถานือนามัย นอกหน่วยบริการประจำ หมายถึง ผู้ป่วยนอกที่มารับบริการ ที่ PCU /สถานือนามัย ที่ตั้งอยู่ภายนอกบริเวณหน่วยบริการประจำ

## หน่วยนับของผู้ป่วยนอกประกอบด้วย

- คนใหม่ในปี หมายถึง ผู้ป่วยที่มารับบริการครั้งแรกของปีปฏิทินปัจจุบัน (ปีปฏิทินนับเริ่มจาก
   วันที่ 1 มกราคม)
- มาหน่วยบริการ (ครั้ง) หมายถึง จำนวนครั้งที่ผู้ป่วยมารับบริการในครั้งแรกและครั้งต่อๆมา ให้นับทุกครั้งที่มาหน่วยบริการ กรณีผู้ป่วยมารับบริการตรวจรักษาหลายแผนก หรือ มารับบริการ รักษาพยาบาลมากกว่า 1 ครั้ง ใน 1 วัน นับเป็นผู้ป่วยนอก มาหน่วยบริการ 1 ครั้ง

**4.4 ผู้ป่วยในทั้งหมด** หมายถึง ผู้ป่วยที่รับไว้รักษาในหน่วยบริการ และมีการจำหน่าย (Discharge) ในเดือนที่ รายงานทั้งนี้ไม่นับเด็กแรกกลอด (Newborn) ที่ไม่มีภาวะแทรกซ้อน ซึ่งเด็ก Newborn จะนับในกลอดปกติ และกลอด ผิดปกติ แล้วแต่กรณี

#### หน่วยนับของผู้ป่วยในประกอบด้วย

 จำหน่ายในเดือน หมายถึง จำนวนผู้ป่วยที่พักรักษาตัวเป็นผู้ป่วยในของหน่วยบริการ และมีการ จำหน่าย (Discharge)ใน เดือนที่รายงาน

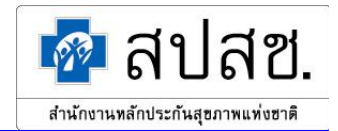

 รวมวันนอน (วัน) หมายถึง จำนวนวันนอนในหน่วยบริการของผู้ป่วยในแต่ละคนที่จำหน่ายใน เดือนที่รายงานรวมกัน วันนอนคิดจากวันที่จำหน่าย ลบ วันที่รับไว้รักษา กรณีรับไว้ และจำหน่ายในวัน เดียวกัน ให้นับเป็น 1 วัน โดยใช้ เวลา 24.00 น. (เที่ยงคืน) เป็นเวลาแบ่งวัน

## 5. ระบบรับ-ส่ง ผู้ป่วยรักษาต่อ

5.1 ส่งผู้ป่วยรักษาต่อ หมายถึง การส่งผู้ป่วยที่มีปัญหาด้านการรักษาพยาบาลเกินกว่าหน่วยบริการจะให้การ รักษาได้ ไปรักษาต่อยังหน่วยบริการอื่นๆที่มีขีดความสามารถสูงกว่า โดยหน่วยบริการต้องบันทึกการส่งต่อตาม แบบฟอร์มใบส่งต่อที่เป็นมาตรฐานของหน่วยบริการแต่ละแห่ง

5.2 รับผู้ป่วยรักษาต่อ หมายถึง การรับผู้ป่วยไว้รักษาต่อจากหน่วยบริการ อื่น ๆ เนื่องจากมีศักยภาพในการ ให้การรักษาสูงกว่า โดยหน่วยบริการที่ส่งต่อต้องส่งใบส่งต่อตามแบบฟอร์มที่เป็นมาตรฐานของหน่วยบริการให้กับหน่วย บริการที่รับผู้ป่วยรักษาต่อ

## หน่วยนับของระบบ รับ-ส่ง ผู้ป่วยรักษาต่อ

- ภายในเครือข่าย หมายถึง ให้นับจำนวนการ รับ-ส่ง ผู้ป่วยจาก สถานีอนามัยหรือ PCU ในเครือข่าย เดียวกันมายังหน่วยบริการประจำ นับเป็นรับ - ส่ง ภายในเครือข่าย กรณีการรับ-ส่งผู้ป่วยจาก PCU ที่ตั้งใน หน่วยบริการประจำ หรือ PCU นอกหน่วยบริการประจำ ที่หน่วยบริการประจำดำเนินการเองทั้งหมด <u>ไม่</u> <u>นับ</u>เป็นการรับ-ส่ง ภายในเครือข่าย
- ในจังหวัด หมายถึง ให้นับจำนวนการรับ-ส่งต่อผู้ป่วยจากหน่วยบริการในเครือข่ายไปยัง หน่วยบริการ ของเครือข่ายอื่น ที่อยู่ในจังหวัดเดียวกันกับหน่วยบริการที่จัดทำรายงาน
- นอกจังหวัด หมายถึง ให้นับจำนวนการรับ-ส่งต่อผู้ป่วยจากหน่วยบริการในเครือข่ายไปยัง หน่วยบริการ ของเครือข่ายอื่น ที่อยู่คนละจังหวัดกับหน่วยบริการที่จัดทำรายงาน

## ข้อมูลที่ต้องพิจารณาเพิ่มเติม

 ในกรณีโรงพยาบาลศูนย์/โรงพยาบาลทั่วไป ส่งผู้ป่วยไปโรงพยาบาลชุมชน เพื่อรับการรักษาต่อหรือรับยาต่อ เนื่องจากความสะดวกในการเดินทางของผู้ป่วย (ส่งกลับ) โรงพยาบาลศูนย์ โรงพยาบาลทั่วไป จะไม่นับเป็น "ส่ง" และ โรงพยาบาลที่รับผู้ป่วย เพื่อรักษาต่อเนื่อง หรือรับยาต่อ เพื่อความสะดวกในการเดินทางของผู้ป่วย <u>ไม่นับเป็น "รับ"</u>

 2. ให้นับเฉพาะผู้ป่วยที่ส่งต่อมาจากหน่วยบริการอื่น ซึ่งมีใบส่งต่อเท่านั้น หากผู้ป่วยมีความต้องการย้ายมา เพื่อ รับการรักษาที่หน่วยบริการที่จัดทำรายงานเอง <u>ไม่นับเป็น "รับ"</u>

 กรณีผู้ป่วยหรือญาติด้องการข้ายหน่วยบริการเอง โดยที่หน่วยบริการเดิมสามารถให้การรักษาพยาบาลได้ไม่ว่า ด้วยเหตุผลใด ถึงแม้จะมีการออกใบส่งต่อจากหน่วยบริการที่ส่ง ไม่นับเป็น"ส่ง" และหน่วยบริการที่รับผู้ป่วยไว้ก็ไม่นับเป็น " รับ "

## 6. ข้อมูลการตาย

6.1 แท้ง(คน) หมายถึง จำนวนทารกที่คลอดออกมาเมื่อมีอายุอยู่ในครรภ์มารดา น้อยกว่า 28 สัปดาห์และ ไม่มีชีวิต กรณีไม่ทราบอายุครรภ์นับที่น้ำหนักทารกต่ำกว่า 1,000 กรัม ทั้งนี้ไม่รวมกรณีทำแท้ง และ**ไม่แยกสิทธิ** กรณีที่แพทย์ วินิจฉัยว่า Threatent Abortion (แท้งคุกคาม) แต่การตั้งครรภ์ยังคำเนินต่อไปไม่นับเป็น"แท้ง" นับเป็นผู้ป่วยนอกหรือผู้ป่วย ในแล้วแต่กรณี

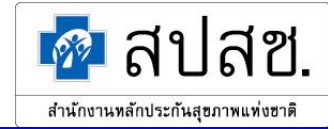

**6.2. เกิดไร้ชีพ(คน)** หมายถึง จำนวนทารกที่มีอายุอยู่ในครรภ์มากกว่า28 สัปดาห์ คลอดออกมาแล้วไม่แสดงอาการ ของการมีชีวิต กรณีไม่ทราบอายุครรภ์นับที่น้ำหนักทารกมากกว่า1,000กรัม และ**ไม่แยกสิทธิ** 

63 เด็กอายุต่ำกว่า 7 วันตาย (คน) หมายถึง จำนวนทารกเกิดมีชีพอายุต่ำกว่า 7 วันตาย โดยนับทารกที่ตายที่หน่วย บริการ หรือ PCU หรือ สถานีอนามัย ทั้งนี้ไม่นับทารกตายที่บ้าน หรือทารกอายุต่ำกว่า 7 วันตายจากอุบัติเหตุ ไม่นับ และ ไม่แยกสิทธิ

6.4 แม่ตาย(คน) หมายถึง จำนวนสตรีตั้งครรภ์ที่คลอด และตายขณะคลอดหรือหลังคลอดไม่เกิน 6 สัปดาห์ เนื่องจากโรคแทรกซ้อนทางการคลอด **ไม่แยกสิทธิ** ในกรณีที่คลอดแล้ว Refer แม่ที่คลอดไปยังอีกโรงพยาบาลหนึ่งแล้วมา ตายที่โรงพยาบาลที่รับ refer การนับจำนวน <u>แม่ตาย</u> นับ ณ โรงพยาบาลที่แม่ตาย โดยนับเป็นผู้ป่วยในหรือผู้ป่วยนอกตาย แล้วแต่กรณี และนับเป็นแม่ตายด้วย กรณีไม่นับเป็น "แม่ตาย" เช่น มารดาหลังคลอด 4 – 6 สัปดาห์ตายจากอุบัติเหตุ หรือ โรคอื่นที่ไม่เกี่ยวกับการคลอดเช่น โรคเอดส์

6.5 ผู้ป่วยนอกตาย (คน) หมายถึง จำนวนผู้ป่วยที่ตายที่แผนกผู้ป่วยนอก หรือแผนกอุบัติเหตุฉุกเฉิน โดยไม่ รวมถึงผู้ที่ตายก่อนมาถึง โรงพยาบาล กรณี ที่ผู้ป่วยมาตายที่ สถานีอนามัยหรือหน่วยบริการปฐมภูมิ ให้ลงบันทึกในช่อง "ผู้ป่วยนอกตาย" โดยไม่รวมถึงผู้ที่ตายก่อนมาถึง สถานีอนามัยหรือหน่วยบริการปฐมภูมิ กรณีผู้ป่วยมาถึงหน่วยบริการ แล้วไม่มีสัญญาณชีพ และแพทย์หรือเจ้าหน้าที่ช่วยชีวิตแล้วไม่ฟื้น ไม่นับเป็นผู้ป่วยนอกตาย

6.6 ผู้ป่วยในตาย (คน) หมายถึง จำนวนผู้ป่วยที่ตายที่แผนกผู้ป่วยในของหน่วยบริการที่จัดทำ รายงาน การที่ จะกำหนดลงไปว่าผู้ป่วยที่ตายเป็น "ผู้ป่วยนอกตาย" หรือ "ผู้ป่วยในตาย" นั้นให้ถือเอาการลงทะเบียนรับไว้เป็นผู้ป่วยใน แล้ว เป็นเกณฑ์ตัดสิน ผู้ป่วยที่แพทย์ได้ส่งเข้ารับรักษา ในตึกผู้ป่วยในแล้ว แต่ยังไม่ได้ลงทะเบียนไว้เป็นผู้ป่วยใน (ยังไม่ได้ เลข AN) ต่อมาผู้ป่วยนั้นตายลง ให้นับเป็น "ผู้ป่วยนอกตาย" ผู้ป่วยลงทะเบียนเป็นผู้ป่วยใน (ได้เลข AN แล้ว) อยู่ระหว่าง รอส่งตัวไปที่ ตึกผู้ป่วยใน ผู้ป่วยตายที่แผนกผู้ป่วยนอกเสียก่อน ให้นับเป็น"ผู้ป่วยในตาย"

<u>หมายเหตุ</u> การนับจำนวน"แท้ง"และ"เกิดไร้ชีพ" ไม่นับรวมใน"ตาย" แต่หากการนับจำนวน"แม่ตาย"และ"ทารก ต่ำกว่า 7 วันตาย" ให้นับลงใน"ตาย"ด้วยโดยแยกเป็นผู้ป่วยนอกตาย หรือผู้ป่วยในตาย แล้วแต่กรณี

#### หน่วยนับการตาย

นับจำนวนการตายเป็น " คน "

## 7. ข้อมูลการคลอด

7.1. ตรวจก่อนคลอด หมายถึง หญิงตั้งครรภ์ที่ขึ้นทะเบียนก่อนคลอด และได้รับการตรวจครรภ์เป็นครั้งแรก ของการตั้งครรภ์ ทั้งนี้ให้นับรวมทั้งที่หน่วยบริการและที่บ้าน

## หน่วยนับตรวจก่อนคลอด

- คน หมายถึง จำนวนหญิงตั้งครรภ์ที่ขึ้นทะเบียนก่อนคลอด และได้รับการตรวจครรภ์เป็นครั้งแรกของ การตั้งครรภ์ ทั้งนี้ให้นับรวมทั้งที่หน่วยบริการและที่บ้าน
- ครั้ง หมายถึง จำนวนครั้งที่หญิงตั้งครรภ์ทุกคนทั้งใหม่และเก่าได้รับการตรวจกรรภ์นับครั้งแรกและ ครั้งต่อๆมา ทั้งนี้ให้นับรวมทั้งที่หน่วยบริการ และ ที่บ้าน

7.2 ตรวจหลังคลอด หมายถึง หญิงหลังคลอดที่ได้รับการตรวจสุขภาพหลังคลอดเฉพาะที่รับการ ตรวจครั้งแรกในช่วง 4-6 สัปดาห์หลังคลอด นับรวมทั้งในหน่วยบริการและที่บ้าน

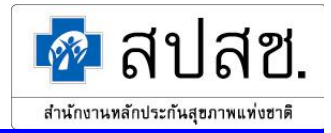

#### หน่วยนับตรวจหลังคลอด

 คน หมายถึง จำนวนหญิงหลังคลอดที่ได้รับการตรวจสุขภาพหลังคลอดเฉพาะที่รับการ ตรวจครั้งแรกในช่วง 4-6 สัปดาห์หลังคลอด นับรวมทั้งในหน่วยบริการและที่บ้าน

> ครั้ง หมายถึง จำนวนครั้งหญิงหลังคลอดที่ได้รับการตรวจสุขภาพหลังคลอดในช่วง 4-6 สัปดาห์หลัง คลอด นับการตรวจครั้งแรกและครั้งต่อๆมา ทั้งในหน่วยบริการและที่บ้าน

7.3 การคลอด หมายถึง การคลอดที่หน่วยบริการ แบ่งเป็น

 ทารกคลอดปกติ (คน) หมายถึง การคลอดที่หน่วยบริการ โดยให้นับจำนวนทารกที่คลอดปกติใน เดือนที่จัดทำรายงาน

2. ทารกคลอดผิดปกติ (คน) หมายถึง การคลอดที่หน่วยบริการ โดยให้นับจำนวนทารกที่คลอด ผิดปกติ หรือใช้คีม (F/E)ใช้เครื่องคูดสูญญากาศ (V/E) หรือโดยผ่าตัดคลอดทางหน้าท้อง (C/S) ทั้งนี้ให้นับ เฉพาะทารกที่กลอดในเดือนที่จัดทำรายงาน

#### <u>ตัวอย่าง</u>

- กรณีทารกคลอดปกติ โดยการชักนำการคลอดด้วยยา เช่น ออกซิโตซิน, พลอสตาแกลนดิน ให้นับเป็น ทารกคลอดปกติ
- กรณีทารกคลอดปกติ และมารดามีการเจ็บครรภ์คลอดนาน (Prolong Labour 1st Stage 2nd Stage) ให้ นับเป็นทารกคลอดปกติ
- กรณีทารกกลอดกรรภ์แฝด เช่น แฝด 2 คน ทารกทุกคนที่มารดากลอดปกติ ให้นับเป็น ทารกกลอดปกติ 2 คน
- กรณีทารกกลอดกรรภ์แฝด เช่น ทารกกนแรกกลอดปกติ ทารกกนที่ 2 กลอดผิดปกติ หรือกลอดปกติ โดยใช้กึม หรือ เกรื่องดูดสูญญากาศ ให้นับเป็น ทารกกลอดปกติ 1 กน ทารกกลอด ผิดปกติ 1 กน
- กรณีทารกคลอดกรรภ์แฝด ทารกทุกคนคลอดโดยผ่าตัดคลอดทางหน้าท้องให้นับเป็นทารกคลอด
   ผิดปกติ 2 คน

#### 8. การวางแผนครอบครัวและรักษาทางทันตกรรม

8.1 การวางแผนครอบครัว หมายถึง การให้บริการวางแผนครอบครัว ได้แก่ หมันหญิง หมันชาย ยาฝัง(คน) อื่นๆคือการวางแผนครอบครัววิธีอื่นได้แก่ ยาเม็ดคุมกำเนิด ยาถีดคุมกำเนิด ใส่ห่วงอนามัย ถุงยางอนามัย

#### หน่วยนับงานวางแผนครอบครัว

- หมันหญิง(คน) หมายถึง จำนวนผู้ป่วยที่ได้รับการผ่าตัดหมันหญิง หน่วยนับเป็นกน
- หมันชาย(คน) หมายถึง จำนวนผู้ป่วยที่ได้รับการผ่าตัดหมันชาย หน่วยนับเป็นคน
- ยาฝัง(คน) หมายถึง จำนวนผู้ป่วยที่ใช้ยาฝังคุมกำเนิด หน่วยนับเป็นคน
- อื่นๆ(ครั้ง) หมายถึง จำนวนผู้ป่วยวางแผนครอบครัววิธีอื่นได้แก่ ยาเม็ดคุมกำเนิด ยาฉีด คุมกำเนิด ใส่ห่วงอนามัย ถุงยางอนามัย หน่วยนับเป็นครั้ง โดยนับทุกครั้งที่มารับบริการ

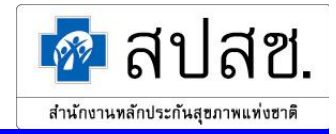

8.2 การรักษาทางทันตกรรม หมายถึง การให้บริการรักษาทางทันตกรรม ที่เป็นงานรักษาทางทันตกรรม ทั่วไป และเฉพาะทาง ทั้งนี้ให้นับบริการรักษาทางทันตกรรม ทั้งภายในและภายนอกหน่วยบริการ

#### หน่วยนับการรักษาทางทันตกรรม

 จำนวนผู้ป่วยรักษาทางทันตกรรม ที่เป็นงานรักษาทางทันตกรรมทั่วไป และเฉพาะทาง ทั้งนี้ให้นับ บริการรักษาทางทันตกรรม ทั้งภายในและภายนอกหน่วยบริการ

#### 9. การให้บริการส่งเสริมสุขภาพในและนอกหน่วยบริการ

**การให้บริการส่งเสริมสุขภาพ** หมายถึง การให้บริการส่งเสริมสุขภาพในหน่วยบริการและนอกหน่วยบริการ โดย แบ่งตามกลุ่มอายุดังนี้

9.1 การดูแลเด็กเล็ก (แรกเกิด-5 ปี) หมายถึง บริการสร้างเสริมสุขภาพที่จัดให้แก่ เด็กแรกเกิด 5 ปี รวมทั้งบริการสร้างเสริมภูมิกุ้มกันโรก การตรวจและการประเมินการเจริญเติบโต ทั้งทางร่างกายและ พัฒนาการทางสมอง

9.2 การดูแลเด็กเล็ก (แรกเกิด-5 ปี) หมายถึง บริการสร้างเสริมสุขภาพที่จัดให้ผู้รับบริการที่มีอายุตั้งแต่ 6-14 ปี
 9.3 การดูแลเด็กและผู้ใหญ่ (15ปีขึ้นไป) หมายถึง บริการสร้างเสริมสุขภาพที่จัดให้ผู้รับบริการที่มีอายุ ตั้งแต่
 15 ปีขึ้นไป

#### <u>การดูแลเด็กเล็ก (แรกเกิด-5 ปี)</u>

1. คลินิกสุขภาพเด็กดี (คนใหม่ในปี) หมายถึง จำนวนเด็ก 0-5 ปีที่ได้รับการตรวจและประเมินการเจริญเติบโตทั้ง ทางร่างกายและพัฒนาการทางสมอง ตามชุดสิทธิประโยชน์การสร้างเสริมสุขภาพและการป้องกันการเจ็บป่วยสำหรับเด็ก เล็ก ในแต่ละข้อกำหนดของสิทธิการประกันสุขภาพแต่ละแบบ นับเฉพาะคนใหม่ในปี สำหรับสิทธิการประกันสุขภาพของ สิทธิ UC ได้แก่ กิจกรรมดังต่อไปนี้

- ซักประวัติ/สัมภาษณ์ และตรวจร่างกาย
- 2) ประเมินพัฒนาการ/พฤติกรรม
- ชั่งน้ำหนักและวัดส่วนสูงและประเมินภาวะ โภชนาการ
- วัดเส้นรอบศีรษะ ในเด็กอาขุน้อยกว่า 3 ปี
- 5) วัดความดันโลหิตในเด็ก 4-5 ปี
- ได้รับวักชีน หมายถึง จำนวนวักซีนที่เด็กอายุแรกเกิดถึง5ปี ได้รับ ดังนี้

**DPT (ครั้ง)** หมายถึง จำนวนครั้งที่ได้ฉีดวักซีน DPT (คอตีบ ไอกรน บาดทะยัก) ให้กับ ผู้ป่วย โดยนับรวมครั้งแรกและครั้งต่อๆมา

BCG (ครั้ง) หมายถึง จำนวนครั้งที่ได้ฉีดวักซีน BCG ให้กับผู้ป่วย โดยนับรวมครั้งแรกและครั้งต่อๆมา ทั้งนี้ให้ นับรวมการให้วักซีน BCG แก่ทารกแรกเกิดด้วย

MMR (ครั้ง) หมายถึง จำนวนครั้งที่ได้ฉีดวักซีน MMR ให้กับผู้ป่วย (ตามแผนงานการให้ภูมิคุ้มกันโรคของ ประเทศ) โดยนับรวมทั้งครั้งแรก และครั้งต่อๆมา

Hepatitis B (ครั้ง) หมายถึง จำนวนครั้งที่ได้ฉีดวักซีน Hepatitis B ให้กับผู้ป่วย (ตามแผนงานการให้ภูมิกุ้มกัน โรคของประเทศ) โดยนับรวมทั้งครั้งแรก และครั้งต่อๆมา

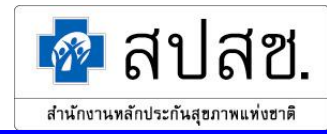

ภาวะโภชนาการบกพร่อง หมายถึง เด็กที่มีน้ำหนักต่ำหรือสูงกว่าเกณฑ์น้ำหนักปกติตามอายุ
 งาด (คนใหม่ในปี) หมายถึง จำนวนเด็กที่มีน้ำหนักต่ำกว่าเกณฑ์เมื่อเปรียบเทียบจาก Growth Chart
 เกิน (คนใหม่ในปี) หมายถึง จำนวนเด็กที่มีน้ำหนักสูงกว่าเกณฑ์เมื่อเปรียบเทียบจาก Growth Chart

 4. ส่งเสริมป้องกันทางทันตกรรม(ครั้ง) หมายถึง จำนวนผู้รับบริการส่งเสริมทันตสุขภาพและ ทันตกรรมป้องกันในกลุ่มอายุ 0 - 5 ปี ให้นับกิจกรรมส่งเสริมป้องกัน เช่น การให้ฟลูออไรด์ การเคลือบหลุมร่องฟัน การ ตรวจและแนะนำ เป็นต้น ทั้งในหน่วยบริการ และการจัดบริการในกลุ่มเด็กนักเรียนที่โรงเรียน รวมถึงการออกหน่วย ไปให้บริการในชุมชน

- <u>การดูแลเด็กโตและเยาวชน (6-14 ปี)</u>
  - **การดูแลเด็กโตและเยาวชน (6-14 ปี)** หมายถึง บริการสร้างเสริมสุขภาพที่จัดให้ผู้รับบริการที่มีอายุตั้งแต่ 6-14 ปี

 1. ได้รับการตรวจประเมินสุขภาพ (คนใหม่ในปี) หมายถึง จำนวนรับบริการที่มีอายุตั้งแต่ 6 - 14 ปีที่ได้รับการ

 ตรวจสุขภาพประจำปีตามข้อกำหนดของสิทธิการประกันสุขภาพแต่ละแบบ
 นับเฉพาะ

 คนใหม่ในปี ตรวจตามสิทธิการประกัน สำหรับ UC ได้แก่ กิจกรรมดังต่อไปนี้
 1

- ซักประวัติ/สัมภาษณ์/และตรวจร่างกาย
- 2) ประเมินพัฒนาการ/พฤติกรรม
- ชั่งน้ำหนักและวัดส่วนสูงและประเมินภาวะโภชนาการ

2. ได้รับวักซีนหัดเยอรมัน / MMR (ครั้ง) หมายถึง ผู้รับบริการที่มีอายุตั้งแต่ 6-14 ปี ที่ได้รับการฉีดวักซีนหัดหัด เยอรมัน หรือ วักซีน MMR (กางทูม,หัด,เยอรมัน)โดยนับรวมครั้งแรกและครั้งต่อๆมา กรณีให้วักซีน MMR (กางทูม,หัด, หัดเยอรมัน)ให้นับด้วย

**3. ภาวะโภชนาการบกพร่อง** หมายถึง เด็กโตและเยาวชนที่มีน้ำหนัก ต่ำ หรือ สูงกว่าเกณฑ์หนักปกติตามอายุ

**ขาด (คนใหม่ในปี)** หมายถึง จำนวนเด็กที่มีน้ำหนักต่ำกว่าเกณฑ์ในเด็กอายุ 6-14 ปี ให้เปรียบเทียบจาก Growth Chart

**เกิน (คนใหม่ในปี)** หมายถึง จำนวนเด็กที่มีน้ำหนักสูงกว่าเกณฑ์ในเด็กอายุ 6-14 ปี ให้เปรียบเทียบจากGrowth Chart

 4. ส่งเสริมป้องกันทางทันตกรรม(ครั้ง) หมายถึง จำนวนผู้รับบริการส่งเสริมทันตสุขภาพและ ทันตกรรม ป้องกันในกลุ่มอายุ 6-14 ปีให้นับกิจกรรมส่งเสริมป้องกัน เช่น การให้ฟลูออไรด์ การเคลือบหลุมร่องฟัน การตรวจและ แนะนำ เป็นต้น ทั้งในสถานบริการด้านสุขภาพ และการจัดบริการในกลุ่มเด็กนักเรียนที่โรงเรียน รวมถึงการออก หน่วยไปให้บริการในชุมชน

# การดูแลเด็กและผู้ใหญ่ (15ปีขึ้นไป)

การดูแลเด็กและผู้ใหญ่ (15ปีขึ้นไป) หมายถึง บริการสร้างเสริมสุขภาพที่จัดให้ผู้รับบริการที่มีอายุ ตั้งแต่ 15 ปี ขึ้นไป

 ได้รับการตรวจประเมินสุขภาพ(คนใหม่ในปี) หมายถึง จำนวนผู้รับบริการที่มีอายุตั้งแต่ 15 ปีขึ้นไป ที่ได้รับ การตรวจสุขภาพประจำปีตามข้อกำหนดของสิทธิการประกันสุขภาพแต่ละแบบ นับเฉพาะคนใหม่ในปี ตรวจตามสิทธิการ ประกัน สำหรับ UC ได้แก่ กิจกรรมดังต่อไปนี้

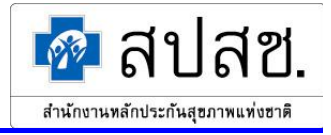

- ซักประวัติ/สัมภาษณ์/และตรวจร่างกาย
- 2) วัคคัชนีมวลกายและเส้นรอบเอว
- 3) วัคกวามคันโถหิต
- 4) ตรวจสายตา

2. ภาวะโภชนาการบกพร่อง หมายถึง ผู้รับบริการที่มีค่าดัชนีมวลกายน้อยกว่า 18.5 หรือมากกว่า 24.9 (ค่าดัชนี มวลกาย = น้ำหนัก (กก.) / ส่วนสูง(เมตร)<sup>2</sup>)

**ขาด (คนใหม่ในปี)** หมายถึง จำนวนผู้รับบริการที่มีค่าดัชนีมวลกายน้อยกว่า 18.5 (ค่าดัชนีมวลกาย = น้ำหนัก (กก.) / ส่วนสูง(เมตร) <sup>2</sup>)

**เกิน (คนใหม่ในปี**) หมายถึง จำนวนผู้รับบริการที่มีค่าดัชนีมวลกายมากกว่า 24.9 (ค่าดัชนี มวลกาย = น้ำหนัก (กก.) / ส่วนสูง(เมตร) <sup>2</sup>)

## 10. การให้บริการส่งเสริมสุขภาพตามโครงการพิเศษ การเยี่ยมบ้าน และบริการอนามัยโรงเรียน

10.1 ตรวจคัดกรองมะเร็งปากมดลูก (คน) หมายถึง ผู้รับบริการตรวจมะเร็งปากมคลูก นับเฉพาะรายใหม่ในปี กรณีตรวจครั้งแรกแล้วพบว่ามีความผิดปกติ นัดมาตรวจซ้ำหรือตรวจด้วยเครื่องมือพิเศษอีกครั้งในปีเดียวกัน การมาตรวจ ในครั้งที่ 2 ไม่นับเป็น ผลงานในส่วนนี้

10.2 Breast Cancer Screening (คน) หมายถึง ผู้รับบริการตรวจมะเร็งเต้านมทุกวิธี (นับเฉพาะรายใหม่ในปี) กรณีตรวจครั้งแรกแล้วพบว่ามีความผิดปกติ นัดมาตรวจซ้ำหรือตรวจด้วยเครื่องมือพิเศษอีกครั้งในปีเดียวกัน การมาตรวจ ในครั้งที่ 2 ไม่นับเป็น ผลงานในส่วนนี้

10.3 ตรวจคัดกรองThalassemia หมายถึง บริการตรวจคัดกรอง เพื่อหาภาวะเสี่ยงโรค Thalassemia หน่วย นับเป็นคน โดยนับเฉพาะคนใหม่ในปี

- การตรวจคัดกรอง(คน) หมายถึง จำนวนผู้ใช้บริการที่ได้รับการตรวจคัดกรอง (screening test) ตาม แนวทางของกรมอนามัย
- การตรวจยืนยันผล(คน) หมายถึง จำนวนผู้ใช้บริการที่ได้รับการตรวจหาชนิดและปริมาณฮีโมโกลบิน
   A2 ตามแนวทางของกรมอนามัย (Hb. Typing, α-thal 1)
- การตรวจวินิจฉัยทารกในกรรภ์ก่อนกลอด(คน) หมายถึง จำนวนทารกในกรรภ์ก่อนกลอด ที่ได้รับการ ตรวจวินิจฉัย thalassemia (prenatal diagnosis)
- การสิ้นสุดการตั้งกรรภ์(คน) หมายถึง จำนวนหญิงตั้งกรรภ์ที่ได้รับการวินิจฉัยว่าทารกในกรรภ์ก่อน กลอดเป็นโรก Thalassemia และแพทย์ทำให้สิ้นสุดการตั้งกรรภ์ (terminated pregnacny)

10.4. คัดกรองภาวะพร่องไอโอดีนและThyroid (เด็กแรกเกิด-1 เดือน) หมายถึง บริการตรวจคัดกรองภาวะพร่อง ไอโอดีนและThyroid ในเด็กแรกเกิด-1 เดือนหน่วยนับเป็นคน โดยนับเฉพาะคนใหม่ในปี

- ตรวจคัดกรอง(คน) หมายถึง จำนวนเด็กแรกเกิด-1 เดือน ที่ได้รับการเจาะเลือดเพื่อตรวจคัด กรอง ภาวะบกพร่องไอโอดีน และไทรอยด์
- ตรวจยืนยัน(คน) หมายถึง จำนวนเด็กแรกเกิด 1 เดือน ที่ผ่านการตรวจกัดกรองแล้วและได้รับการ ตรวจซ้ำเพื่อยืนยันผล

- 🔯 สปสช.
- เด็กอายุ 0-1 เดือนรับการรักษา(คน) หมายถึง จำนวนเด็กแรกเกิด 1 เดือน ที่ผ่านการตรวจยืนยันผล แล้วและได้รับการรักษาภาวะบกพร่องไอโอดีน และไทรอยด์

10.5 บริการฟื้นฟูสมรรถภาพ (ครั้ง) หมายถึง การให้บริการเวชกรรมฟื้นฟูในแต่ละงาน คือ เวชศาสตร์ฟื้นฟู งาน กายภาพบำบัด งานกิจกรรมบำบัด งานกายอุปกรณ์เสริมเทียม โดยนับการให้บริการผู้ป่วยนอก ผู้ป่วยในรวมกันทั้งครั้ง แรกและครั้งต่อๆ มา ทั้งนี้ให้ นับจำนวนครั้งการมารับบริการใน 1 วัน นับเป็น 1 ครั้งเท่านั้น

หมายถึง การจัดบริการนอกหน่วยบริการที่เป็นการดำเนินการในลักษณะ การเยี่ยมบ้าน 10.6 เช่บ การเดินทางไปเยี่ยมบ้านเพื่อทำความรู้จักกันระหว่างผู้ให้บริการและผู้รับบริการ และเพื่อประเมินสภาพพื้นฐานค้านสุขภาพ ้ของครอบครัวอย่างน้อยปีละ 1 ครั้ง รวมทั้งให้ความรู้ ความเข้าใจและการดูแลสุขภาพพื้นฐาน การติดตามดูแลประชากร กลุ่มเป้าหมายเฉพาะและกลุ่มเสี่ยง เพื่อประเมินสภาพปัญหาและความต้องการค้านสุขภาพอย่างรอบค้าน รวมทั้งให้การ ้ดูแลช่วยเหลืออย่างเหมาะสมกับกลุ่มเป้าหมาย ได้แก่ ติดตามเยี่ยมหญิงตั้งกรรภ์และหญิงหลังกลอดที่มีภาวะเสี่ยงหรือ ้ช่วยเหลือตนเองได้น้อย ติดตามเยี่ยมผู้ป่วยเรื้อรังและผู้ป่วยที่มีปัญหาช่วยตนเองไม่ได้ให้ได้รับการดูแลที่เหมาะสม รวมถึง การป้องกันไม่ให้เกิดปัญหาภาวะแทรกซ้อนเพิ่มขึ้นการติดตามดูแล ผู้ที่มารับบริการไม่ต่อเนื่อง เพื่อให้เกิดกวามกรอบกลม การบริการส่งเสริมสุขภาพและป้องกันโรค การติดตามดูแลให้บริการรักษาพยาบาลแก่ผู้ป่วยที่ไม่สามารถมารับบริการ การติดตามเยี่ยมผู้มีปัญหาความพิการประเภทต่างๆ รักษาพยาบาลที่หน่วยบริการได้ ให้คำแนะนำในการปรับ สภาพแวคล้อมและสนับสนุนการปรับตัวเพื่อกลับสู่การคำรงชีวิตที่ปกติ

- จำนวนครัวเรือน หมายถึง จำนวนครอบครัวที่ได้รับการเยี่ยมบ้าน
- ผู้รับบริการ หมายถึง ผู้รับบริการที่ได้รับการเยี่ยมบ้านโดยนับจำนวนคนทั้งหมดที่ได้รับการเยี่ยม ตามกลุ่มเป้าหมาย

 10.7 บริการอนามัยโรงเรียน หมายถึง บริการทุกประเภทที่จัดให้ที่โรงเรียน (รวมทั้งบริการทันตกรรม) ได้แก่ การ

 ตรวงสุขภาพนักเรียน การสร้างเสริมภูมิคุ้มกันโรค การให้ความรู้ และการให้บริการรักษาโรค ทั้งนี้ให้นับจำนวนเป็นรายคน

 ที่ให้บริการในแต่ละครั้งของการดำเนินการ ครั้งที่ออกไปให้บริการตรวจสุขภาพนักเรียน จำนวน 2 ห้องมีนักเรียน

 ได้รับการตรวจสุขภาพ จำนวน 36 คน ให้การรักษา 3 ราย ครั้งที่ 2 ตรวจสุขภาพและให้ความรู้แก่นักเรียน จำนวน 3 ห้อง

 มีนักเรียนได้รับบริการ 56 คน

- จำนวนครั้งที่ออกพื้นที่ หมายถึง จำนวนครั้งที่ออกพื้นที่ในการให้บริการอนามัยโรงเรียน
- ผู้รับบริการ หมายถึง จำนวนผู้ป่วยที่ได้รับบริการอนามัยโรงเรียน ได้แก่ การตรวจสุขภาพนักเรียน การสร้าง เสริมภูมิกุ้มกันโรค การให้ความรู้ และการให้บริการรักษาโรค

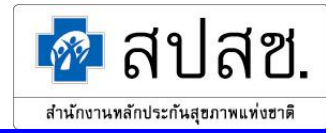

#### 11. ค่าใช้จ่ายในการให้บริการ

11.1 บริการผู้ป่วยนอกสิทธิประกันสุขภาพถ้วนหน้า หมายถึง ค่าใช้ง่ายทั้งหมดที่เกิดจากการให้บริการ สาธารณสุข แก่ผู้ป่วยนอก ในรอบระยะเวลาที่รายงาน ไม่ว่าจะเรียกเก็บได้หรือไม่ก็ตาม

11.2.บริการผู้ป่วยในสิทธิประกันสุขภาพถ้วนหน้า หมายถึง ค่าใช้ง่ายทั้งหมดที่เกิดจากการให้บริการ สาธารณสุข แก่ผู้ป่วยใน ในรอบระยะเวลาที่รายงาน ไม่ว่าจะเรียกเก็บได้หรือไม่ก็ตาม

#### ตัวอย่าง

โรงพยาบาล A ให้บริการสาธารณสุขกับผู้ป่วยนอก หรือผู้ป่วยใน สิทธิประกันสุขภาพถ้วนหน้า ประเภทไม่มี ท (เสียค่าธรรมเนียม 30 บาท) มีค่าใช้จ่าย เช่น ค่าอาหาร ค่ายา จำนวน 1,000.- บาท แต่เก็บจากผู้ป่วยได้ 30 บาท **ให้รายงานค่าใช้จ่าย คือ 1,000.- บาท** หรือกรณีเป็นผู้ป่วยส่งต่อมาจากหน่วยบริการอื่นๆ แล้วโรงพยาบาลA เรียกเก็บ ไป แต่ได้รับเงินมาเพียง 800 บาท **ก็ให้รายงานค่าใช้จ่าย คือ 1,000.- บาท** 

**3. บริการส่งเสริมสุขภาพของผู้ป่วยทุกสิทธิ** หมายถึง ค่าใช้ง่ายทั้งหมดที่เกิดจากการให้บริการ

ส่งเสริมสุขภาพ ทั้งที่ให้บริการรายบุคคล และให้บริการในชุมชน แก่ผู้ป่วยทุกสิทธิ (ค่าใช้จ่าย เช่นค่า น้ำมันเชื้อเพลิง ค่าล่วงเวลา ค่าเบี้ยเลี้ยง เป็นต้น)

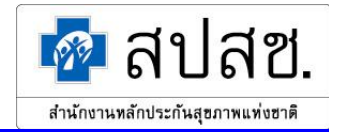

## 1. การเข้าใช้ระบบ

ระบบรายงาน สปสช.0110 รง.5 และรายงาน สปสช. สาขา01 สามารถเข้าใช้งานโดยผ่านโปรแกรม Internet Explorer เมื่อพิมพ์ URL ของระบบ http://dc.nhso.go.th จะแสดงหน้าจอแรกของระบบ ดังรูปที่ 1

| สำนักงานหลักประกันสุขภาพแห่งชาติ<br>National Health Security Office                              |                                                                                                    |
|--------------------------------------------------------------------------------------------------|----------------------------------------------------------------------------------------------------|
|                                                                                                  | อับอับอับ อักรอการธะบบสารสนเทศศุนย์ประบวลผลกลาด<br>การประกันสุขภาทท้วนหน้า หลักประกันสุขภาท<br>แห่งชาติ รั้งผู้ใช้: รั้งผู้ใช้: ที่เข้าสู่ระบบ ที่มีกลุ่ระบบ คีมสุรชน์ได้งานในระบบ                                             |
| ิสำรั<br>อาคารจัสมินอินเตอร์เนชั่นแนง ถ.แล้งวัก<br>Bestview with internet ex<br>© Copyright 2004 | โกงานหลักประกันชุขภาพแห่งชาติ<br>อเนะ a.ปกเกร็ต จ.หนพบุรี 11120 โทร.0-2831-4000 โทรชาร.0-2831-4004<br>plorer 6.0 or later in 1024x768 resolution or above medium font<br>National Health Security Office. All Rights Reserved. |

รูปที่ 1

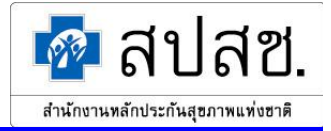

# การเข้าสู่ระบบงาน

1. หน้าจอแรกของระบบ แสดงส่วนที่ใช้สำหรับ Login เข้าสู่ระบบ ดังรูปที่ 2

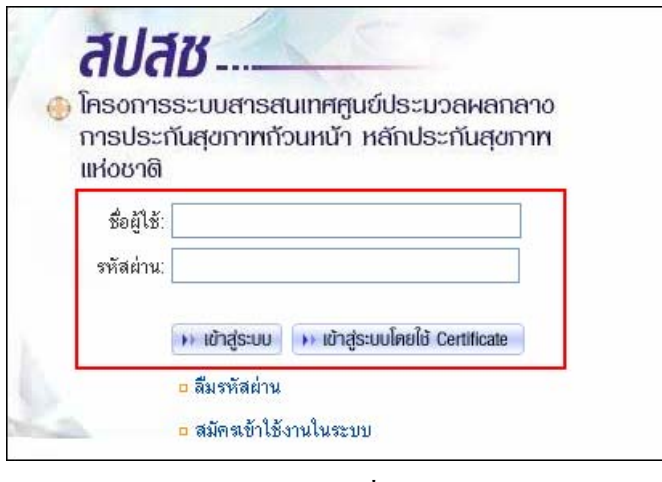

รูปที่ 2

2. ให้ระบุชื่อผู้ใช้ และรหัสผ่านลงในช่องรายการ แล้วคลิกที่ปุ่ม "เข้าสู่ระบบ" คังรูปที่ 3

| <ul> <li>สัปส</li> <li>โครงการ</li> <li>การประก</li> <li>แห่งชาติ</li> </ul> | ้ชี<br>ระบบสารสนเทศศูนย์ประมวลผลกลาง<br>าันสุขภาพก้วนหน้า หลักประกันสุขภาพ                                                   |
|------------------------------------------------------------------------------|----------------------------------------------------------------------------------------------------|
| ชื่อผู้ใช้:                                                                  | 49129580228                                                                                                    |
| รหัสผ่าน:                                                                    | •••••                                                                                                    |
|                                                                              | <ul> <li>เข้าสู่ระบบใน</li> <li>เข้าสู่ระบบโดยใช้ Certificate</li> <li>ลีมรพัสผ่าน</li> <li>สมัครเข้าใช้งานในระบบ</li> </ul> |

รูปที่ 3

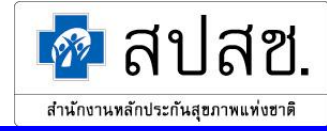

3. ระบบจะทำการตรวจสอบชื่อผู้ใช้งาน และรหัสผ่านที่ได้ระบุไป

กรณีตรวจสอบแล้วพบว่าชื่อผู้ใช้งานหรือรหัสผ่านที่ระบุไม่ถูกต้อง ระบบจะแสดงข้อความแจ้งเตือน ดังรูปที่ 4

| ลบส                           | 10                                                                   |
|-------------------------------|----------------------------------------------------------------------|
| โครงกาะ<br>การประ<br>แห่งชาติ | รธะบบสาธสนเทศศูนย์ประมวลผลกลาง<br>กันสุขภาพก้วนหน้า หลักประกันสุขภาพ |
| ชื่อผู้ใช้:                   |                                                                      |
| รหัสผ่าน:                     |                                                                      |
| การทรวจสะ                     | บบสิทธิไม่ถูกต้อง : ชื่อผู้ไข้ หรือ รหัสผ่าน ไม่ถูกต้อง              |
|                               | 🙌 ເข້າສູ່ຣະບບ 🙌 ເข້າສູ່ຣະບບໂດຍໃช້ Certificate                        |
|                               | <ul> <li>ลืมรหัสผ่าน</li> </ul>                                      |
|                               | ค.สมัดขอ้าใช้งานในระยบ                                               |

รูปที่ 4

กรณีตรวจสอบแล้วพบว่าระบุข้อมูลไม่ครบทั้ง 2 ช่องรายการ ระบบจะแสดงข้อความแจ้งเตือน ดังรูปที่ 5

| สปส                              | ß                                                                  |
|----------------------------------|--------------------------------------------------------------------|
| 💮 โครงการ<br>การประเ<br>แห่งชาติ | ระบบสารสนเทศศูนย์ประมวลผลกลาง<br>โนสุขภาพก้วนหน้า หลักประกันสุขภาพ |
| ชื่อผู้ใช้:                      | 49129580228                                                        |
| รหัสผ่าน:                        |                                                                    |
|                                  | กรุณากรอกข้อมูลให้ครบถ้วน.                                         |
|                                  | 🙌 เข้าสู่ระบบ 🙌 เข้าสู่ระบบโดยใช้ Certificate                      |
|                                  | <ul> <li>ลืมรหัสผ่าน</li> </ul>                                    |
| 5                                | ๑ สมัครเข้าใช้งานในระบบ                                            |

รูปที่ 5

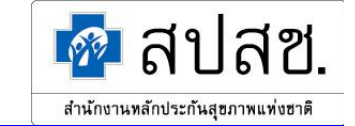

 กรณีระบุชื่อผู้ใช้และรหัสผ่านถูกต้อง ระบบจะแสดงหน้าจอหลักขึ้นมา ดังรูปที่ 6 โดยในหน้าจอการใช้ งานจะแสดงรายละเอียดของผู้ใช้ที่เข้าสู่ระบบ ได้แก่ ชื่อผู้ใช้, หน่วยงาน และแสดงวันที่ขณะใช้งาน

| 63                                                                                                    | สำนักงานหลักประกันสุขภาพแห่งษาติ<br>National Health Security Office | โค:<br>การประกัน                                  | รงการระบบสา<br>สุขภาพถั่วแท                                 | ารสนเทศศูนย์ประม<br>น้า หลักประกันสุขท                         | วล <mark>ผลกลาง</mark><br>ภาพแห่งชาติ |                                 |
|----------------------------------------------------------------------------------------------------|---------------------------------------------------------------------|---------------------------------------------------|-------------------------------------------------------------|----------------------------------------------------------------|---------------------------------------|---------------------------------|
|                                                                                                    | http://www.nhso.go.th                                               |                                                   | 👌 กลับสู่หน้าหลัก                                           | 😰 แจ้งบัญหาการใช้งานระบบ                                       | 🐵 ติดต่อ สอบกาม                       | 🔁 ออกจากระบบ                    |
|                                                                                                    |                                                                     |                                                   | 1                                                           | <b>ชื่อผู้ใช้</b> :รุจี บัณฑิตกุล <b>หน่วยง</b>                | <b>าน</b> :รพท.เมืองฉะเชิงเทร         | า <b>วันที่</b> :28 มีนาคม 2549 |
| 12                                                                                                    | andraugan (                                                         |                                                   |                                                             |                                                                |                                       |                                 |
|                                                                                                    | » ระบบทะเบียนฐานข้อมูลประเ<br>และสถานบริการ                         | มากร 1                                            | <ul> <li>A periodic</li></ul>                               | <ul> <li>ระบบประมวลพลสารสน</li> <li>การประกันสุขภาพ</li> </ul> |                                       |                                 |
| A State of the State of the Sta | » ระบบตรวจสอบผู้มีสิทธิ<br>และสถานบริการ                            | 2                                                 |                                                             | » ระบบการเงินและบัญชี                                          | 6                                     |                                 |
|                                                                                                    | » ระบบบันทึกการบริการ<br>และพู้ป่วยส่งต่อ                           | 3                                                 | R F                                                         | » ระบบร้องทุกข่                                                | 7                                     |                                 |
|                                                                                                    | » ระบบตรวจสอบชดเชย<br>ค่าบริการทางการแพทย์                          | 4                                                 |                                                             | » ระบบรายงานเพื่อการบ                                          | ริหาร 8                               |                                 |
|                                                                                                    |                                                                     |                                                   |                                                             |                                                                |                                       |                                 |
|                                                                                                    | อาดารจัสมินอินเตอร์เนชั่นแนล ถ.แจ้ง                                 | <b>สานกงานหลกปร</b><br>งวัฒนะ อ.ปากเกร็ด          | <b>ระกษฐบภาพแหงชาต</b><br>จ.นนทบุรี 11120 โทร.0-            | 2831-4000 โทรสาร.0-2831-401                                    | 04                                    |                                 |
|                                                                                                    | Bestview with interne<br>@Copyright                                 | <b>t explorer</b> 6.0 or la<br>2004 National Heal | ater in 1024x768 resolutio<br>th Security Office. All right | n or above medium font<br>reserved.                            |                                       |                                 |

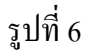

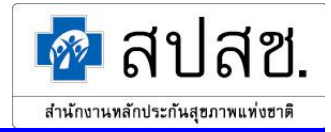

#### การออกจากระบบงาน

1. คลิกที่แถบเมนู "ออกจากระบบ" คังรูปที่ 7

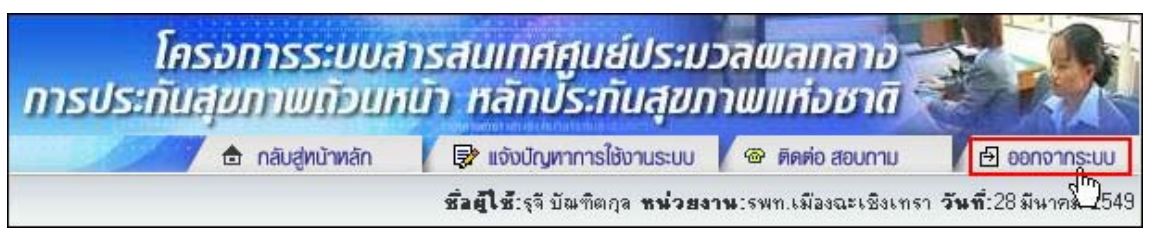

รูปที่ 7

2. ระบบจะกลับไปยังหน้าจอแรก เพื่อให้เข้าสู่ระบบครั้งใหม่ คังรูปที่ 8

| สำนักงานหลักประทันสุขภาษแก่งชาติ<br>National Health Security Office<br>http://www.nhso.go.th                      |                                                                                                    |
|----------------------------------------------------------------------------------------------------|----------------------------------------------------------------------------------------------------|
|                                                                                                    | โครงการระบบสารสนเทศศูนย์ประมวลผลกลาง<br>การประกันสุขกาทท้วนหน้า หลักประกันสุขกาท<br>แห่งชาติ<br>ชื่อผู้ไช้:                                                                                                    |
| สามักลา<br>อาการจัสมินอินเตอร์เนชิ่มแพล อ.แจ้งวัดธะย<br>Bestview with internet explore<br>© Copyright 2004 Nation | <ul> <li>หยาสูระบบ () หยาสูระบบโดยได้ Centificate</li> <li>ธ สีมรหัสผ่าน</li> <li>๑ สมัครเข้าไร้งานในระบบ</li> <li>มากเกร็ด จ.หนพบุร์ 11120 โทร.0-2831-4000 โทรสาร.0-2831-4004</li> <li>ม G.0 or later in 1024x768 resolution or above medium font<br/>and Health Secting Uffice. All English E Reserved.</li> </ul> |

รูปที่ 8

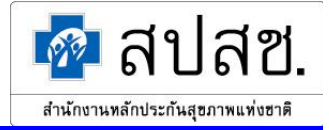

#### ระบบรายงาน สปสช. 0110 รง.5

ระบบรายงาน สปสช.0110 รง.5 เป็นระบบรายงานข้อมูลทั้งในส่วนของข้อมูลสรุปกิจกรรมบริการและ ค่าใช้จ่ายของหน่วยบริการ โดยการทำงานของระบบรายงาน สปสช.0110 รง.5 แบ่งออกเป็น 2 ส่วน ได้แก่

- การทำงานหลัก
- การออกแบบรายงาน

้สามารถเข้าใช้งานระบบได้ โดยคลิกที่เมนู "ระบบประมวลผลสารสนเทศ การประกันสุขภาพ" ดังรูปที่ 9

| Atūnijukānus:hudaniulikista<br>National Health Security Office | โครเ<br>การประกันสุ                                 | งการระบบสา<br>ขภาพถังแหน                                                                                                    | รสนเทศศูนย์ประม.<br>โก หลักประกันสุขภ                                                                                                    | วลพลกลาง<br>าพแห่งชาติ   |                               |
|----------------------------------------------------------------|-----------------------------------------------------|----------------------------------------------------------------------------------------------------|----------------------------------------------------------------------------------------------------|--------------------------|-------------------------------|
| Intp.//www.iniso.go.ar                                         | and the second                                      | 🚖 กลับสู่หน้าหลัก                                                                                                    | 🗦 แจ้งปัญหาการใช้งานระบบ                                                                                                    | 🐵 ติดต่อ สอบถาม          | 🗗 ออกจากระบบ                  |
|                                                                | ซื่อผู้ใช้:ผู้                                      | ใช้ ระบบ5 หามสกุล 5 <b>พ</b> า                                                                                                    | <b>ง่วยงาน</b> :สถานพยาบาลศูนย์ป้องกั                                                                                                    | ันควบคุมโรคมะเร็ง ชลบุรี | <b>วันที่</b> :22 มีนาคม 2549 |
| and the second second                                          |                                                     |                                                                                                    |                                                                                                    |                          |                               |
| » ระบบทะเบียนฐานข้อมูลปร<br>และสถานบริการ                      |                                                     | Lange and a second second seco | » ระบบประมวลพลสารสน<br>การประกันสุขภาพ ( <sup>h</sup> )                                                                                             | IINA 5                   |                               |
| » ระบบตรวจสอบผู้มิสิทธิ<br>และสถานบริการ                       | 2                                                   |                                                                                                    | ▶ ระบบการเงินและบัญชี                                                                                                    | 6                        |                               |
| » ระบบบันทึกการบริการ<br>และผู้ป่วยส่งต่อ                      | 3                                                   | RE                                                                                                    | ุษ ระบบร้องทุกข์                                                                                                    | 7                        |                               |
| » ระบบตรวจสอบชดเชย<br>ค่าบริการทางการแพทย์                     | 4                                                   |                                                                                                    | <ul> <li>&gt;&gt;&gt;&gt;&gt;&gt;&gt;&gt;&gt;&gt;&gt;&gt;&gt;&gt;&gt;&gt;&gt;&gt;&gt;&gt;&gt;&gt;&gt;&gt;&gt;&gt;&gt;&gt;&gt;&gt;&gt;&gt;</li></ul> | ริหาร 8                  |                               |
|                                                                |                                                     |                                                                                                    |                                                                                                    |                          |                               |
| อาคารจัสมินอินเตอร์เนชั่นแนว ก.แ.                              | <b>สำนักงานหลักประ</b> ม<br>จึงวัฒนะ อ.ปากเกร็ด จ.ง | ก <b>ันสุขภาพแห่งชาติ</b><br>เนทบรี 11120 โทร 0-2                                                                                                    | 831-4000 โทรสาร.0-2831-400                                                                                                    | 14                       |                               |
| Bestview with intern                                           | et explorer 6.0 or late                             | r in 1024x768 resolution                                                                                                    | or above medium font                                                                                                    |                          |                               |
| (SCopying)                                                     | ni 2004 National realth                             | security Urrice. All right                                                                                                    | reserved.                                                                                                    |                          |                               |

รูปที่ 9

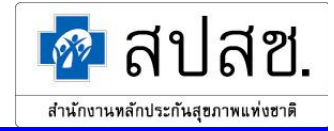

ระบบจะแสดงหน้าจอ "ระบบรายงาน สปสช.0110 รง.5" ดังรูปที่ 10

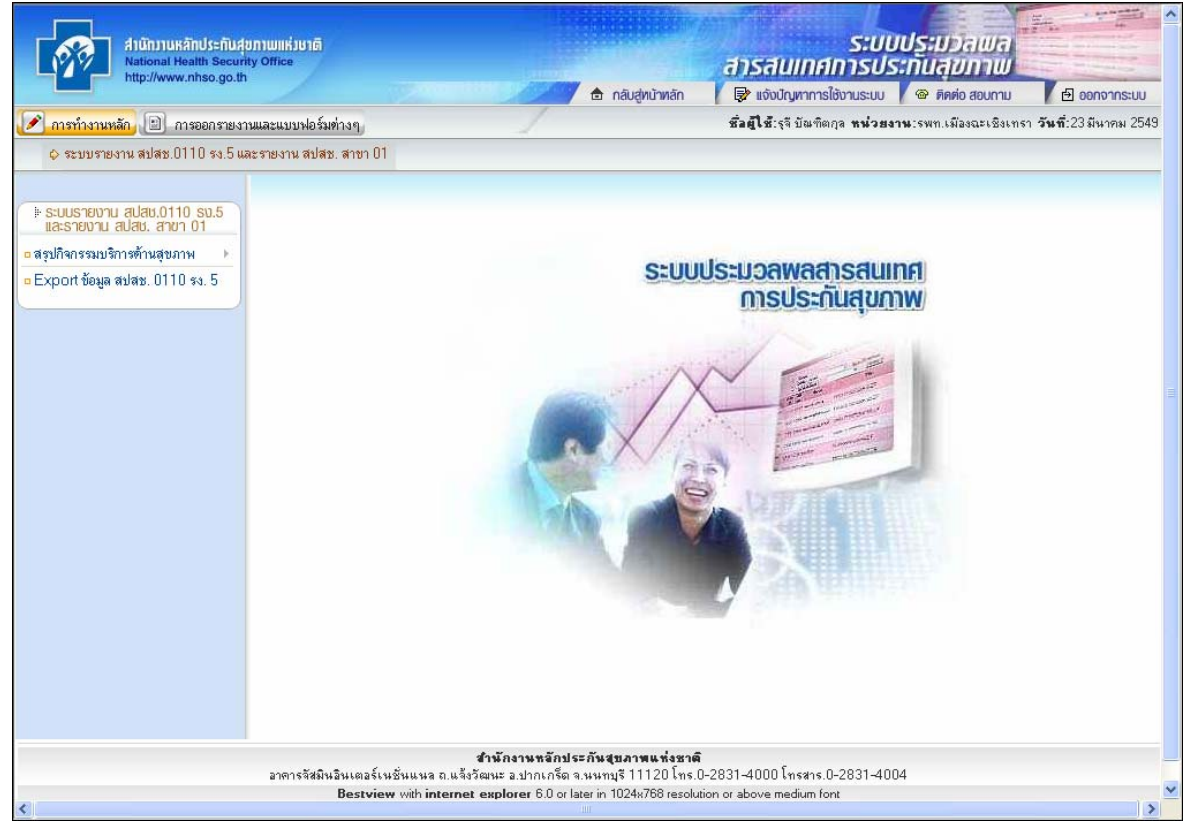

รูปที่ 10

การใช้งานในส่วนต่างๆ ของระบบรายงาน สปสช. 0110 รง.5 และรายงาน สปสช. สาขา01 มีดังต่อไปนี้

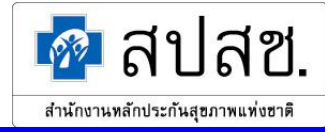

#### 2.1 การทำงานหลัก

การทำงานหลักของระบบรายงาน สปสช.0110 รง.5 เป็นระบบจัดการข้อมูลทั้งในส่วนของข้อมูลสรุป กิจกรรมบริการและค่าใช้จ่ายของหน่วยบริการ โดยการทำงานหลักแบ่งตามการเข้าสู่ระบบได้ 4 กรณี ดังนี้

- กรณีที่ 1 ผู้ใช้เข้าสู่ระบบเป็น "หน่วยบริการ"
- กรณีที่ 2 ผู้ใช้เข้าสู่ระบบเป็น "สำนักงานสาขาจังหวัด"
- กรณีที่ 3 ผู้ใช้เข้าสู่ระบบเป็น "สำนักงานสาขาเขต"
- กรณีที่ 4 ผู้ใช้เข้าสู่ระบบเป็น "สปสช."

การเข้าใช้งานในส่วนการทำงานหลัก สามารถทำได้โดยคลิกที่ปุ่ม "การทำงานหลัก" ดังรูปที่ 11

|                | เน็กงานหลักประกันสุขภาพแห่งชาติ<br>ational Health Security Office |
|----------------|-------------------------------------------------------------------|
| 🔎 การทำงานหลัก | (มาพพพ.mso.go.m) การออกรายงานและแบบฟอร์มต่างๆ                     |
| 🕹 ระบบราย์     | สปสช.0110 รง.5 และรายงาน สปสช. สาขา 0                             |

รูปที่ 11

การใช้งานในส่วนต่างๆ ของการทำงานหลัก มีคังต่อไปนี้

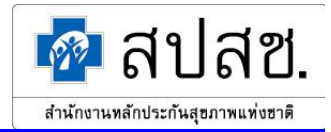

# 2.1.1 กรณีที่ 1 ผู้ใช้เข้าสู่ระบบเป็น "หน่วยบริการ"

เมื่อเข้าสู่ระบบเป็น "หน่วยบริการ" ระบบจะตรวจสอบแบบรายงานในการบันทึกข้อมูลสรุปกิจกรรมบริการ และค่าใช้จ่ายของหน่วยบริการ และแสดงแบบรายงานในการบันทึกข้อมูลของหน่วยบริการนั้นๆ ให้ อัตโนมัติตามที่ สปสช. กำหนดไว้ โดยแบบรายงานข้อมูลสรุปกิรกรรมบริการและค่าใช้จ่ายของหน่วย บริการ แบ่งออกเป็น 3 ประเภท ดังนี้

- ผู้ใช้เข้าสู่ระบบเป็นแบบรายงาน "หน่วยบริการประจำที่เป็นรับส่งต่อ"
- ผู้ใช้เข้าสู่ระบบเป็นแบบรายงาน "หน่วยบริการประจำที่ไม่เป็นรับส่งต่อ"
- ผู้ใช้เข้าสู่ระบบเป็นแบบรายงาน "หน่วยบริการที่เป็นรับส่งต่อประเภทเดียว"

การใช้งานในส่วนต่างๆ ของผู้ใช้เข้าสู่ระบบเป็น "หน่วยบริการ" มีคังต่อไปนี้

## ผู้ใช้เข้าสู่ระบบเป็นแบบรายงาน "หน่วยบริการประจำที่เป็นรับส่งต่อ"

การทำงานของผู้ใช้เข้าสู่ระบบเป็นแบบรายงาน "หน่วยบริการประจำที่เป็นรับส่งต่อ" ให้ผู้ใช้คลิกที่ปุ่ม "การทำงานหลัก" จะแสดงเมนูขึ้นมา ดังรูปที่ 12 แบ่งออกเป็น 2 ส่วน ได้แก่

- สรุปกิจกรรมบริการ
- Export ข้อมูล สปสช. 0110 รง. 5

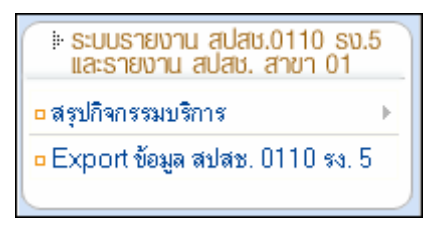

รูปที่ 12

# <u>สรุปกิจกรรมบริการ</u>

## หน่วยบริการ

1. คลิกที่เมนู "สรุปกิจกรรมบริการ" แล้วคลิกที่เมนูย่อย "หน่วยบริการ" คังรูปที่ 13

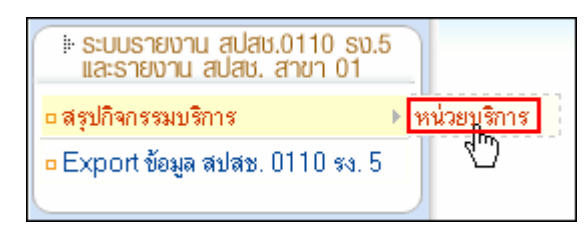

รูปที่ 13

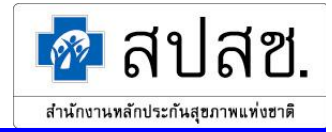

ระบบจะแสดงหน้าจอ "ค้นหาข้อมูลสรุปกิจกรรมบริการและค่าใช้จ่ายของหน่วยบริการ" ดังรูปที่
 14 โดยข้อมูลรหัสหน่วยบริการ และจังหวัดที่ขึ้นทะเบียนของผู้ใช้ จะถูกแสดงอัตโนมัติ และมี
 ข้อกำหนดว่าผู้ใช้สามารถเข้าถึงข้อมูลของหน่วยบริการในสังกัดของตนเองเท่านั้น

| <ul> <li>□ แม่บ</li> <li>ุ คันทา</li> <li>ฐาลัยธ์</li> <li>* รหัสหน่วยบริการ : 10697 รพท.เมืองฉะเบิงเทรา</li> <li>* จังหวัดที่ขึ้นทะเบียน : ฉะเบิงเทรา</li> <li>มี พ.ศ.: - ทั้งหมด - ∨</li> <li>เดือน : - ทั้งหมด - ∨</li> </ul> |                           | ด้นหาข้อมลสรปกิจกรรมบริการและค่าใช้จ่ายของหน่วยบริการ |  |  |  |
|----------------------------------------------------------------------------------------------------|---------------------------|-------------------------------------------------------|--|--|--|
| * รหัสหน่วยบริการ : 10697 รพท.เมืองฉะเชิงเทรา<br>* จังหวัดที่ขึ้นทะเบียน : ฉะเชิงเทรา<br>ปี พ.ศ.: ─ทั้งหมด ─ ♥<br>เดือน : ─ทั้งหมด ─ ♥                                                                                           | 🗋 เพิ่ม 🔍 คันทา 🔲 เคลียร์ |                                                       |  |  |  |
| * จังหวัดที่ขึ้นทะเบียน : ฉะเชิงเทรา<br>ปี พ.ศ.: ─ทั้งหมด ─ ♥<br>เดือน : ─ทั้งหมด ─ ♥                                                                                                    | * รหัสหน่วยบริการ :       | 10697 รพท.เมืองฉะเชิงเทรา                             |  |  |  |
| ปี พ.ศ.: ─ทั่งหมด ─ ❤<br>เดือน : ─ทั่งหมด ─ ❤                                                                                                    | * จังหวัดที่ขึ้นทะเบียน : | ฉะเชิงเทรา                                            |  |  |  |
| เดือน : 🦳 - ทั้งหมด – 🔽                                                                                                    | ปีพ.ศ.:                   | – ทั้งหมด – 🗸                                         |  |  |  |
|                                                                                                    | เดือน :                   | – ทั้งหมด – 💌                                         |  |  |  |

รูปที่ 14

ในการค้นหาข้อมูลนั้นไม่จำเป็นต้องระบุข้อมูลทุกช่องรายการ โดยสามารถกดปุ่ม "Tab" บน คีย์บอร์ด เพื่อเลื่อนไประบุข้อมูลยังช่องรายการถัดไปได้ กรณีที่ไม่ได้ระบุข้อมูลใดๆ ในการค้นหา ระบบจะแสดงข้อมูลทั้งหมดของหน่วยบริการนั้นๆ ในส่วนแสดงผลการค้นหา

ผู้ใช้ระบบสามารถค้นหาข้อมูลหน่วยบริการก่อนการทำรายการใดๆ ได้ โดยใส่เงื่อนไขที่ต้องการค้นหา แล้วคลิกที่ ปุ่ม "ค้นหา" ระบบจะแสดงผลการค้นหา ดังรูปที่ 15

| ۵۵ 🔍     | 🔍 พลการค้นทา                                     |       |        |                   |                         |                     |         |  |  |
|----------|--------------------------------------------------|-------|--------|-------------------|-------------------------|---------------------|---------|--|--|
| a 🗊      | 10                                               |       |        |                   |                         |                     |         |  |  |
| ลำดับที่ |                                                  | แก้ไข | ปีพ.ศ. | เดือน             | สถานะบ้อมูล             | วันที่แก้ไบข้อมูเ   | ลล่าสุด |  |  |
| 1.       |                                                  |       | 2549   | <u>กุมภาพันธ์</u> | หน่วยบริการยืนยันข้อมูล | 24/03/2549 16:59:12 |         |  |  |
| 2.       |                                                  | 2     | 2549   | <u>มีนาคม</u>     | หน่วยบริการบันทึกบ้อมูล | 27/03/2549 08:09:51 |         |  |  |
| แสดงรา   | แสดงรายการที่ 1 ถึง 2 จากทั้งหมด 2 ไปที่หน้า 1 💌 |       |        |                   |                         |                     |         |  |  |

รูปที่ 15

 กรณีผู้ใช้ต้องการเพิ่มข้อมูลสรุปกิจกรรมบริการและค่าใช้จ่ายของหน่วยบริการ ให้คลิกที่ปุ่ม "เพิ่ม" ดังรูปที่ 16

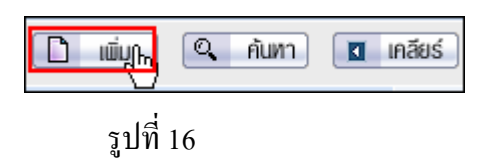

ระบบจะแสดงหน้าจอ "บันทึกสรุปกิจกรรมบริการและค่าใช้จ่ายของหน่วยบริการ" ให้ระบุข้อมูล "ปี พ.ศ." และ "เดือน" ดังรูปที่ 17

#### โครงการระบบสารสนเทศศูนย์ประมวลผลกลางการประกันสุขภาพถ้วนหน้า

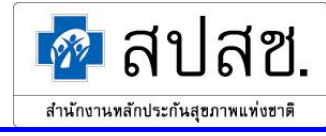

|                         | บันทึกสรุปกิจกรรมบริการและค่าใช้จ่ายของหน่วยบริการ |  |  |  |  |  |  |
|-------------------------|----------------------------------------------------|--|--|--|--|--|--|
| รหัสหน่วยบริการ :       | 10697 รพท.เมืองฉะเชิงเทรา                          |  |  |  |  |  |  |
| จังหวัดที่ขึ้นทะเบียน : | ฉะเชิงเทรา                                         |  |  |  |  |  |  |
| * ปีพ.ศ.                | 2549 💌                                             |  |  |  |  |  |  |
| * เดือน                 | กุมภาพันธ์ 🛛 🗸                                     |  |  |  |  |  |  |
|                         |                                                    |  |  |  |  |  |  |
| กลับไปหน้าค้นทา         |                                                    |  |  |  |  |  |  |

รูปที่ 17

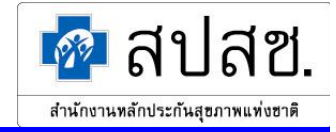

จากนั้นระบบจะแสดงหน้าจอ "บันทึกสรุปกิจกรรมบริการและค่าใช้จ่ายของหน่วยบริการ" ดังรูป ที่ 18

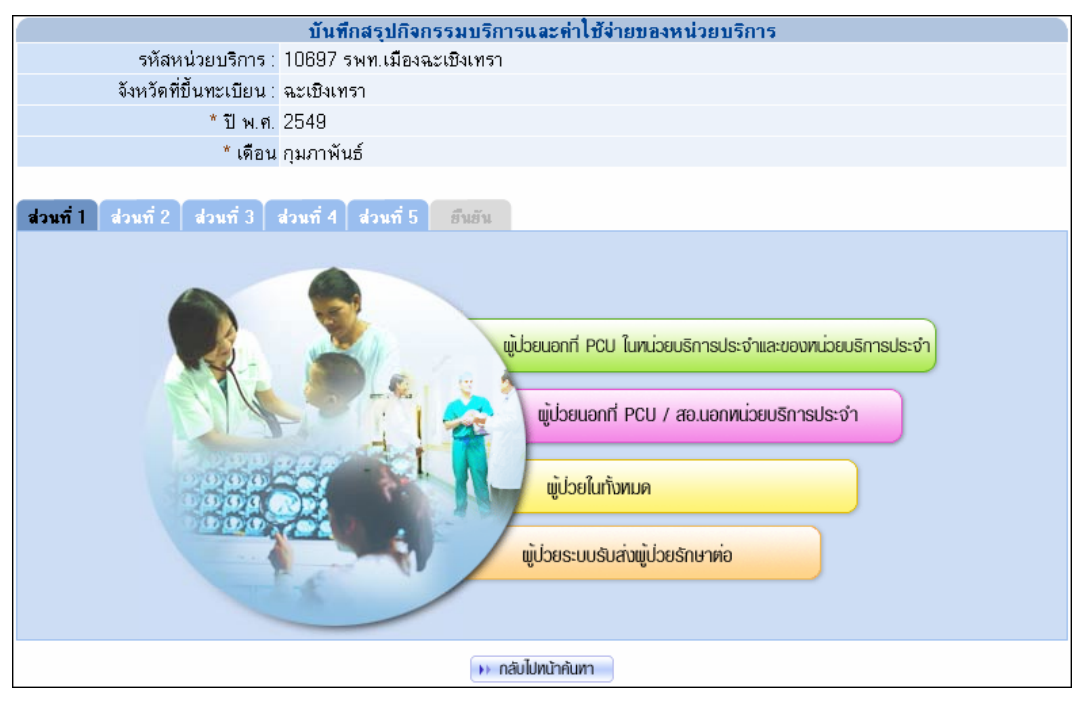

รูปที่ 18

การเพิ่มข้อมูลสรุปกิจกรรมบริการและค่าใช้จ่ายของหน่วยบริการ แบ่งออกเป็น 6 ส่วน ดังนี้

<u>ส่วนที่ 1</u>

กลิกที่แถบเมนู "ส่วนที่ 1" แบ่งข้อมูลออกเป็น 4 ประเภท ได้แก่ ผู้ป่วยนอกที่ PCU ในหน่วย บริการประจำและของหน่วยบริการประจำ, ผู้ป่วยนอกที่ PCU / สอ.นอกหน่วยบริการประจำ, ผู้ป่วยในทั้งหมด และผู้ป่วยระบบรับส่งผู้ป่วยรักษาต่อ

ผู้ป่วยนอกที่ PCU ในหน่วยบริการประจำและของหน่วยบริการประจำ
 ผู้ใช้คลิกที่ปุ่ม "ผู้ป่วยนอกที่ PCU ในหน่วยบริการประจำและของหน่วยบริการประจำ" คังรูปที่
 19

โครงการระบบสารสนเทศศูนย์ประมวลผลกลางการประกันสุขภาพถ้วนหน้า

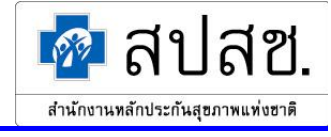

| ส่วนที่ 1 ส่วนที่ 2 ส่วนที่ 3 ส่วนที่ 4 ส่วนที่ 5 ฮีนฮัน                                                                                                    |
|----------------------------------------------------------------------------------------------------|
| มู่ป่วยนอกที่ PCU ในหน่วยบริการประจำและของหน่วยบริการประจำ<br>บุ๊ป<br>มู่ป่วยนอกที่ PCU / สอ.นอกหน่วยบริการประจำ<br>มู่ป่วยในทั้งหมด<br>มู่ป่วยระบบรับล่างมู่ป่วยรักษาค่อ |

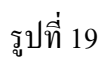

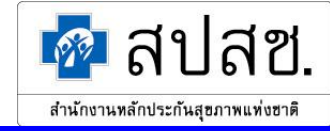

ระบบจะแสดงหน้าจอ "บันทึกข้อมูลผู้ป่วยนอกที่ PCU ในหน่วยบริการประจำ และของหน่วยบริการประจำ" ให้ ระบุข้อมูลที่ต้องการ แล้วคลิกที่ปุ่ม "บันทึก" ดังรูปที่ 20

| บันทึกข้อมูลผู้ป่วยน                                             | เอกที่ PCU ในหน่วย       | บริการประจำ และขอ  | งหน่วยบริการประจำ    |              |  |  |  |
|------------------------------------------------------------------|--------------------------|--------------------|----------------------|--------------|--|--|--|
| ปี พ.ศ. : 2548                                                   |                          |                    |                      |              |  |  |  |
| เดือน : กุมภาพันธ                                                | Ś                        |                    |                      |              |  |  |  |
|                                                                  |                          |                    |                      |              |  |  |  |
|                                                                  | ผู้ป่วยนอกที่ F          | PCU ในหน่วยบริการ  | ประจำ และบองหน่วย    | บริการประจำ  |  |  |  |
| ประเภทลิทธิ                                                      | คนใหม่ใ                  | นปี (คน)           | มาหน่วยบรี           | การ (ครั้ง)  |  |  |  |
|                                                                  | ในเครือข่าย              | นอกเครือข่าย       | ในเครือบ่าย          | นอกเครือบ่าย |  |  |  |
| 1.บ้าราชการ/รัฐวิสาหกิจ/เบิกต้นสังกัด                            | 0                        |                    |                      |              |  |  |  |
| 2.ประกันสังคม                                                    |                          |                    | 2134141              | 1341         |  |  |  |
| 3.UC บัตรทองไม่มี ท                                              | 444                      | 342                | 311                  | 452          |  |  |  |
| 4.UC บัตรทองมี ท                                                 | 321                      | 431                | 277                  | 888          |  |  |  |
| 5.แรงงานต่างด้าวที่ขึ้นทะเบียน                                   | 0                        | 0                  | 0                    | 0            |  |  |  |
| 6.อื่นๆ (ต่างด้าวไม่ขึ้นทะเบียน, สิทธิไม่<br>ชัดเอบ ไม่ใช้สิทธิ) |                          | 0                  |                      | 0            |  |  |  |
|                                                                  |                          |                    |                      |              |  |  |  |
| ผู้ป่วยนอกที่ PCU ในหน่วยบริการประจำ ผู้ป่                       | วยนอกที่ PCU นอกหน่วยบริ | าารประจำ ผู้ป่วยใน | ผู้ป่วยระบบรับส่งค่อ |              |  |  |  |
|                                                                  |                          | ,                  |                      |              |  |  |  |

รูปที่ 20

ระบบจะทำการบันทึกข้อมูลลงฐานข้อมูล จากนั้นระบบจะกลับไปแสดงหน้าจอ "บันทึกสรุปกิจกรรมบริการและ ค่าใช้จ่ายของหน่วยบริการ" หรือ ผู้ใช้สามารถกดแถบเมนูของประเภทรายการอื่นๆ ทางด้านล่าง เพื่อบันทึกข้อมูล ลงฐานข้อมูล และไปยังหน้าบันทึกข้อมูลประเภทรายการนั้นๆ ได้

<u>หมายเหตุ</u> : การเพิ่มข้อมูลนั้น สามารถกดปุ่ม "Tab" บนคีย์บอร์ด เพื่อเลื่อนไประบุข้อมูลยังช่องรายการถัดไปได้

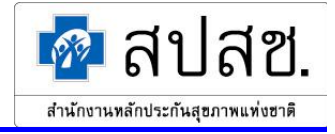

ผู้ป่วยนอกที่ PCU / สอ.นอกหน่วยบริการประจำ
 ผู้ใช้คลิกที่ปุ่ม "ผู้ป่วยนอกที่ PCU / สอ.นอกหน่วยบริการประจำ" คังรูปที่ 21

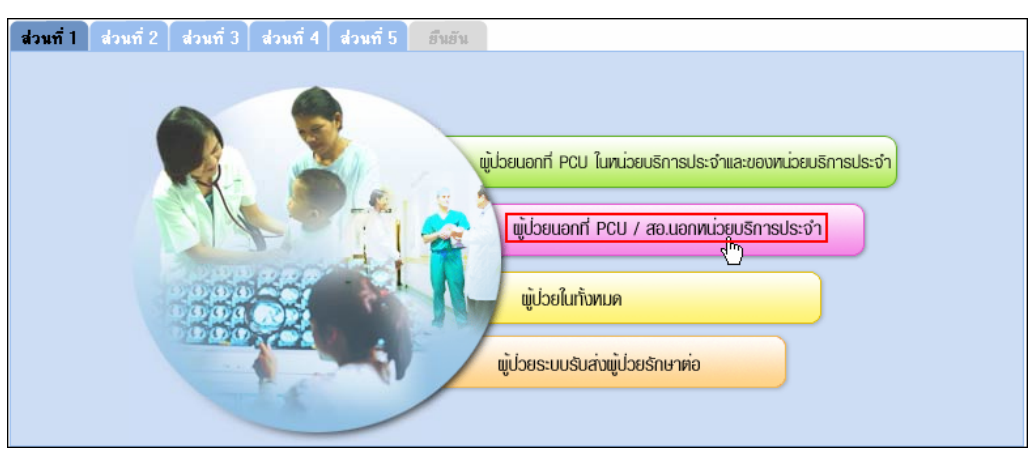

รูปที่ 21

ระบบจะแสดงหน้าจอ "บันทึกข้อมูลผู้ป่วยนอกที่ PCU / สอ.นอกหน่วยบริการประจำ" ให้ระบุข้อมูลที่ต้องการ แล้วคลิกที่ปุ่ม "บันทึก" ดังรูปที่ 22

| บันทึกบ้อ                                                         | เมูลผู้ป่วยนอกที่ PCU                      | / สอ. นอกหน่วยบริก | ารประจำ              |              |  |  |  |  |
|-------------------------------------------------------------------|--------------------------------------------|--------------------|----------------------|--------------|--|--|--|--|
| ปีพ.ศ. : 2548                                                     |                                            |                    |                      |              |  |  |  |  |
| เดือน : กุมภาพันธ                                                 | 5                                          |                    |                      |              |  |  |  |  |
|                                                                   |                                            |                    |                      |              |  |  |  |  |
|                                                                   | ผู้ป่วยนอกที่ PCU / สอ.นอกหน่วยบริการประจำ |                    |                      |              |  |  |  |  |
| ประเภทลิทธิ                                                       | คนใหม่ใน                                   | ปี (คน)            | มาหน่วยบริเ          | าาร (ครั้ง)  |  |  |  |  |
|                                                                   | ในเครือบ่าย                                | นอกเครือข่าย       | ในเครือข่าย          | นอกเครือบ่าย |  |  |  |  |
| 1.บ้าราชการ/รัฐวิสาหกิจ/เบิกต้นสังกัด                             |                                            | 42                 |                      | 886          |  |  |  |  |
| 2.ประกันสังคม                                                     | 55                                         | 754                | 854                  | 854          |  |  |  |  |
| 3.UC บัตรทองไม่มี ท                                               | 56                                         | 754                | 875                  | 955          |  |  |  |  |
| 4.UC บัตรทองมี ท                                                  | 754                                        | 75                 | 865                  | 865          |  |  |  |  |
| 5.แรงงานต่างด้าวที่ขึ้นทะเบียน                                    | 0                                          | 0                  | 0                    | 0            |  |  |  |  |
| 6.อื่นๆ (ต่างด้าวไม่บึ้นทะเบียน, ลิทธิไม่<br>บัดเจน, ไม่ใบ้สิทธิ) |                                            | 65                 |                      | 544          |  |  |  |  |
|                                                                   | 🙌 บันทึก 🚺 🙌 เคลียร์                       | 🕨 กลับไปทน้าหลัก   |                      |              |  |  |  |  |
| ผู้ป่วยนอกที่ PCU ในหน่วยบริการประจำ ผู้ป่                        | วยนอกที่ PCU นอกหน่วยบริกา                 | เรประจำ ผู้ป่วยใน  | ผู้ป่วยระบบรับส่งค่อ |              |  |  |  |  |
|                                                                   |                                            | •                  |                      |              |  |  |  |  |

รูปที่ 22

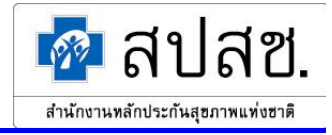

ผู้ป่วยในทั้งหมด
 ผู้ใช้คลิกที่ปุ่ม "ผู้ป่วยในทั้งหมด" ดังรูปที่ 23

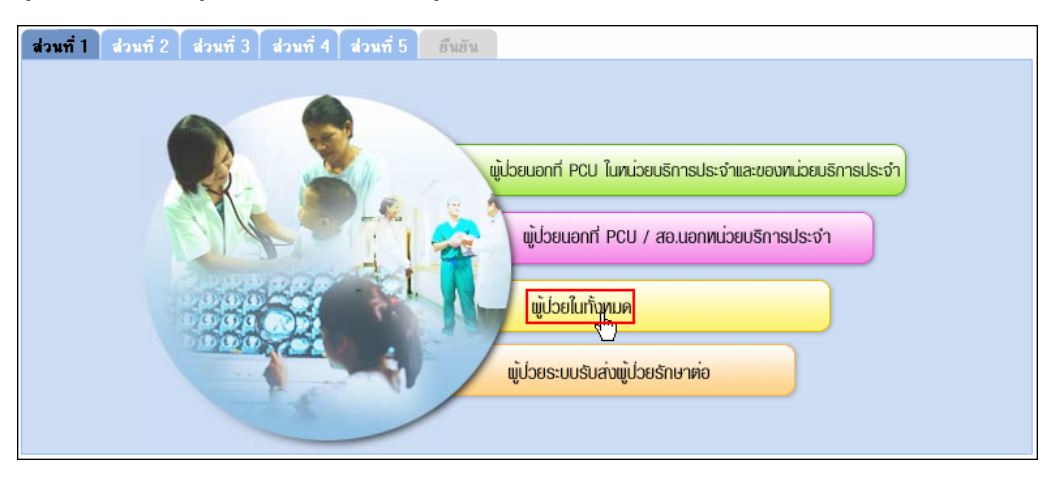

รูปที่ 23

ระบบจะแสดงหน้าจอ "บันทึกข้อมูลผู้ป่วยใน" ให้ระบุข้อมูลที่ต้องการ แล้วคลิกที่ปุ่ม "บันทึก" ดังรูปที่ 24

|                                                                   | บันทึกบ้อมุ                                                                                                    | เลผู้ป่วยใน       |                      |              |
|-------------------------------------------------------------------|----------------------------------------------------------------------------------------------------|-------------------|----------------------|--------------|
| ปีพ.ศ. : 2548                                                     |                                                                                                    |                   |                      |              |
| เดือน : กุมภาพั                                                   | นธ์                                                                                                    |                   |                      |              |
|                                                                   |                                                                                                    |                   |                      |              |
|                                                                   |                                                                                                    | ผู้ป่วยในเ        | ทั้งหมด              |              |
| ประเภทสิทธิ                                                       | จำหน่ายในเข                                                                                                    | ดือน (คน)         | รวมวันนอ             | າน (วัน)     |
|                                                                   | ในเครือบ่าย                                                                                                    | นอกเครือบ่าย      | ในเครือบ่าย          | นอกเครือบ่าย |
| 1.ข้าราชการ/รัฐวิสาหกิจ/เบิกต้นสังกัด                             |                                                                                                    | 0                 |                      | 0            |
| 2.ประกันสังคม                                                     | 68                                                                                                    | 567               | 55                   | 567          |
| 3.UC บัตรทองไม่มี ท                                               | 854                                                                                                    | 43                | 843                  | 843          |
| 4.UC บัตรทองมี ท                                                  | 545                                                                                                    | 24                | 75                   | 53           |
| 5.แรงงานท่างด้าวที่ขึ้นทะเบียน                                    | 0                                                                                                    | 0                 | 0                    | 0            |
| 6.อื่นๆ (ต่างด้าวไม่ขึ้นทะเบียน, ลิทธิไม่<br>ชัดเจน, ไม่ใช้ลิทธิ) |                                                                                                    | 25873             |                      | 7522         |
|                                                                   | มันทึก     มี     มหายสัยร์     มหายสัยร์     มหายสียร์     มหายสียร์     มหายสียร     มหายสียร์     มหายสียร์     มหายสียร์     มหายสียร์     มหาย | 🕨 กลับไปหน้าหลัก  |                      |              |
| ผู้ป่วยนอกที่ PCU ในหน่วยบริการประจำ                              | มู่ป่วยนอกที่ PCU นอกหน่วยบริก                                                                                                    | ารประจำ ผู้ป่วยใน | ผู้ป่วยระบบรับส่งท่อ |              |
|                                                                   |                                                                                                    |                   |                      |              |

รูปที่ 24

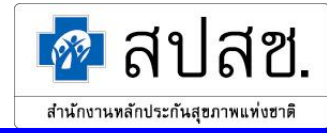

ผู้ป่วยระบบรับส่งผู้ป่วยรักษาต่อ
 ผู้ใช้กลิกที่ปุ่ม "ผู้ป่วยระบบรับส่งผู้ป่วยรักษาต่อ" ดังรูปที่ 25

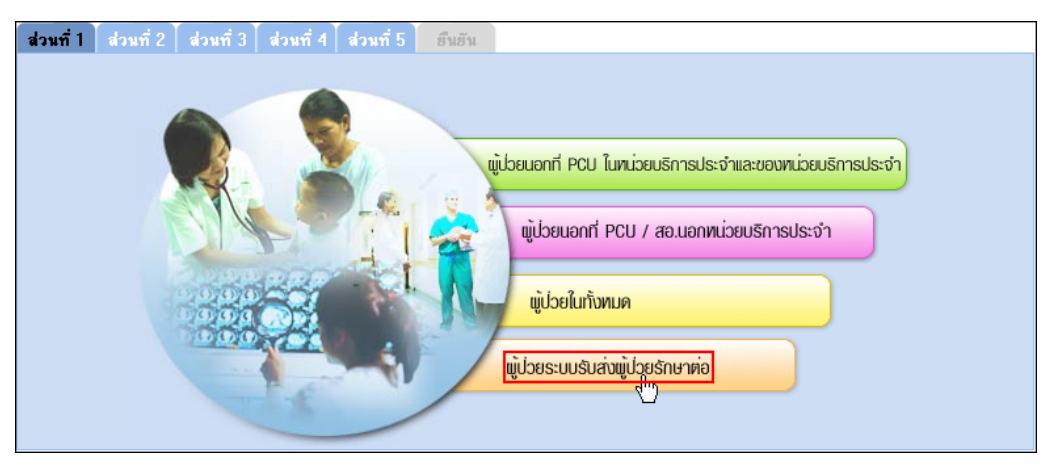

รูปที่ 25

ระบบจะแสดงหน้าจอ "บันทึกข้อมูลผู้ป่วยระบบรับส่งผู้ป่วยรักษาต่อ" ให้ระบุข้อมูลที่ต้องการ แล้วคลิกที่ปุ่ม "บันทึก" ดังรูปที่ 26

|                                                                   | บันทึกบ้อมูลผู้ป  | วยระบบรับส่ง    | ผู้ป่วยรักษาต่อ | 1                |           |            |
|-------------------------------------------------------------------|-------------------|-----------------|-----------------|------------------|-----------|------------|
| ปี พ.ศ. : 2548                                                    |                   |                 |                 |                  |           |            |
| เดือน : กุมภาพันม                                                 | á                 |                 |                 |                  |           |            |
|                                                                   |                   |                 |                 |                  |           |            |
|                                                                   |                   | 5ະ              | บบรับส่งผู้ป่วย | เร็กษาต่อ (ครัง  | )         |            |
| ประเภทสิทธิ                                                       |                   | ล่ง             |                 |                  | รับ       |            |
|                                                                   | ในเครือบ่าย       | ในจังหวัด       | นอกจังหวัด      | ในเครือข่าย      | ในจังหวัด | นอกจังหวัด |
| 1.บ้าราชการ/รัฐวิสาหกิจ/เบิกต้นลังกัด                             | 96                | 54              | 86              | 4                | 75        | 7          |
| 2.ประกันสังคม                                                     | 54                | 45              | 43              | 0                | 9         | 2          |
| 3.UC บัตรทองไม่มี ท                                               | 7                 | 2               | 22              | 0                | 0         | 0          |
| 4.UC บัตรทองมี ท                                                  | 0                 | 2               | 3               | 1                | 55        | 1          |
| 5.แรงงานต่างด้าวที่ขึ้นทะเบียน                                    | 0                 | 0               | 0               | 0                | 0         | 0          |
| 6.อื่นๆ (ท่างด้าวไม่ขึ้นทะเบียน, ลิทธิไม่<br>ชัดเจน, ไม่ใช้ลิทธิ) | 0                 | 0               | 0               | 0                | 0         | Q          |
|                                                                   |                   | ) เคลียร์       | กลับไปหน้าหลัก  |                  |           |            |
| ผู้ป่วยนอกที่ PCU ในหน่วยบริการประจำ ผู้ป่                        | วยนอกที่ PCU นอกห | น่วยบริการประจำ | ผู้ป่วยใน       | ผู้ป่วยระบบรับส่ | งต่อ      |            |

รูปที่ 26

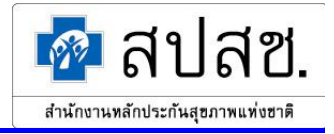

# <u>ส่วนที่ 2</u>

คลิกที่แถบเมนู "ส่วนที่ 2" แบ่งข้อมูลออกเป็น 3 ประเภท ได้แก่ ข้อมูลการตาย, ข้อมูลการคลอด และการวางแผน ครอบครัวและรักษาทางทันตกรรม

ข้อมูลการตาย
 ผู้ใช้คลิกที่ปุ่ม "ข้อมูลการตาย" คังรูปที่ 27

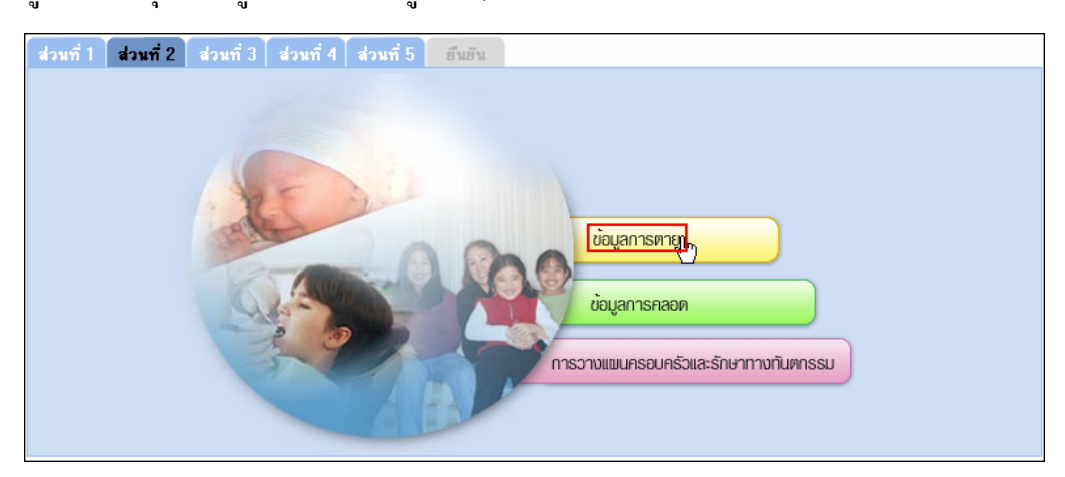

รูปที่ 27

้ระบบจะแสดงหน้าจอ "บันทึกข้อมูลการตาย" ให้ระบุข้อมูลที่ต้องการ แล้วคลิกที่ปุ่ม "บันทึก" ดังรูปที่ 28

|                                            | บ้า                                                                          | เพื่อมูลการตาย |                 |        |     |     |  |  |
|--------------------------------------------|------------------------------------------------------------------------------|----------------|-----------------|--------|-----|-----|--|--|
| ปีพ.ศ. : 2548                              | }                                                                            |                |                 |        |     |     |  |  |
| เดือน : กุมภา                              | เพ้นธ์                                                                       |                |                 |        |     |     |  |  |
|                                            |                                                                              |                |                 |        |     |     |  |  |
| ประเภทลิทธิ                                | แท้ง                                                                         | เกิดไร้ชีพ     | เด็กอายุ        | แม่ตาย | ตา  | ย   |  |  |
|                                            |                                                                              |                | ตำกว่า 7 วันตาย |        | OPD | IPD |  |  |
| 1.บ้าราชการ/รัฐวิสาหกิจ/เบิกต้นลังกัด      | 0                                                                            | 5              | 0               | 0      | 0   | 0   |  |  |
| 2.ประกันลังคม                              |                                                                              |                |                 |        | 0   | 67  |  |  |
| 3.UC ในเครือข่าย                           |                                                                              |                |                 |        | 0   | 7   |  |  |
| 4.UC นอกเครือข่าย                          |                                                                              |                |                 |        | 0   | 8   |  |  |
| 5.ลิทธิอื่นๆ                               |                                                                              |                |                 |        | 7   | 8   |  |  |
| มนุกัก มนุกัก มนุกัก มนุกัก มนุกัก         |                                                                              |                |                 |        |     |     |  |  |
| ข้อมูลการตาย <mark>ข้อมูลการตลอด</mark> กา | ข้อมูลการทาย <mark>ข้อมูลการตลอด</mark> การวางแผนตรอบตรัวและรักษาทางทันตกรรม |                |                 |        |     |     |  |  |
|                                            |                                                                              | ,              |                 |        |     |     |  |  |

รูปที่ 28

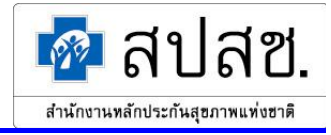

ข้อมูลการคลอด
 ผู้ใช้คลิกที่ปุ่ม "ข้อมูลการคลอด" ดังรูปที่ 29

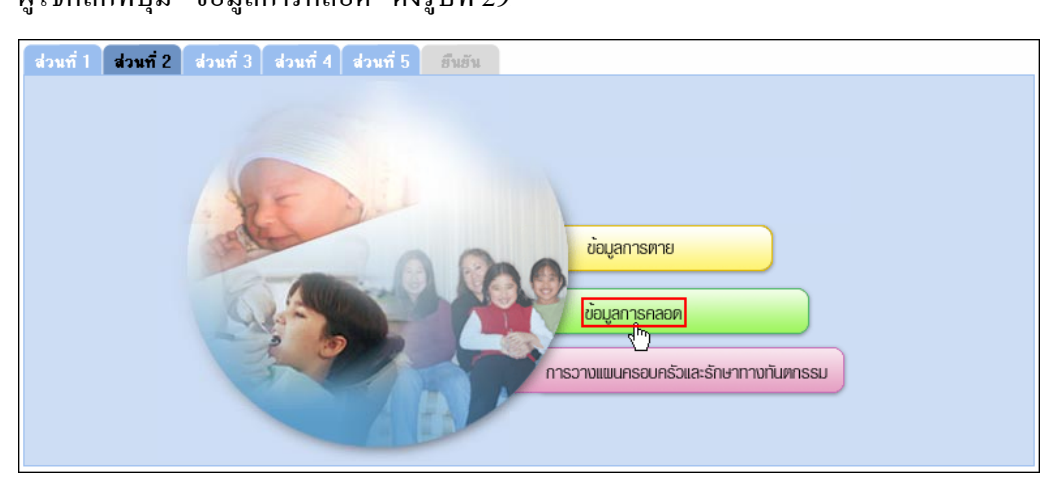

รูปที่ 29

ระบบจะแสดงหน้าจอ "บันทึกข้อมูลการคลอด" ให้ระบุข้อมูลที่ต้องการ แล้วคลิกที่ปุ่ม "บันทึก" ดังรูปที่ 30

|                                                    |              | บันทึกข้อมูล | เการคลอด |       |              |                 |  |  |
|----------------------------------------------------|--------------|--------------|----------|-------|--------------|-----------------|--|--|
| ปีพ.ศ. : 2548                                      |              |              |          |       |              |                 |  |  |
| เดือน : กุมภาท                                     | <b>งันธ์</b> |              |          |       |              |                 |  |  |
|                                                    |              |              |          |       |              |                 |  |  |
| ประเภทลิทธิ                                        | ตรวจก่อเ     | เคลอด        | ตรวจหลั  | งคลอด | ทารกคลอดปกติ | ทารกคลอดผิดปกติ |  |  |
|                                                    | คน           | ครั้ง        | คน       | ครั้ง | คน           | คน              |  |  |
| 1.บ้าราชการ/รัฐวิสาหกิจ/เบิกต้นสังกัด              | 3            | 7            | 5        | 7     | 12           | 22              |  |  |
| 2.ประกันลังคม                                      | 2            | 2            | 2        | 3     | 2            | 2               |  |  |
| 3.UC ในเครือบ่าย                                   | 89           | 89           | 10       | 10    | 2            | 0               |  |  |
| 4.UC นอกเครือข่าย                                  | 66           | 66           | 36       | 36    | 9            | 2               |  |  |
| 5.สิทธิอื่นๆ                                       | 2            | 4            | 4        | 6     | 6            | 3               |  |  |
| บัยมูลการตลอด การวางแผนครอบครัวและรักษาทางทันตกรรม |              |              |          |       |              |                 |  |  |

รูปที่ 30

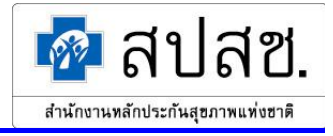

 การวางแผนครอบครัวและรักษาทางทันตกรรม ผู้ใช้คลิกที่ปุ่ม "การวางแผนครอบครัวและรักษาทางทันตกรรม" คังรูปที่ 31

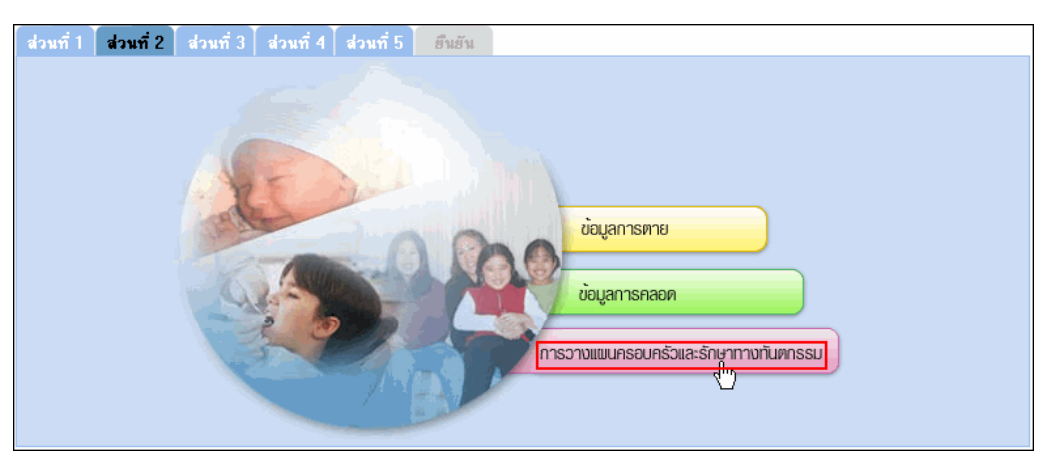

รูปที่ 31

ระบบจะแสดงหน้าจอ "บันทึกข้อมูลการวางแผนครอบครัวและรักษาทางทันตกรรม" ให้ระบุข้อมูลที่ต้องการ แล้วคลิกที่ปุ่ม "บันทึก" ดังรูปที่ 32

| บันทึก                                       | บ้อมูลการวางแ     | ผนครอบครัวแล      | าะการรักษาทาง | พันตกรรม |    |  |  |  |
|----------------------------------------------|-------------------|-------------------|---------------|----------|----|--|--|--|
| <u>บีพ.ศ.</u> : 2548                         |                   |                   |               |          |    |  |  |  |
| เดือน : กุมภาท์                              | งันธ์             |                   |               |          |    |  |  |  |
|                                              |                   |                   |               |          |    |  |  |  |
|                                              | วางแผนครอบครัว    |                   |               |          |    |  |  |  |
| ประเภทสิทธิ                                  | หมันหญิง          | หมันชาย           | ยาฝัง         | อื่นๆ    |    |  |  |  |
|                                              | คน                | คน                | คน            | คน       | คน |  |  |  |
| 1.ข้าราชการ/รัฐวิสาหกิจ/เบิกต้นสังกัด        | 5                 | 0                 | 0             | 0        | 0  |  |  |  |
| 2.ประกันสังคม                                | 4                 | 0                 | 0             | 0        | 87 |  |  |  |
| 3.UC ในเครือข่าย                             | 1                 | 0                 | 0             | 41       | 45 |  |  |  |
| 4.UC นอกเครือข่าย                            | 0                 | 8                 | 0             | 16       | 55 |  |  |  |
| 5.ลิทธิอื่นๆ                                 | 12                | 7                 | 0             | 42       | 10 |  |  |  |
| มันถึก<br>(พ) เคลียร์ (พ) กลับไปหน้าหลัก     |                   |                   |               |          |    |  |  |  |
| <mark>ข้อมูลการทาย</mark> ข้อมูลการคลอด การว | วางแผนครอบครัวและ | ะรักษาทางทันตกรรม |               |          |    |  |  |  |

รูปที่ 32

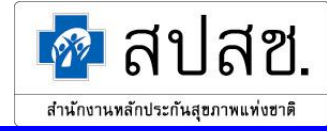

<u>ส่วนที่ 3</u> คลิกที่แถบเมนู "ส่วนที่ 3" แบ่งข้อมูลออกเป็น 3 ประเภท ได้แก่ การดูแลเด็กเล็ก (แรกเกิด-5 ปี), การดูแลเด็กโตและเยาวชน (6-14 ปี) และการดูแลเด็กและผู้ใหญ่ (ตั้งแต่ 15 ปีขึ้นไป)

- การดูแลเด็กเล็ก (แรกเกิด-5 ปี)

ผู้ใช้คลิกที่ปุ่ม "การดูแลเด็กเล็ก (แรกเกิด-5 ปี)" ดังรูปที่ 33

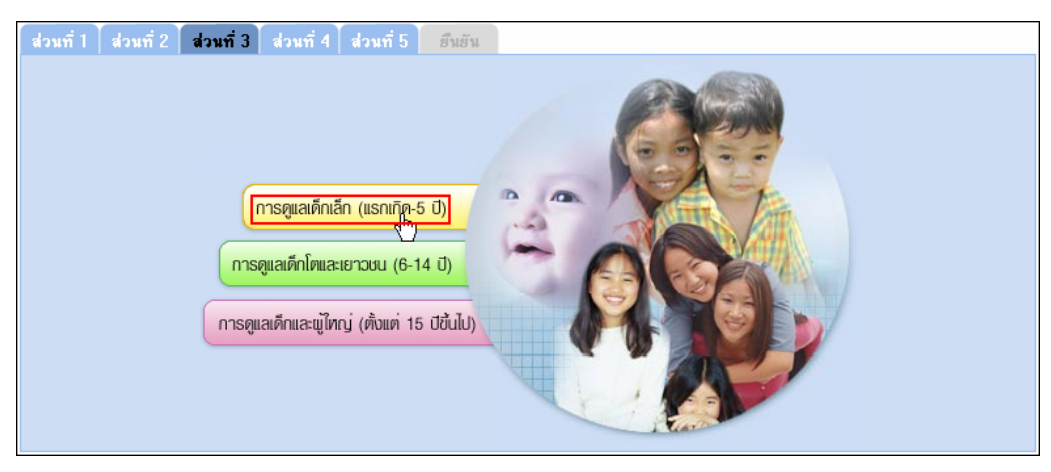

รูปที่ 33

ระบบจะแสดงหน้าจอ "บันทึกข้อมูลการเสริมสร้างภูมิคุ้มกันเด็กเล็ก (แรกเกิด-5 ปี)" ให้ระบุข้อมูลที่ต้องการ แล้ว คลิกที่ปุ่ม "บันทึก" ดังรูปที่ 34

| บันทึกข้อมูลการเสริมสร้างภูมิคุ้มกันเด็กเล็ก (แรกเกิด-5 ปี)                                                              |                        |       |        |          |          |                         |                |                                |
|----------------------------------------------------------------------------------------------------|------------------------|-------|--------|----------|----------|-------------------------|----------------|--------------------------------|
| ปี พ.ศ. : <mark>254</mark> 9                                                                                             |                        |       |        |          |          |                         |                |                                |
| เดือน : กุมภา                                                                                                    | เดือน : กุมภาพันธ์     |       |        |          |          |                         |                |                                |
|                                                                                                    |                        |       |        |          |          |                         |                |                                |
| ประเภทสิทธิ                                                                                                    |                        |       | กา     | รดูแลเด็ | โกเล็ก ( | แรกเกิด -               | 5 ปี)          |                                |
|                                                                                                    | คลีนิคสุบภาพ<br>เด็กดี |       | ได้รับ | วัดขึ้น  |          | ภาวะโภชนาการ<br>บกพร่อง |                | ล่งเสริมป้องกันทางทันต<br>กรรม |
|                                                                                                    |                        | DPT   | BCG    | MMR      | Hep.B    | บาด                     | เกิน           |                                |
|                                                                                                    | คนใหม่ในปี             | ครั้ง | ครั้ง  | ครั้ง    | ครั้ง    | คนใหม่ใน<br>ปี          | คนใหม่ใน<br>ปี | ครั้ง                          |
| 1.บ้าราชการ/รัฐวิสาหกิจ/เบิกต้นลังกัด                                                                                    |                        |       |        |          |          |                         |                |                                |
| 2.ประกันสังคม                                                                                                    |                        |       |        |          |          |                         |                |                                |
| 3.UC ในเครือข่าย                                                                                                    | 9                      | 5     |        | 1        | 3        |                         |                |                                |
| 4.UC นอกเครือข่าย                                                                                                    | 110                    | 79    | 13     | 33       | 52       |                         |                |                                |
| 5.ลิทธิอื่นๆ                                                                                                    | 88                     | 22    | 409    | 31       | 35       |                         |                |                                |
| มันที่ถูกการ เหลียร์ เหลียร์                                                                                             |                        |       |        |          |          |                         |                |                                |
| การตูแลเด็กเล็ก (แรกเกิด-5 ปี) <mark>การตูแลเด็กโตและเยาวชน (6-14 ปี)</mark> การตูแลเด็กและผู้ใหญ่ (ตั้งแต่ 15 ปีขึ้นไป) |                        |       |        |          |          |                         |                |                                |
| . !                                                                                                    |                        |       |        |          |          |                         |                |                                |

รูปที่ 34

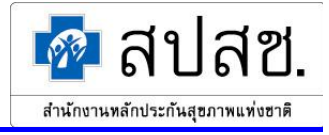

การดูแลเด็กโตและเยาวชน (6-14 ปี)
 ผู้ใช้คลิกที่ปุ่ม "การดูแลเด็กโตและเยาวชน (6-14 ปี)" ดังรูปที่ 35

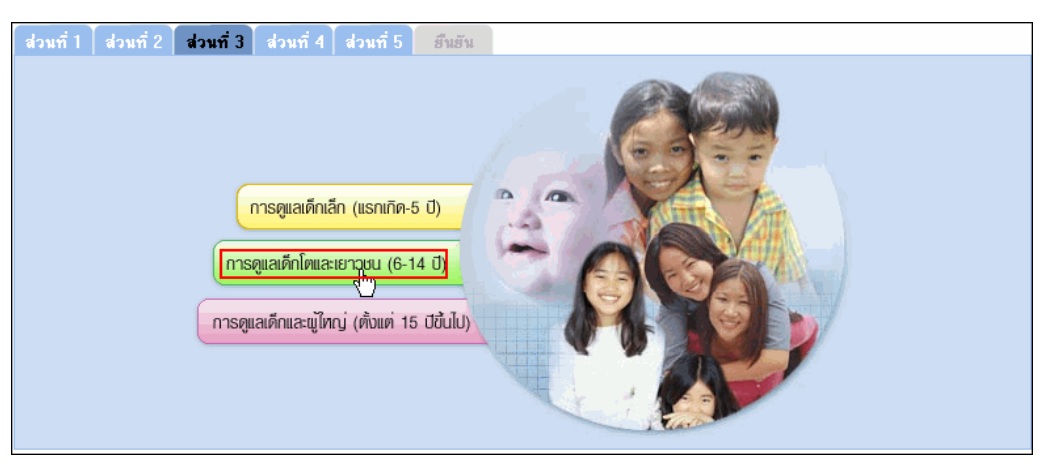

รูปที่ 35

ระบบจะแสดงหน้าจอ "บันทึกข้อมูลการเสริมสร้างภูมิคุ้มกันเด็กโตและเยาวชน (6-14 ปี)" ให้ระบุข้อมูลที่ ต้องการ แล้วคลิกที่ปุ่ม "บันทึก" ดังรูปที่ 36

| บันทึกบ้                                                | ้อมูลการเสริมสร้างภูมิคุ้ม     | กันเด็กโตและเยา         | วชน (6-14         | 11)             |                                |
|---------------------------------------------------------|--------------------------------|-------------------------|-------------------|-----------------|--------------------------------|
| ปีพ.ศ. : 2549                                           |                                |                         |                   |                 |                                |
| เดือน : กุมภาท                                          | <b>งันธ์</b>                   |                         |                   |                 |                                |
|                                                         |                                |                         |                   |                 |                                |
| ประเภทลิทธิ                                             |                                | การดูแลเด็กโตแล         | ะเยาวชน           | (6-14 ปี)       |                                |
|                                                         | ได้รับการตรวจประเมิน<br>สุบภาพ | ได้รับวัดซีน<br>หัด     | ภาวะโภ<br>บกพ     | ชนาการ<br>งร่อง | ล่งเสริมป้องกันทางทันต<br>กรรม |
|                                                         |                                | เยอรมัน/MMR             | บาด               | เกิน            |                                |
|                                                         | คนใหม่ในปี                     | คนใหม่ในปี              | คนใหม่ใน<br>ปี    | คนใหม่ใน<br>ปี  | ครั้ง                          |
| 1.บ้าราชการ/รัฐวิสาหกิจ/เบิกต้นสังกัด                   | 0                              | 0                       | 0                 | 0               | 0                              |
| 2.ประกันสังคม                                           | 0                              | 0                       | 0                 | 0               | 19                             |
| 3.UC ในเครือข่าย                                        | 0                              | 0                       | 0                 | 1042            | 8                              |
| 4.UC นอกเครือข่าย                                       | 0                              | 0                       | 0                 | 0               | 0                              |
| 5.สิทธิอื่นๆ                                            | 0                              | 0                       | 0                 | 0               | 7                              |
|                                                         | 🙌 บันทึกการ 🙌 เคลียร์          | 🕨 กลับไปหน้าหล่         | ĩn                |                 |                                |
| <mark>การดูแลเด็กเล็ก (แรกเกิด-5 ปี)</mark> การดูแลเด็ก | โตและเยาวชน (6-14 ปี) 👘 เ      | าารตูแลเต็กและผู้ไหญ่ ( | ทั้งแค่ 15 ปีขึ้น | ไป)             |                                |
|                                                         |                                |                         |                   |                 |                                |

รูปที่ 36

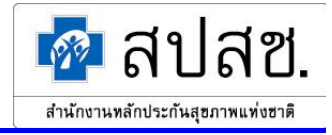

การดูแลเด็กและผู้ใหญ่ (ตั้งแต่ 15 ปีขึ้นไป)
 ผู้ใช้คลิกที่ปุ่ม "การดูแลเด็กและผู้ใหญ่ (ตั้งแต่ 15 ปีขึ้นไป)" ดังรูปที่ 37

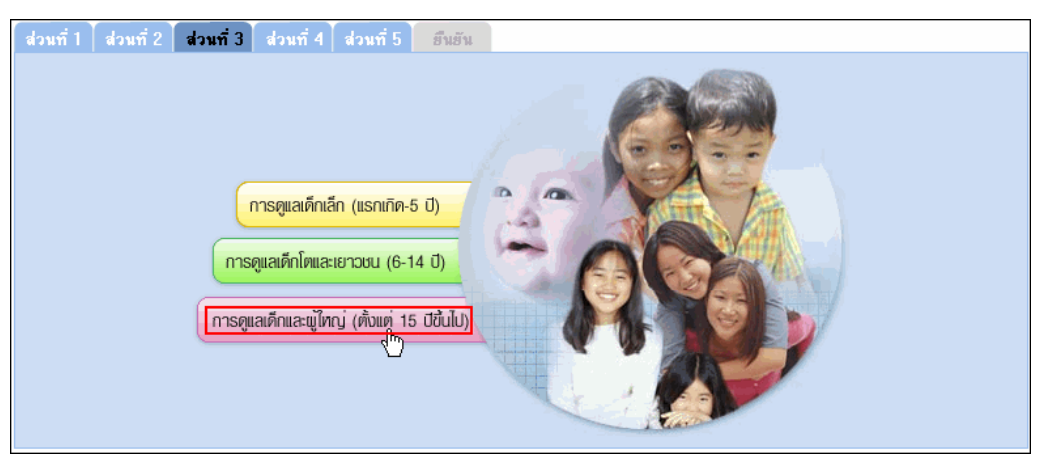

รูปที่ 37

ระบบจะแสดงหน้าจอ "บันทึกข้อมูลการเสริมสร้างภูมิคุ้มกันเด็กและผู้ใหญ่ (ตั่งแต่ 15 ปีขึ้นไป)" ให้ระบุข้อมูลที่ ต้องการ แล้วคลิกที่ปุ่ม "บันทึก" ดังรูปที่ 38

| บันทึกข้อ:                                              | มูลการเสริมสร้างภูมิคุ้มกันเด็กและผู้ใหญ่ (ทั้งแท่                   | 15 ปีขึ้นไป)                       |            |  |  |  |  |
|---------------------------------------------------------|----------------------------------------------------------------------|------------------------------------|------------|--|--|--|--|
| ปีพ.ศ.: 2549                                            |                                                                      |                                    |            |  |  |  |  |
| เดือน : กุมภา                                           | พันธ์                                                                |                                    |            |  |  |  |  |
| Alexa extra Ref.                                        | ออรายอเรือบอะส์ในอย่ (สั                                             |                                    |            |  |  |  |  |
| 1320 (MAND                                              | การพูแลเพกและผูเหญ (พ.<br>ได้รับการตรวลประเบิบสุขภาพ                 | <b>งแพ่ เอบบนเบ)</b><br>ภาวะโภชบาภ | ารบกพร่อง  |  |  |  |  |
|                                                         |                                                                      | บาด                                | เกิน       |  |  |  |  |
|                                                         | คนใหม่ในปี                                                           | คนใหม่ในปี                         | คนใหม่ในปี |  |  |  |  |
| 1.ข้าราชการ/รัฐวิสาหกิจ/เบิกต้นสังกัด                   | 0                                                                    | 0                                  | 0          |  |  |  |  |
| 2.ประกันสังคม                                           | 0                                                                    | 0                                  | 0          |  |  |  |  |
| 3.UC ในเครือข่าย                                        | 18                                                                   | 0                                  | 0          |  |  |  |  |
| 4.UC นอกเครือข่าย                                       | 0                                                                    | 0                                  | 0          |  |  |  |  |
| 5.สิทธิอื่นๆ                                            | 0                                                                    | 0                                  | 0          |  |  |  |  |
| มันกัญญา (มา เคลียร์ (มา กลับไปหน้าหลัก)                |                                                                      |                                    |            |  |  |  |  |
| <mark>การตูแลเด็กเล็ก (แรกเกิด-5 ปี)</mark> การตูแลเด็ก | <mark>โดและเยาวชน (6-14 ปี)</mark> การดูแลเด็กและผู้ไหญ่ (ตั้งแต่ 19 | 5 ปีขึ้นไป)                        |            |  |  |  |  |

รูปที่ 38
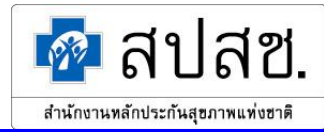

## <u>ส่วนที่ 4</u>

ผู้ใช้คลิกที่แถบเมนู "ส่วนที่ 4" ระบบจะแสดงหน้าจอในส่วน "การส่งเสริมสุขภาพและป้องกันโรค" โดยระบบจะ แสดงรายการส่งเสริมสุขภาพและป้องกันโรคให้อัตโนมัติตามที่กำหนดไว้ในแต่ละปีงบประมาณ ให้ผู้ใช้ระบุข้อมูลที่ ต้องการ แล้วคลิกที่ปุ่ม "บันทึก" ดังรูปที่ 39

| รายการสารสรุบราวิที่สุขายากและ                                                          |                                                            | จ้                   | าแนกตามสีท              | 5                            |            | ไม่จำแบก        |
|-----------------------------------------------------------------------------------------|------------------------------------------------------------|----------------------|-------------------------|------------------------------|------------|-----------------|
|                                                                                         | สิทธิ<br>บ้าราชการ<br>/ รัฐ<br>วิสาหกิจ /<br>เบิกต้นลังกัด | สิทธิประกัน<br>สังคม | ลิทธิ UC<br>ในเครือข่าย | ลิทธิ UC<br>นอกเครือ<br>ข่าย | ลิทธิอื่นๆ | <b>ทามสิทธิ</b> |
| ตรวจคัดกรองมะเร็งปากมดลูก (คน)                                                          | 0                                                          | 0                    | 1                       | 44                           | 13         |                 |
| Breast Cancer Screening (คน)                                                            | 0                                                          | 11                   | 1                       | 33                           | 0          |                 |
| คัดกรองThalassemia - การตรวจคัดกรอง (คน)                                                | 0                                                          | 51                   | 10                      | 4                            | 169        |                 |
| คัดกรองThalassemia - การตรวจยืนยันผล (คน)                                               | 0                                                          | 17                   | 0                       | 0                            | 84         |                 |
| คัดกรองThalassemia - การตรวจวินิจฉัยทารกใน<br>ครรภ์ก่อนคลอด (คน)                        | 0                                                          | 0                    | 0                       | 0                            | 0          |                 |
| กัดกรองThalassemia - การสิ้นสุดการตั้งครรภ์<br>(คน)                                     | 0                                                          | 0                    | 0                       | 0                            | 0          |                 |
| คัดกรองภาวะพร่องไอโอดีนและไทรอยด์ (แรกเกิด-<br>1เดือน) - ตรวจคัดกรอง (คน)               | 0                                                          | 0                    | 0                       | 0                            | 382        |                 |
| คัดกรองภาวะพร่องไอโอดีนและไทรอยด์ (แรกเกิด-<br>1เดือน) - ตรวจยืนยัน (คน)                | 0                                                          | 0                    | 0                       | 0                            | 8          |                 |
| คัดกรองภาวะพร่องไอโอดีนและไทรอยด์ (แรกเกิด-<br>1เดือน) - อายุ 0-1 เดือนรับการรักษา (คน) | 0                                                          | 0                    | 0                       | 0                            | 1          |                 |
| บริการฟื้นฟูสมรรถภาพ (ครั้ง)                                                            | 0                                                          | 212                  | 193                     | 185                          | 435        |                 |
| การเยี่ยมบ้าน (จำนวนครัวเรือน)                                                          |                                                            |                      |                         |                              |            | 163             |
| การเยี่ยมบ้าน (ผู้รับบริการ)                                                            | 0                                                          | 0                    | 0                       | 0                            | 0          |                 |
| บริการอนามัยโรงเรียน (จำนวนครั้งที่ออกพื้นที่)                                          |                                                            |                      |                         |                              |            | 1               |
| บริการอนามัยโรงเรียน (ผู้รับบริการ)                                                     | 0                                                          | 0                    | 403                     | 0                            | 0          |                 |
| บริการอนามัยอื่นๆ (จำนวนครั้งที่ออกพื้นที่)                                             |                                                            |                      |                         |                              |            | 2               |
| บริการอนามัยอื่นๆ (ผู้รับบริการ)                                                        | 0                                                          | 0                    | 186                     | 0                            | 0          |                 |

รูปที่ 39

ระบบจะทำการบันทึกข้อมูลลงฐานข้อมูล และแสดงหน้าต่างแจ้งผลการบันทึกข้อมูล คังรูปที่ 40

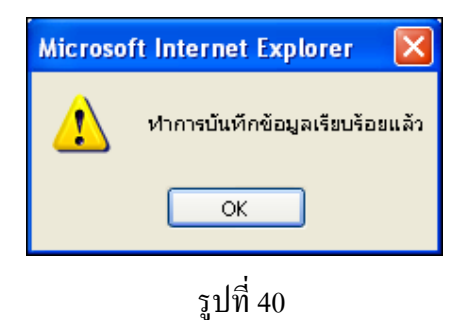

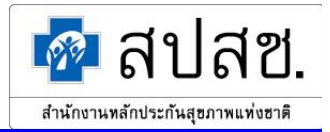

# <u>ส่วนที่ 5</u>

้ ผู้ใช้คลิกที่แถบเมนู "ส่วนที่ 5" ระบบจะแสดงหน้าจอในส่วน "ค่าใช้จ่ายในการให้บริการ" ให้ผู้ใช้ระบุข้อมูลที่ ต้องการ แล้วคลิกที่ปุ่ม "บันทึก" ดังรูปที่ 41

| đ | ส่วนที่ 1 ส่วนที่ 2 ส่วนที่ 3 ส่วนที่ 4 <mark>ส่วนที่ 5 ธีน</mark> อัน |         |  |  |  |  |
|---|------------------------------------------------------------------------|---------|--|--|--|--|
|   |                                                                        |         |  |  |  |  |
|   | ด่าใช้จ่ายในการให้บริการ                                               | บาท     |  |  |  |  |
|   | บริการผู้ป่วยนอกสิทธิประกันสุบภาพถ้วนหน้า                              | 0       |  |  |  |  |
|   | บริการผู้ป่วยในสิทธิประกันสุขภาพถ้วนหน้า 🤅 🖉                           |         |  |  |  |  |
|   | บริการล่งเสริมสุบภาพของผู้ป่วยทุกสิทธิ                                 | 373,285 |  |  |  |  |
|   | អា ប័យព័ញ្ញក្បា អា គេន័មន៍                                             |         |  |  |  |  |

รูปที่ 41

ระบบจะทำการบันทึกข้อมูลลงฐานข้อมูล และแสดงหน้าต่างแจ้งผลการบันทึกข้อมูล คังรูปที่ 42

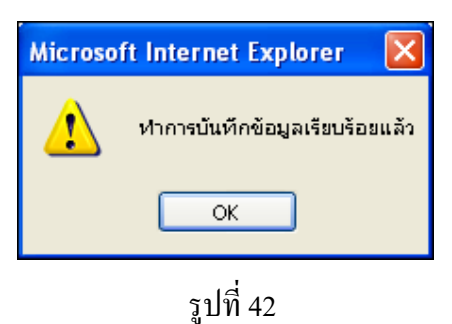

### ส่วนที่ 6

ผู้ใช้คลิกที่แถบเมนู "ยืนยัน" ระบบจะแสดงหน้าจอ "ยืนยันสรุปกิจกรรมบริการและค่าใช้จ่ายของหน่วย บริการ" ซึ่งจะแสดงข้อมูลสรุปกิจกรรมบริการและค่าใช้จ่ายทั้งหมด เพื่อให้ผู้ใช้ทำการตรวจสอบข้อมูลอีกครั้ง และ หากไม่พบข้อผิดพลาด คลิกที่ปุ่ม "ยืนยัน" คังรูปที่ 43

#### โครงการระบบสารสนเทศศูนย์ประมวลผลกลางการประกันสุขภาพถ้วนหน้า

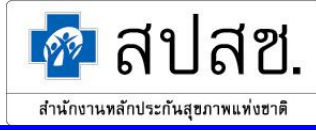

| ยืนยันเ                                                                                          | สรปกิจกรรมบรี            | ัการและค่าใช้                 | จ่ายของหน่วย              | บริการ                  |                                         |                  |
|--------------------------------------------------------------------------------------------------|--------------------------|-------------------------------|---------------------------|-------------------------|-----------------------------------------|------------------|
| ปี พ.ศ. : 2549                                                                                   | •                        |                               |                           |                         |                                         |                  |
| เดือน : กุมภาพันธ์                                                                               |                          |                               |                           |                         |                                         |                  |
|                                                                                                  |                          |                               |                           |                         |                                         | -                |
| ส่วนที่ 1 ได่วนที่ 2 ได่วนที่ 3 ได่วนที่ 4 ได                                                    | ส่วนที่ 5                |                               |                           |                         | 🔸 ยืนยันใน                              | 🕩 ยกเล็กยืนยัน   |
|                                                                                                  |                          |                               |                           |                         |                                         |                  |
| จำนวนผู้ป่วยนอก                                                                                  | ที PCU ในหน่             | วยบริการประ                   | จำ และบองห                | น่วยบริการปร            | ะจำ                                     |                  |
| ประเภทสิทธิ                                                                                      | ตับวอทจ                  | อท PCO เน<br>ประเบิญชีป (กระ) | หนวยบรถารา                | 1224.1 แต่ราย           | ง่อยมริการ (ค <sup>3</sup> ้            | 1152 VI          |
|                                                                                                  | ทน<br>ในเครือข่าย        | แทมเนบ (พน)<br>เ              | นตรีอย่าย                 | มเท<br>ใบเครือข่าย      | นเยบารเกร (พร<br>เมตร                   | พ)<br>วเตรือข่าย |
| 1 ข้าราชการ/รัธวิสาหกิจ/เบิกตับสังกัด                                                            | 6 14 641 3 12 12         | 1044                          | 0                         | C MCPT J ED 12          | 1040                                    | 1091 200 10<br>N |
| <ol> <li>1.5 เจ้าเป็นการจังสามารถเป็นการสามารถ</li> <li>2 ประกับสังคม</li> </ol>                 |                          | Π                             | n                         | 2                       | 8355                                    | 898              |
| 3 UC บัตรทองไม่มี ท                                                                              |                          | 345                           | 432                       |                         | 450                                     | 584              |
| 4.UC บัตรทองมี ท                                                                                 |                          | 560                           | 550                       |                         | 836                                     | 773              |
| 5.แรงงานต่างด้าวที่ขึ้นทะเบียน                                                                   |                          | 0                             | 0                         |                         | 0                                       | 0                |
| 6.อื่นๆ (ต่างด้าวไม่ขึ้นทะเบียน, สิทธิไม่                                                        |                          |                               | 0                         |                         |                                         | 0                |
| บัดเจน, ไม่ใบ้ลิทธิ)                                                                             |                          |                               |                           |                         |                                         |                  |
| รวมผู้มารับบริการ                                                                                |                          | 905                           | 982                       | 2                       | 9641                                    | 2255             |
|                                                                                                  |                          | <b></b>                       |                           |                         |                                         |                  |
| จำนวน                                                                                            | ผู้ป่วยนอกที P           | CU / สอ. นอ                   | ึกหน่วยบริกา <sup>.</sup> | รประจำ                  |                                         |                  |
| ประเภทสิทธิ                                                                                      |                          | ิผู้ปวยนอกที<br>ำ ำ ≖ีเ∡ั`    | í PCU / สอ.:              | นอกหน่วยบริก            | ารประจำ                                 | 5.               |
| 1300 HMAND                                                                                       | คน<br>ใ -                | แหมเนป (คน)                   |                           | มาห                     | นวยบรการ (คร                            | N)               |
| 1 *                                                                                              | เนเครอบาย                | เ นอก                         | นครอบาย<br>10             | เนเครอบาย               | ม นอง                                   | าเครอบาย         |
| 1.บาราบการ/รฐวลาหกจ/เบกตนลงกด                                                                    |                          | E10                           | 10                        |                         | 1040                                    |                  |
| 2. ประกานสงคม                                                                                    |                          | 20                            | U<br>40                   |                         | 1248                                    | 40               |
| 3.00 ปตรทองโมม ท                                                                                 |                          | 3U<br>40                      | 49                        |                         | 173                                     | 49               |
| 4.00 ปตรทองม ท                                                                                   |                          | 40                            | 38                        | 200                     |                                         | 93               |
| <ol> <li>เริงงานตางตาวทบนทะเบอน</li> <li>6 อึ่งเต (ต่างด้าวไง่ขึ้งเพราเบียง) สิทธิไง่</li> </ol> |                          | U                             | 57                        | 0                       |                                         | 1/18             |
| 0. อนๆ (พางพาวเมบนกะเบยน, ลกบเม<br>บัดเจน, ไม่ใบ้ลิทธิ)                                          |                          |                               | J/                        |                         |                                         | 440              |
| รวมผู้มารับบริการ                                                                                |                          | 655                           | 88                        | 3 2238                  |                                         |                  |
|                                                                                                  |                          |                               |                           |                         |                                         |                  |
|                                                                                                  | จ๋                       | านวนผู้ป่วยใน                 | 1                         | *                       |                                         |                  |
| ประเภทสิทธิ                                                                                      |                          | ر سر ۹ ر                      | ผู้ป่วยใน                 | ทั้งหมด                 | ~ ~~ ~~ ~~ ~~ ~~ ~~ ~~ ~~ ~~ ~~ ~~ ~~ ~ |                  |
| L 300 I MAILE                                                                                    | จาหา<br>1#่-             | นายเนเดอน (ค                  | น)<br>                    |                         | รวมวนนอน (วน)                           |                  |
| 1 *                                                                                              | เนเครอบาย                | ม นอก                         | าเครอบาย                  | เนเครอบาย               | ม นอง                                   | าเครอบาย         |
| 1.บาราชการ/รฐวลาหกจ/เบกตนลงกด                                                                    |                          | 205                           | U                         |                         | 1000                                    | 001              |
| <ol> <li>บระกานสงคม</li> <li>บารกานสงคม</li> <li>บารกานสงคม</li> </ol>                           |                          | 200                           | 30                        |                         | 143                                     | 321              |
| 3.00 ปกรทองเพล ท<br>4.10 มักระดวงมี พ                                                            |                          | 24                            | 100                       |                         | 140                                     | 022              |
| <ol> <li>ร. ร. ร. มหากองมาก</li> <li>ร. แรงงามต่างด้าวที่ขึ้นทะเบียน</li> </ol>                  |                          | 0                             | 108<br>N                  |                         | 0                                       | 02U<br>0         |
| R อื่นๆ (ต่างด้าวไม่ที่บทะเบียน สิทธิไป                                                          |                          | 0                             | 1145                      |                         | 0                                       | 3971             |
| บัดเจน, ไม่ใช้สิทธิ)                                                                             |                          |                               | 1110                      |                         |                                         | 0071             |
| รวมผู้มารับบริการ                                                                                |                          | 1504                          | 236                       |                         | 5947                                    | 1863             |
|                                                                                                  |                          |                               |                           |                         |                                         |                  |
|                                                                                                  | จำนวนผู้ป่วย             | ระบบรับส่งผู้เ                | ไวยรักษาท่อ               |                         |                                         |                  |
| also and a                                                                                       |                          | 523                           | บบรับส่งผู้ป่วย           | <b>เร็กษาต่อ (ครั</b> ะ | ı)<br>                                  |                  |
| Disculture                                                                                       | 9 <b></b> .              | ล่ง                           | ~ ~                       | 9                       | รับ                                     | ~ ~ ~            |
|                                                                                                  | <b>เนเคร</b> ือบ่าย<br>- | <b>เ</b> นจิงหวัด<br>-        | นอกจังหวัด                | ในเครือข่าย             | เนจงหวัด<br>-                           | นอกจังหวัด       |
| <ol> <li>บาราชการ/รฐวสาหกิจ/เบิกตินลิงกิด</li> <li>ประเร็บรับระบ</li> </ol>                      | 0                        | 0                             | 0                         | 0                       | 0                                       | 0                |
| 2. บระกานสงคม<br>2. LC มัตรทรงไปยี่ ร                                                            | 5                        | 18                            | 100                       | U                       | U<br>600                                | 0                |
| 3.00 บทรทยงเมม ที่<br>4.10 วัตรทองปี ท                                                           | 9                        | 0                             | 0                         | 0                       | 029                                     | 40               |
| ร. ๑๐ บทรทยงม ท<br>5 แรงงามต่างด้าวที่ขึ้นพรเมือน                                                | 2                        | 2                             | 2                         | 0                       | 031                                     | 0                |
| o.แงงงานทางทางทบนทะเบยน<br>6 อึ่งเต (ต่างถ้าวไง่จึ้งเพ⊻เจียง 3พ≋ไง่                              | 0                        | 0                             | 0                         | 0                       | 0                                       | 0                |
| บัดเจน, ไม่ใช้ลิทธิ)                                                                             | U                        | U                             | U                         | U                       | U                                       | U                |
| รวมผู้มารับบริการ                                                                                | 8                        | 20                            | 102                       | 0                       | 1460                                    | 97               |
|                                                                                                  |                          |                               |                           |                         |                                         |                  |

# รูปที่ 43

ระบบจะทำการตรวจสอบความถูกต้องของข้อมูลรายงาน สปสช. 0110 รง.5 ตามเงื่อนไขที่ สปสช. กำหนดไว้ก่อนที่ระบบจะทำการยืนยันข้อมูล ซึ่งการตรวจสอบความถูกต้องของข้อมูลนั้น จะแบ่งเป็น 2 ส่วน ดังนี้

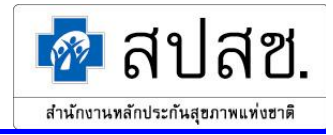

1.การตรวจสอบความถูกต้องของข้อมูลในส่วนการเตือน

2.การตรวจสอบความถูกต้องของข้อมูลในส่วนข้อผิดพลาด

ระบบจะตรวจสอบความถูกต้องของข้อมูลตามเงื่อนไขที่ สปสช. กำหนดไว้ ดังนี้

 การตรวจสอบความถูกต้องของข้อมูลในส่วนการเตือน ระบบจะแสดงหน้าต่างแจ้งเตือน เพื่อให้ผู้ใช้ทำการตรวจสอบข้อมูลอีกครั้ง ดังรูปที่ 44 ซึ่งผู้ใช้สามารถกลับไปแก้ไขข้อมูล ตามที่หน้าต่างแจ้งเตือนแสดงรายละเอียดไว้

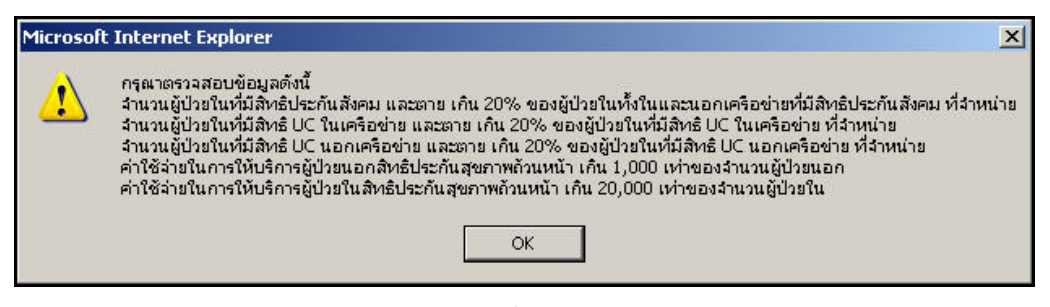

รูปที่ 44

เงื่อนไขการตรวจสอบความถูกต้องของข้อมูลในส่วนการเตือน มีคังนี้

- จำนวนวันนอนของผู้ป่วยในเกิน 10 เท่าของจำนวนผู้ป่วยในที่จำหน่ายในเดือน
- จำนวนเกิดไร้ชีพเกิน 5 คน
- จำนวนเด็กอายุต่ำกว่า 7 วันตายเกิน 5 คน
- จำนวนแม่ตายเกิน 5 คน
- จำนวนผู้ป่วยในที่ตายมากกว่า 20% ของผู้ป่วยในที่จำหน่าย (ทั้งนอกและในเกรือข่าย)
- ไม่มีการระบุจำนวนทารกคลอดปกติ
- ค่าใช้จ่ายในการให้บริการผู้ป่วยนอกสิทธิประกันสุขภาพถ้วนหน้าเกิน 1,000 เท่าของ จำนวนผู้ป่วยนอก
- ค่าใช้ง่ายในการให้บริการผู้ป่วยในสิทธิประกันสุขภาพถ้วนหน้าเกิน 20,000 เท่าของจำนวน ผู้ป่วยใน
- ค่าใช้จ่ายในการให้บริการส่งเสริมสุขภาพของผู้ป่วยทุกสิทธิเกินค่าใช้จ่ายในการให้บริการ ผู้ป่วยนอกสิทธิประกันสุขภาพถ้วนหน้า

จากนั้นระบบจะแสดงหน้าต่างแจ้งเตือน เพื่อให้ผู้ใช้ยืนยันความถูกต้องของข้อมูลอีกครั้ง คังรูป ที่ 45 ให้คลิกที่ปุ่ม "OK" เพื่อยืนยันความถูกต้องของข้อมูล หรือคลิกที่ปุ่ม "Cancel" เพื่อยกเลิก การยืนยัน แล้วกลับไปแก้ไขข้อมูลอีกครั้ง

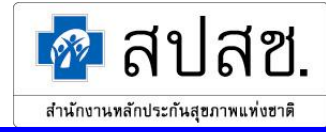

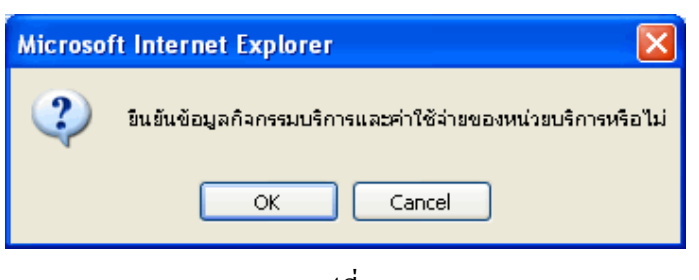

รูปที่ 45

การตรวจสอบความถูกต้องของข้อมูลในส่วนข้อผิดพลาด

<u>กรณีข้อมูลไม่ผ่านตามเงื่อนไขที่กำหนด</u>

ระบบจะแสดงหน้าต่างแจ้งเตือน เพื่อแสดงรายละเอียดของข้อมูลในส่วนข้อผิดพลาด ดังรูปที่ 46 ซึ่งผู้ใช้จะต้องกลับไปแก้ไขข้อมูลตามที่หน้าต่างแจ้งเตือนแสดงรายละเอียดไว้ หากผู้ใช้ไม่ ทำการแก้ไขข้อมูล ระบบจะไม่อนุญาตให้ยืนยันรายการข้อมูล

| Microsof | t Internet Explorer 🛛 🛛 🗙                                                                                                    |
|----------|----------------------------------------------------------------------------------------------------|
|          | ม้มามารถในนั้นข้อมูลได้เนื้องจาก<br>สามาณครั้งนั่นหน่วยบริการของผู้ป่วยเอกที่ PCU ในหน่วยบริการประว่า และมีสิทธิข้าราชการ/รัฐวิสาหกิร/เปิดขันสังกัด น้อยกว่าหรือเท่ากับ สามานคนใหม่ในปี<br>สามาณครั้งนั่นหน่วยบริการของรัฐบ้ายแอกที่ PCU ในหน่วยบริการประว่า และมีสิทธิข้าราชการ/รัฐวิสาหกิร/เปิดขันสังกัด น้อยกว่าหรือเท่ากับ สามานคนใหม่ในปี<br>สามาณครั้งนั่นหน่วยบริการของรัฐบ้ายแอกที่ PCU ในหน่วยบริการประว่า และมีสิทธิข้ายว่าเสียง เกิน 4 เท่าของเดือนที่ผ่านมา<br>สามาณครั้งนั่นหน่วยบริการของกร้องว่านี้เดือนนี้ของผู้ป่วยของที่ PCU ในหน่วยบริการประว่า และมีสิทธิประวันสังคม เกิน 4 เท่าของเดือนที่ผ่านมา<br>สามาณครั้งนั่นหน่วยบริการของกร้องว่านี้เดือนนี้ของผู้ป่วยของที่ PCU ในหน่วยบริการประว่า และมีสิทธิประวันสังคม เกิน 4 เท่าของเดือนที่ผ่านมา<br>สามาณครั้งนั่นหน่วยบริการของครั้องว่านได้อนนี้ของผู้ป่วยของที่ PCU ในหน่วยบริการประว่า และมีสิทธิประวันสังคม เกิน 4 เท่าของเดือนที่ผ่านมา<br>สามาณครั้งนั่นหน่วยบริการของครั้องว่านในด้อนนี้ของผู้ป่วยของที่ PCU ในหน่วยบริการประว่า และมีสิทธิยันรองกร้อมมี ห เกิน 4 เท่าของเดือนที่ผ่านมา<br>สามาณครั้งนั่นหน่วยบริการของครั้องว่านในด้อนนี้ของผู้ป่วยของที่ PCU ในหน่วยบริการประว่า และมีสิทธิยันรายใจหรือเหล่าหรือเข้าห้องเด็กที่ป่านามา<br>สามาณครั้งนักหน่วยบริการของผู้ป่วยของที่ PCU ในหน่วยบริการประว่า และมีสิทธิแรงรายการที่ร้างที่เกิน สามาณคนใหม่ในป<br>สามาณครั้งนักหน่วยบริการของผู้ป่วยของที่ PCU ในหน่วยบริการประว่า และมีสิทธิยันการข้องท่ายันสามานส่วยหร้องที่หน้า<br>สามาณครั้งนักหน่วยบริการของผู้ป่วยของที่ PCU ในกล่ายะที่การประว่า และมีสิทธิยันการข้องการที่ไปก้าน้าสามาณะใหม่ในป<br>สามาณครั้งนักหน่วยบริการของผู้ป่วยของที่ PCU ในกลายน้าจากรายระว่า และมีสิทธิประกันสังหมายใน<br>สามาณครั้งนาหน่วยางรางของผู้ป่วยนองที่ PCU ของหน่วยร้างทรประว่า และมีสิทธิประกันสังคม น้อยากร์หรือเท่ากับ สามาณะให้เหมา<br>สามาณครั้งนาหน่วยบริการของครังข้ายเติดไข้ไปององที่ PCU ของทรประว่า และมีสิทธิยนกังสังยาที่หร้อยาที่มามา<br>สามาณครั้งนักหน่วยว่ารายนตรงของไขยายงที่ PCU ของทน่วยร้างประว่า และมีสิทธิยน น้อยางาที่อยากกับ สามาณคนในปี<br>สามาณครั้งนักหน่วยร้างของครังขายไม่ของผู้ป่วยของที่ PCU ของทน่วยร้างหร้อยากร์ไม่ หน้ สามาคนอยนที่หน่ามา<br>สามาณครั้งนักหน่างจางเร็นปรอง |
|          |                                                                                                    |

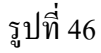

เงื่อนไขการตรวจสอบความถูกต้องของข้อมูลในส่วนข้อผิดพลาด มีดังนี้

- จำนวนครั้งที่มาหน่วยบริการของผู้ป่วยนอกที่ PCU ในหน่วยบริการประจำต้องมากกว่าจำนวน คนใหม่ในปี และไม่เกิน 4 เท่าของเดือนที่ผ่านมา
- จำนวนครั้งที่มาหน่วยบริการของผู้ป่วยนอกที่ PCU นอกหน่วยบริการประจำต้องมากกว่า จำนวนคนใหม่ในปี และไม่เกิน 4 เท่าของเดือนที่ผ่านมา
- จำนวนผู้ป่วยในที่จำหน่ายต้องน้อยกว่าจำนวนวันนอน และ ไม่เกิน 4 เท่าของเดือนที่ผ่านมา กรณีข้อมูลผ่านตามเงื่อน ไขที่กำหนด

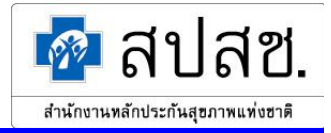

ระบบจะทำการยืนยันข้อมูลสรุปกิจกรรมบริการและค่าใช้จ่ายของหน่วยบริการ โดยการเปลี่ยน สถานะข้อมูลเป็น "หน่วยบริการยืนยันข้อมูล" จากนั้นระบบจะแสดงหน้าต่างแจ้งผลการยืนยัน ข้อมูล

 กรณีผู้ใช้ต้องการแก้ไขข้อมูลสรุปกิจกรรมบริการและค่าใช้จ่ายของหน่วยบริการ ให้คลิก ที่ปุ่ม 2 หน้ารายการที่ผู้ใช้ต้องการแก้ไขข้อมูล ดังรูปที่ 47

| ลำดับที่ 📃 | แก้ไข      | ปีพ.ศ.      | เดือน             | สถานะบ้อมูล             | วันที่แก้ไขข้อมูลล่าสุด  |   |
|------------|------------|-------------|-------------------|-------------------------|--------------------------|---|
| 1. 🗆       |            | 2549        | <u>มกราคม</u>     | หน่วยบริการบันทึกข้อมูล | 17/04/2549 17:40:43      |   |
| 2. 🗌       | Y          | 2549        | <u>กุมภาพันธ์</u> | สปสช. ยืนยันข้อมูล      | 17/04/2549 17:40:43      |   |
| แสดงรายกา  | รที่ 1 ถึง | 2 จากทั้งหม | ก 2               |                         | ไปที่หน้า <mark>1</mark> | * |

รูปที่ 47

ระบบจะแสดงหน้าจอ "แก้ไขสรุปกิจกรรมบริการและค่าใช้จ่ายของหน่วยบริการ" ดังรูปที่ 48 จากนั้นผู้ใช้คลิกที่ปุ่มประเภทรายการที่ต้องการแก้ไข

| แก้ไขสรุปกิจกรรมบริการและค่าใช้จ่ายของหน่วยบริการ                                                                                                    |  |
|----------------------------------------------------------------------------------------------------|--|
| รหัสหน่วยบริการ : 13754 รพ.สมเด็จพระบรมราชเทวี ณ ศรีราชา                                                                                                    |  |
| จังหวัดที่ขึ้นทะเบียน : ชลบุรี                                                                                                    |  |
| * ปี พ.ศ. 2549                                                                                                    |  |
| * เดือน มกราคม                                                                                                    |  |
| ส่วนที่ 1 ส่วนที่ 2 ส่วนที่ 3 ส่วนที่ 4 ส่วนที่ 5 ยืนยัน                                                                                                    |  |
| มู่ป่วยนอกที่ PCU ในหน่วยบริการประจำและของหน่วยบริการประจำ<br>มู่ป่วยนอกที่ PCU / สอ.นอกหน่วยบริการประจำ<br>มู่ป่วยในทั้งหมด<br>มู่ป่วยระบบริบล่งมู่ป่วยรักษาค่อ |  |
| กลับไปหน้าคันหา                                                                                                    |  |
|                                                                                                    |  |

รูปที่ 48

ระบบจะแสดงหน้าจอสำหรับแก้ไขข้อมูล (ขั้นตอนการใช้งานจะเหมือนกับ การเพิ่มสรุปกิจกรรม บริการและก่าใช้จ่ายของหน่วยบริการ) เมื่อแก้ไขข้อมูลเรียบร้อยแล้ว ให้คลิกที่ปุ่ม "แก้ไข" ดังรูป ที่ 49 โครงการระบบสารสนเทศศูนย์ประมวลผลกลางการประกันสุขภาพถ้วนหน้า

| แก้ไขข้อนอย้าไวยา                                                 | เลอที่ PCII ในหม่วยม      | เรือารประจำ และพลง | หม่วยบริการประจำ     |              |
|-------------------------------------------------------------------|---------------------------|--------------------|----------------------|--------------|
| ปีพ.ศ. : 2549                                                     |                           |                    |                      |              |
| เดือน : มกราคม                                                    |                           |                    |                      |              |
|                                                                   |                           |                    |                      |              |
|                                                                   | ผู้ป่วยนอกที่ P           | CU ในหน่วยบริการป  | ระจำ และบองหน่วยา    | บริการประจำ  |
| ประเภทลิทธิ                                                       | คนใหม่ใน                  | เปี (คน)           | มาหน่วยบริก          | าาร (ครั้ง)  |
|                                                                   | ในเครือบ่าย               | นอกเครือบ่าย       | ในเครือบ่าย          | นอกเครือบ่าย |
| 1.บ้าราชการ/รัฐวิสาหกิจ/เบิกต้นสังกัด                             |                           | 1                  |                      | 2            |
| 2.ประกันลังคม                                                     | 0                         | 0                  | 10000                | 250          |
| 3.UC บัตรทองไม่มี ท                                               | 150                       | 1                  | 130                  | 150          |
| 4.UC บัตรทองมี ท                                                  | 1                         | 1                  | 220                  | 200          |
| 5.แรงงานต่างด้าวที่ขึ้นทะเบียน                                    | 1                         | 1                  | 2                    | 2            |
| 6.อื่นๆ (ต่างด้าวไม่ขึ้นทะเบียน, สิทธิไม่<br>ชัดเจน, ไม่ใช้สิทธิ) |                           | 1                  |                      | 2            |
|                                                                   | มก้ไข<br>โทงเกลียร์       | 🕨 กลับไปหน้าหลัก   |                      |              |
| ผู้ป่วยนอกที่ PCU ในหน่วยบริการประจำ ผู้ป่                        | วยนอกที่ PCU นอกหน่วยบริก | ารประจำ ผู้ป่วยใน  | ผู้ป่วยระบบรับส่งท่อ |              |

รูปที่ 49

ระบบจะทำการบันทึกข้อมูลที่แก้ไขลงฐานข้อมูล จากนั้นระบบจะกลับไปแสดงหน้าจอ "แก้ไขสรุปกิจกรรมบริการ และค่าใช้จ่ายของหน่วยบริการ"

> กรณีผู้ใช้ต้องการลบข้อมูลสรุปกิจกรรมบริการและค่าใช้จ่ายของหน่วยบริการ ให้คลิกที่ ช่องสี่เหลี่ยมหน้ารายการที่ต้องการ ให้ปรากฏเครื่องหมาย " ✓ " จากนั้นคลิกที่ปุ่ม "ลบ" ดังรูปที่

50

| 🖻 a                                              | ultru)   |       |        |                   |                         |                     |         |
|--------------------------------------------------|----------|-------|--------|-------------------|-------------------------|---------------------|---------|
| ลำดับที่                                         |          | แก้ไข | ปีพ.ศ. | เดือน             | สถานะข้อมูล             | วันที่แก้ไบข้อมูล   | ลล่าสุด |
| 1.                                               | <b>~</b> | Z     | 2549   | <u>กุมภาพันธ์</u> | หน่วยบริการยืนยันข้อมูล | 24/03/2549 14:34:20 |         |
| แสดงรายการที่ 1 ถึง 1 จากทั้งหมด 1 ไปที่หน้า 🛽 🛩 |          |       |        |                   |                         |                     |         |

รูปที่ 50

ระบบจะแสดงหน้าต่างแจ้งเตือน เพื่อยืนยันการลบรายการ ดังรูปที่ 51 ให้คลิกที่ปุ่ม "OK" เพื่อ ยืนยันการลบรายการ หรือคลิกที่ปุ่ม "Cancel" เพื่อยกเลิกการลบรายการ

| Microsof | it Internet Explorer      | ×      |
|----------|---------------------------|--------|
| 2        | ต้องการลบข้อมูล 1 รายการห | รือไม่ |
|          | OK Cancel                 |        |
|          | รูปที่ 51                 |        |

প

สำนักงานหลักประกันสุขภาพแท่งฮาติ

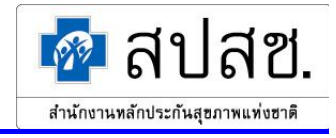

จากนั้นระบบจะแสดงหน้าต่างแจ้งผลการลบรายการ คังรูปที่ 52

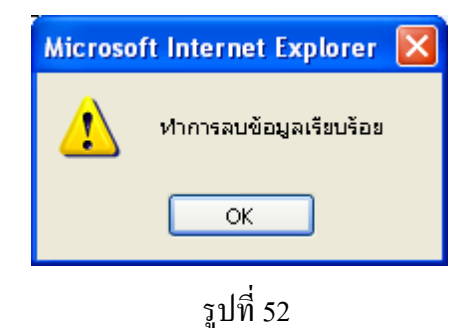

จากนั้นระบบจะกลับไปยังหน้าจอแสดงผลการค้นหาสรุปกิจกรรมบริการและค่าใช้จ่ายของหน่วย บริการ

 กรณีผู้ใช้ต้องการเรียกดูข้อมูลสรุปกิจกรรมบริการและค่าใช้จ่ายของหน่วยบริการ ให้คลิก ที่ "เดือน" ดังรูปที่ 53 ของรายการที่ผู้ใช้ต้องการเรียกดู

| ลำดับพื |       | แก้ไข    | ปีพ.ศ.       | เดือน              | สถานะบ้อมูล             | วันที่แก้ไบบ้อมูล   | ล่าสุด        |
|---------|-------|----------|--------------|--------------------|-------------------------|---------------------|---------------|
| 1.      |       | Z        | 2549         | <u>มกราคม</u>      | หน่วยบริการบันทึกข้อมูล | 17/04/2549 17:40:43 |               |
| 2       |       |          | 2549         | <u>กุมภี-พันธ์</u> | สปสช. ยืนยันข้อมูล      | 17/04/2549 17:40:43 |               |
| แสดงร   | ายการ | ที่1 ถึง | 2 จากทั้งหมด | a 2                |                         |                     | ไปที่หน้า 1 💌 |

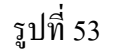

ระบบจะแสดงหน้าจอ "แสดงผลสรุปกิจกรรมบริการและค่าใช้จ่ายของหน่วยบริการ" คังรูปที่ 54

#### โครงการระบบสารสนเทศศูนย์ประมวลผลกลางการประกันสุขภาพถ้วนหน้า

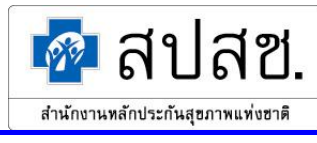

| មនុគ្គរដ                                                          | ลรปถือกรรมปร    | รีการและค่าไข      | ไว่ายของหม่า  | ยมรีการ                  |               |           |
|-------------------------------------------------------------------|-----------------|--------------------|---------------|--------------------------|---------------|-----------|
| รหัสหน่วยบริการ : 13754 รห                                        | เสมเด็จพระบรมร  | าชเทวีณ ศรีรา      | บา            | 014114                   |               |           |
| จังหวัดที่ขึ้นทะเบียน : ชลบุรี                                    |                 |                    |               |                          |               |           |
| ปีพ.ศ. : 2549                                                     |                 |                    |               |                          |               |           |
| เดือน : มกราคม                                                    |                 |                    |               |                          |               |           |
| สถานะข้อมูล : หน่วยบริก                                           | ารบันทึกข้อมูล  |                    |               |                          |               |           |
| ส่วนที่ 1 ส่วนที่ 2 ส่วนที่ 3 ส่วนที่ 4                           | ส่วนที่ 5       |                    |               |                          |               |           |
| จำนวนผู้ป่วยนอก                                                   | ที่ PCU ในหน่:  | วยบริการประ        | จำ และบองห    | น่วยบริการประจำ          | 1             |           |
|                                                                   | ผู้ป่วยนอง      | กที่ PCU ใน        | หน่วยบริการบ  | ไระจำ และบองหา           | ม่วยบริการ    | ประจำ     |
| ประเภทลิทธิ                                                       | คน              | ใหม่ในปี (คน)      |               | มาหน่วย                  | ยบริการ (ครั้ | 4)        |
|                                                                   | ในเครือข่าย     | นอก                | เครือข่าย     | ในเครือข่าย              | นอก           | เครือข่าย |
| 1.บ้าราชการ/รัฐวิสาหกิจ/เบิกต้นสังกัด                             |                 |                    | 1             |                          |               | 2         |
| 2.ประกันสังคม                                                     |                 | 0                  | 0             | 100                      | 00            | 250       |
| 3.UC บัตรทองไม่มี ท                                               |                 | 150                | 1             | 1:                       | 30            | 150       |
| 4.UC บัตรทองมี ท                                                  |                 | 1                  | 1             | 2                        | 20            | 200       |
| 5.แรงงานต่างด้าวที่ขึ้นทะเบียน                                    |                 | 1                  | 1             |                          | 2             | 2         |
| 6.อื่นๆ (ต่างด้าวไม่ขึ้นทะเบียน, ลิทธิไม่                         |                 |                    | 1             |                          |               | 2         |
| ชัดเจน, ไม่ไข้ลิทธิ)                                              |                 |                    |               |                          |               |           |
| รวมผู้มารับบริการ                                                 |                 | 154                | 3             | 103                      | 56            | 602       |
| ล้านวน                                                            | ผ้ป่วยบลกที่ P( | CLI/สอุบอ          | กหน่วยบริกา   | รประจำ                   |               |           |
|                                                                   |                 | ผู้ป่วยนอกที       | PCU / สอ.     | นอกหน่วยบริการ           | ประจำ         |           |
| ประเภทสิทธิ                                                       | คน              | -<br>ใหม่ในปี (คน) |               | มาหน่วย                  | บบริการ (ครั้ | 4)        |
|                                                                   | ในเครือบ่าย     | นอก                | เครือข่าย     | ในเครือข่าย              | นอก           | เครือข่าย |
| 1.บ้าราชการ/รัธวิสาหกิจ/เบิกต้นลังกัด                             |                 |                    | 10            |                          |               | 111       |
| 2.ประกันลังคม                                                     |                 | 1                  | 0             | 3!                       | 50            | 1         |
| 3.UC บัตรทองไม่มี ท                                               |                 | 1                  | 1             | !                        | 50            | 15        |
| 4.UC บัตรทองมี ท                                                  |                 | 1                  | 1             |                          | 25            |           |
| 5.แรงงานต่างด้าวที่ขึ้นทะเบียน                                    |                 | 1                  | 1             |                          | 5             |           |
| 6.อื่นๆ (ต่างด้าวไม่ขึ้นทะเบียน, สิทธิไม่<br>ชัดเจน, ไม่ใช้สิทธิ) |                 |                    | 15            |                          |               | 150       |
| รวมผู้มารับบริการ                                                 | 29              |                    | 3             | 736                      |               | 46        |
|                                                                   | •               | ×1.1               |               |                          |               |           |
|                                                                   | <u>ا</u> ا      | นาหยับวอเร         | ผ้าไวยใน      | ทั้งหมด                  |               |           |
| ประเภทสิทธิ                                                       | จำหน่           | ่ายในเดือน (คา     | ι)<br>(       | รวมวั                    | นนอน (วัน)    |           |
|                                                                   | ในเครือข่าย     | นอก                | เครือข่าย     | ่าย ในเครือบ่าย นอกเครื: |               | แครือข่าย |
| 1.บ้าราชการ/รัฐวิสาหกิจ/เบิกต้นลังกัด                             |                 |                    | 1             |                          |               | 5         |
| 2.ประกันลังคม                                                     |                 | 80                 | 13            | 1                        |               | 1         |
| 3.UC บัตรทองไม่มี ท                                               |                 | 7                  | 25            | 1                        |               | 1         |
| 4.UC บัตรทองมี ท                                                  |                 | 8                  | 30            | 1                        |               | 1         |
| 5.แรงงานต่างด้าวที่ขึ้นทะเบียน                                    |                 | 1                  | 1             | 5                        |               | 5         |
| 6.อื่นๆ (ต่างด้าวไม่ขึ้นทะเบียน, สิทธิไม่<br>หัดเจน ไม่ให้สิทธิ)  |                 |                    | 300           |                          |               | 3971      |
| รวมผู้มารับบริการ                                                 |                 | 397                | 69            | 3984                     |               | 8         |
|                                                                   |                 |                    |               |                          |               |           |
|                                                                   | จำนวนผู้ป่วยร   | ระบบรับส่งผู้บ     | วยรักษาต่อ    | ¥ , , ¥.                 |               |           |
| ประเภทสิทธิ                                                       |                 | 521                | บบรบสงผู้ป่วย | เรกษาตอ (ครัง)           | ¥             |           |
| Hasamanb                                                          | 9               | ลง                 | ~ ~           | 1                        | รบ            | ~ ~       |
| 1 8                                                               | เนเครอบาย       | เนจงหวด            | นอกจงหวด      | เนเครอบาย เ              | นงงหวด        | นอกจงหวด  |
| า.บาราชการ/รฐวสาหกจ/เบกตินลึงกิด<br>ว.ปะบรับรับราย                | U               | 0                  | 0             | U                        | U             | U         |
| ∠.บระกนลงคม<br>ว.⊔.⊖. รับระเราไปรี่                               | 5               | 18                 | 1             | U                        | U             | U         |
| 3.00 บุตรทองเมม ท                                                 | 1               | U                  | U             | U                        |               | 1         |
| 4.00 บทรทองม ท<br>โมเราะะะะะะะะะะะะะะะะะะะะะะะะะะะะะะะะะะะะ       | 2               | 2                  | 2             | U                        | 1             | 1         |
| b.แรงงานตางดาวทบนทะเบียน<br>c. ธื่                                | 0               | 0                  | 0             | U                        | U             | U         |
| b.อนๆ (ตางดาวเมขนทะเบียน, สิทธิไม่<br>ทัดเจน ไปให้สิทธิ∖          | 0               | 0                  | 0             | U                        | U             | U         |
| รวมผู้มารับบริการ                                                 | 8               | 20                 | 3             | 0                        | 2             | 2         |
|                                                                   | -               |                    |               | -                        | _             | -         |
|                                                                   |                 |                    |               |                          |               |           |
|                                                                   |                 | ດສົມໄປຫນ້າຄ້າຫາ    |               |                          |               |           |

# รูปที่ 54

หากผู้ใช้ต้องการกลับสู่หน้าจอค้นหาข้อมูลสรุปกิจกรรมบริการและค่าใช้จ่ายของหน่วยบริการ ให้ คลิกที่ปุ่ม "กลับไปหน้าค้นหา"

คู่มือการจัดทำรายงานสรุปกิจกรรมบริการและค่าใช้จ่ายของหน่วยบริการ

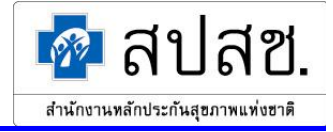

#### <u>Export ข้อมูล สปสช. 0110 รง. 5</u>

1. คลิกที่เมนู "Export ข้อมูล สปสช. 0110 รง. 5" คังรูปที่ 55

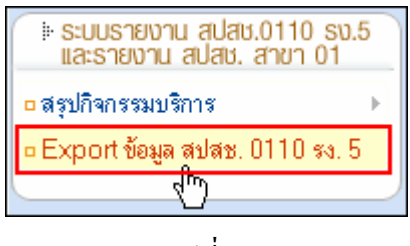

รูปที่ 55

2. ระบบจะแสดงหน้าจอ "Export ข้อมูล สปสช. 0110 รง. 5" คังรูปที่ 56

|                        | Export ข้อมูลรายงาน สปสช. 0110 รง.5                                                                                                    |  |  |  |  |  |
|------------------------|----------------------------------------------------------------------------------------------------|--|--|--|--|--|
| * บอบเบตบ้อมูล :       | - ทั้งหมด -                                                                                                    |  |  |  |  |  |
| * ตั้งแต่ เดือน - ปี : | – ทั้งหมด – 🔽 - – ทั้งหมด – 🔽                                                                                                    |  |  |  |  |  |
| * ถึง เดือน - ปี∶      | – ทั้งหมด – 🔽 - – ทั้งหมด – 🔽                                                                                                    |  |  |  |  |  |
| * ประเภทบ้อมูล :       | <b>กิจกรรมบริการและค่าไข้ง่าย</b> <ul> <li>ด่วนที่ 1 จำนวนผู้ป่วยแยกตามประเภทต่าง ๆ และประเภทลิทธิ</li> <li>ด่วนที่ 2 อนามัยแม่และเด็ก</li> <li>ด่วนที่ 3 การเสริมสร้างภูมิคุ้มกัน</li> <li>ด่วนที่ 4 การบริการส่งเสริมสุขภาพและป้องกันโรค</li> <li>ด่วนที่ 5 ค่าไข้ง่าย</li> </ul> |  |  |  |  |  |
| → Download             |                                                                                                    |  |  |  |  |  |

รูปที่ 56

3. ผู้ใช้ระบุเงื่อนไขที่ต้องการ จากนั้นคลิกปุ่ม "Download" คังรูปที่ 57

|                                                                                                    | Export ข้อมูลรายงาน สปสช. 0110 รง.5 |  |  |  |  |  |  |  |
|----------------------------------------------------------------------------------------------------|-------------------------------------|--|--|--|--|--|--|--|
| * บอบเบตบ้อมูล :                                                                                                    | – ทั้งหมด –                         |  |  |  |  |  |  |  |
| * ตั้งแต่ เดือน - ปี :                                                                                                    | กรกฎาคม 🔽 - 2548 💟                  |  |  |  |  |  |  |  |
| * ถึง เดือน - ปี :                                                                                                    | กันยายน 🔽 - 2548 💟                  |  |  |  |  |  |  |  |
| <ul> <li>* ประเภทข้อมูล :</li> <li>กิจกรรมบริการและค่าไข้จ่าย</li> <li>๑ ส่วนที่ 1 จำนวนผู้ป่วยแยกตามประเภทต่าง ๆ และประเภทสิทธิ</li> <li>๑ ส่วนที่ 2 อนามัยแม่และเด็ก</li> <li>๑ ส่วนที่ 3 การเสริมสร้างภูมิคุ้มกัน</li> <li>๑ ส่วนที่ 4 การบริการส่งเสริมสุขภาพและป้องกันโรค</li> <li>๑ ส่วนที่ 5 ส่วได้ง่าย</li> </ul> |                                     |  |  |  |  |  |  |  |
| ► Download                                                                                                    |                                     |  |  |  |  |  |  |  |

รูปที่ 57

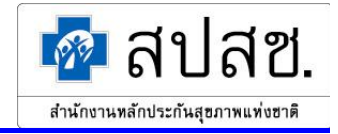

ระบบจะแสดงหน้าต่างสำหรับดาวน์โหลดข้อมูล คลิกปุ่ม "Save" ดังรูปที่ 58 แล้วทำการจัดเก็บไฟล์ ไว้ใน Directory ที่ต้องการ

| Save Attachme                                                    | ent As                                                                                                    | ? 🗙      |
|------------------------------------------------------------------|----------------------------------------------------------------------------------------------------|----------|
| Save in:                                                         | 🛅 Desktop 💽 🎯 - 🔰 🔯 🗙 📷 - Tools -                                                                               |          |
| My Recent<br>Documents<br>Desktop<br>My Documents<br>My Computer | Camtasia Studio My eBooks My Music My Pictures My Received Files My Shapes My Videos SnagIt Catalog My Computer |          |
| My Network                                                       | File name: HID_yyyymmddssmmhh_filename.csv                                                                      | <u>ک</u> |
| Places                                                           | Save as type: Word Document Canc                                                                                | el       |

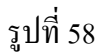

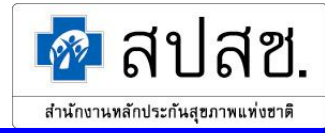

### ผู้ใช้เข้าสู่ระบบเป็นแบบรายงาน "หน่วยบริการประจำที่ไม่เป็นรับส่งต่อ"

การทำงานของผู้ใช้เข้าสู่ระบบเป็นแบบรายงาน "หน่วยบริการประจำที่ไม่เป็นรับส่งต่อ" แบ่งออกเป็น 2

ส่วน คือ

- สรุปกิจกรรมบริการ
- Export ข้อมูล สปสช. 0110 รง. 5

ให้ผู้ใช้คลิกที่ปุ่ม "การทำงานหลัก" จะแสดงเมนูขึ้นมา คังรูปที่ 59

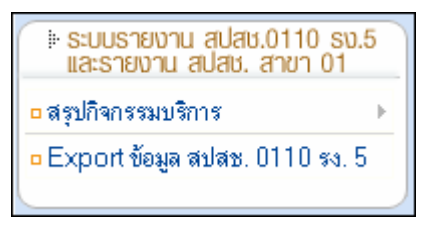

รูปที่ 59

#### <u>สรุปกิจกรรมบริการ</u>

หน่วยบริการ

1. คลิกที่เมนู "สรุปกิจกรรมบริการ" แล้วคลิกที่เมนูย่อย "หน่วยบริการ" คังรูปที่ 60

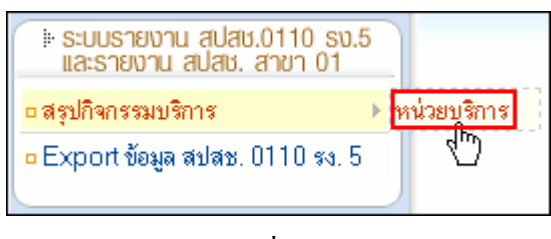

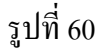

ระบบจะแสดงหน้าจอ "ค้นหาข้อมูลสรุปกิจกรรมบริการและค่าใช้จ่ายของหน่วยบริการ" ดังรูปที่
 61 โดยข้อมูลรหัสหน่วยบริการ และจังหวัดที่ขึ้นทะเบียนของผู้ใช้ จะถูกแสดงอัตโนมัติ และมี
 ข้อกำหนดว่าผู้ใช้สามารถเข้าถึงข้อมูลของหน่วยบริการในสังกัดของตนเองเท่านั้น

| ค้นหาข้อมูลสรุปกิจกรรมบริการและค่าใช้จ่ายของหน่วยบริการ |                               |  |  |  |  |  |
|---------------------------------------------------------|-------------------------------|--|--|--|--|--|
| 🗋 เพิ่ม 🔍 คันหา) 🔲 เคลียร์                              |                               |  |  |  |  |  |
| * รหัสหน่วยบริการ :                                     | 21324 คลินิกชุมชนอบอุ่นมหาชัย |  |  |  |  |  |
| * จังหวัดที่ขึ้นทะเบียน :                               | นกรราชลีมา                    |  |  |  |  |  |
| ปีพ.ศ.:                                                 | – ทั้งหมด – 🗸                 |  |  |  |  |  |
| เดือน : 🦳 – ทั้งหมด – 💌                                 |                               |  |  |  |  |  |

รูปที่ 61

ในการก้นหาข้อมูลนั้น ไม่จำเป็นต้องระบุข้อมูลทุกช่องรายการ โดยสามารถกดปุ่ม "Tab" บน กีย์บอร์ด เพื่อเลื่อนไประบุข้อมูลยังช่องรายการถัดไปได้ กรณีที่ไม่ได้ระบุข้อมูลใดๆ ในการก้นหา ระบบจะแสดงข้อมูลทั้งหมดของหน่วยบริการนั้นๆ ในส่วนแสดงผลการก้นหา

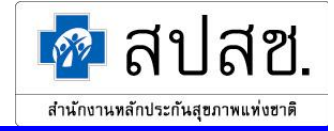

ผู้ใช้ระบบสามารถค้นหาข้อมูลหน่วยบริการก่อนการทำรายการใด ๆ ได้ โดยใส่เงื่อนไขที่ต้องการค้นหา แล้วคลิกที่ ปุ่ม "ค้นหา" ระบบจะแสดงผลการค้นหา ดังรูปที่ 62

| ۵۵ 🔍     | 🔍 พลการค้นทา |           |             |                   |                         |                     |               |  |  |
|----------|--------------|-----------|-------------|-------------------|-------------------------|---------------------|---------------|--|--|
|          | au           |           |             |                   |                         |                     |               |  |  |
| ลำดับที่ |              | แก้ไข     | ปีพ.ศ.      | เดือน             | สถานะบ้อมูล             | วันที่แก้ไบบ้อมู    | ลล่าสุด       |  |  |
| 1.       |              | Z         | 2549        | <u>มกราคม</u>     | หน่วยบริการยืนยันข้อมูล | 23/03/2549 11:35:15 |               |  |  |
| 2.       |              | Z         | 2549        | <u>กุมภาพันธ์</u> | หน่วยบริการบันทึกข้อมูล | 27/03/2549 13:55:58 |               |  |  |
| แสดงรา   | เยการ        | ที่ 1 ถึง | 2 จากทั้งหม | ด 2               |                         |                     | ไปที่หน้า 1 💌 |  |  |

รูปที่ 62

 กรณีผู้ใช้ต้องการเพิ่มข้อมูลสรุปกิจกรรมบริการและค่าใช้จ่ายของหน่วยบริการ ให้คลิกที่ปุ่ม "เพิ่ม" ดังรูปที่ 63

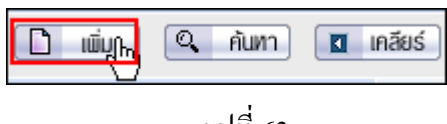

รูปที่ 63

ระบบจะแสดงหน้าจอ "บันทึกสรุปกิจกรรมบริการและค่าใช้จ่ายของหน่วยบริการ" ให้ระบุข้อมูล "ปี พ.ศ." และ "เดือน" ดังรูปที่ 64

| บันทึกสรุปกิจกรรมบริการและค่าใช้จ่ายของหน่วยบริการ |  |  |  |  |  |  |
|----------------------------------------------------|--|--|--|--|--|--|
| รหัสหน่วยบริการ : 21324 คลินิกชุมชนอบอุ่นมหาชัย    |  |  |  |  |  |  |
| จังหวัดที่ขึ้นทะเบียน : นครราชสีมา                 |  |  |  |  |  |  |
| * ปี พ.ศ. 2549 🗸                                   |  |  |  |  |  |  |
| * เดือน กุมภาพันธ์ 💙                               |  |  |  |  |  |  |
|                                                    |  |  |  |  |  |  |
| → กลับไปพน้าค้นทา                                  |  |  |  |  |  |  |

รูปที่ 64

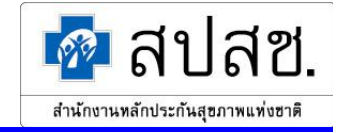

จากนั้นระบบจะแสดงหน้าจอ "บันทึกสรุปกิจกรรมบริการและค่าใช้จ่ายของหน่วยบริการ" ดังรูป ที่ 65

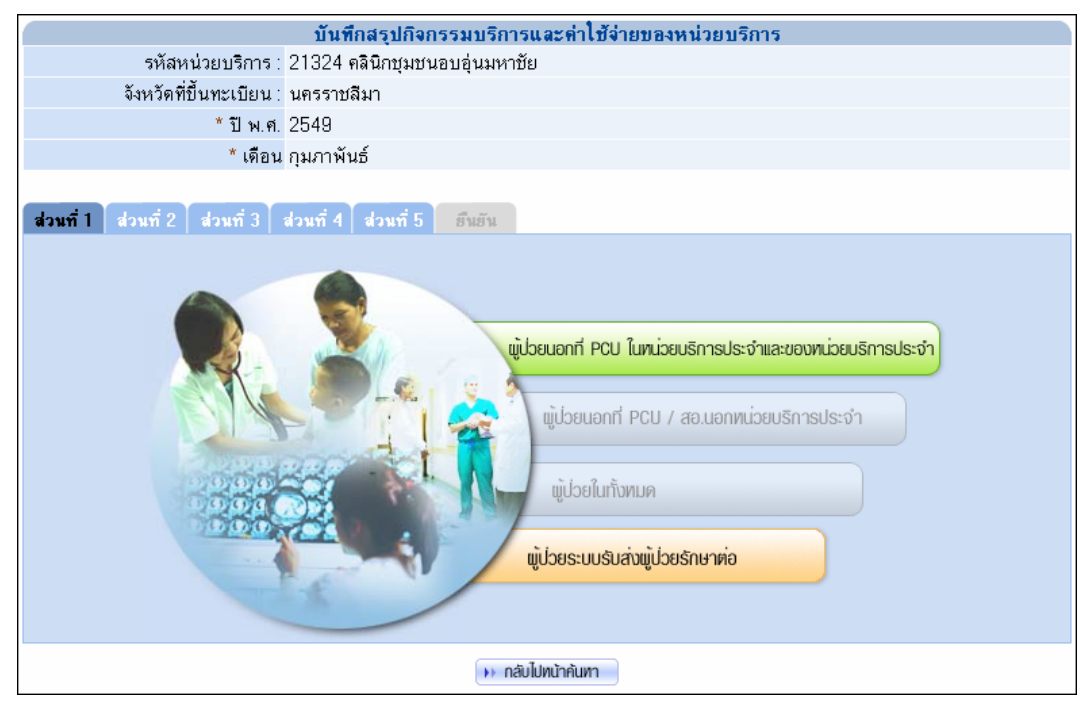

รูปที่ 65

การเพิ่มข้อมูลสรุปกิจกรรมบริการและค่าใช้จ่ายของหน่วยบริการ แบ่งออกเป็น 6 ส่วน ดังนี้

<u>ส่วนที่ 1</u>

กลิกที่แถบเมนู "ส่วนที่ 1" แบ่งข้อมูลออกเป็น 2 ประเภท ได้แก่ ผู้ป่วยนอกที่ PCU ในหน่วย บริการประจำและของหน่วยบริการประจำ และผู้ป่วยระบบรับส่งผู้ป่วยรักษาต่อ

- ผู้ป่วยนอกที่ PCU ในหน่วยบริการประจำและของหน่วยบริการประจำ

ผู้ใช้คลิกที่ปุ่ม "ผู้ป่วยนอกที่ PCU ในหน่วยบริการประจำและของหน่วยบริการประจำ" คังรูปที่ 66

| ส่วนที่ 1 | ส่วนที่ 2 ส่ | วนที่ 3 🛛 | ส่วนที่ 4 🔤 | ส่วนที่ 5 | ย็นยัน |                                                        |
|-----------|--------------|-----------|-------------|-----------|--------|--------------------------------------------------------|
|           |              |           |             |           |        |                                                        |
|           |              |           | 3           |           |        |                                                        |
|           |              | 5         |             | J.        | ų      | Joeuanที่ PCU ในหน่วยบริการประจำและของหน่วยบริการประจำ |
|           |              | 1         |             | - Sta     |        | กมีวระบอกที่ PCIL / สอ แอกพาวระบอกการ                  |
|           |              | 123       | P           | 4         |        |                                                        |
|           | 2            | 0,0,0     | 80          |           |        | นู้ป่วยในทั้งหมด                                       |
|           | 1 St         | 500       |             | 4         | - /    |                                                        |
|           |              |           | - 6         | -0        |        | พู้ไวยระบบรับส่งพู้ไวยรักษาต่อ                         |
|           |              |           | -           | /         |        |                                                        |
|           |              |           |             |           |        |                                                        |
|           |              |           |             |           | ຼິງ    | บท 66                                                  |

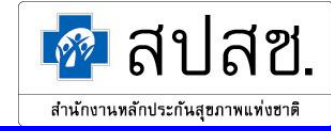

ระบบจะแสดงหน้าจอ "บันทึกข้อมูลผู้ป่วยนอกที่ PCU ในหน่วยบริการประจำ และของหน่วยบริการประจำ" ให้ ระบุข้อมูลที่ต้องการ แล้วคลิกที่ปุ่ม "บันทึก" ดังรูปที่ 67

| บันทึกบ้อมูลผู้ป่วยน                                            | เอกที่ PCU ในหน่วย        | บริการประจำ และบอ   | งหน่วยบริการประจำ    |               |
|-----------------------------------------------------------------|---------------------------|---------------------|----------------------|---------------|
| ปีพ.ศ. : 2548                                                   |                           |                     |                      |               |
| เดือน : กุมภาพันธ์                                              | 5                         |                     |                      |               |
|                                                                 |                           |                     |                      |               |
|                                                                 | ผู้ป่วยนอกที่ F           | PCU ในหน่วยบริการ   | ประจำ และบองหน่วย    | บบริการประจำ  |
| ประเภทลิทธิ                                                     | คนใหม่ไ                   | นปี (คน)            | มาหน่วยบรื           | ริการ (ครั้ง) |
|                                                                 | ในเครือข่าย               | นอกเครือข่าย        | ในเครือข่าย          | นอกเครือบ่าย  |
| 1.บ้าราชการ/รัฐวิสาหกิจ/เบิกต้นสังกัด                           |                           | 7                   |                      | 5             |
| 2.ประกันสังคม                                                   | 4                         | 1                   | 1                    | 2             |
| 3.UC บัตรทองไม่มี ท                                             | 21                        | 0                   | 17                   | 0             |
| 4.UC บัตรทองมี ท                                                | 41                        | 0                   | 21                   | 0             |
| 5.แรงงานต่างด้าวที่ขึ้นทะเบียน                                  | 0                         | 0                   | 0                    | 0             |
| 6.อื่นๆ (ต่างด้าวไม่ขึ้นทะเบียน, สิทธิไม่<br>ชัฒวน ไม่ใช้สุทธิ) |                           | 87                  |                      | 122           |
|                                                                 | 🕩 บันทึก                  | ร์ 🕟 กลับไปหน้าหลัก |                      |               |
| ผู้ป่วยนอกที่ PCU ในหน่วยบริการประจำ 🦉 ผู้ป่ว                   | วยนอกที่ PCU นอกหน่วยบริเ | าารประจำ ผู้ป่วยใน  | ผู้ป่วยระบบรับส่งต่อ |               |
|                                                                 |                           | ,                   |                      |               |

รูปที่ 67

ระบบจะทำการบันทึกข้อมูลลงฐานข้อมูล จากนั้นระบบจะกลับไปแสดงหน้าจอ "บันทึกสรุป กิจกรรมบริการและค่าใช้จ่ายของหน่วยบริการ" หรือ ผู้ใช้สามารถกดแถบเมนูของประเภท รายการอื่นๆ ทางด้านล่าง เพื่อบันทึกข้อมูลลงฐานข้อมูล และไปยังหน้าบันทึกข้อมูลประเภท รายการนั้นๆ ได้

# <u>หมายเหตุ</u> : การเพิ่มข้อมูลนั้น สามารถกดปุ่ม "Tab" บนคีย์บอร์ด เพื่อเลื่อนไประบุข้อมูลยังช่องรายการถัดไปได้

ผู้ป่วยระบบรับส่งผู้ป่วยรักษาต่อ
 ผู้ใช้คลิกที่ปุ่ม "ผู้ป่วยระบบรับส่งผู้ป่วยรักษาต่อ" ดังรูปที่ 68

| <b>ส่วนที่ 1</b> ส่วนที่ 2 ส่วนที่ 3 ส่วนที่ 4 ส่วนที่ 5 <i>ยึนย</i> ัน                                                                                         |  |
|----------------------------------------------------------------------------------------------------|--|
| มู่ป่อยนอกที่ PCU ในหน่วยบริการประจำและของหน่วยบริการประจำ<br>มู่ป่วยนอกที่ PCU / สอ.นอกหน่วยบริการประจำ<br>มูป่วยในทั้งหมด<br>มูป่วยระบบรับส่วนมู่ป่วยรักษาค่อ |  |

รูปที่ 68

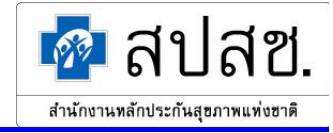

ระบบจะแสดงหน้าจอ "บันทึกข้อมูลผู้ป่วยระบบรับส่งผู้ป่วยรักษาต่อ" ให้ระบุข้อมูลที่ต้องการ แล้วคลิกที่ปุ่ม "บันทึก" ดังรูปที่ 69

|                                                                    | บันทึกข้อมูลผู้ป  | วยระบบรับส่ง                      | เผู้ป่วยรักษาต่อ | 9                |           |            |  |  |  |
|--------------------------------------------------------------------|-------------------|-----------------------------------|------------------|------------------|-----------|------------|--|--|--|
| ปีพ.ศ. : 2548                                                      |                   |                                   |                  |                  |           |            |  |  |  |
| เดือน : กุมภาพันธ                                                  | 5                 |                                   |                  |                  |           |            |  |  |  |
|                                                                    |                   |                                   |                  |                  |           |            |  |  |  |
|                                                                    |                   | ระบบรับส่งผู้ป่วยรักษาต่อ (ครั้ง) |                  |                  |           |            |  |  |  |
| ประเภทสิทธิ                                                        |                   | ล่ง                               |                  |                  | รับ       |            |  |  |  |
|                                                                    | ในเครือข่าย       | ในจังหวัด                         | นอกจังหวัด       | ในเครือบ่าย      | ในจังหวัด | นอกจังหวัด |  |  |  |
| 1.บ้าราชการ/รัฐวิสาหกิจ/เบิกต้นลังกัด                              | 21                | 0                                 | 0                | 0                | 0         | 0          |  |  |  |
| 2.ประกันสังคม                                                      | 0                 | 0                                 | 12               | 0                | 0         | 0          |  |  |  |
| 3.UC บัตรทองไม่มี ท                                                | 0                 | 4                                 | 0                | 0                | 0         | 0          |  |  |  |
| 4.UC บัตรทองมี ท                                                   | 0                 | 0                                 | 6                | 0                | 0         | 0          |  |  |  |
| 5.แรงงานต่างด้าวที่ขึ้นทะเบียน                                     | 0                 | 0                                 | 0                | 32               | 0         | 0          |  |  |  |
| 6. อื่นๆ (ท่างด้าวไม่ขึ้นทะเบียน, สิทธิไม่<br>ชัดเจน, ไม่ใช้สิทธิ) | 0                 | 0                                 | 0                | 2                | 0         | 0          |  |  |  |
|                                                                    |                   | •• เกลียร์ 🛛 🕩                    | กลับไปหน้าหลัก   |                  |           |            |  |  |  |
| ผู้ป่วยนอกที่ PCU ในหน่วยบริการประจำ                               | วยนอกที่ PCU นอกจ | าน่วยบริการประจำ                  | ผู้ป่วยใน        | ผู้ป่วยระบบรับร่ | ไงท่อ     |            |  |  |  |
|                                                                    |                   |                                   |                  |                  |           |            |  |  |  |

รูปที่ 69

ระบบจะทำการบันทึกข้อมูลลงฐานข้อมูล จากนั้นระบบจะกลับไปแสดงหน้าจอ "บันทึกสรุปกิจกรรมบริการและ ค่าใช้จ่ายของหน่วยบริการ" หรือ ผู้ใช้สามารถกดแถบเมนูของประเภทรายการอื่นๆ ทางด้านล่าง เพื่อบันทึกข้อมูล ลงฐานข้อมูล และไปยังหน้าบันทึกข้อมูลประเภทรายการนั้นๆ ได้

### <u>ส่วนที่ 2</u>

กลิกที่แถบเมนู "ส่วนที่ 2" แบ่งข้อมูลออกเป็น 3 ประเภท ใด้แก่ ข้อมูลการตาย, ข้อมูลการกลอด และการวางแผนครอบครัวและรักษาทางทันตกรรม

- ข้อมูลการตาย

ผู้ใช้คลิกที่ปุ่ม "ข้อมูลการตาย" คังรูปที่ 70

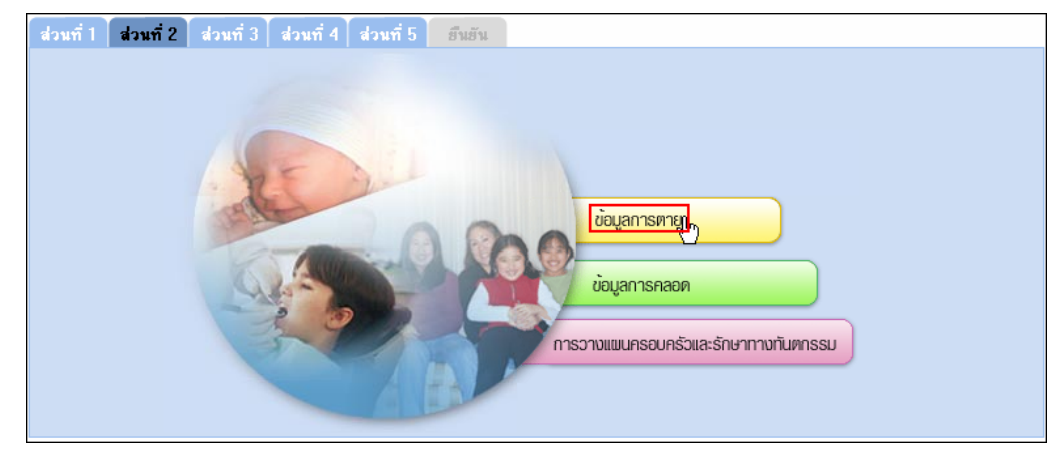

รูปที่ 70

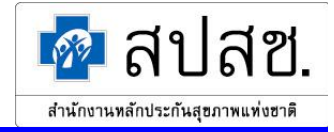

ระบบจะแสดงหน้าจอ "บันทึกข้อมูลการตาย" ให้ระบุข้อมูลที่ต้องการ แล้วคลิกที่ปุ่ม "บันทึก" ดังรูปที่ 71

|                                            | บ้า                                                                          | นทึกข้อมูลการตาย    |                 |        |     |     |  |  |  |
|--------------------------------------------|------------------------------------------------------------------------------|---------------------|-----------------|--------|-----|-----|--|--|--|
| ปีพ.ศ. : 2548                              | }                                                                            |                     |                 |        |     |     |  |  |  |
| เดือน : กุมภา                              | าพันธ์                                                                       |                     |                 |        |     |     |  |  |  |
|                                            |                                                                              |                     |                 |        |     |     |  |  |  |
| ประเภทลิทธิ                                | แท้ง                                                                         | เกิดไร้บีพ          | เด็กอายุ        | แม่ตาย | ଖୀ  | เย  |  |  |  |
|                                            |                                                                              |                     | ตำกว่า 7 วันตาย |        | OPD | IPD |  |  |  |
| 1.ข้าราชการ/รัฐวิสาหกิจ/เบิกต้นสังกัด      | 1                                                                            | 0                   | 0               | 0      | 0   | 0   |  |  |  |
| 2.ประกันลังคม                              |                                                                              |                     |                 |        | 0   | 0   |  |  |  |
| 3.UC ในเครือข่าย                           |                                                                              |                     |                 |        | 0   | 0   |  |  |  |
| 4.UC นอกเครือข่าย                          |                                                                              |                     |                 |        | 0   | 0   |  |  |  |
| 5.ลิทธิอื่นๆ                               |                                                                              |                     |                 |        | 1   | 0   |  |  |  |
|                                            |                                                                              | 🕨 เคลียร์ 🚺 🕨 กลับไ | ปทบ้าทลัก       |        |     |     |  |  |  |
| ข้อมูลการทาย <mark>ข้อมูลการคลอด</mark> กา | ข้อมูลการตาย <mark>ข้อมูลการตลอด</mark> การวางแผนตรอบครัวและรักษาทางทันตกรรม |                     |                 |        |     |     |  |  |  |
|                                            |                                                                              |                     |                 |        |     |     |  |  |  |

รูปที่ 71

ระบบจะทำการบันทึกข้อมูลลงฐานข้อมูล จากนั้นระบบจะกลับไปแสดงหน้าจอ "บันทึกสรุป กิจกรรมบริการและค่าใช้จ่ายของหน่วยบริการ" หรือ ผู้ใช้สามารถกดแถบเมนูของประเภท รายการอื่นๆ ทางด้านล่าง เพื่อบันทึกข้อมูลลงฐานข้อมูล และไปยังหน้าบันทึกข้อมูลประเภท รายการนั้นๆ ได้

- ข้อมูลการคลอด

ผู้ใช้กลิกที่ปุ่ม "ข้อมูลการกลอด" ดังรูปที่ 72

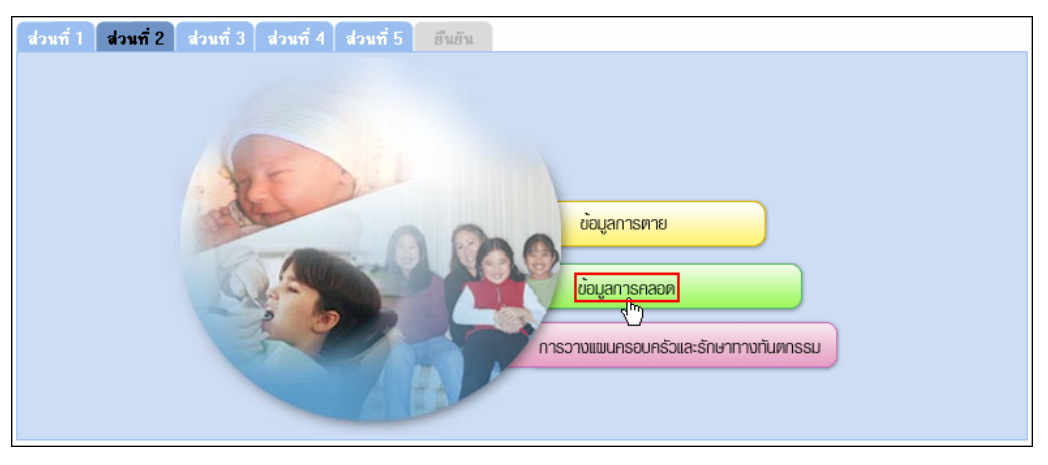

รูปที่ 72

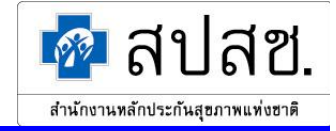

ระบบจะแสดงหน้าจอ "บันทึกข้อมูลการคลอด" ให้ระบุข้อมูลที่ต้องการ แล้วคลิกที่ปุ่ม "บันทึก" ดังรูปที่ 73

|                                                                                                    |          | บันทึกบ้อมูล | การคลอด          |       |              |                 |  |  |  |
|----------------------------------------------------------------------------------------------------|----------|--------------|------------------|-------|--------------|-----------------|--|--|--|
| ปีพ.ศ. : 2548                                                                                          |          |              |                  |       |              |                 |  |  |  |
| เดือน : กุมภาท์                                                                                        | งันธ์    |              |                  |       |              |                 |  |  |  |
|                                                                                                    |          |              |                  |       |              |                 |  |  |  |
| ประเภทลิทธิ                                                                                            | ตรวจก่อง | นคลอด        | <b>ตรวจหลั</b> ง | งคลอด | ทารกคลอดปกติ | ทารกคลอดผิดปกติ |  |  |  |
|                                                                                                    | คน       | ครั้ง        | คน               | ครั้ง | คน           | คน              |  |  |  |
| 1.ข้าราชการ/รัฐวิสาหกิจ/เบิกต้นสังกัด                                                                  | 12       | 24           | 2                | 4     | 2            | 0               |  |  |  |
| 2.ประกันลังคม                                                                                          | 0        | 0            | 0                | 0     | 0            | 0               |  |  |  |
| 3.UC ในเครือข่าย                                                                                       | 0        | 0            | 0                | 0     | 0            | 0               |  |  |  |
| 4.UC นอกเครือข่าย                                                                                      | 0        | 0            | 0                | 0     | 0            | 0               |  |  |  |
| 5.ลิทธิอื่นๆ                                                                                           | 0        | 0            | 0                | 0     | 0            | 0               |  |  |  |
| <ul> <li>บัยมูลการทาย</li> <li>ข้อมูลการตลอด</li> <li>การวางแผนตรอบตรัวและ รักษาทางทันตกรรม</li> </ul> |          |              |                  |       |              |                 |  |  |  |

รูปที่ 73

ระบบจะทำการบันทึกข้อมูลลงฐานข้อมูล จากนั้นระบบจะกลับไปแสดงหน้าจอ "บันทึกสรุป กิจกรรมบริการและค่าใช้จ่ายของหน่วยบริการ" หรือ ผู้ใช้สามารถกดแถบเมนูของประเภท รายการอื่นๆ ทางด้านล่าง เพื่อบันทึกข้อมูลลงฐานข้อมูล และไปยังหน้าบันทึกข้อมูลประเภท รายการนั้นๆ ได้

การวางแผนครอบครัวและรักษาทางทันตกรรม
 ผู้ใช้คลิกที่ปุ่ม "การวางแผนครอบครัวและรักษาทางทันตกรรม" ดังรูปที่ 74

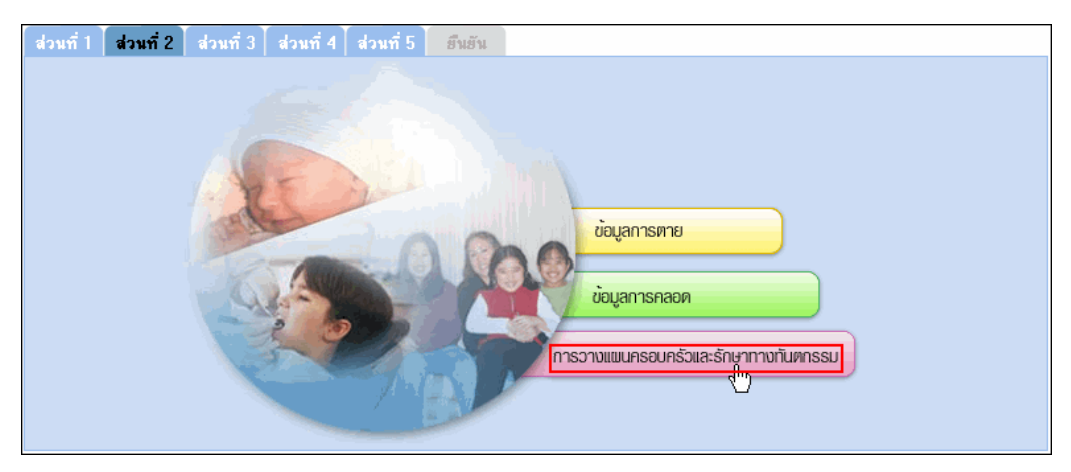

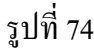

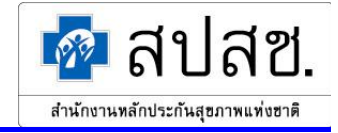

ระบบจะแสดงหน้าจอ "บันทึกข้อมูลการวางแผนครอบครัวและรักษาทางทันตกรรม" ให้ระบุข้อมูลที่ต้องการ แล้วคลิกที่ปุ่ม "บันทึก" ดังรูปที่ 75

| บันทึก                                                                       | ข้อมูลการวางแ     | ผนครอบครัวแล     | ะการรักษาทาง | พันตกรรม |                  |  |  |  |
|------------------------------------------------------------------------------|-------------------|------------------|--------------|----------|------------------|--|--|--|
| ปีพ.ศ. : 2548                                                                |                   |                  |              |          |                  |  |  |  |
| เดือน : กุมภาท                                                               | <b></b>           |                  |              |          |                  |  |  |  |
|                                                                              |                   |                  |              |          |                  |  |  |  |
|                                                                              |                   | วางแผนค          | เรอบครัว     |          | รักษาทางทันตกรรม |  |  |  |
| ประเภทสิทธิ                                                                  | หมันหญิง          | หมันชาย          | ยาฝัง        | อื่นๆ    |                  |  |  |  |
|                                                                              | คน                | คน               | คน           | คน       | คน               |  |  |  |
| 1.บ้าราชการ/รัฐวิสาหกิจ/เบิกต้นสังกัด                                        | 1                 | 4                | 0            | 0        | 0                |  |  |  |
| 2.ประกันสังคม                                                                | 0                 | 0                | 0            | 0        | 45               |  |  |  |
| 3.UC ในเครือบ่าย                                                             | 0                 | 0                | 0            | 0        | 0                |  |  |  |
| 4.UC นอกเครือข่าย                                                            | 2                 | 0                | 0            | 0        | 0                |  |  |  |
| 5.ลิทธิอื่นๆ                                                                 | 0                 | 4                | 0            | 0        | 0                |  |  |  |
| ()) เป็นที่ก<br>จาการ<br>จาการ<br>จาการ<br>()) เคลียร์<br>()) กลับไปหน้าหลัก |                   |                  |              |          |                  |  |  |  |
| <mark>ข้อมูลการทาย</mark> ข้อมูลการคลอด การบ                                 | วางแผนครอบครัวและ | รักษาทางทันตกรรม |              |          |                  |  |  |  |

รูปที่ 75

ระบบจะทำการบันทึกข้อมูลลงฐานข้อมูล จากนั้นระบบจะกลับไปแสดงหน้าจอ "บันทึกสรุป กิจกรรมบริการและค่าใช้จ่ายของหน่วยบริการ" หรือ ผู้ใช้สามารถกดแถบเมนูของประเภท รายการอื่นๆ ทางด้านล่าง เพื่อบันทึกข้อมูลลงฐานข้อมูล และไปยังหน้าบันทึกข้อมูลประเภท รายการนั้นๆ ได้

### <u>ส่วนที่ 3</u>

คลิกที่แถบเมนู "ส่วนที่ 3" แบ่งข้อมูลออกเป็น 3 ประเภท ได้แก่ การดูแลเด็กเล็ก (แรกเกิด-5 ปี), การดูแลเด็กโตและเยาวชน (6-14 ปี) และการดูแลเด็กและผู้ใหญ่ (ตั้งแต่ 15 ปีขึ้นไป)

- การดูแลเด็กเล็ก (แรกเกิด-5 ปี)

ผู้ใช้คลิกที่ปุ่ม "การดูแลเด็กเล็ก (แรกเกิด-5 ปี)" ดังรูปที่ 76

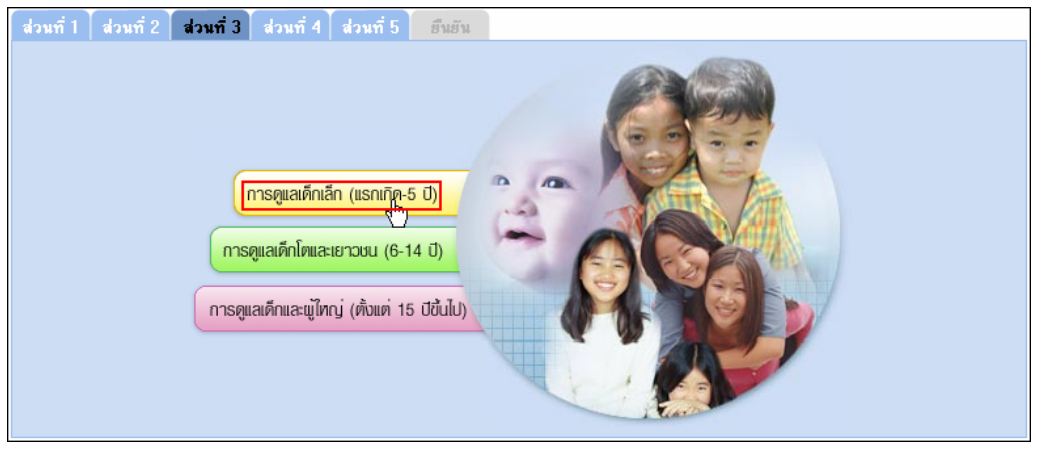

รูปที่ 76

. คู่มือการจัดทำรายงานสรุปกิจกรรมบริการและค่าใช้จ่ายของหน่วยบริการ

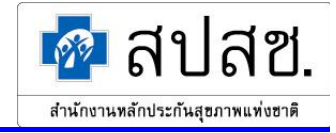

ระบบจะแสดงหน้าจอ "บันทึกข้อมูลการเสริมสร้างภูมิคุ้มกันเด็กเล็ก (แรกเกิด-5 ปี)" ให้ระบุข้อมูลที่ต้องการ แล้ว คลิกที่ปุ่ม "บันทึก" ดังรูปที่ 77

| บัน                                        | ทึกข้อมูลการเสรี       | <b>มสร้าง</b> | กูมิดุ้มกั | นเด็กเล็    | ก (แรก      | เกิด-5 ปี)      |                 |                                |
|--------------------------------------------|------------------------|---------------|------------|-------------|-------------|-----------------|-----------------|--------------------------------|
| ปี พ.ศ. : <mark>254</mark> 9               |                        |               |            |             |             |                 |                 |                                |
| เดือน : กุมภา                              | พันธ์                  |               |            |             |             |                 |                 |                                |
|                                            |                        |               |            |             |             |                 |                 |                                |
| ประเภทลิทธิ                                |                        |               | กา         | รดูแลเด็    | ใกเล็ก (เ   | แรกเกิด -       | 5 ปี)           |                                |
|                                            | คลีนิคสุขภาพ<br>เด็กดี |               | ได้รับ     | วัดชีน      |             | ภาวะโภ<br>บกพ   | ชนาการ<br>งร่อง | ส่งเสริมป้องกันทางทันต<br>กรรม |
|                                            |                        | DPT           | BCG        | MMR         | Hep.B       | บาด             | เกิน            |                                |
|                                            | คนใหม่ในปี             | ครั้ง         | ครั้ง      | ครั้ง       | ครั้ง       | คนใหม่ใน<br>ปี  | คนใหม่ใน<br>ปี  | ครั้ง                          |
| 1.บ้าราชการ/รัฐวิสาหกิจ/เบิกต้นสังกัด      | 0                      | 0             | 0          | 0           | 0           | 0               | 0               | 5                              |
| 2.ประกันสังคม                              | 0                      | 0             | 0          | 0           | 0           | 0               | 0               | 0                              |
| 3.UC ในเครือข่าย                           | 4                      | 23            | 0          | 4           | 9           | 0               | 0               | 37                             |
| 4.UC นอกเครือข่าย                          | 0                      | 0             | 0          | 0           | 0           | 0               | 0               | 0                              |
| 5.ลิทธิอื่นๆ                               | 0                      | 0             | 0          | 0           | 0           | 0               | 0               | 3                              |
|                                            | 🕨 ប័រព័ក្សស            | )) inž        | iuś        | ⊷ กลับไป    | ทน้าหลัก    |                 |                 |                                |
| การทูแลเด็กเล็ก (แรกเกิด-5 ปี) การทูแลเด็ก | าโทและเยาวชน (6-14     | 1 ปี)         | การดูแล    | ลเด็กและผู้ | ไหญ่ (ตั้งแ | ด่ 15 ปีขึ้นไป) |                 |                                |
|                                            |                        |               |            |             |             |                 |                 |                                |

รูปที่ 77

ระบบจะทำการบันทึกข้อมูลลงฐานข้อมูล จากนั้นระบบจะกลับไปแสดงหน้าจอ "บันทึกสรุป กิจกรรมบริการและค่าใช้จ่ายของหน่วยบริการ" หรือ ผู้ใช้สามารถกดแถบเมนูของประเภท รายการอื่นๆ ทางด้านล่าง เพื่อบันทึกข้อมูลลงฐานข้อมูล และไปยังหน้าบันทึกข้อมูลประเภท รายการนั้นๆ ได้

#### - การดูแลเด็กโตและเยาวชน (6-14 ปี)

ผู้ใช้คลิกที่ปุ่ม "การดูแลเค็กโตและเยาวชน (6-14 ปี)" คังรูปที่ 78

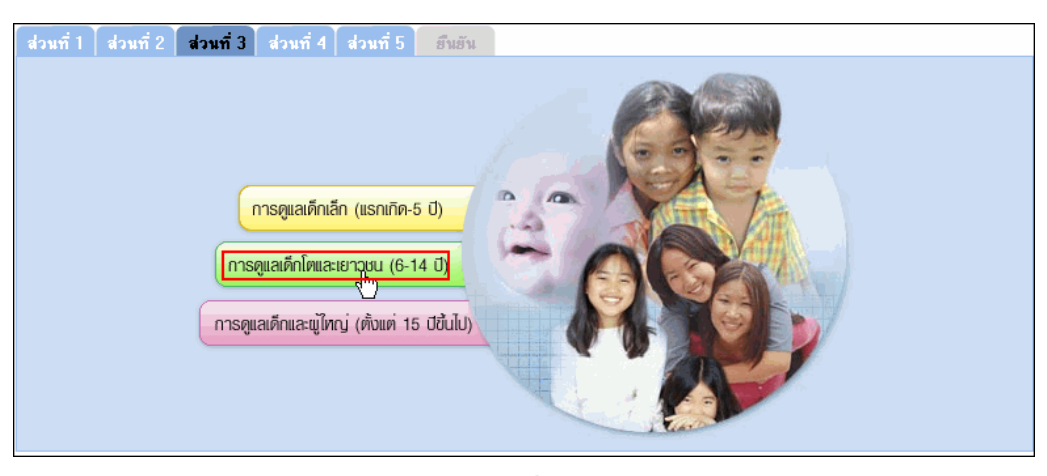

รูปที่ 78

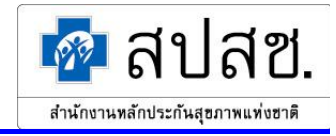

ระบบจะแสดงหน้าจอ "บันทึกข้อมูลการเสริมสร้างภูมิคุ้มกันเด็กโตและเยาวชน (6-14 ปี)" ให้ระบุข้อมูลที่ ต้องการ แล้วคลิกที่ปุ่ม "บันทึก" ดังรูปที่ 79

| บันทึกบ้                                                | )้อมูลการเสริมสร้างภูมิ <b>คุ้</b> ม | กันเด็กโตและเยา         | วชน (6-14         | 1 ปี)           |                                |
|---------------------------------------------------------|--------------------------------------|-------------------------|-------------------|-----------------|--------------------------------|
| ปีพ.ศ. : 2549                                           |                                      |                         |                   |                 |                                |
| เดือน : กุมภาฯ                                          | พันธ์                                |                         |                   |                 |                                |
|                                                         |                                      |                         |                   |                 |                                |
| ประเภทลิทธิ                                             |                                      | การดูแลเด็กโตแล         | ะเยาวชน           | (6-14 ปี)       |                                |
|                                                         | ได้รับการตรวจประเมิน<br>สุบภาพ       | ได้รับวัดซีน<br>หัด     | ภาวะโภ<br>บกห     | ชนาการ<br>งร่อง | ล่งเสริมป้องกันทางทันต<br>กรรม |
|                                                         |                                      | เยอรมัน/MMR             | บาด               | เกิน            |                                |
|                                                         | คนใหม่ในปี                           | คนใหม่ในปี              | คนใหม่ใน<br>ปี    | คนใหม่ใน<br>ปี  | ครั้ง                          |
| 1.บ้าราชการ/รัฐวิสาหกิจ/เบิกต้นสังกัด                   | 1                                    | 0                       | 0                 | 0               | 1                              |
| 2.ประกันลังคม                                           | 0                                    | 0                       | 0                 | 0               | 0                              |
| 3.UC ในเครือข่าย                                        | 19                                   | 0                       | 1                 | 2               | 19                             |
| 4.UC นอกเครือข่าย                                       | 0                                    | 0                       | 0                 | 0               | 0                              |
| 5.สิทธิอื่นๆ                                            | 6                                    | 0                       | 0                 | 0               | 6                              |
|                                                         | 🕨 บันทึกกา 🕨 เคลียร์                 | 🕨 กลับไปหน้าหล่         | ĩn                |                 |                                |
| <mark>การตูแลเด็กเล็ก (แรกเกิด-5 ปี)</mark> การตูแลเด็ก | โทและเยาวชน (6-14 ปี) 👘 เ            | าารตูแลเต็กและผู้ใหญ่ ( | ทั้งแค่ 15 ปีขึ้น | ไป)             |                                |
|                                                         |                                      |                         |                   |                 |                                |

รูปที่ 79

ระบบจะทำการบันทึกข้อมูลลงฐานข้อมูล จากนั้นระบบจะกลับไปแสดงหน้าจอ "บันทึกสรุป กิจกรรมบริการและค่าใช้จ่ายของหน่วยบริการ" หรือ ผู้ใช้สามารถกดแถบเมนูของประเภท รายการอื่นๆ ทางด้านล่าง เพื่อบันทึกข้อมูลลงฐานข้อมูล และไปยังหน้าบันทึกข้อมูลประเภท รายการนั้นๆ ได้

- การดูแลเด็กและผู้ใหญ่ (ตั้งแต่ 15 ปีขึ้นไป)

ผู้ใช้คลิกที่ปุ่ม "การดูแลเด็กและผู้ใหญ่ (ตั้งแต่ 15 ปีขึ้นไป)" ดังรูปที่ 80

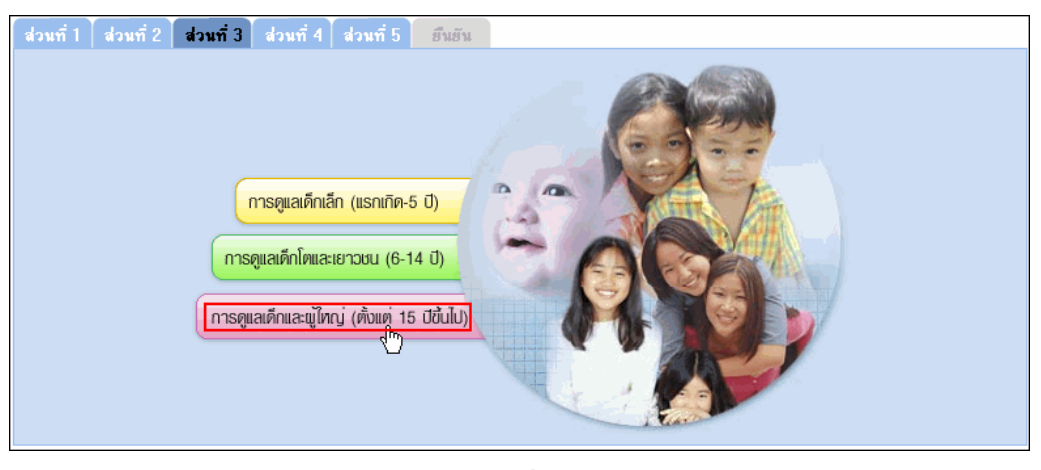

รูปที่ 80

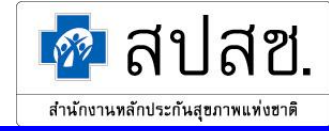

ระบบจะแสดงหน้าจอ "บันทึกข้อมูลการเสริมสร้างภูมิคุ้มกันเด็กและผู้ใหญ่ (ตั่งแต่ 15 ปีขึ้นไป)" ให้ระบุข้อมูลที่ ต้องการ แล้วคลิกที่ปุ่ม "บันทึก" ดังรูปที่ 81

| บันทึกบ้อะ                                              | มูลการเสริมสร้างภูมิดุ้มกันเด็กและผู้ใหญ่ (ตั้งแต่                    | 15 ปีขึ้นไป)       |            |
|---------------------------------------------------------|-----------------------------------------------------------------------|--------------------|------------|
| ปีพ.ศ. : 2549                                           |                                                                       |                    |            |
| เดือน : กุมภา                                           | พันธ์                                                                 |                    |            |
|                                                         |                                                                       |                    |            |
| ประเภทลิทธิ                                             | การดูแลเด็กและผู้ใหญ่ (พื                                             | ้งแต่ 15 ปีขึ้นไป) |            |
|                                                         | ได้รับการตรวจประเมินสุขภาพ                                            | ภาวะโภชนาก         | ารบกพร่อง  |
|                                                         |                                                                       | บาด                | เกิน       |
|                                                         | คนใหม่ในปี                                                            | คนใหม่ในปี         | คนใหม่ในปี |
| 1.บ้าราชการ/รัฐวิสาหกิจ/เบิกต้นลังกัด                   | 3                                                                     | 0                  | 1          |
| 2.ประกันลังคม                                           | 1                                                                     | 0                  | 0          |
| 3.UC ในเครือข่าย                                        | 39                                                                    | 0                  | 5          |
| 4.UC นอกเครือข่าย                                       | 0                                                                     | 0                  | 0          |
| 5.สิทธิอื่นๆ                                            | 81                                                                    | 0                  | 3          |
|                                                         | 🙌 บันที่ภูโก 📦 เคลียร์ 📦 กลับไปหน้าหลัก                               |                    |            |
| <mark>การดูแลเด็กเล็ก (แรกเกิด-5 ปี)</mark> การดูแลเด็ก | <mark>เโทและเยาวชน (6-14 ปี)</mark> การดูแลเด็กและผู้ใหญ่ (ตั้งแท่ 1! | 5 บีขึ้นไป)        |            |
|                                                         | id                                                                    |                    |            |

รูปที่ 81

ระบบจะทำการบันทึกข้อมูลลงฐานข้อมูล จากนั้นระบบจะกลับไปแสดงหน้าจอ "บันทึกสรุป กิจกรรมบริการและค่าใช้จ่ายของหน่วยบริการ" หรือ ผู้ใช้สามารถกดแถบเมนูของประเภท รายการอื่นๆ ทางด้านล่าง เพื่อบันทึกข้อมูลลงฐานข้อมูล และไปยังหน้าบันทึกข้อมูลประเภท รายการนั้นๆ ได้

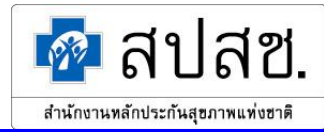

## <u>ส่วนที่ 4</u>

ผู้ใช้คลิกที่แถบเมนู "ส่วนที่ 4" ระบบจะแสดงหน้าจอในส่วน "การส่งเสริมสุขภาพและป้องกันโรค" โดยระบบจะ แสดงรายการส่งเสริมสุขภาพและป้องกันโรคให้อัตโนมัติตามที่กำหนดไว้ในแต่ละปีงบประมาณ ให้ผู้ใช้ระบุข้อมูลที่ ต้องการ แล้วคลิกที่ปุ่ม "บันทึก" ดังรูปที่ 82

| รายการส่งเสริมสุขภาพและป้องกันไรค                                                       |                                                            | จ้า                  | กลุ่มผู้ไข่<br>าแนกตามสีท | ใบริการ<br>ธิ                |            | ไม่จำแบก |  |
|-----------------------------------------------------------------------------------------|------------------------------------------------------------|----------------------|---------------------------|------------------------------|------------|----------|--|
|                                                                                         | สิทธิ<br>ข้าราชการ<br>/ รัฐ<br>วิสาหกิจ /<br>เบิกต้นลังกัด | สิทธิประกัน<br>สังคม | สิทธิ UC<br>ในเครือข่าย   | ฉิทธิ UC<br>นอกเครือ<br>บ่าย | ลิทธิอื่นๆ | ตามสิทธิ |  |
| ทรวจคัดกรองมะเร็งปากมดลูก (คน)                                                          | 0                                                          | 0                    | 3                         | 0                            | 0          |          |  |
| Breast Cancer Screening (คน)                                                            | 0                                                          | 0                    | 3                         | 0                            | 0          |          |  |
| คัดกรองThalassemia - การตรวจคัดกรอง (คน)                                                | 0                                                          | 0                    | 0                         | 0                            | 0          |          |  |
| คัดกรองThalassemia - การตรวจยืนยันผล (คน)                                               | 0                                                          | 0                    | 0                         | 0                            | 0          |          |  |
| คัดกรองThalassemia - การตรวจวินิจฉัยทารกใน<br>ครรภ์ก่อนคลอด (คน)                        | 0                                                          | 0                    | 0                         | 0                            | 0          |          |  |
| คัดกรองThalassemia - การสิ้นสุดการตั้งครรภ์<br>(คน)                                     | 0                                                          | 0                    | 0                         | 0                            | 0          |          |  |
| คัดกรองภาวะพร่องไอโอดีนและไทรอยด์ (แรกเกิด-<br>1เดือน) - ตรวจคัดกรอง (คน)               | 0                                                          | 0                    | 0                         | 0                            | 0          |          |  |
| คัดกรองภาวะพร่องไอโอดีนและไทรอยด์ (แรกเกิด-<br>1เดือน) - ตรวจยืนยัน (คน)                | 0                                                          | 0                    | 0                         | 0                            | 0          |          |  |
| คัดกรองภาวะพร่องไอโอดีนและไทรอยด์ (แรกเกิด-<br>1เดือน) - อายุ 0-1 เดือนรับการรักษา (คน) | 0                                                          | 0                    | 0                         | 0                            | 0          |          |  |
| บริการฟื้นฟูสมรรถภาพ (ครั้ง)                                                            | 0                                                          | 0                    | 0                         | 0                            | 0          |          |  |
| การเยี่ยมบ้าน (จำนวนครัวเรือน)                                                          |                                                            |                      |                           |                              |            | 151      |  |
| การเยี่ยมบ้าน (ผู้รับบริการ)                                                            | 48                                                         | 0                    | 166                       | 0                            | 2          |          |  |
| บริการอนามัยโรงเรียน (จำนวนครั้งที่ออกพื้นที่)                                          |                                                            |                      |                           |                              |            | 0        |  |
| บริการอนามัยโรงเรียน (ผู้รับบริการ)                                                     | 0                                                          | 0                    | 0                         | 0                            | 0          |          |  |
| บริการอนามัยอื่นๆ (จำนวนครั้งที่ออกพื้นที่)                                             |                                                            |                      |                           |                              |            | 0        |  |
| บริการอนามัยอื่นๆ (ผู้รับบริการ)                                                        | 0                                                          | 0                    | 0                         | 0                            | 0          |          |  |

รูปที่ 82

ระบบจะทำการบันทึกข้อมูลลงฐานข้อมูล และแสดงหน้าต่างแจ้งผลการบันทึก ดังรูปที่ 83

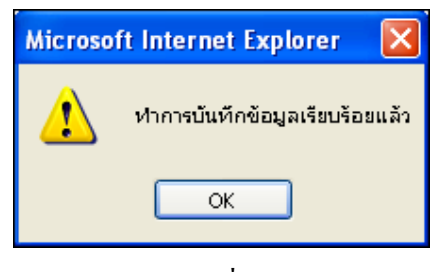

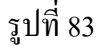

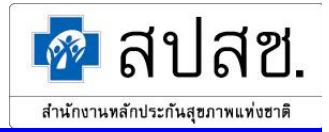

## <u>ส่วนที่ 5</u>

้ ผู้ใช้คลิกที่แถบเมนู "ส่วนที่ 5" ระบบจะแสดงหน้าจอในส่วน "ค่าใช้จ่ายในการให้บริการ" ให้ผู้ใช้ระบุข้อมูลที่ ต้องการ แล้วคลิกที่ปุ่ม "บันทึก" ดังรูปที่ 84

| a | วนที่ 1 ส่วนที่ 2 ส่วนที่ 3 ส่วนที่ 4 ส่วนที่ 5 ฮีนฮัน |         |
|---|--------------------------------------------------------|---------|
|   |                                                        |         |
|   | ค่าใช้จ่ายในการให้บริการ                               | บาท     |
|   | บริการผู้ป่วยนอกสิทธิประกันสุขภาพถ้วนหน้า              | 85250   |
|   | บริการผู้ป่วยในสิทธิประกันสุบภาพถ้วนหน้า               |         |
|   | บริการล่งเสริมสุบภาพของผู้ป่วยทุกลิทธิ                 | 131,115 |
|   | អ ប័យព័ត្សក្រា អាគឌីមន៍                                |         |

รูปที่ 84

ระบบจะทำการบันทึกข้อมูลลงฐานข้อมูล และแสดงหน้าต่างแจ้งผลการบันทึก คังรูปที่ 85

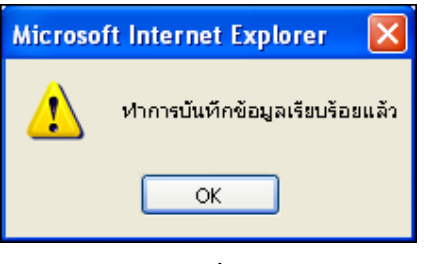

รูปที่ 85

จากนั้นระบบจะกลับไปแสดงหน้าจอ "บันทึกสรุปกิจกรรมบริการและค่าใช้จ่ายของหน่วย บริการ"

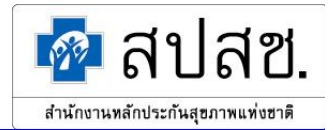

### <u>ส่วนที่ 6</u>

ผู้ใช้กลิกที่แถบเมนู "ยืนยัน" ระบบจะแสดงหน้าจอ "ยืนยันสรุปกิจกรรมบริการและค่าใช้จ่ายของ หน่วยบริการ" ซึ่งจะแสดงข้อมูลสรุปกิจกรรมบริการและค่าใช้จ่ายทั้งหมด เพื่อให้ผู้ใช้ทำการ ตรวจสอบข้อมูลอีกกรั้ง และหากไม่พบข้อผิดพลาด กลิกที่ปุ่ม "ยืนยัน" ดังรูปที่ 86

| ยืนยันเ                                                           | สรุปกิจกรรมบรี      | การและค่าใช้   | ไจ่ายของหน่วย   | บบริการ          |                            |                  |
|-------------------------------------------------------------------|---------------------|----------------|-----------------|------------------|----------------------------|------------------|
| ปี พ.ศ. : 2549                                                    |                     |                |                 |                  |                            |                  |
| เดือน : กุมภาพันธ์                                                |                     |                |                 |                  |                            |                  |
|                                                                   |                     |                |                 |                  |                            | _                |
| ส่วนที่ 1 ส่วนที่ 2 ส่วนที่ 3 ส่วนที่ 4 ส                         | ส่วนที่ 5           |                |                 |                  | 🕠 ខឹងខ័ណ្ណ                 | 🕠 🙌 ยกเลิกยืนยัน |
|                                                                   |                     |                |                 |                  | _                          |                  |
| จำนวนผู้ป่วยนอก                                                   | ที่ PCU ในหน่       | วยบริการประ    | ะจำ และบองห     | น่วยบริการปร     | ะจำ                        |                  |
|                                                                   | ผู้ป่วยนอ           | เกที PCU ใน    | หน่วยบริการเ    | ประจำ และขอ      | งหน่วยบริการ               | รประจำ           |
| ประเภทลทธ                                                         | คเ                  | เไหม่ในปี (คน) |                 | มาห              | น่วยบริการ (ค <sup>ะ</sup> | รัง)             |
|                                                                   | <b>ในเครื</b> อข่าย | ป นอเ          | าเครือข่าย      | ในเครือบ่าย      | ป นอ                       | กเครือข่าย       |
| 1.บ้าราชการ/รัฐวิสาหกิจ/เบิกต้นสังกัด                             |                     |                | 4               |                  |                            | 4                |
| 2.ประกันสังคม                                                     |                     | 0              | 1               |                  | 0                          | 1                |
| 3.UC บัตรทองไม่มี ท                                               |                     | 17             | 0               |                  | 270                        | 0                |
| 4.UC บัตรทองมี ท                                                  |                     | 41             | 0               |                  | 273                        | 0                |
| 5.แรงงานต่างด้าวที่ขึ้นทะเบียน                                    |                     | 0              | 0               |                  | 0                          | 0                |
| 6.อื่นๆ (ต่างด้าวไม่ขึ้นทะเบียน, ลิทธิไม่<br>ชัดเจน, ไม่ใช้ลิทธิ) |                     |                | 87              |                  |                            | 100              |
| รวมผู้มารับบริการ                                                 |                     | 149            | 1               |                  | 647                        | 1                |
|                                                                   |                     |                |                 |                  |                            |                  |
| (                                                                 | จำนวนผู้ป่วย        | ระบบรับส่งผู้  | ป่วยรักษาต่อ    |                  |                            |                  |
|                                                                   |                     | 52             | บบรับส่งผู้ป่วย | ยรักษาต่อ (ครั   | a)                         |                  |
| บระเทศทอ                                                          | 9                   | ล่ง<br>•       |                 | 9                | ຈັນ<br>°∵                  |                  |
|                                                                   | ไนเครือบ่าย<br>-    | ในจังหวัด<br>- | นอกจังหวัด<br>- | ไนเครือข่าย<br>- | ในจังหวัด<br>-             | นอกจังหวัด       |
| 1.ข้าราชการ/รัฐวิสาหกิจ/เบิกต้นลังกัด                             | 0                   | 0              | 0               | 0                | 0                          | 0                |
| 2.ประกันสังคม                                                     | 0                   | 0              | 0               | 0                | 0                          | 0                |
| 3.UC บัตรทองไม่มี ท                                               | 8                   | 0              | 0               | 0                | 0                          | 0                |
| 4.UC บัตรทองมี ท                                                  | 35                  | 0              | 0               | 0                | 0                          | 0                |
| 5.แรงงานต่างด้าวที่บื้นทะเบียน                                    | 0                   | 0              | 0               | 0                | 0                          | 0                |
| 6.อื่นๆ (ต่างด้าวไม่บึนทะเบียน, ลิทธิไม่<br>ชัดเจน, ไม่ใช้ลิทธิ)  | 0                   | 0              | 0               | 0                | 0                          | 0                |
| รวมผู้มารับบริการ                                                 | 43                  | 0              | 0               | 0                | 0                          | 0                |

รูปที่ 86

ระบบจะทำการตรวจสอบความถูกต้องของข้อมูลรายงาน สปสช. 0110 รง.5 ตามเงื่อนไขที่ สปสช. กำหนดไว้ก่อนที่ระบบจะทำการยืนยันข้อมูล ซึ่งการตรวจสอบความถูกต้องของข้อมูลนั้น จะแบ่งเป็น 2 ส่วน ดังนี้

- 1. การตรวจสอบความถูกต้องของข้อมูลในส่วนการเตือน
- การตรวจสอบความถูกต้องของข้อมูลในส่วนข้อผิดพลาด

ระบบจะตรวจสอบความถูกต้องของข้อมูลตามเงื่อนไขที่ สปสช. กำหนดไว้ ดังนี้

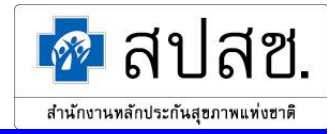

 การตรวจสอบความถูกต้องของข้อมูลในส่วนการเตือน ระบบจะแสดงหน้าต่างแจ้งเตือน เพื่อให้ผู้ใช้ทำการตรวจสอบข้อมูลอีกครั้ง ดังรูปที่ 87 ซึ่งผู้ใช้สามารถกลับไปแก้ไขข้อมูล ตามที่หน้าต่างแจ้งเตือนแสดงรายละเอียดไว้

| 1 | กรุณาตรวจสอบข้อมูลดังนี้<br>จำนวนผู้ป่วยในที่มีสิทธิประกันสังคม และตาย เกิน 20% ของผู้ป่วยในทั้งในและนอกเครือข่ายที่มีสิทธิประกันสังคม ที่จำหน่า<br>จำนวนผู้ป่วยในที่มีสิทธิ UC ในเครือข่าย และตาย เกิน 20% ของผู้ป่วยในที่มีสิทธิ UC ในเครือข่าย ที่จำหน่าย<br>จำนวนผู้ป่วยในที่มีสิทธิ UC นอกเครือข่าย และตาย เกิน 20% ของผู้ป่วยในที่มีสิทธิ UC ในเครือข่าย ที่จำหน่าย<br>จำนวนผู้ป่วยในที่มีสิทธิ UC นอกเครือข่าย และตาย เกิน 20% ของผู้ป่วยในที่มีสิทธิ UC นอกเครือข่าย ที่จำหน่าย<br>ค่าใช้จ่ายในการให้บริการผู้ป่วยในสิทธิประกันสุขภาพถ้วนหน้า เกิน 1,000 เท่าของจำนวนผู้ป่วยใน<br>ค่าใช้จ่ายในการให้บริการผู้ป่วยในสิทธิประกันสุขภาพถ้วนหน้า เกิน 20,000 เท่าของจำนวนผู้ป่วยใน<br>OK |
|---|----------------------------------------------------------------------------------------------------|
|---|----------------------------------------------------------------------------------------------------|

รูปที่ 87

เงื่อนไขการตรวจสอบความถูกต้องของข้อมูลในส่วนการเตือน มีคังนี้

- จำนวนวันนอนของผู้ป่วยในเกิน 10 เท่าของจำนวนผู้ป่วยในที่จำหน่ายในเดือน
- จำนวนเกิดไร้ชีพเกิน 5 คน
- จำนวนเด็กอายุต่ำกว่า 7 วันตาย
- จำนวนแม่ตายเกิน 5 คน
- จำนวนผู้ป่วยในที่ตายมากกว่า 20% ของผู้ป่วยในที่จำหน่าย (ทั้งนอกและในเครือข่าย)
- ไม่มีการระบุจำนวนทารกคลอดปกติ
- ค่าใช้จ่ายในการให้บริการผู้ป่วยนอกสิทธิประกันสุขภาพถ้วนหน้าเกิน 1,000 เท่าของ จำนวนผู้ป่วยนอก
- ค่าใช้จ่ายในการให้บริการผู้ป่วยในสิทธิประกันสุขภาพถ้วนหน้าเกิน 20,000 เท่าของจำนวน ผู้ป่วยใน
- ค่าใช้จ่ายในการให้บริการส่งเสริมสุขภาพของผู้ป่วยทุกสิทธิเกินค่าใช้จ่ายในการให้บริการ ผู้ป่วยนอกสิทธิประกันสุขภาพถ้วนหน้า

จากนั้นระบบจะแสดงหน้าต่างแจ้งเตือน เพื่อให้ผู้ใช้ยืนยันความถูกต้องของข้อมูลอีกครั้ง ดังรูป ที่ 88 ให้คลิกที่ปุ่ม "OK" เพื่อยืนยันความถูกต้องของข้อมูล หรือคลิกที่ปุ่ม "Cancel" เพื่อยกเลิก การยืนยัน แล้วกลับไปแก้ไขข้อมูลอีกครั้ง

| Microsof                                                | ft Internet Explorer 🛛 🔀 |  |  |  |  |  |  |  |  |
|---------------------------------------------------------|--------------------------|--|--|--|--|--|--|--|--|
| 2 ยืนยันข้อมูลกิจกรรมบริการและค่าใช้ล่ายของหน่วยบริการเ |                          |  |  |  |  |  |  |  |  |
|                                                         | OK Cancel                |  |  |  |  |  |  |  |  |
|                                                         | ราใหี 88                 |  |  |  |  |  |  |  |  |

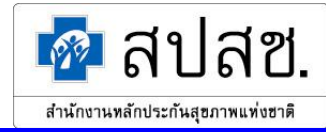

 การตรวจสอบความถูกต้องของข้อมูลในส่วนข้อผิดพลาด <u>กรณีข้อมูลไม่ผ่านตามเงื่อนไขที่กำหนด</u>
 .

ระบบจะแสดงหน้าต่างแจ้งเตือน เพื่อแสดงรายละเอียดของข้อมูลในส่วนข้อผิดพลาด ดังรูปที่ 89 ซึ่งผู้ใช้จะต้องกลับไปแก้ไขข้อมูลตามที่หน้าต่างแจ้งเตือนแสดงรายละเอียดไว้ หากผู้ใช้ไม่ ทำการแก้ไขข้อมูล ระบบจะไม่อนุญาดให้ยืนยันรายการข้อมูล

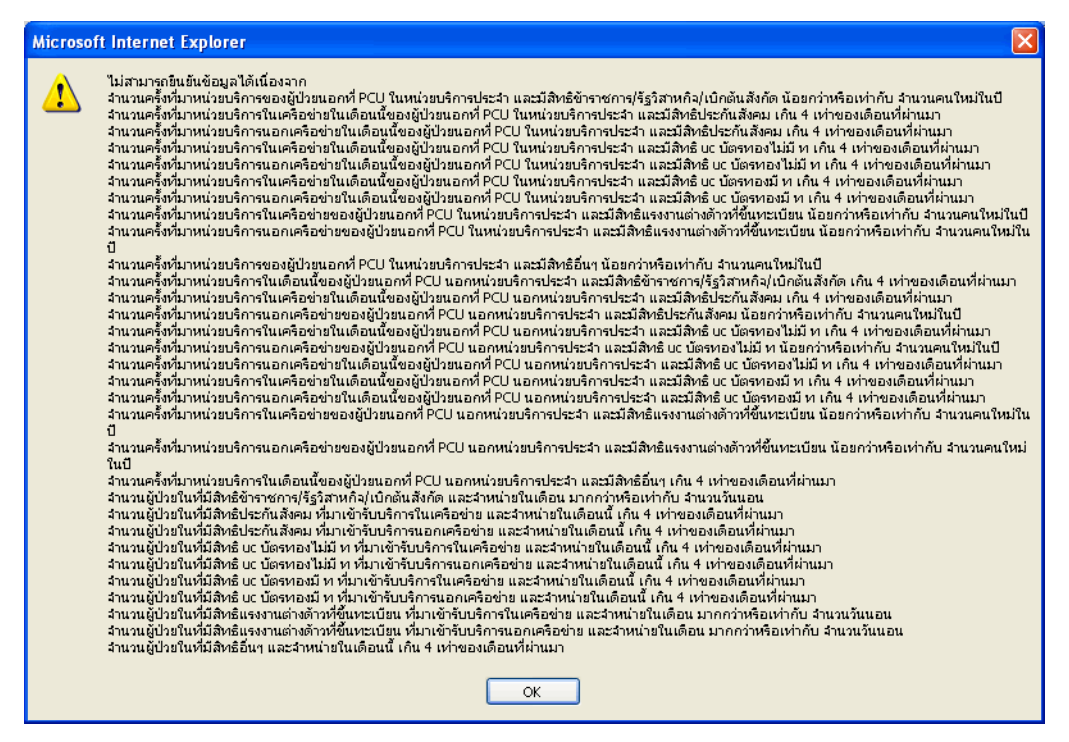

รูปที่ 89

เงื่อนไขการตรวจสอบความถูกต้องของข้อมูลในส่วนข้อผิดพลาด มีดังนี้

- จำนวนครั้งที่มาหน่วยบริการของผู้ป่วยนอกที่ PCU ในหน่วยบริการประจำต้องมากกว่าจำนวน คนใหม่ในปี และไม่เกิน 4 เท่าของเดือนที่ผ่านมา
- จำนวนครั้งที่มาหน่วยบริการของผู้ป่วยนอกที่ PCU นอกหน่วยบริการประจำต้องมากกว่า
   จำนวนคนใหม่ในปี และไม่เกิน 4 เท่าของเดือนที่ผ่านมา
- จำนวนผู้ป่วยในที่จำหน่าย ต้องน้อยกว่าจำนวนวันนอน และ ไม่เกิน 4 เท่าของเดือนที่ผ่านมา <u>กรณีข้อมูลผ่านตามเงื่อน ใขที่กำหนด</u>

ระบบจะทำการยืนยันข้อมูลสรุปกิจกรรมบริการและค่าใช้จ่ายของหน่วยบริการ โดยการเปลี่ยน สถานะข้อมูลเป็น "หน่วยบริการยืนยันข้อมูล" จากนั้นระบบจะแสดงหน้าต่างแจ้งผลการยืนยัน ข้อมูล

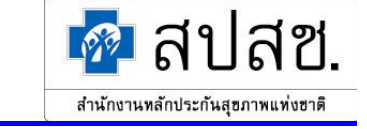

 กรณีผู้ใช้ต้องการแก้ไขข้อมูลสรุปกิจกรรมบริการและค่าใช้จ่ายของหน่วยบริการ ให้คลิกที่ปุ่ม หน้ารายการที่ผู้ใช้ต้องการแก้ไขข้อมูล ดังรูปที่ 90

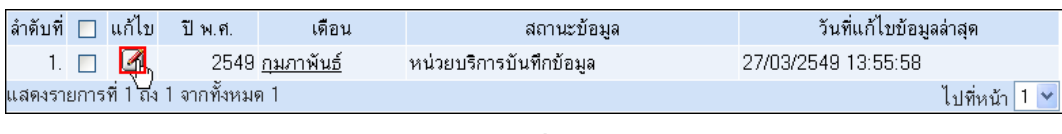

รูปที่ 90

ระบบจะแสดงหน้าจอ "แก้ไขสรุปกิจกรรมบริการและค่าใช้จ่ายของหน่วยบริการ" คังรูปที่ 91 จากนั้นผู้ใช้คลิกที่ปุ่มประเภทรายการที่ต้องการแก้ไข

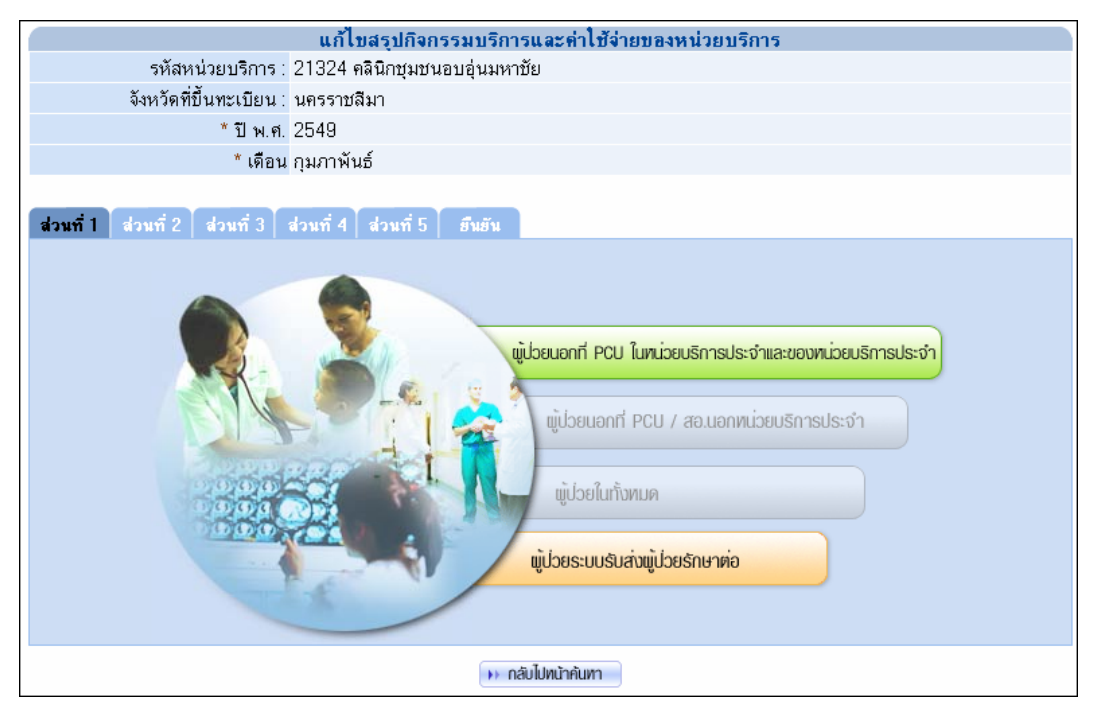

รูปที่ 91

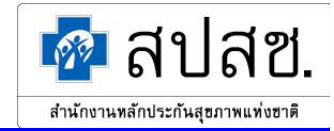

ระบบจะแสดงหน้าจอสำหรับแก้ไขข้อมูล (ขั้นตอนการใช้งานจะเหมือนกับ การเพิ่มสรุปกิจกรรม บริการและค่าใช้จ่ายของหน่วยบริการ) เมื่อแก้ไขข้อมูลเรียบร้อยแล้ว ให้คลิกที่ปุ่ม "แก้ไข" คังรูป ที่ 92

| แก้ไบบ้อมูลผู้ป่วยน                                               | อกที่ PCU ในหน่วยบ                                                                                                    | ริการประจำ และของ | หน่วยบริการประจำ               |              |
|-------------------------------------------------------------------|----------------------------------------------------------------------------------------------------|-------------------|--------------------------------|--------------|
| ปีพ.ศ. : 2549                                                     |                                                                                                    |                   |                                |              |
| เดือน : กุมภาพันธ์                                                |                                                                                                    |                   |                                |              |
|                                                                   |                                                                                                    |                   |                                |              |
|                                                                   | ผู้ป่วยนอกที่ P                                                                                                    | CU ในหน่วยบริการบ | lระจำ และบองหน่วย <sup>:</sup> | บริการประจำ  |
| ประเภทสิทธิ                                                       | คนใหม่ใน                                                                                                    | ปี (คน)           | มาหน่วยบริ                     | การ (ครั้ง)  |
|                                                                   | ในเครือข่าย                                                                                                    | นอกเครือบ่าย      | ในเครือบ่าย                    | นอกเครือบ่าย |
| 1.บ้าราชการ/รัฐวิสาหกิจ/เบิกต้นลังกัด                             |                                                                                                    | 4                 |                                | 4            |
| 2.ประกันลังคม                                                     | 0                                                                                                    | 1                 | 0                              | 1            |
| 3.UC บัตรทองไม่มี ท                                               | 17                                                                                                    | 0                 | 270                            | 0            |
| 4.UC บัตรทองมี ท                                                  | 41                                                                                                    | 0                 | 273                            | 0            |
| 5.แรงงานต่างด้าวที่ขึ้นทะเบียน                                    | 0                                                                                                    | 0                 | 0                              | 0            |
| 6.อื่นๆ (ต่างด้าวไม่ขึ้นทะเบียน, สิทธิไม่<br>ชัดเจน, ไม่ใช้สิทธิ) |                                                                                                    | 87                |                                | 100          |
|                                                                   | Initia เกมีของ<br>เกมีของ<br>เกมีของ<br>เกมีของ<br>เกมีของ<br>เกมีของ<br>เกมีของ<br>เกมีของ<br>เกมีของ<br>เกมีของ<br>เกมีของ<br>เกมีของ<br>เกมีของ<br>เกมีของ<br>เกมีของ<br>เกมา<br>เกมา<br>เกมา<br>เกมา<br>เกมา<br>เกมา<br>เกมา<br>เกมา | 🕨 กลับไปหน้าหลัก  |                                |              |
| ผู้ป่วยนอกที่ PCU ในหน่วยบริการประจำ                              | ยนอกที่ PCU นอกหน่วยบริก                                                                                                    | ารประจำ ผู้ป่วยใน | ผู้ป่วยระบบรับส่งต่อ           |              |

รูปที่ 92

ระบบจะทำการบันทึกข้อมูลที่แก้ไขลงฐานข้อมูล จากนั้นระบบจะกลับไปแสดงหน้าจอ "แก้ไข สรุปกิจกรรมบริการและค่าใช้จ่ายของหน่วยบริการ" กรณีผู้ใช้ต้องการลบข้อมูลสรุปกิจกรรม บริการและค่าใช้จ่ายของหน่วยบริการ ให้คลิกที่ช่องสี่เหลี่ยมหน้ารายการที่ต้องการ ให้ปรากฏ เครื่องหมาย " 🗸 " จากนั้นคลิกที่ปุ่ม "ลบ" คังรูปที่ 93

| 🗊 a      | ήμη                     |         |             |                   |                         |                     |               |
|----------|-------------------------|---------|-------------|-------------------|-------------------------|---------------------|---------------|
| ลำดับที่ | $\overline{\mathbf{v}}$ | แก้ไข   | ปีพ.ศ.      | เดือน             | สถานะบ้อมูล             | วันที่แก้ไบข้อมูล   | ลล่าสุด       |
| 1.       | <b>V</b>                | 2       | 2549        | <u>กุมภาพันธ์</u> | หน่วยบริการบันทึกข้อมูล | 27/03/2549 13:55:58 |               |
| แสดงราย  | ยการ                    | พี่ไถึง | 1 จากทั้งหม | ก 1               |                         |                     | ไปที่หน้า 1 💌 |

รูปที่ 93

ระบบจะแสดงหน้าต่างแจ้งเตือน เพื่อยืนยันการลบรายการ ดังรูปที่ 94 ให้กลิกที่ปุ่ม "OK" เพื่อ ยืนยันการลบรายการ หรือกลิกที่ปุ่ม "Cancel" เพื่อยกเลิกการลบรายการ

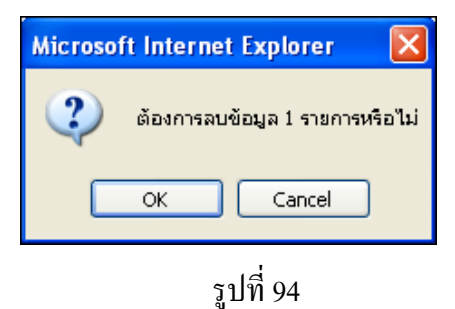

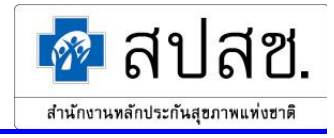

จากนั้นระบบจะแสดงหน้าต่างแจ้งผลการลบรายการ ดังรูปที่ 95

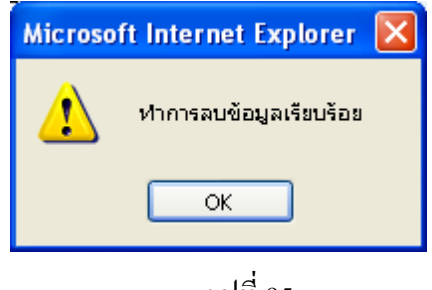

รูปที่ 95

จากนั้นระบบจะกลับไปยังหน้าจอแสดงผลการค้นหาสรุปกิจกรรมบริการและค่าใช้จ่ายของหน่วย บริการ

 กรณีผู้ใช้ต้องการเรียกดูข้อมูลสรุปกิจกรรมบริการและค่าใช้จ่ายของหน่วยบริการ ให้คลิกที่ "เดือน" ดังรูปที่ 96 ของรายการที่ผู้ใช้ต้องการเรียกดู

|                                      | ลำดับที่ |  | แก้ไข | ปีพ.ศ. | เดือน             | สถานะข้อมูล             | วันที่แก้ไขข้อมู    | ลล่าสุด       |
|--------------------------------------|----------|--|-------|--------|-------------------|-------------------------|---------------------|---------------|
|                                      | 1.       |  | Ø     | 2549   | <u>กุมภาพันธ์</u> | หน่วยบริการบันทึกข้อมูล | 27/03/2549 13:55:58 |               |
| แสดงรายการที่ 1 ถึง 1 จากทั้งหมด 1 🖤 |          |  |       |        |                   |                         |                     | ไปที่หน้า 1 💌 |

รูปที่ 96

ระบบจะแสดงหน้าจอ "แสดงผลสรุปกิจกรรมบริการและค่าใช้จ่ายของหน่วยบริการ" คังรูปที่ 97

#### โครงการระบบสารสนเทศศูนย์ประมวลผลกลางการประกันสุขภาพถ้วนหน้า

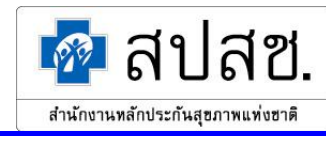

|                                                                   |                     | - 11            | <b>x</b> 1 1                 | -                |                  |            |
|-------------------------------------------------------------------|---------------------|-----------------|------------------------------|------------------|------------------|------------|
| แสดง<br>                                                          | ผลสรุปกจกรรมบ       | เรการและคาเ<br> | ชจายของหนว                   | ยบรการ           |                  |            |
| รหลหนวยบรการ : 10697 ร<br>รับบรักวร์ชี้บบบบรีการ : 10697 ร        | เพท.เมองฉะเบงเท<br> | 21              |                              |                  |                  |            |
| จงหวดทบนทะเบยน : ฉะเบงเท                                          | 21                  |                 |                              |                  |                  |            |
| บพ.ศ. 2549                                                        | . 4                 |                 |                              |                  |                  |            |
| เทยน. ปุมมาพา                                                     | 15<br>              |                 |                              |                  |                  |            |
| ลถานธบอมูล . หน่วยบร                                              | การบนทกบอทิต        |                 |                              |                  |                  |            |
| ส่วนที่ 1 ส่วนที่ 2 ส่วนที่ 3 ส่วนที่ 4                           | ส่วนที่ 5           |                 |                              |                  |                  |            |
| จำนวนผู้ป่วยนล                                                    | เกที่ PCU ในหน่     | ่วยบริการประ    | เจ๋า และบองห                 | น่วยบริการประ    | ะจำ              |            |
|                                                                   | ผู้ป่วยนอ           | เกฑี่ PCU ใน    | หน่วยบริการเ                 | ไระจำ และบอง     | หน่วยบริการ      | ประจำ      |
| ประเภทลิทธิ                                                       | คา                  | นใหม่ในปี (คน)  |                              | มาห              | น่วยบริการ (ครั้ | ă٥)        |
|                                                                   | ในเครือบ่าย         | ย นอก           | าเครือข่าย                   | ในเครือบ่าย      | เ นอง            | าเครือข่าย |
| 1.บ้าราชการ/รัฐวิสาหกิจ/เบิกต้นสังกัด                             |                     |                 | 4                            |                  |                  | 4          |
| 2.ประกันสังคม                                                     |                     | 0               | 1                            |                  | 0                | 1          |
| 3.UC บัตรทองไม่มี ท                                               |                     | 17              | 0                            |                  | 270              | 0          |
| 4.UC บัตรทองมี ท                                                  |                     | 41              | 0                            |                  | 273              | 0          |
| 5.แรงงานต่างด้าวที่ขึ้นทะเบียน                                    |                     | 0               | 0                            | 0                |                  | 0          |
| 6.อื่นๆ (ต่างด้าวไม่ขึ้นทะเบียน, สิทธิไม่<br>ชัดเจน, ไม่ใช้สิทธิ) |                     |                 | 87                           |                  |                  | 100        |
| รวมผู้มารับบริการ                                                 |                     | 149             | 1                            |                  | 647              | 1          |
|                                                                   | ÷                   |                 | 1                            |                  |                  |            |
|                                                                   | จานวนผูบวย          | ระบบรบลงผู้เ    | บวยรกษาตอ<br>เมธับส่งตั้งโละ | เรือนอย่อ (ครั้ง | •                |            |
| ประเภทสิทธิ                                                       |                     | ನೆತಿ            | กกา กลุ่มคือ 15              | 1118 IND (1117   | ี<br>รับ         |            |
|                                                                   | ในเครือข่าย         | ู้<br>ในจังหวัด | นอกจังหวัด                   | ในเครือบ่าย      | ≀⊔<br>ในจังหวัด  | นอกจังหวัด |
| 1.บ้าราชการ/รัฐวิสาหกิจ/เบิกต้นสังกัด                             | 0                   | 0               | 0                            | 0                | 0                | 0          |
| 2.ประกันลังคม                                                     | 0                   | 0               | 0                            | 0                | 0                | 0          |
| 3.UC บัตรทองไม่มี ท                                               | 8                   | 0               | 0                            | 0                | 0                | 0          |
| 4.UC บัตรทองมี ท                                                  | 35                  | 0               | 0                            | 0                | 0                | 0          |
| 5.แรงงานต่างด้าวที่ขึ้นทะเบียน                                    | 0                   | 0               | 0                            | 0                | 0                | 0          |
| 6.อื่นๆ (ต่างด้าวไม่ขึ้นทะเบียน, ลิทธิไม่<br>ชัดเจน, ไม่ใช้ลิทธิ) | 0                   | 0               | 0                            | 0                | 0                | 0          |
| รวมผู้มารับบริการ                                                 | 43                  | 0               | 0                            | 0                | 0                | 0          |
|                                                                   |                     |                 |                              |                  |                  |            |
|                                                                   | •                   | ดลับไปหน้าค้นหา |                              |                  |                  |            |

# รูปที่ 97

หากผู้ใช้ต้องการกลับสู่หน้าจอค้นหาข้อมูลสรุปกิจกรรมบริการและค่าใช้จ่ายของหน่วยบริการ ให้ คลิกที่ปุ่ม "กลับไปหน้าค้นหา"

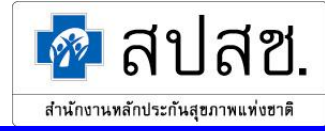

#### <u>Export ข้อมูล สปสช. 0110 รง. 5</u>

1. คลิกที่เมนู "Export ข้อมูล สปสช. 0110 รง. 5" คังรูปที่ 98

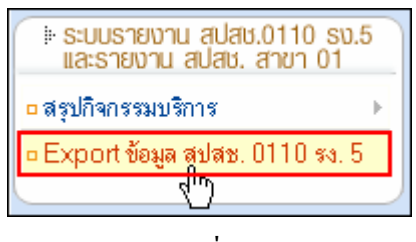

รูปที่ 98

2. ระบบจะแสดงหน้าจอ "Export ข้อมูล สปสช. 0110 รง. 5" ดังรูปที่ 99

|                       | Export ข้อมูลรายงาน สปสช. 0110 รง.5                       |
|-----------------------|-----------------------------------------------------------|
| * บอบเบตบ้อมูล :      | - ทั้งหมด - 🔽                                             |
| * ตั้งแต่ เดือน - ปี∶ | – ทั้งหมด – 💟 - – ทั้งหมด – 💟                             |
| * ถึง เดือน - ปี :    | – ทั้งหมด – 💟 - – ทั้งหมด – 💟                             |
| * ประเภทบ้อมูล :      | กิจกรรมบริการและค่าใช้จ่าย                                |
|                       | 🔘 ส่วนที่ 1 จำนวนผู้ป่วยแยกตามประเภทต่าง ๆ และประเภทลิทธิ |
|                       | 🔘 ส่วนที่ 2 อนามัยแม่และเด็ก                              |
|                       | 🔘 ส่วนที่ 3 การเสริมสร้างภูมิคุ้มกัน                      |
|                       | 🔘 ส่วนที่ 4 การบริการส่งเสริมสุขภาพและป้องกันโรค          |
|                       | 🔿 ล่วนที่ 5 ค่าใช้จ่าย                                    |
| >> Download           |                                                           |

รูปที่ 99

3. ผู้ใช้ระบุเงื่อนไขที่ต้องการ จากนั้นคลิกปุ่ม "Download" คัง รูปที่ 100

| Export ข้อมูลรายงาน สปสช. 0110 รง.5 |                                                                                                    |  |
|-------------------------------------|----------------------------------------------------------------------------------------------------|--|
| * บอบเบตบ้อมูล :                    | – ทั้งหมด – 🔽                                                                                                    |  |
| * ตั้งแต่ เดือน - ปี :              | กรกฎาคม 💟 - 2548 💟                                                                                                    |  |
| * ถึง เดือน - ปี :                  | กันยายน 🔽 - 2548 💟                                                                                                    |  |
| * ประเภทข้อมูล :                    | <b>กิจกรรมบริการและค่าใช้จ่าย</b><br>⊙ ส่วนที่ 1 จำนวนผู้ป่วยแยกตามประเภทต่าง ๆ และประเภทลิทธิ<br>○ ส่วนที่ 2 อนามัยแม่และเด็ก                             |  |
|                                     | <ul> <li>○ ส่วนที่ 3 การเสริมสร้างภูมิคุ้มกัน     <li>○ ส่วนที่ 4 การบริการส่งเสริมสุขภาพและป้องกันโรค     <li>○ ส่วนที่ 5 ค่าใช้จ่าย</li> </li></li></ul> |  |
| ►► Download                         |                                                                                                    |  |

รูปที่ 100

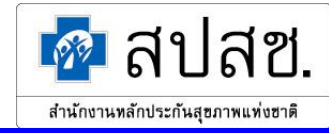

ระบบจะแสดงหน้าต่างสำหรับดาวน์โหลดข้อมูล คลิกปุ่ม "Save" ดังรูปที่ 101 แล้วทำการจัดเก็บไฟล์ ไว้ใน Directory ที่ต้องการ

| Save Attachme                                                    | nt As                                                                                                    | ? 🔀   |
|------------------------------------------------------------------|----------------------------------------------------------------------------------------------------|-------|
| Save <u>i</u> n:                                                 | 🛅 Desktop 💽 🚱 - 🔰 🔯 🗙 📷 - Tools -                                                                                                    |       |
| My Recent<br>Documents<br>Desktop<br>My Documents<br>My Computer | Camtasia Studio<br>My eBooks<br>My Music<br>My Pictures<br>My Received Files<br>My Shapes<br>My Videos<br>SnagIt Catalog<br>My Computer |       |
|                                                                  | File name: HID yyyymmddssmmhh_filename.csv.                                                                                             | ave 📐 |
| Places                                                           | Save as type: Word Document                                                                                                    | ancel |

รูปที่ 101

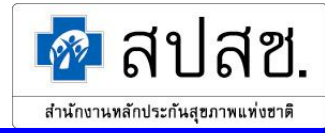

ผู้ใช้เข้าสู่ระบบเป็นแบบรายงาน "หน่วยบริการที่เป็นรับส่งต่อประเภทเดียว"

การทำงานของผู้ใช้เข้าสู่ระบบเป็นแบบรายงาน "หน่วยบริการที่เป็นรับส่งต่อประเภทเดียว" แบ่งออกเป็น 2 ส่วน คือ

- สรุปกิจกรรมบริการ
- Export ข้อมูล สปสช. 0110 รง. 5

ให้ผู้ใช้คลิกที่ปุ่ม "การทำงานหลัก" จะแสดงเมนูขึ้นมา คังรูปที่ 102

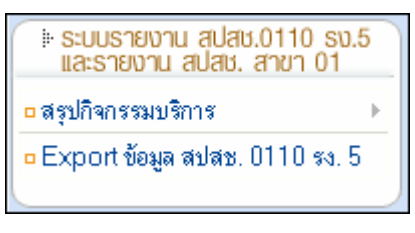

รูปที่ 102

#### <u>สรุปกิจกรรมบริการ</u>

#### หน่วยบริการ

1. คลิกที่เมนู "สรุปกิจกรรมบริการ" แล้วคลิกที่เมนูย่อย "หน่วยบริการ" คังรูปที่ 103

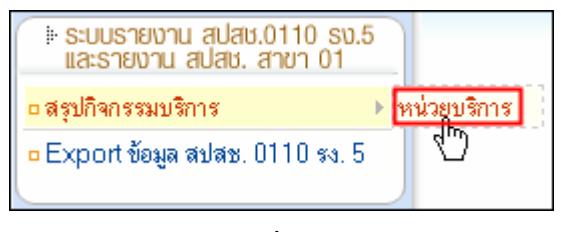

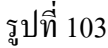

 ระบบจะแสดงหน้าจอ "ค้นหาข้อมูลสรุปกิจกรรมบริการและค่าใช้จ่ายของหน่วยบริการ" ดังรูปที่ 104 โดยข้อมูลรหัสหน่วยบริการ และจังหวัดที่ขึ้นทะเบียนของผู้ใช้ จะถูกแสดงอัตโนมัติ และมี ข้อกำหนดว่าผู้ใช้สามารถเข้าถึงข้อมูลของหน่วยบริการในสังกัดของตนเองเท่านั้น

| ์<br>ค้นหาข้อมูลสรุปกิจกรรมบริการและค่าไข้จ่ายของหน่วยบริการ           |  |  |
|------------------------------------------------------------------------|--|--|
| 🗋 เพิ่ม 🔍 คันหา 🖪 เคลียร์                                              |  |  |
| * รหัสหน่วยบริการ : 13760 สถานพยาบาลศูนย์ป้องกันควบคุมโรคมะเร็ง ชลบุรี |  |  |
| * จังหวัดที่บึ้นทะเบียน : ชลบุรี                                       |  |  |
| ปี พ.ศ.: – ทั้งหมด – 🗸                                                 |  |  |
| เดือน: – ทั้งหมด – 🗸                                                   |  |  |

รูปที่ 104

ในการค้นหาข้อมูลนั้นไม่จำเป็นต้องระบุข้อมูลทุกช่องรายการ โดยสามารถกดปุ่ม "Tab" บน คีย์บอร์ค เพื่อเลื่อนไประบุข้อมูลยังช่องรายการถัดไปได้ กรณีที่ไม่ได้ระบุข้อมูลใดๆ ในการค้นหา ระบบจะแสดงข้อมูลทั้งหมดของหน่วยบริการนั้นๆ ในส่วนแสดงผลการค้นหา

คู่มือการจัดทำรายงานสรุปกิจกรรมบริการและค่าใช้จ่ายของหน่วยบริการ

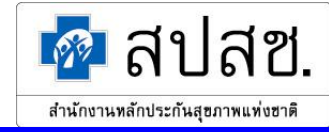

ผู้ใช้ระบบสามารถค้นหาข้อมูลหน่วยบริการก่อนการทำรายการใคๆ ได้ โดยระบุเงื่อนไขที่ต้องการ ค้นหา แล้วคลิกที่ปุ่ม "ค้นหา" ระบบจะแสดงผลการค้นหา ดังรูปที่ 105

| 🔍 ผลการค้นทา        |              |               |                         |                     |               |
|---------------------|--------------|---------------|-------------------------|---------------------|---------------|
| 🛅 au                |              |               |                         |                     |               |
| ลำดับที่ 📃 แก้ไบ    | ปีพ.ศ.       | เดือน         | สถานะข้อมูล             | วันที่แก้ไบข้อมูล   | เล่าสุด       |
| 1. 📃 🖉              | 2549         | <u>มกราคม</u> | หน่วยบริการบันทึกข้อมูล | 27/03/2549 10:15:27 |               |
| แสดงรายการที่ 1 ถึง | 1 จากทั้งหมด | จ 1           |                         |                     | ไปที่หน้า 1 💌 |
|                     |              |               |                         |                     |               |

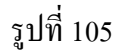

 กรณีผู้ใช้ต้องการเพิ่มข้อมูลสรุปกิจกรรมบริการและค่าใช้จ่ายของหน่วยบริการ ให้คลิกที่ปุ่ม "เพิ่ม" ดังรูปที่ 106

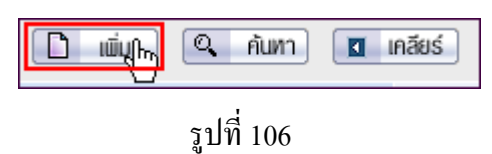

ระบบจะแสดงหน้าจอ "บันทึกสรุปกิจกรรมบริการและค่าใช้จ่ายของหน่วยบริการ" ให้ระบุข้อมูล "ปี พ.ศ." และ "เดือน" ดังรูปที่ 107

| บันทึกสรุปกิจกรรมบริการและค่าใช้จ่ายของหน่วยบริการ |                                                    |  |
|----------------------------------------------------|----------------------------------------------------|--|
| รหัสหน่วยบริการ :                                  | 13760 สถานพยาบาลศูนย์ป้องกันควบคุมโรคมะเร็ง ชลบุรี |  |
| จังหวัดที่ขึ้นทะเบียน :                            | ชลบุรี                                             |  |
| * ปีพ.ศ.                                           | 2549 🗸                                             |  |
| * เดือน                                            | มกราคม                                             |  |
|                                                    |                                                    |  |
|                                                    | หา กลับไปหน้ากันทา                                 |  |

รูปที่ 107

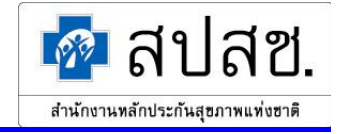

จากนั้นระบบจะกลับไปแสดงหน้าจอ "บันทึกสรุปกิจกรรมบริการและค่าใช้จ่ายของหน่วยบริการ" ดังรูปที่ 108

| บันทึกสรุปกิจกรรมบริการและค่าใช้จ่ายของหน่วยบริการ                                                               |                                                    |
|----------------------------------------------------------------------------------------------------|----------------------------------------------------|
| รหัสหน่วยบริการ :                                                                                                | 13760 สถานพยาบาลศูนย์ป้องกันควบคุมโรคมะเร็ง ชลบุรี |
| จังหวัดที่ขึ้นทะเบียน :                                                                                          | ชลบุรี                                             |
| * ปีพ.ศ.                                                                                                    | 2549                                               |
| * เดือน                                                                                                    | มกราคม                                             |
| ส่วนที่ 1 ส่วนที่ 2 ส่วนที่ 3                                                                                    | ส่วนที่ 4 <b>ส่วนที่ 5</b> อึนอัน                  |
| นู้ป่วยนอก<br>มู้ป่วยนอกที่ PCU / สอ.นอกหน่วยบริการประจำ<br>นู้ป่วยในทั้งหมด<br>มู้ป่วยระบบรับส่งมู้ป่วยรักษาค่อ |                                                    |
| ▶ กลับไปหน้าคันหา                                                                                                |                                                    |

รูปที่ 108

การเพิ่มข้อมูลสรุปกิจกรรมบริการและค่าใช้จ่ายของหน่วยบริการ แบ่งออกเป็น 4 ส่วน ดังนี้

# <u>ส่วนที่ 1</u>

คลิกที่แถบเมนู "ส่วนที่ 1" แบ่งข้อมูลออกเป็น 3 ประเภท ได้แก่ ผู้ป่วยนอก, ผู้ป่วยในทั้งหมด และ ผู้ป่วยระบบรับส่งผู้ป่วยรักษาต่อ

- ผู้ป่วยนอก

ผู้ใช้คลิกที่ปุ่ม "ผู้ป่วยนอก" ดังรูปที่ 109

| ส่วนที่ 1 ส่วนที่ 2 ส่วนที่ 3 ส่วนที่ 4 | มาที่ 5 ยำเข้าม<br>มู่ป่วยนอกที่ PCU / สอ.นอกทน่วยบริการประจำ<br>มู่ป่วยในทั้งหมด |
|-----------------------------------------|-----------------------------------------------------------------------------------|
|                                         | นู้ป่วยระบบรับส่งมู้ป่วยรักษาต่อ                                                  |

รูปที่ 109
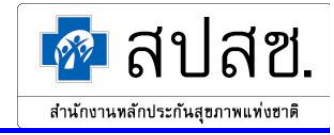

ระบบจะแสดงหน้าจอ "บันทึกข้อมูลผู้ป่วยนอก" ให้ระบุข้อมูลที่ต้องการ แล้วคลิกที่ปุ่ม "บันทึก" ดังรูปที่ 110

|                                                  | บันทึกข้อมูลผู้ป่วยนอก                 |                       |
|--------------------------------------------------|----------------------------------------|-----------------------|
| ปีพ.ศ. : 2548                                    |                                        |                       |
| เดือน : กุมภาพันธ์                               |                                        |                       |
|                                                  |                                        |                       |
|                                                  | ผู้ป่วย                                | นอก                   |
| ประเภทลิทธิ                                      | คนใหม่ในปี (คน)                        | มาหน่วยบริการ (ครั้ง) |
|                                                  | นอกเครือบ่าย                           | นอกเครือบ่าย          |
| UC บัตรทอง                                       | 64                                     | 41                    |
| - vu                                             | ก็ก (>> เคลียร์ (>> กลับไปหน้าหลัก<br> |                       |
| ผู้ป่วยนอก ผู้ป่วยนอกที่ PCU นอกหน่วยบริการประจำ | ผู้ป่วยใน ผู้ป่วยระบบรับส่งท่อ         |                       |
|                                                  | ,                                      |                       |

รูปที่ 110

ระบบจะทำการบันทึกข้อมูลลงฐานข้อมูล จากนั้นระบบจะกลับไปแสดงหน้าจอ "บันทึกสรุป กิจกรรมบริการและค่าใช้จ่ายของหน่วยบริการ" หรือ ผู้ใช้สามารถกดแถบเมนูของประเภท รายการอื่นๆ ทางด้านล่าง เพื่อบันทึกข้อมูลลงฐานข้อมูล และไปยังหน้าบันทึกข้อมูลประเภท รายการนั้นๆ ได้

<u>หมายเหตุ</u>: การเพิ่มข้อมูลนั้น สามารถกดปุ่ม "Tab" บนคีย์บอร์ด เพื่อเลื่อนไประบุข้อมูลยัง ช่องรายการถัดไปได้

## ผู้ป่วยในทั้งหมด

ผู้ใช้คลิกที่ปุ่ม "ผู้ป่วยในทั้งหมด" ดังรูปที่ 111

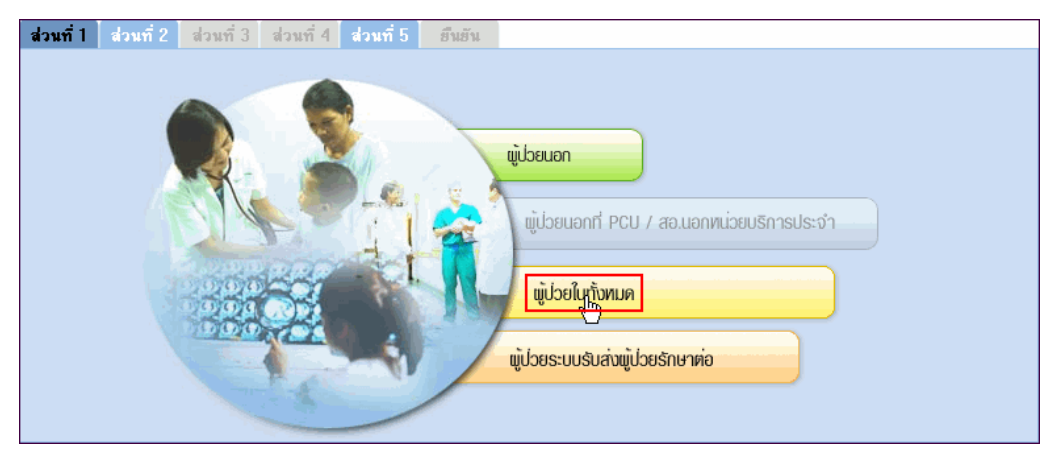

รูปที่ 111

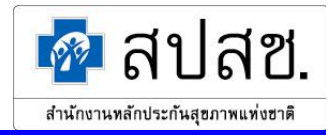

ระบบจะแสดงหน้าจอ "บันทึกข้อมูลผู้ป่วยใน" ให้ระบุข้อมูลที่ต้องการ แล้วคลิกที่ปุ่ม "บันทึก" ดังรูปที่ 112

|             |                                       | บันทึกข้อมลผ้ปวยใน             |                 |
|-------------|---------------------------------------|--------------------------------|-----------------|
|             | ปีพ.ศ. : 2548                         |                                |                 |
|             | เดือน : กุมภาพันธ์                    |                                |                 |
|             |                                       |                                |                 |
|             |                                       | ผู้ป่วยไา                      | เท้งหมด         |
| ประเภทลิทธิ |                                       | จำหน่ายในเดือน (คน)            | รวมวันนอน (วัน) |
|             |                                       | นอกเครือบ่าย                   | นอกเครือบ่าย    |
| UC บัตรทอง  |                                       | 165                            | 2104            |
|             | ان بن تستن<br>وله                     | า () เคลียร์ () กลับไปหน้าหลัก |                 |
| ผู้ป่วยนอก  | ผู้ป่วยนอกที่ PCU นอกหน่วยบริการประจำ | ผู้ป่วยใน ผู้ป่วยระบบรับส่งท่อ |                 |
|             |                                       | ( d                            |                 |

รูปที่ 112

ระบบจะทำการบันทึกข้อมูลลงฐานข้อมูล จากนั้นระบบจะกลับไปแสดงหน้าจอ "บันทึกสรุป กิจกรรมบริการและค่าใช้จ่ายของหน่วยบริการ" หรือ ผู้ใช้สามารถกดแถบเมนูของประเภท รายการอื่นๆ ทางด้านล่าง เพื่อบันทึกข้อมูลลงฐานข้อมูล และไปยังหน้าบันทึกข้อมูลประเภท รายการนั้นๆ ได้

### ผู้ป่วยระบบรับส่งผู้ป่วยรักษาต่อ

ผู้ใช้คลิกที่ปุ่ม "ผู้ป่วยระบบรับส่งผู้ป่วยรักษาต่อ" คังรูปที่ 113

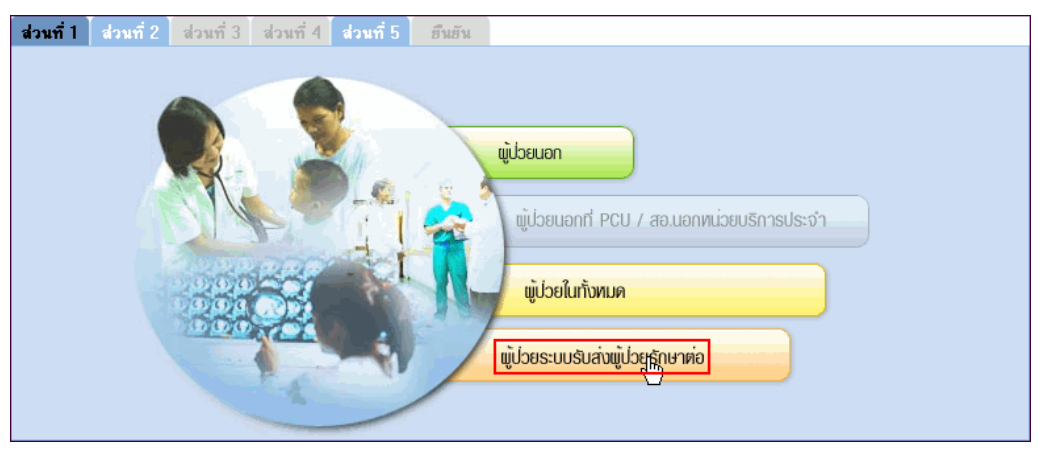

รูปที่ 113

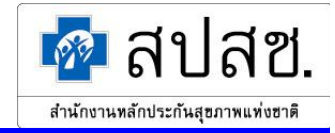

ระบบจะแสดงหน้าจอ "บันทึกข้อมูลผู้ป่วยระบบรับส่งผู้ป่วยรักษาต่อ" ให้ระบุข้อมูลที่ต้องการ แล้วกลิกที่ปุ่ม "บันทึก" ดังรูปที่ 114

|            | บันทึกข้อมูลผู้ป่วยระบบรับส่งผู้ป่วยรักษาต่อ   |                                |                      |           |            |  |  |  |  |
|------------|------------------------------------------------|--------------------------------|----------------------|-----------|------------|--|--|--|--|
|            | ปีพ.ศ. : 2548                                  |                                |                      |           |            |  |  |  |  |
|            | เดือน : กุมภาพัน                               | ເຣົ                            |                      |           |            |  |  |  |  |
|            |                                                |                                |                      |           |            |  |  |  |  |
|            | ระบบรับส่งผู้ป่วยรักษาต่อ (ครั้ง)              |                                |                      |           |            |  |  |  |  |
|            | ประเภทลิทธิ                                    | ត់                             | ล่ง                  |           | บ          |  |  |  |  |
|            |                                                | ในจังหวัด                      | นอกจังหวัด           | ในจังหวัด | นอกจังหวัด |  |  |  |  |
| UC บัตรทอง |                                                | 11                             | 34                   | 33        | 88         |  |  |  |  |
|            | +> บันทึก     +> เคลียร์     +> กลับไปหน้าหลัก |                                |                      |           |            |  |  |  |  |
| ผู้ป่วยนอก | ผู้ป่วยนอกที่ PCU นอกหน่วยบริก                 | ารประจำ <mark>ผู้ป่วยใน</mark> | ผู้ป่วยระบบรับส่งค่อ |           |            |  |  |  |  |
|            |                                                |                                |                      |           |            |  |  |  |  |

รูปที่ 114

ระบบจะทำการบันทึกข้อมูลลงฐานข้อมูล จากนั้นระบบจะกลับไปแสดงหน้าจอ "บันทึกสรุป กิจกรรมบริการและค่าใช้จ่ายของหน่วยบริการ" หรือ ผู้ใช้สามารถกดแถบเมนูของประเภท รายการอื่นๆ ทางด้านล่าง เพื่อบันทึกข้อมูลลงฐานข้อมูล และไปยังหน้าบันทึกข้อมูลประเภท รายการนั้นๆ ได้

<u>ส่วนที่ 2</u>

คลิกที่แถบเมนู "ส่วนที่ 2" แบ่งออกเป็น 1 ประเภท คือ ข้อมูลการตาย

- ข้อมูลการตาย

ผู้ใช้คลิกที่ปุ่ม "ข้อมูลการตาย" คังรูปที่ 115

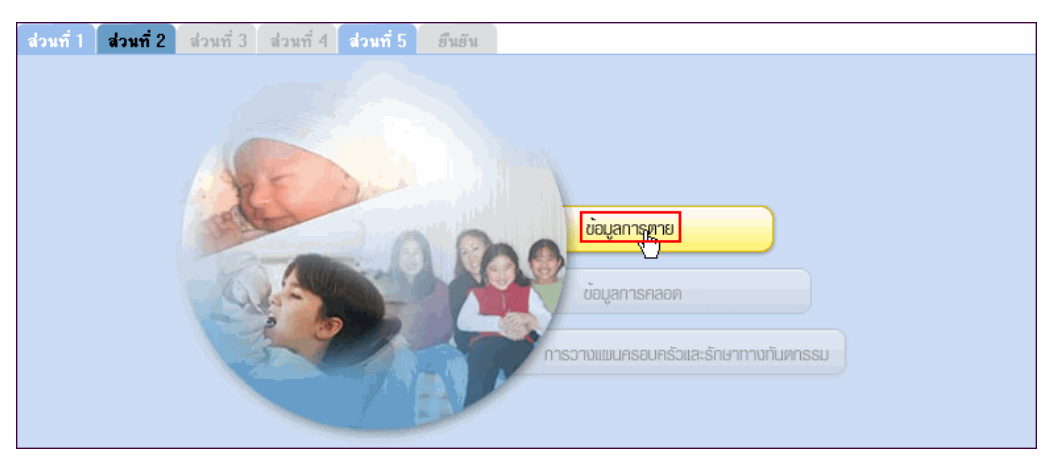

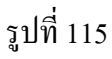

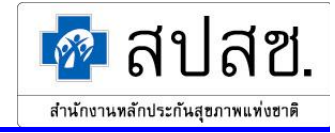

ระบบจะแสดงหน้าจอ "บันทึกข้อมูลการตาย" ให้ระบุข้อมูลที่ต้องการ แล้วคลิกที่ปุ่ม "บันทึก" ดังรูปที่ 116

|                                           |                    | บันทึกบ้อมูลการต    | าย               |        |     |     |  |
|-------------------------------------------|--------------------|---------------------|------------------|--------|-----|-----|--|
| ปีพ.ศ. : 2                                | 2548               |                     |                  |        |     |     |  |
| เดือน : ก                                 | าุมภาพันธ์         |                     |                  |        |     |     |  |
|                                           |                    |                     |                  |        |     |     |  |
| ประเภทลิทธิ                               | แท้ง               | เกิดไร้บีพ          | ุ เด็กอายุ       | แม่ตาย | ตา  | ย   |  |
|                                           |                    |                     | ต่ำกว่า 7 วันตาย |        | OPD | IPD |  |
| 1.บ้าราชการ/รัฐวิสาหกิจ/เบิกต้น<br>สังกัด | 0                  | 0                   | 0                | 0      |     |     |  |
| 2.ประกันลังคม                             |                    |                     |                  |        |     |     |  |
| 3.UC บัตรทอง                              |                    |                     |                  |        | 0   | 3   |  |
| 4.ลิทธิอื่นๆ                              |                    |                     |                  |        |     |     |  |
| บันทึก<br>จาการ<br>จาการ                  |                    |                     |                  |        |     |     |  |
| <b>ข้อมูลการทาย</b> ข้อมูลการคลอด         | การวางแผนครอบครัวแ | เละรักษาทางทันตกรรม |                  |        |     |     |  |
|                                           |                    |                     |                  |        |     |     |  |

รูปที่ 116

ระบบจะทำการบันทึกข้อมูลลงฐานข้อมูล จากนั้นระบบจะกลับไปแสดงหน้าจอ "บันทึกสรุป กิจกรรมบริการและค่าใช้จ่ายของหน่วยบริการ"

# <u>ส่วนที่ 3</u>

ผู้ใช้คลิกที่แถบเมนู "ส่วนที่ 5"ระบบจะแสดงหน้าจอในส่วน "ค่าใช้จ่ายในการให้บริการ" ให้ผู้ใช้ ระบุข้อมูลที่ต้องการ แล้วคลิกที่ปุ่ม "บันทึก" ดังรูปที่ 117

| d | นที่ 1 ส่วนที่ 2 ส่วนที่ 3 ส่วนที่ 4 <mark>ส่วนที่ 5</mark> ฮืนยัน |           |  |  |  |  |  |  |  |
|---|--------------------------------------------------------------------|-----------|--|--|--|--|--|--|--|
|   |                                                                    |           |  |  |  |  |  |  |  |
|   | ค่าใช้จ่ายในการให้บริการ                                           | บาท       |  |  |  |  |  |  |  |
|   | 1,582,985                                                          |           |  |  |  |  |  |  |  |
|   | บริการผู้ป่วยในสิทธิประกันสุขภาพถ้วนหน้า                           | 2,554,300 |  |  |  |  |  |  |  |
|   | บริการส่งเสริมสุขภาพของผู้ป่วยทุกสิทธิ                             |           |  |  |  |  |  |  |  |
|   | มันทีกการ เคลียร์                                                  |           |  |  |  |  |  |  |  |

รูปที่ 117

ระบบจะทำการบันทึกข้อมูลลงฐานข้อมูล และแสดงหน้าต่างแจ้งผลการบันทึกรายการ ดังรูปที่ 118

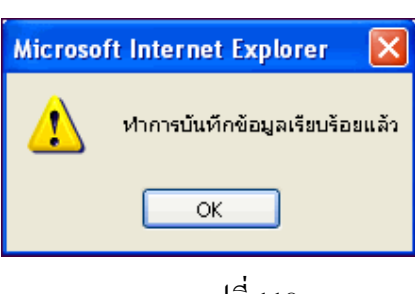

รูปที่ 118

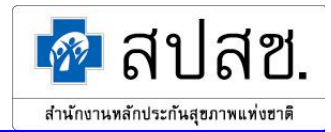

## <u>ส่วนที่ 4</u>

ผู้ใช้คลิกที่แถบเมนู "ยืนยัน" ระบบจะแสดงหน้าจอ "ยืนยันสรุปกิจกรรมบริการและค่าใช้จ่ายของ หน่วยบริการ" ซึ่งจะแสดงข้อมูลสรุปกิจกรรมบริการและค่าใช้จ่ายทั้งหมด เพื่อให้ผู้ใช้ทำการ ตรวจสอบข้อมูลอีกครั้ง และหากไม่พบข้อผิดพลาด คลิกที่ปุ่ม "ยืนยัน" ดังรูปที่ 119

| ยืนยันสรปกิจกรรมบริการแจะค่าใช้จ่ายของหน่วยบริการ            |                            |                                          |                       |                   |                             |                  |  |  |
|--------------------------------------------------------------|----------------------------|------------------------------------------|-----------------------|-------------------|-----------------------------|------------------|--|--|
| ปีพ.ศ. : 2549                                                |                            |                                          |                       |                   |                             |                  |  |  |
| เดือน บกราคม                                                 |                            |                                          |                       |                   |                             |                  |  |  |
| 01111 PP - 49117 01149                                       |                            |                                          |                       |                   |                             |                  |  |  |
| ส่วนที่ 1 ส่วนที่ 2 ส่วนที่ 3 ส่วนที่ 4 ส                    | ไวนที่ 5                   |                                          |                       |                   | 🔸 ยืนยันุโ                  | 🕥 🕩 ยกเลิกยืนยัน |  |  |
|                                                              |                            |                                          |                       |                   |                             |                  |  |  |
| จานวนผู้ป่วยนอกท PCU ในหน่วยบรการประจา และบองหน่วยบรการประจา |                            |                                          |                       |                   |                             |                  |  |  |
| ประเวทวิทธิ                                                  | ผู้บวยนอ                   | อกท PCU เน                               | หนวยบรการ             | ประจา และบอ       | งหนวยบรการ                  | รประจา           |  |  |
| DISCRIMAND                                                   | คา                         | นไหม่ในปี (คน)                           |                       | มาห               | เน่วยบริการ (ค <sup>.</sup> | 54)              |  |  |
|                                                              | ۱                          | นอกเครือข่าย                             |                       | น                 | อกเครือข่าย                 |                  |  |  |
| UC บัตรทอง                                                   |                            |                                          | 33                    |                   |                             | 1326             |  |  |
| รวมผู้มารับบริการ                                            |                            | 0                                        | 33                    |                   | 0                           | 1326             |  |  |
|                                                              |                            |                                          |                       |                   |                             |                  |  |  |
|                                                              | ସ<br>                      | านวนผู้บวยเา                             | เ<br>สัปอย <b>ใ</b> น |                   |                             |                  |  |  |
| ประเภทสิทธิ                                                  | มายเน<br>เกมาะเนื้อน (การ์ |                                          |                       | รวมอังเมอน (อังเ) |                             |                  |  |  |
| E                                                            | จาหนายเนเดอน (คน)          |                                          |                       | (มา) นอนนเหร      |                             |                  |  |  |
|                                                              | นอกเครือบ่าย               |                                          |                       | นอกเครอบาย        |                             |                  |  |  |
| UC บัตรทอง                                                   |                            |                                          | 165                   |                   |                             | 2104             |  |  |
| รวมผู้มารับบริการ                                            |                            | 0                                        | 165                   |                   | 0                           | 2104             |  |  |
|                                                              | จำนวนผ้งไวย                | ระบบรับส่งผ้า                            | ไวยรักษาต่อ           |                   |                             |                  |  |  |
|                                                              | TRANS                      | 5%                                       | าบบรับส่งผู้ปวย       | เร็กษาต่อ (ครั้:  | <b>1</b> )                  |                  |  |  |
| ประเภทลิทธิ                                                  |                            | ສ່າ                                      |                       |                   | <b>'</b><br>รับ             |                  |  |  |
|                                                              | ในเครื่อง่าย               | พา<br>ในอังหะวัด                         | ขอกวังหวัด            | ในเครือข่าย       | งม<br>ในถังจะวัด            | บอกวังหวัด       |  |  |
|                                                              | 6 LUB (1994)               | 6 14 V V V V V V V V V V V V V V V V V V | NC NO NO              | 0                 | 5 H VN H J M                | NET INFORMULAN   |  |  |
|                                                              | 0                          | 11                                       | 34                    | U                 | 33                          | 88               |  |  |
| รวมผูมารบบรการ                                               | U                          | 11                                       | 34                    | U                 | 33                          | 88               |  |  |

รูปที่ 119

ระบบจะทำการตรวจสอบความถูกต้องของข้อมูลรายงาน สปสช. 0110 รง.5 ตามเงื่อนไขที่ สปสช. กำหนดไว้ก่อนที่ระบบจะทำการยืนยันข้อมูล ซึ่งการตรวจสอบความถูกต้องของข้อมูลนั้น จะแบ่งเป็น 2 ส่วน ดังนี้

1.การตรวจสอบความถูกต้องของข้อมูลในส่วนการเตือน

2.การตรวจสอบความถูกต้องของข้อมูลในส่วนข้อผิดพลาด

ระบบจะตรวจสอบความถูกต้องของข้อมูลตามเงื่อนไขที่ สปสช. กำหนดไว้ ดังนี้

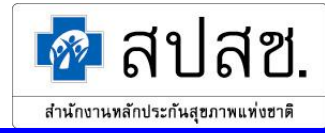

 การตรวจสอบความถูกต้องของข้อมูลในส่วนการเดือน ระบบจะแสดงหน้าต่างแจ้งเดือน เพื่อให้ผู้ใช้ทำการตรวจสอบข้อมูลอีกครั้ง ดังรูปที่ 120 ซึ่งผู้ใช้สามารถกลับไปแก้ไขข้อมูล ตามที่หน้าต่างแจ้งเดือนแสดงรายละเอียดไว้

| Microsoft | t Internet Explorer 🤰 🤰                                                                                                    |
|-----------|----------------------------------------------------------------------------------------------------|
| <u>.</u>  | กรุณาตรวจสอบข้อมูลดังนี้<br>จำนวนผู้ป่วยในที่มีสิทธิ UC บัตรทอง และตาย เกิน 30% ของผู้ป่วยในที่มีสิทธิ UC บัตรทอง ที่จำหน่าย<br>ค่าใช้จ่ายในการให้บริการผู้ป่วยนอกสิทธิประกันสุขภาพถ้วนหน้า เกิน 5,000 เท่าของจำนวนผู้ป่วยนอก<br>ค่าใช้จ่ายในการให้บริการผู้ป่วยในสิทธิประกันสุขภาพถ้วนหน้า เกิน 30,000 เท่าของจำนวนผู้ป่วยใน<br>OK |

รูปที่ 120

เงื่อนใขการตรวจสอบความถูกต้องของข้อมูลในส่วนการเตือน มีดังนี้

- จำนวนวันนอนของผู้ป่วยในเกิน 100 เท่าของจำนวนผู้ป่วยในที่จำหน่ายในเดือน
- จำนวนเกิดไร้ชีพเกิน 5 คน
- จำนวนเด็กอายุต่ำกว่า 7 วันตายเกิน 5 คน
- จำนวนแม่ตายเกิน 5 คน
- จำนวนผู้ป่วยในที่ตายมากกว่า 30% ของผู้ป่วยในที่จำหน่าย
- ค่าใช้จ่ายในการให้บริการผู้ป่วยนอกสิทธิประกันสุขภาพถ้วนหน้า เกิน 5,000 เท่าของ จำนวนผู้ป่วยนอก
- ค่าใช้จ่ายในการให้บริการผู้ป่วยในสิทธิประกันสุขภาพถ้วนหน้า เกิน 30,000 เท่าของผู้ป่วย ใน

จากนั้นระบบจะแสดงหน้าต่างแจ้งเตือน เพื่อให้ผู้ใช้ยืนยันกวามถูกต้องของข้อมูลอีกครั้ง ดังรูป ที่ 121 ให้กลิกที่ปุ่ม "OK" เพื่อยืนยันความถูกต้องของข้อมูล หรือกลิกที่ปุ่ม "Cancel" เพื่อ ยกเลิกการยืนยัน แล้วกลับไปแก้ไขข้อมูลอีกกรั้ง

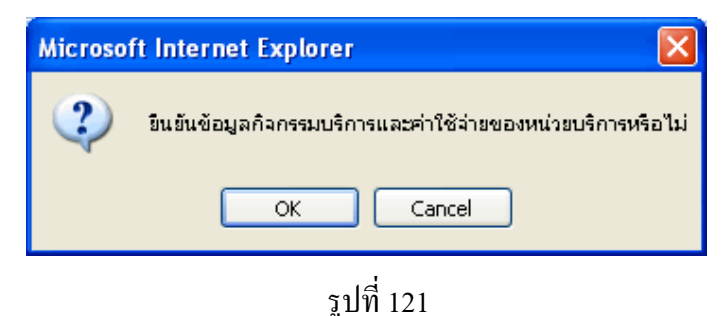

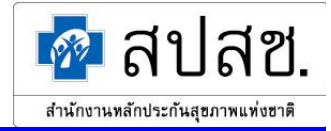

 การตรวจสอบความถูกต้องของข้อมูลในส่วนข้อผิดพลาด <u>กรณีข้อมูลไม่ผ่านตามเงื่อนไขที่กำหนด</u>
 .

ระบบจะแสดงหน้าต่างแจ้งเตือน เพื่อแสดงรายละเอียดของข้อมูลในส่วนข้อผิดพลาด ดังรูปที่ 122 ซึ่งผู้ใช้จะต้องกลับไปแก้ไขข้อมูลตามที่หน้าต่างแจ้งเตือนแสดงรายละเอียดไว้ หากผู้ใช้ ไม่ทำการแก้ไขข้อมูล ระบบจะไม่อนุญาติให้ยืนยันรายการข้อมูล

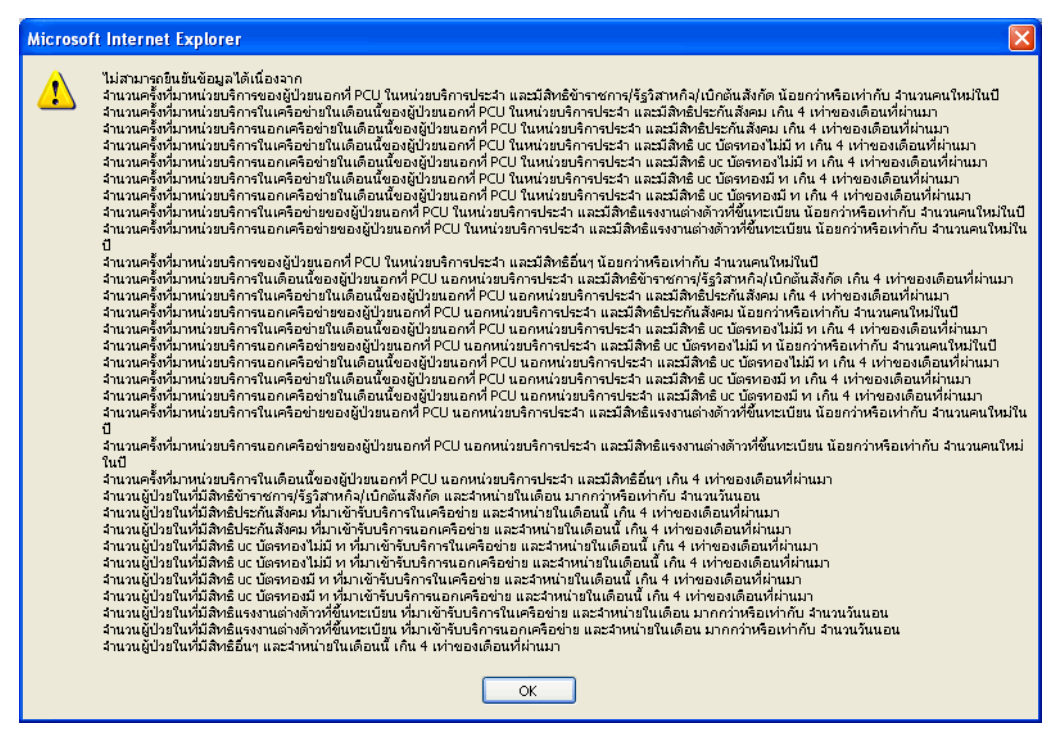

รูปที่ 122

เงื่อนไขการตรวจสอบความถูกต้องของข้อมูลในส่วนข้อผิดพลาด มีดังนี้

- จำนวนครั้งที่มาหน่วยบริการของผู้ป่วยนอกต้องมากกว่าจำนวนคนใหม่ในปี และ ไม่เกิน 4 เท่า ของเดือนที่ผ่านมา
- จำนวนผู้ป่วยในที่จำหน่ายไม่เกิน 4 เท่าของเดือนที่ผ่านมา
   <u>กรณีข้อมูลผ่านตามเงื่อนไขที่กำหนด</u>

ระบบจะทำการยืนยันข้อมูลสรุปกิจกรรมบริการและค่าใช้จ่ายของหน่วยบริการ โดยการเปลี่ยน สถานะข้อมูลเป็น "หน่วยบริการยืนยันข้อมูล" จากนั้นระบบจะแสดงหน้าต่างแจ้งผลการยืนยัน ข้อมูล

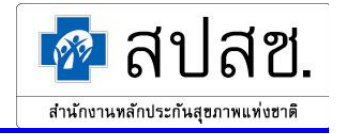

 กรณีผู้ใช้ต้องการแก้ไขข้อมูลสรุปกิจกรรมบริการและค่าใช้จ่ายของหน่วยบริการ ให้คลิกที่ปุ่ม 2 หน้ารายการที่ผู้ใช้ต้องการแก้ไขข้อมูล ดังรูปที่ 123

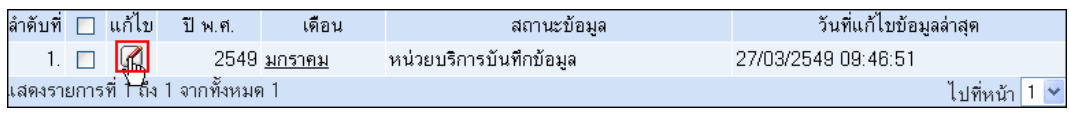

รูปที่ 123

ระบบจะแสดงหน้าจอ "แก้ไขสรุปกิจกรรมบริการและค่าใช้จ่ายของหน่วยบริการ" ดังรูปที่ 124 จากนั้นผู้ใช้คลิกที่ปุ่มประเภทรายการที่ต้องการแก้ไข

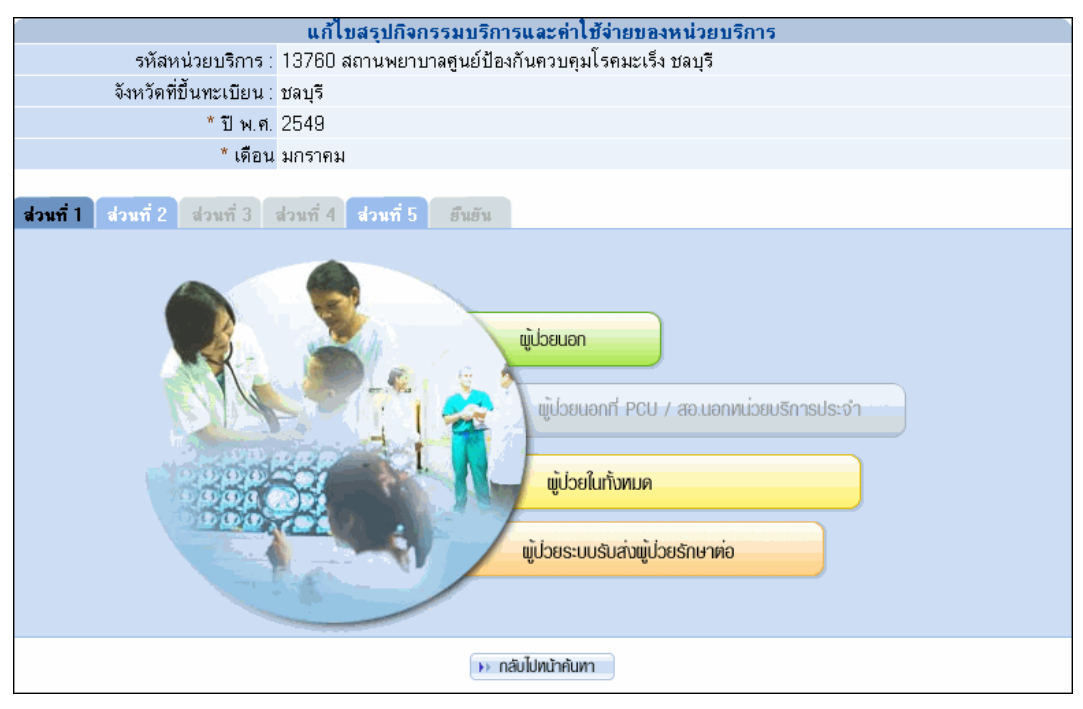

รูปที่ 124

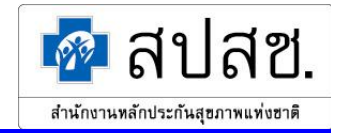

ระบบจะแสดงหน้าจอสำหรับแก้ไขข้อมูล (ขั้นตอนการใช้งานจะเหมือนกับ การเพิ่มสรุปกิจกรรม บริการและค่าใช้จ่ายของหน่วยบริการ) เมื่อแก้ไขข้อมูลเรียบร้อยแล้ว ให้คลิกที่ปุ่ม "แก้ไข" ดังรูป ที่ 125

|                                                                      | แก้ไบสรุปกิจกรรมบริการและค่าไ <b>บ้จำยบองหน่วยบริการ</b> |     |  |  |  |  |
|----------------------------------------------------------------------|----------------------------------------------------------|-----|--|--|--|--|
| รหัสหน่วยบริการ : 13760 สถานพยาบาลศูนย์ป้องกันควบคุมโรคมะเร็ง ชลบุรี |                                                          |     |  |  |  |  |
| จังหวัดที่ขึ้นทะเบียน :                                              | จังหวัดที่ขึ้นทะเบียน : ชลบุรี                           |     |  |  |  |  |
| * ปีพ.ศ.                                                             | 2549                                                     |     |  |  |  |  |
| * เดือน                                                              | มกราคม                                                   |     |  |  |  |  |
| ส่วนที่ 1 ส่วนที่ 2 ส่วนที่ 3 ส่วนที่ 4 ส่วนที่ 5 ฮืนอัน             |                                                          |     |  |  |  |  |
|                                                                      |                                                          |     |  |  |  |  |
|                                                                      | <b>ค่า</b> เชิจ่าย <b>เนการเห็บริการ</b>                 | บาท |  |  |  |  |
| บริการผู้ป่วยนอกสิทธิประกันสุ                                        | บริการผู้ป่วยนอกสิทธิประกันสุขภาพถ้วนหน้า 1,582,985      |     |  |  |  |  |
| บริการผู้ป่วยในสิทธิประกันสุบ.                                       | บริการผู้ป่วยในลิทธิประกันสุขภาพถ้วนหน้า 2,554,300       |     |  |  |  |  |
| บริการส่งเสริมสุขภาพของผู้ป่วยทุกสิทธิ                               |                                                          |     |  |  |  |  |
| ۱۸ III (۲۰۰) ۱۰ IAÄUS                                                |                                                          |     |  |  |  |  |

รูปที่ 125

ระบบจะทำการบันทึกข้อมูลที่แก้ไขลงฐานข้อมูล และแสดงหน้าต่างแจ้งผลการบันทึก ดังรูปที่ 126

| Microso | ft Internet Explorer 🛛 🔀        |  |  |  |  |  |  |
|---------|---------------------------------|--|--|--|--|--|--|
| ♪       | ห่าการบันทึกข้อมูลเรียบร้อยแล้ว |  |  |  |  |  |  |
| ок      |                                 |  |  |  |  |  |  |
|         | ud la                           |  |  |  |  |  |  |

รูปที่ 126

 กรณีผู้ใช้ต้องการลบข้อมูลสรุปกิจกรรมบริการและค่าใช้จ่ายของหน่วยบริการ ให้คลิกที่ช่อง สี่เหลี่ยมหน้ารายการที่ต้องการ ให้ปรากฏเครื่องหมาย " ✓ " จากนั้นคลิกที่ปุ่ม "ลบ" ดังรูปที่ 127

| 🖻 a                                   | The augm |       |        |               |                         |                     |        |  |  |  |  |
|---------------------------------------|----------|-------|--------|---------------|-------------------------|---------------------|--------|--|--|--|--|
| ลำดับที่                              |          | แก้ไข | ปีพ.ศ. | เดือน         | สถานะข้อมูล             | วันที่แก้ไบบ้อมูล   | ล่าสุด |  |  |  |  |
| 1.                                    | <b>~</b> |       | 2549   | <u>มกราคม</u> | หน่วยบริการบันทึกข้อมูล | 27/03/2549 10:15:27 |        |  |  |  |  |
| แสดงรายการที่ 1 ถึง 1 จากทั้งหมด 1 ไป |          |       |        |               |                         |                     |        |  |  |  |  |
|                                       |          |       |        |               |                         |                     |        |  |  |  |  |

รูปที่ 127

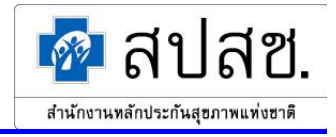

ระบบจะแสดงหน้าต่างแจ้งเตือน เพื่อยืนยันการลบรายการ ดังรูปที่ 128 ให้คลิกที่ปุ่ม "OK" เพื่อ ยืนยันการลบรายการ หรือคลิกที่ปุ่ม "Cancel" เพื่อยกเลิกการลบรายการ

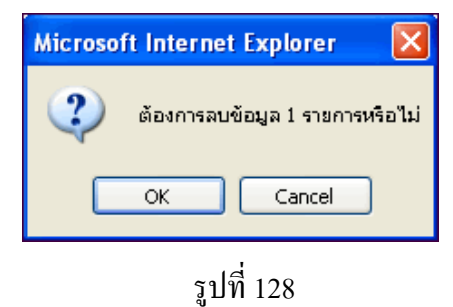

จากนั้นระบบจะแสดงหน้าต่างแจ้งผลการลบรายการ ดังรูปที่ 129

| Microso | ft Internet Explorer   |
|---------|------------------------|
| ⚠       | ฟาการลบข้อมูลเรียบร้อย |
|         | ок                     |
|         | รุปที่ 129             |

จากนั้นระบบจะกลับไปยังหน้าจอแสดงผลการค้นหาสรุปกิจกรรมบริการและค่าใช้จ่ายของหน่วย บริการ

 กรณีผู้ใช้ต้องการเรียกดูข้อมูลสรุปกิจกรรมบริการและค่าใช้จ่ายของหน่วยบริการ ให้คลิกที่ "เดือน" ดังรูปที่ 130 ของรายการที่ผู้ใช้ต้องการเรียกดู

| ลำดับที่                                           |  | แก้ไข | ปีพ.ศ. | เดือน          | สถานะบ้อมูล             | วันที่แก้ไบบ้อมูลล่าสุด |  |  |
|----------------------------------------------------|--|-------|--------|----------------|-------------------------|-------------------------|--|--|
| 1.                                                 |  | 2     | 2549   | <u>มกราคุม</u> | หน่วยบริการบันทึกข้อมูล | 27/03/2549 10:15:27     |  |  |
| เสดงรายการที่ 1 ถึง 1 จากทั้งหมด 1 🖤 ไปที่หน้า 1 🔪 |  |       |        |                |                         |                         |  |  |

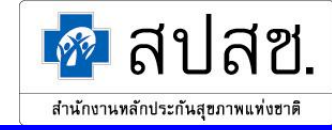

ระบบจะแสดงหน้าจอ "แสดงผลสรุปกิจกรรมบริการและค่าใช้จ่ายของหน่วยบริการ" ดังรูปที่ 131

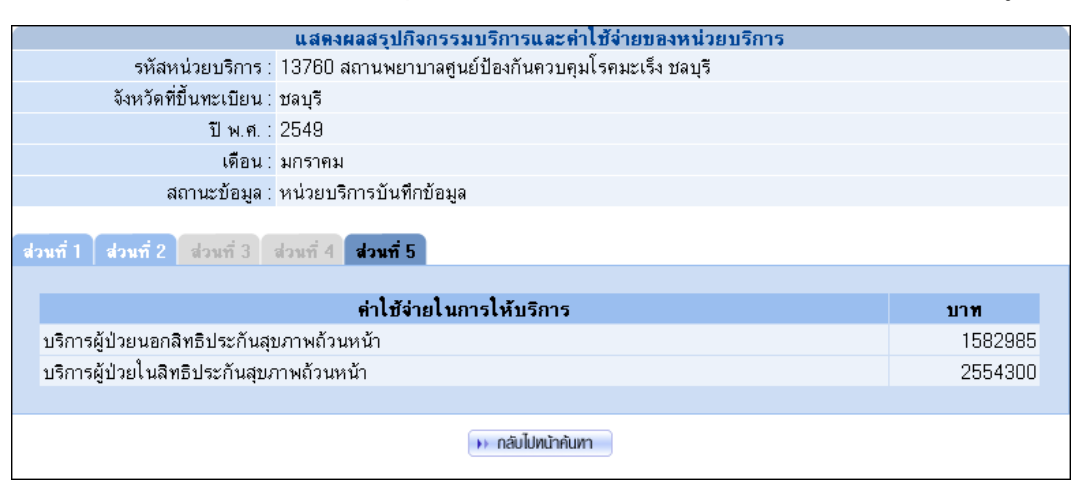

รูปที่ 131

หากผู้ใช้ต้องการกลับสู่หน้าจอค้นหาข้อมูลสรุปกิจกรรมบริการและค่าใช้จ่ายของหน่วยบริการ ให้ คลิกที่ปุ่ม "กลับไปหน้าค้นหา"

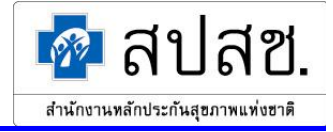

#### Export ข้อมูล สปสช. 0110 รง. 5

1. คลิกที่เมนู "Export ข้อมูล สปสช. 0110 รง. 5" คังรูปที่ 132

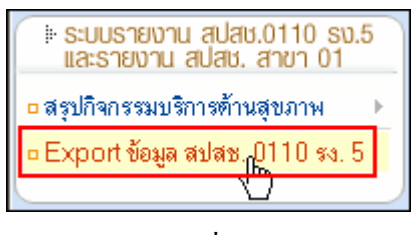

รูปที่ 132

2. ระบบจะแสดงหน้าจอ "Export ข้อมูล สปสช. 0110 รง. 5" ดังรูปที่ 133

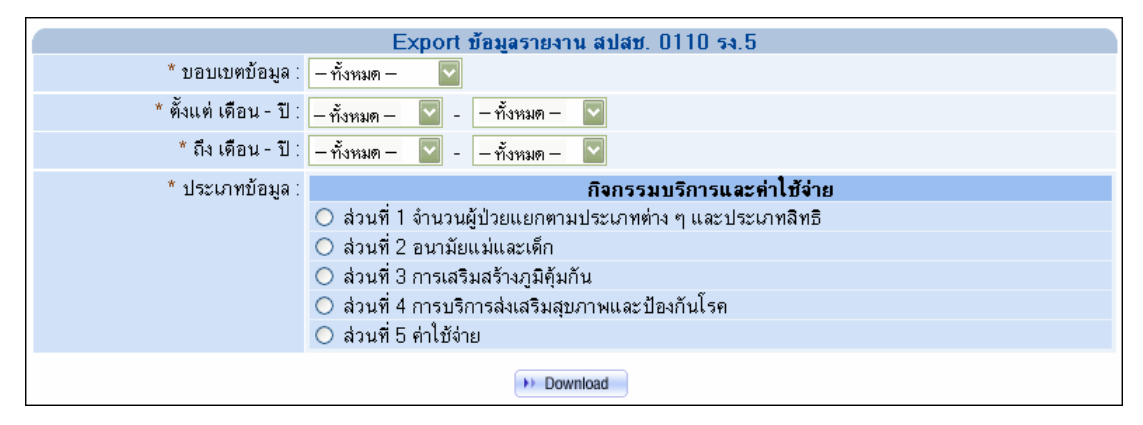

รูปที่ 133

3. ผู้ใช้ระบุเงื่อนไขที่ต้องการ จากนั้นคลิกปุ่ม "Download" คังรูปที่ 134

| Export ข้อมูลรายงาน สปสช. 0110 รง.5 |                                                           |  |  |  |  |
|-------------------------------------|-----------------------------------------------------------|--|--|--|--|
| * บอบเบตบ้อมูล :                    | – ทั้งหมด – 🛛 🔽                                           |  |  |  |  |
| * ตั้งแต่ เดือน - ปี :              | กรกฎาคม 🔽 - 2548 🔽                                        |  |  |  |  |
| * ถึง เดือน - ปี :                  | กันยายน 🔽 - 2548 🔽                                        |  |  |  |  |
| * ประเภทข้อมูล :                    | กิจกรรมบริการและค่าใช้จ่าย                                |  |  |  |  |
|                                     | 💿 ส่วนที่ 1 จำนวนผู้ป่วยแยกตามประเภทต่าง ๆ และประเภทลิทธิ |  |  |  |  |
|                                     | 🔘 ส่วนที่ 2 อนามัยแม่และเด็ก                              |  |  |  |  |
|                                     | 🔘 ล่วนที่ 3 การเสริมสร้างภูมิคุ้มกัน                      |  |  |  |  |
|                                     | 🔘 ส่วนที่ 4 การบริการส่งเสริมสุบภาพและป้องกันโรค          |  |  |  |  |
| 🔿 ส่วนที่ 5 ค่าใช้จ่าย              |                                                           |  |  |  |  |
| וויע Download ש                     |                                                           |  |  |  |  |

รูปที่ 134

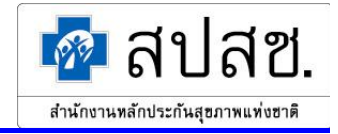

ระบบจะแสดงหน้าต่างสำหรับดาวน์โหลดข้อมูล คลิกปุ่ม "Save" ดังรูปที่ 135 แล้วทำการจัดเก็บไฟล์ ไว้ใน Directory ที่ต้องการ

| Save Attachme                                                    | ent As                                                                                                    | ? 🗙  |
|------------------------------------------------------------------|----------------------------------------------------------------------------------------------------|------|
| Save <u>i</u> n:                                                 | 🛅 Desktop 💿 🚱 🗸 🚵 🔣 🗮 🔻 Tools 🕶                                                                                 |      |
| My Recent<br>Documents<br>Desktop<br>My Documents<br>My Computer | Camtasia Studio My eBooks My Music My Pictures My Received Files My Shapes My Videos SnagIt Catalog My Computer |      |
| My Network                                                       | File name: HID_yyyymmddssmmhh_filename.csv                                                                      | ve 📐 |
| Places                                                           | Save as type: Word Document Can                                                                                 | cel  |

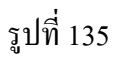

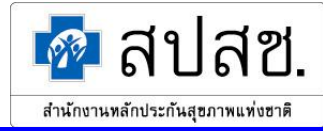

### 2.1.2 กรณีที่ 2 ผู้ใช้เข้าสู่ระบบเป็น "สำนักงานสาขาจังหวัด"

เมื่อเข้าสู่ระบบเป็น "สำนักงานสาขาจังหวัด" ผู้ใช้สามารถเข้าถึงข้อมูลได้เฉพาะหน่วยบริการที่ขึ้นทะเบียน ภายในจังหวัดตนเองเท่านั้น โดยมีการทำงานหลักแบ่งออกเป็น 4 ส่วน คือ

- สรุปกิจกรรมบริการ
- สรุปสถานภาพทางการเงิน
- การประชุมคณะอนุกรรมการระดับจังหวัด
- Export ข้อมูล สปสช. 0110 รง. 5

### ให้ผู้ใช้คลิกที่ปุ่ม "การทำงานหลัก" จะแสดงเมนูขึ้นมา คังรูปที่ 136

| ระบบรายงาน สปสช.0110 รง<br>และรายงาน สปสช. สาขา 01 | .5 |
|----------------------------------------------------|----|
| 🗅 สรุปกิจกรรมบริการ                                | •  |
| <ul> <li>สรุปสถานภาพทางการเงิน</li> </ul>          | •  |
| การประชุม<br>คณะอนุกรรมการระดับจังหวัด             |    |
| Export ข้อมูล สปสช. 0110 รง. !                     | 5  |
|                                                    |    |

รูปที่ 136

#### <u>สรุปกิจกรรมบริการ</u>

#### หน่วยบริการ

กลิกที่เมนู "สรุปกิจกรรมบริการ" แล้วคลิกที่เมนูย่อย "หน่วยบริการ" ดังรูปที่ 137

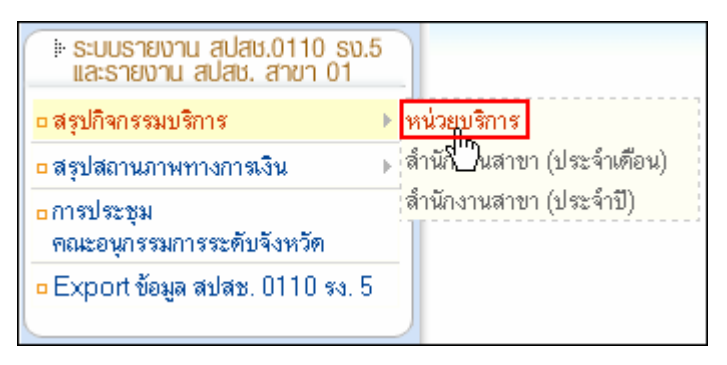

รูปที่ 137

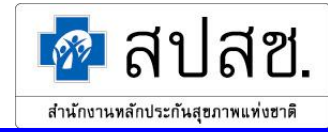

 ระบบจะแสดงหน้าจอ "ค้นหาข้อมูลสรุปกิจกรรมบริการและค่าใช้จ่ายของหน่วยบริการ" หากผู้ใช้ ต้องการค้นหารหัสหน่วยบริการ ให้คลิกที่ปุ่ม "เลือกหน่วยบริการ" ดังรูปที่ 138

| ์ ค้นหาข้อมูลสรุปกิจกรรมบริการและค่าไช้จ่ายของหน่วยบริการ |  |  |  |  |  |  |  |
|-----------------------------------------------------------|--|--|--|--|--|--|--|
| 🗋 เพิ่ม 🔍 กันหา 🖪 เคลียร์                                 |  |  |  |  |  |  |  |
| * รหัสหน่วยบริการ : 🚺 🗰 เลือกทย่วยบุฐีการ                 |  |  |  |  |  |  |  |
| * จังหวัดที่ขึ้นทะเบียน : 🛛 – กรุณาเลือก – 💦 🗸            |  |  |  |  |  |  |  |
| ปีพ.ศ.: − ทั้งหมด − 🗸                                     |  |  |  |  |  |  |  |
| เดือน : 🦳 – ทั้งหมด – 💌                                   |  |  |  |  |  |  |  |

รูปที่ 138

ระบบจะแสดงหน้าต่าง "ก้นหาสถานบริการ / หน่วยบริการ" โดยข้อมูลจังหวัดที่ขึ้นทะเบียนของผู้ใช้ จะถูกแสดงอัตโนมัติ และมีข้อกำหนดว่าผู้ใช้สามารถเข้าถึงข้อมูลของหน่วยบริการที่ขึ้นทะเบียนใน จังหวัดของตนเองเท่านั้น ให้ระบุข้อมูลที่ต้องการก้นหา แล้วกลิกที่ปุ่ม "ก้นหา" ดังรูปที่ 139

| ē  | IATIONAL HEALTH SECURITY OFFICE , MINISTRY OF PUBLIC HEALTH , THAILAND - Microsoft Internet 🗐 🗐 🔀 |  |
|----|---------------------------------------------------------------------------------------------------|--|
| Γ. |                                                                                                   |  |
| H  | คืนหาสถานบริการ / หน่วยบริการ                                                                     |  |
|    |                                                                                                   |  |
|    | 🖌 ้จังหวัดที่ขึ้นทะเบียน : ฉะเชิงเทรา                                                             |  |
|    | รหัสหน่วยบริการ :                                                                                 |  |
|    | ชื่อหน่วยบริการ : <mark>รพท.เมืองฉะเชิงเทรา</mark>                                                |  |
|    |                                                                                                   |  |
|    |                                                                                                   |  |
|    |                                                                                                   |  |
|    |                                                                                                   |  |

รูปที่ 139

ในการค้นหาข้อมูลนั้นไม่จำเป็นต้องระบุข้อมูลทุกช่องรายการ โดยสามารถกดปุ่ม "Tab" บนคีย์บอร์ด เพื่อเลื่อนไประบุข้อมูลยังช่องรายการถัดไปได้ กรณีที่ไม่ได้ระบุข้อมูลใดๆ ในการค้นหา ระบบจะ แสดงข้อมูลทั้งหมดในส่วนแสดงผลการค้นหา

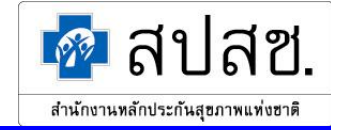

ระบบจะแสดผลการก้นหา ให้กลิกที่ปุ่ม "เลือก" หลังรายการที่ผู้ใช้ต้องการ ดังรูปที่ 140

| 🚰 NATION                      | IAL HEALTH S     | SECURITY OFFICE , MINISTRY OF PUB | LIC HEALTH , THAILAND - Microso | oft Internet 🔳 🗖 🔀 |  |  |  |  |  |
|-------------------------------|------------------|-----------------------------------|---------------------------------|--------------------|--|--|--|--|--|
|                               |                  |                                   |                                 |                    |  |  |  |  |  |
| ด้นหาสถานบริการ / หน่วยบริการ |                  |                                   |                                 |                    |  |  |  |  |  |
| Q nì                          |                  |                                   |                                 |                    |  |  |  |  |  |
|                               | จังหวัดที่ขึ้นทะ | เบียน : ฉะเชิงเทรา                |                                 |                    |  |  |  |  |  |
|                               | รหัสหน่วยบ       | เริการ :                          |                                 |                    |  |  |  |  |  |
|                               | ชื่อหน่วยบ       | เริการ : รพท.เมืองฉะเชิงเทรา      |                                 |                    |  |  |  |  |  |
|                               |                  |                                   |                                 |                    |  |  |  |  |  |
| 🔍 wan                         | ารค้นทา          |                                   |                                 |                    |  |  |  |  |  |
| ลำดับที่                      | รหัส             | หน่วยบริการ                       | จังหวัดที่ขึ้นทะเบียน           | <u>ตำแหน่ง</u>     |  |  |  |  |  |
| 1.                            | 10697            | รพท.เมืองฉะเบิงเทรา               | ฉะเบิงเทรา                      | 🔸 เลือกฏกก         |  |  |  |  |  |
| แสดงรายก                      | กรที่ 1 ถึง 1 จ  | ากทั้งหมด 1                       |                                 | ไปที่หน้า 1 💌      |  |  |  |  |  |
|                               |                  |                                   |                                 |                    |  |  |  |  |  |
|                               |                  |                                   |                                 |                    |  |  |  |  |  |
|                               |                  |                                   |                                 |                    |  |  |  |  |  |
|                               |                  |                                   |                                 | ~                  |  |  |  |  |  |

รูปที่ 140

จากนั้นระบบจะกลับไปแสดงหน้าจอ "ค้นหาข้อมูลสรุปกิจกรรมบริการและค่าใช้จ่ายของหน่วย บริการ" พร้อมทั้งแสดงรหัสหน่วยบริการที่เลือก ให้ระบุข้อมูลที่ต้องการ แล้วคลิกที่ปุ่ม "ค้นหา" ดัง รูปที่ 141

| ์ ค้นหาข้อมูลสรุปกิจกรรมบริการและค่าไช้จ่ายของหน่วยบริการ |                             |  |  |  |  |
|-----------------------------------------------------------|-----------------------------|--|--|--|--|
|                                                           |                             |  |  |  |  |
| * รหัสหน่วยบริการ :                                       | 10697 (>>> เสือกทน่วยบริการ |  |  |  |  |
| * จังหวัดที่ขึ้นทะเบียน :                                 | ฉะเชิงเทรา 💌                |  |  |  |  |
| ปีพ.ศ.:                                                   | 2549 🗸                      |  |  |  |  |
| เดือน :                                                   | กุมภาพันธ์ 💙                |  |  |  |  |

รูปที่ 141

ช่องรายการที่จำเป็นต้องระบุข้อมูลจะมีเครื่องหมาย "\*" กำกับไว้

ระบบจะแสดงผลการค้นหา ดังรูปที่ 142

| 🔍 พลการคันทา |          |              |                   |                         |                     |               |  |  |  |  |
|--------------|----------|--------------|-------------------|-------------------------|---------------------|---------------|--|--|--|--|
| 🖻 au         |          |              |                   |                         |                     |               |  |  |  |  |
| ลำดับที่ 📃   | แก้ไข    | ปีพ.ศ.       | เดือน             | สถานะบ้อมูล             | วันที่แก้ไขข้อมู    | ลล่าสุด       |  |  |  |  |
| 1. 🗆         |          | 2549         | <u>กุมภาพันธ์</u> | หน่วยบริการยืนยันข้อมูล | 24/03/2549 16:59:12 |               |  |  |  |  |
| แสดงรายกา    | รที่ได้ง | 1 จากทั้งหมด | า 1               |                         |                     | ไปที่หน้า 1 💌 |  |  |  |  |

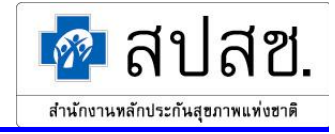

 กรณีผู้ใช้ต้องการเรียกดูข้อมูลสรุปกิจกรรมบริการและค่าใช้จ่ายของหน่วยบริการ ให้คลิกที่ "เดือน" ดังรูปที่ 143 ของรายการที่ผู้ใช้ต้องการเรียกดู

| ลำดับที่ [ |      | แก้ไข     | ปีพ.ศ.      | เดือน              | สถานะบ้อมูล             | วันที่แก้ไบบ้อมูลล่าสุด |   |
|------------|------|-----------|-------------|--------------------|-------------------------|-------------------------|---|
| 1. [       |      | 2         | 2549        | <u>กุมภาผู้นธ์</u> | หน่วยบริการยืนยันข้อมูล | 24/03/2549 16:59:12     |   |
| แสดงรายก   | การเ | ที่ 1 ถึง | 1 จากทั้งหม | a1 💟               |                         | ไปที่หน้า 1             | * |

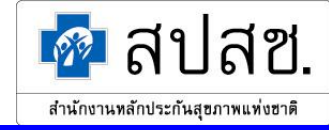

### ระบบจะแสดงหน้าจอ "แสดงผลสรุปกิจกรรมบริการและค่าใช้จ่ายของหน่วยบริการ" ดังรูปที่ 144

| รหัสหน่วยบริการ :                                                                                                    | 10697 sv                                                  | เท.เมืองฉะเชิงเท                                                                                              | รา                                                                                                    |                                                                                                    |                                                                                                    |                                                                                                    |                                                                                                    |  |  |  |
|----------------------------------------------------------------------------------------------------|-----------------------------------------------------------|----------------------------------------------------------------------------------------------------|----------------------------------------------------------------------------------------------------|----------------------------------------------------------------------------------------------------|----------------------------------------------------------------------------------------------------|----------------------------------------------------------------------------------------------------|----------------------------------------------------------------------------------------------------|--|--|--|
| จังหวัดที่ขึ้นทะเบียน :                                                                                                    | ฉะเบิงเทรา                                                |                                                                                                    |                                                                                                    |                                                                                                    |                                                                                                    |                                                                                                    |                                                                                                    |  |  |  |
| ปีพ.ศ. :                                                                                                    | 2549                                                      |                                                                                                    |                                                                                                    |                                                                                                    |                                                                                                    |                                                                                                    |                                                                                                    |  |  |  |
| เดือน:                                                                                                    | กุมภาพันธ์                                                |                                                                                                    |                                                                                                    |                                                                                                    |                                                                                                    |                                                                                                    |                                                                                                    |  |  |  |
| สถานะข้อมูล :                                                                                                    | หน่วยบริก                                                 | ารยืนยันข้อมูล                                                                                                |                                                                                                    |                                                                                                    |                                                                                                    |                                                                                                    |                                                                                                    |  |  |  |
|                                                                                                    |                                                           |                                                                                                    |                                                                                                    |                                                                                                    |                                                                                                    |                                                                                                    |                                                                                                    |  |  |  |
| ส่วนที่ 1 ส่วนที่ 2 ส่วนที่ 3                                                                                                    | ส่วนที่ 4 🔤                                               | ส่วนที่ 5                                                                                                    |                                                                                                    |                                                                                                    |                                                                                                    |                                                                                                    |                                                                                                    |  |  |  |
|                                                                                                    | * 1                                                       | f poul                                                                                                    |                                                                                                    | •                                                                                                    | · · · · · · · · · · · ·                                                                                                    |                                                                                                    |                                                                                                    |  |  |  |
| จานวน                                                                                                    | จานวนผู้บรอนอกท PCO เนทนรอบรถารบระจา และของหนรอบรถารบระจา |                                                                                                    |                                                                                                    |                                                                                                    |                                                                                                    |                                                                                                    |                                                                                                    |  |  |  |
| ประเภทลิทธิ                                                                                                    |                                                           | พื้มวอนธ                                                                                                    | เกπ PCO เน<br>เป็นเป็นสืบ⁄อบ)                                                                                                    | หน่วยบระการเ                                                                                                    | 1224.1 M92.04                                                                                                    | งทนวยบวกาว<br>เงื่อแมชื่อออ (ออี้                                                                                                    | 112241<br>20                                                                                                    |  |  |  |
|                                                                                                    |                                                           | พา<br>ในแครีคม่อง                                                                                             | แเหมเนบ (พน)                                                                                                    | นอรีอป่อย                                                                                                    | มาท                                                                                                    | านวยบระการ (พร                                                                                                    | พ)                                                                                                    |  |  |  |
| 1 ข้าราชการ/รัฐวิชาหกิว/เมื่อต้มต้                                                                                                    | (10) n                                                    | เนเขายบเอ                                                                                                    | อ หยา                                                                                                    | แพรงขาย<br>ก                                                                                                    | เนเขวยบเอ                                                                                                    | ย 181                                                                                                    | าเพราะอบาย<br>ก                                                                                                    |  |  |  |
| า.บาราบการ รฐรุณาหกพรบกพรด<br>2 ประวันวังอน                                                                                                    | 111191                                                    |                                                                                                    | 0                                                                                                    | 0                                                                                                    | 2                                                                                                    | 00555                                                                                                    | 000                                                                                                    |  |  |  |
| 2.11 เอา ผลงที่ม<br>311 (C มัตรทองไม่บี ท                                                                                                    |                                                           |                                                                                                    | 345                                                                                                    | 432                                                                                                    | 2                                                                                                    | 450                                                                                                    | 584                                                                                                    |  |  |  |
| 3.00 ปทรกษาณมาก<br>4.UC มัตรทองบีท                                                                                                    |                                                           |                                                                                                    | 560                                                                                                    | 4JZ<br>550                                                                                                    |                                                                                                    | 936                                                                                                    | 772                                                                                                    |  |  |  |
| 4.00 ปทรกษาล ก<br>5 และรวมต่างด้าวที่ขึ้นทหเบียน                                                                                                    |                                                           |                                                                                                    | 0                                                                                                    | 000                                                                                                    |                                                                                                    | 000                                                                                                    | ,,,,                                                                                                    |  |  |  |
| 3.แวงงานทางทางกับนกะเบยน<br>6 อึ่งเต(ต่างด้าวไง่ขึ้งเพฯเขียง 3                                                                                                    | รทธไม่                                                    |                                                                                                    | U                                                                                                    | 0                                                                                                    |                                                                                                    | U                                                                                                    | 0                                                                                                    |  |  |  |
| บัดเจน, ไม่ใช้ลิทธิ)                                                                                                    | 4110.644                                                  |                                                                                                    |                                                                                                    | 0                                                                                                    |                                                                                                    |                                                                                                    | 0                                                                                                    |  |  |  |
| รวมผู้มารับบริการ                                                                                                    |                                                           |                                                                                                    | 905                                                                                                    | 982                                                                                                    | 2                                                                                                    | 9641                                                                                                    | 2255                                                                                                    |  |  |  |
| -                                                                                                    |                                                           |                                                                                                    |                                                                                                    |                                                                                                    |                                                                                                    |                                                                                                    |                                                                                                    |  |  |  |
|                                                                                                    | จำนวน                                                     | ผู้ป่วยนอกที่ P                                                                                               | CU / สอ. นอ                                                                                                    | กหน่วยบริกา                                                                                                    | รประจำ                                                                                                    |                                                                                                    |                                                                                                    |  |  |  |
|                                                                                                    |                                                           |                                                                                                    | ผู้ป่วยนอกที                                                                                                    | i PCU / สอ.                                                                                                    | นอกหน่วยบริก                                                                                                    | าารประจำ                                                                                                    |                                                                                                    |  |  |  |
| ประเภทลิทธิ                                                                                                    |                                                           | คา                                                                                                    | นใหม่ในปี (คน)                                                                                                    |                                                                                                    | มาห                                                                                                    | น่วยบริการ (ครั้                                                                                                    | ม้ง)                                                                                                    |  |  |  |
|                                                                                                    |                                                           | ในเครือข่าย                                                                                                   | ย นอก                                                                                                    | แครือข่าย                                                                                                    | ในเครือบ่าย                                                                                                    | ย นอก                                                                                                    | าเครือข่าย                                                                                                    |  |  |  |
| 1.ข้าราชการ/รัฐวิสาหกิจ/เบิกต้นสั                                                                                                    | จ้งกัด                                                    |                                                                                                    |                                                                                                    | 10                                                                                                    |                                                                                                    |                                                                                                    | 111                                                                                                    |  |  |  |
| 2.ประกันลังคม                                                                                                    |                                                           |                                                                                                    | 510                                                                                                    | 0                                                                                                    |                                                                                                    | 1248                                                                                                    | 0                                                                                                    |  |  |  |
| 3.UC บัตรทองไม่มี ท                                                                                                    |                                                           |                                                                                                    | 30                                                                                                    | 49                                                                                                    |                                                                                                    | 173                                                                                                    | 49                                                                                                    |  |  |  |
| 4.UC บัตรทองมี ท                                                                                                    |                                                           |                                                                                                    | 48                                                                                                    | 39                                                                                                    |                                                                                                    | 258                                                                                                    | 93                                                                                                    |  |  |  |
| 5.แรงงานต่างด้าวที่ขึ้นทะเบียน                                                                                                    |                                                           |                                                                                                    | 0                                                                                                    | 0                                                                                                    |                                                                                                    | 0                                                                                                    | 0                                                                                                    |  |  |  |
| 6.อื่นๆ (ต่างด้าวไม่ขึ้นทะเบียน, ส                                                                                                    | จิทธิไม่                                                  |                                                                                                    |                                                                                                    | 57                                                                                                    | 448                                                                                                    |                                                                                                    |                                                                                                    |  |  |  |
| บัดเจน, ไม่เบิลิทธิ)                                                                                                    |                                                           |                                                                                                    |                                                                                                    |                                                                                                    |                                                                                                    |                                                                                                    |                                                                                                    |  |  |  |
| <b>รวมผู้มารับบริการ</b> 655 88 2238 14                                                                                                    |                                                           |                                                                                                    |                                                                                                    |                                                                                                    |                                                                                                    |                                                                                                    | 4.40                                                                                                    |  |  |  |
| รวมผู้มารับบริการ                                                                                                    |                                                           |                                                                                                    | 655                                                                                                    | 88                                                                                                    |                                                                                                    | 2238                                                                                                    | 142                                                                                                    |  |  |  |
| รวมผู้มารับบริการ                                                                                                    |                                                           | á                                                                                                    | 655<br>วนวนศัปวยไป                                                                                                    | 88                                                                                                    |                                                                                                    | 2238                                                                                                    | 142                                                                                                    |  |  |  |
| รวมผู้มารับบริการ                                                                                                    | -                                                         | จ้                                                                                                    | 655<br>ำนวนผู้ป่วยไป                                                                                                    | 88<br>ผัปวยใน                                                                                                    | ทั้งหมด                                                                                                    | 2238                                                                                                    | 142                                                                                                    |  |  |  |
| <b>รวมผู้มารับบริการ</b><br>ประเภทลิทธิ                                                                                                    | -                                                         | จำห                                                                                                    | 655<br>ำนวนผู้ป่วยไบ<br>น่ายในเดือน (ค                                                                                                    | 88<br>เ<br>ผู้ป่วยใน<br>ผ)                                                                                                    | <b>ทั้งหมด</b><br>ระ                                                                                                    | 2238<br>วมวันนอน (วัน)                                                                                                    | 142                                                                                                    |  |  |  |
| <b>รวมผู้มารับบริการ</b><br>ประเภทลิทธิ                                                                                                    | -                                                         | จ๋<br>จำห<br>ในเครือบ่าย                                                                                      | 655<br><mark>ำนวนผู้ป่วยไบ</mark><br>น่ายในเดือน (ค <sup>.</sup><br>ย นอ <i>เ</i>                                                                                                    | 88<br><b>ผู้ป่วยใน</b><br>ม(ครือข่าย                                                                                                    | <b>ทั้งหมด</b><br>รว<br>ในเครือป่าย                                                                                                    | 2238<br>วมวันนอน (วัน)<br>ย นอเ                                                                                                    | 142                                                                                                    |  |  |  |
| รวมผู้มารับบริการ<br>ประเภทลิทธิ<br>1.ข้าราชการ/รัฐวิสาหกิจ/เบิกตันลิ                                                                                                    | จังกัด                                                    | จ๋<br>จำห<br>ในเครือข่าย                                                                                      | 655<br><mark>ำนวนผู้ป่วยไบ</mark><br>น่ายในเดือน (ค <sup>.</sup><br>ย นอก                                                                                                    | 88<br><b>ผู้ป่วยใน</b><br>µ)<br>แครือข่าย<br>0                                                                                                    | <b>ทั้งหมด</b><br>รว<br>ในเครือบ่าย                                                                                                    | 2238<br>วมวันนอน (วัน)<br>ย นอเ                                                                                                    | 142<br>าเครือข่าย<br>0                                                                                                    |  |  |  |
| รวมผู้มารับบริการ<br>ประเภทลิทธิ<br>1.บ้าราชการ/รัฐวิสาหกิจ/เบิกตันล้<br>2.ประกันลังคม                                                                                                    | จังกัด                                                    | จ๋<br>จำห<br>ในเครือบ่าย                                                                                      | 655<br><mark>านวนผู้ป่วยไบ</mark><br>น่ายในเดือน (ด<br>ย นอก<br>305                                                                                                    | 88<br><b>ผู้ป่วยไน</b><br>ม)<br>แครือข่าย<br>0<br>36                                                                                                    | <b>ทั้งหมด</b><br>รว<br>ในเครือบ่าย                                                                                                    | 2238<br>อมวันนอน (วัน)<br>ย นอก<br>1690                                                                                                    | 142<br>าเครือข่าย<br>0<br>321                                                                                                    |  |  |  |
| รวมผู้มารับบริการ<br>ประเภทลิทธิ<br>1.บ้าราชการ/รัฐวิสาหกิจ/เบิกตันล้<br>2.ประกันลังคม<br>3.UC บัตรทองไม่มี ท                                                                                                    | จังกัด                                                    | จ๋<br>จำห<br>ในเครือข่าย                                                                                      | 655<br>านวนผู้ป่วยไท<br>น่ายในเดือน (ค<br>ย นอก<br>305<br>24                                                                                                    | 88<br><b>ผู้ป่วยใน</b><br>แครือข่าย<br>0<br>36<br>91                                                                                                    | <b>ทั้งหมด</b><br>ระ<br>ในเครือบ่าย                                                                                                    | 2238<br>อมวันนอน (วัน)<br>ๆ นอก<br>1690<br>143                                                                                                    | 142<br>กเครือบ่าย<br>0<br>321<br>622                                                                                                    |  |  |  |
| รวมผู้มารับบริการ<br>ประเภทลิทธิ<br>1.ข้าราชการ/รัฐวิสาหกิจ/เบิกตันล้<br>2.ประกันลังคม<br>3.UC บัตรทองไม่มี ท<br>4.UC บัตรทองมี ท                                                                                                    | จังกัด                                                    | จ๋<br>จำห<br>ในเครือบ่าง                                                                                      | 655<br>านวนผู้ป่วยไม<br>น่ายในเดือน (ด<br>ย นอก<br>305<br>24<br>30                                                                                                    | 88<br><b>ผู้ป่วยใน</b><br>น)<br>แตร <b>ึ</b> อบ่าย<br>0<br>36<br>91<br>109                                                                                                    | <b>ทั้งหมด</b><br>รา<br>ในเครือป่าย                                                                                                    | 2238<br>มมวันนอน (วัน)<br>ย นอก<br>1690<br>143<br>143                                                                                                    | 142<br>กเครือข่าย<br>0<br>321<br>622<br>920                                                                                                    |  |  |  |
| รวมผู้มารับบริการ<br>ประเภทลิทธิ<br>1.ข้าราชการ/รัฐวิสาหกิจ/เบิกต้นล้<br>2.ประกันฉังคม<br>3.UC บัตรทองไม่มี ท<br>4.UC บัตรทองมี ท<br>5.แรงงานต่างค้าวที่ขึ้นทะเบียน                                                                                                    | จังกัด                                                    | จ๋<br>จำห<br>ในเครือบ่าย                                                                                      | 655<br>านวนผู้ป่วยไม<br>น่ายในเดือน (ด<br>ย นอก<br>305<br>24<br>30<br>0                                                                                                    | 88<br><b>ผู้ป่วยใน</b><br>ม)<br>แครือข่าย<br>0<br>36<br>91<br>109<br>0                                                                                                    | <b>ทั้งหมด</b><br>รา<br>ในเครือป่าง                                                                                                    | 2238<br>มมวันนอน (วัน)<br>ย นอก<br>1690<br>143<br>143<br>0                                                                                                    | 142<br>- าเครือข่าย<br>0<br>321<br>622<br>920<br>0                                                                                                 |  |  |  |
| รวมผู้มารับบริการ<br>ประเภทลิทธิ<br>1.ข้าราชการ/รัฐวิสาหกิจ/เบิกต้นล้<br>2.ประกันลังคม<br>3.UC บัตรทองไม่มี ท<br>4.UC บัตรทองมี ท<br>5.แรงงานต่างด้าวที่ขึ้นทะเบียน<br>6.ธื่นๆ (ต่างด้าวไม่ขึ้นทะเบียน, 8                                                                                                    | รังกัด<br>ริทธิไม่                                        | จำห<br>จำห<br>ในเครือบ่าง                                                                                     | 655<br><b>านวนผู้ป่วยไท</b><br>น่ายในเดือน (ค<br>ย นอก<br>305<br>24<br>30<br>0                                                                                                    | 88<br><b>ศู้ปวยใน</b><br>แคร <b>ื</b> อข่าย<br>0<br>36<br>91<br>109<br>0<br>1145                                                                                                    | <b>ทั้งหมด</b><br>รว<br>ในเครือป่าย                                                                                                    | 2238<br>อมวันนอน (วัน)<br>ย นอย<br>1690<br>143<br>143<br>0                                                                                                    | 142<br>                                                                                                    |  |  |  |
| รวมผู้มารับบริการ<br>ประเภทลิทธิ<br>1.ข้าราชการ/รัฐวิสาหกิจ/เบิกตันล้<br>2.ประกันลังคม<br>3.UC บัตรทองไม่มี ท<br>4.UC บัตรทองมี ท<br>5.แรงงานต่างด้าวที่ขึ้นทะเบียน<br>8.ธื่นๆ (ต่างด้าวไม่ขึ้นทะเบียน, 8<br>ขัดเจน, ไม่ใช้ลิทธิ)                                                                                                    | รังกัด<br>จิทธิไม่                                        | จำห<br>จำห<br>ในเครือบ่าง                                                                                     | 655<br><b>านวนผู้ป่วยไท</b><br>น่ายในเดือน (ค<br>ย นอก<br>305<br>24<br>30<br>0                                                                                                    | 88<br><b>ศู้ปวยใน</b><br>น)<br>แตร <b>ึ</b> อข่าย<br>0<br>36<br>91<br>109<br>0<br>1145                                                                                                    | <b>ทั้งหมด</b> รว<br>ในเครือป่าย                                                                                                    | 2238<br>อมวันนอน (วัน)<br>ย นอก<br>1690<br>143<br>143<br>0                                                                                                    | 142<br>-<br>-<br>-<br>-<br>-<br>-<br>-<br>-<br>-<br>-<br>-<br>-<br>-<br>-<br>-<br>-<br>-<br>-<br>-                                                 |  |  |  |
| รวมผู้มารับบริการ<br>ประเภทลิทธิ<br>1.ข้าราชการ/รัฐวิสาหกิจ/เบิกตันล้<br>2.ประกันลังคม<br>3.UC บัตรทองไม่มี ท<br>4.UC บัตรทองมี ท<br>5.แรงงานต่างตัำวที่ขึ้นทะเบียน<br>6.ธื่นๆ (ต่างตัำวไม่ขึ้นทะเบียน, 8<br>ขัดเจน, ไม่ใช้ลิทธิ)<br>รวมผู้มารับบริการ                                                                                                    | รังกัด<br>จิทธิไม่                                        | จ๋<br>จำห<br>ในเครือบ่าง                                                                                      | 655<br><b>านวบผู้ป่วยไท</b><br>น่ายในเดือน (ค.<br>9 นอก<br>305<br>24<br>30<br>0<br>1504                                                                                                    | 88<br><b>ผู้ปวยใน</b><br>ม)<br>แตรึจบ่าย<br>0<br>36<br>91<br>109<br>0<br>1145<br>236                                                                                                    | <b>ทั้งหมด</b> รว<br>ในเครือป่าง                                                                                                    | 2238<br>2238<br>29 นอก<br>1690<br>143<br>143<br>0<br>5947                                                                                                    | 142<br>กเครือบ่าย<br>0<br>321<br>622<br>920<br>0<br>3971<br>1863                                                                                   |  |  |  |
| รวมผู้มารับบริการ<br>ประเภทลิทธิ<br>1.ข้าราชการ/รัฐวิสาหกิจ/เบิกต้นล้<br>2.ประกันลังคม<br>3.UC บัตรทองไม่มี ท<br>4.UC บัตรทองมี ท<br>5.แรงงานต่างด้าวที่ยื้นทะเบียน, ลี<br>ขัตเจน, ไม่ใช้สิทธิ)<br>รวมผู้มารับบริการ                                                                                                    | ร์งกัด<br>ริทธิไม่                                        | จ๋<br>จำห<br>ในเครือบ่าย                                                                                      | 655<br><b>านวนผู้ป่วยไท</b><br>น่ายในเดือน (ค<br>ย นอก<br>305<br>24<br>30<br>0<br>1504                                                                                                    | 88<br><b>ผู้ปวยใน</b><br>ม)<br>แคร <b>ื</b> อข่าย<br>0<br>36<br>91<br>109<br>0<br>1145<br>236                                                                                                    | <b>ทั้งหมด</b><br>รว<br>ในเครือป่าง                                                                                                    | 2238<br>มมวันนอน (วัน)<br>ๆ นอร<br>1690<br>143<br>143<br>0<br>5947                                                                                                    | 142<br>กเครือบ่าย<br>0<br>321<br>622<br>920<br>0<br>3971<br>1863                                                                                   |  |  |  |
| รวมผู้มารับบริการ<br>ประเภทลิทธิ<br>1.ข้าราชการ/รัฐวิสาหกิจ/เบิกต้นล้<br>2.ประกันลังคม<br>3.UC บัตรทองไม่มี ท<br>4.UC บัตรทองมี ท<br>5.แรงงานต่างด้าวที่ยื้นทะเบียน<br>6.อื่นๆ (ต่างค้าวไม่ยื้นทะเบียน, สี<br>ขัดเจน, ไม่ใช้สิทธิ)<br>รวมผู้มารับบริการ                                                                                                    | ร์งกัด<br>ริทธิไม่                                        | จ๋<br>จำห<br>ในเครือบ่าย<br>จำนวนผู้ป่วย                                                                      | 655<br><b>านวนผู้ป่วยไท</b><br>น่ายในเดือน (ค<br>ย นอก<br>305<br>24<br>30<br>0<br>1504<br>1504                                                                                                   | 88<br><b>ผู้ปวยใน</b><br>ม)<br>แครือข่าย<br>0<br>36<br>91<br>109<br>0<br>1145<br>236<br>1285กษาย่อ                                                                                                    | ทั้งหมด<br>รว<br>ในเครือป่า≀                                                                                                    | 2238<br>มมวันนอน (วัน)<br>ย นอร<br>1690<br>143<br>143<br>0<br>5947                                                                                                    | 142<br>ทเครือข่าย<br>0<br>321<br>622<br>920<br>0<br>3971<br>1863                                                                                   |  |  |  |
| รวมผู้มารับบริการ<br>ประเภทลิทธิ<br>1.ข้าราชการ/รัฐวิสาหกิจ/เบิกต้นล้<br>2.ประกันลังคม<br>3.UC บัตรทองไม่มี ท<br>4.UC บัตรทองมี ท<br>5.แรงงานต่างด้าวที่ยื้นทะเบียน<br>6.อื่นๆ (ต่างค้าวไม่ยื้นทะเบียน, สี<br>ขัดเจน, ไม่ใช้สิทธิ)<br>รวมผู้มารับบริการ                                                                                                    | ร์งกัด<br>ริทธิไม่                                        | จ๋<br>จำห<br>ในเครือบ่าย<br>จำนวนผู้ป่วย                                                                      | 655<br>านวนผู้ป่วยไป<br>น่ายในเดือน (ค<br>ย นอก<br>305<br>24<br>30<br>0<br>1504<br>1504<br>ระบบรับส่งผู้1<br>ระบบรับส่งผู้1                                                                      | 88<br><b>ผู้ปวยใน</b><br>ม)<br>แครือข่าย<br>0<br>36<br>91<br>109<br>0<br>1145<br>236<br>1285กษาต่อ<br>นารับส่งผู้ปวย                                                                                                    | ทั้งหมด<br>รว<br>ในเครือป่าง<br>วรักษาต่อ (ครั้                                                                                                    | 2238<br>มมวันนอน (วัน)<br>ย นอร<br>1690<br>143<br>143<br>0<br>5947<br>\$)                                                                                                    | 142<br>ทเครือข่าย<br>0<br>321<br>622<br>920<br>0<br>3971<br>1863                                                                                   |  |  |  |
| รวมผู้มารับบริการ<br>ประเภทลิทธิ<br>1.ข้าราชการ/รัฐวิสาหกิจ/เบิกต้นล้<br>2.ประกันลังคม<br>3.UC บัตรทองไม่มี ท<br>4.UC บัตรทองมี ท<br>5.แรงงานต่างด้าวที่ยื้นทะเบียน<br>6.ธื่นๆ (ต่างด้าวไม่ยื้นทะเบียน, สี<br>ขัดเจน, ไม่ใช้สิทธิ)<br>รวมผู้มารับบริการ                                                                                                    | ร์งกัด<br>ริทธิไม่                                        | จ้<br>จำห-<br>ในเครือป่าย<br>จำนวนผู้ป่วย<br>ในเครือน่าย                                                      | 655<br><b>านวนผู้ป่วยไท</b><br>น่ายในเดือน (ค<br>ย นอก<br>305<br>24<br>30<br>0<br>1504<br><b>ระบบรับส่งผู้1</b><br>ระบบรับส่งผู้1<br>ระบบรับส่งผู้1                                              | 88<br>ผู้ป่วยใน<br>ม)<br>แครือข่าย<br>0<br>36<br>91<br>109<br>0<br>1145<br>236<br>1285กษาค่อ<br>มามรับส่งผู้ป่วย                                                                                                    | ทั้งหมด<br>รว<br>ในเครือป่าง<br>วรักษาต่อ (ครั้-                                                                                                    | 2238<br>มาวันนอน (วัน)<br>ม นอร<br>1690<br>143<br>143<br>0<br>5947<br>\$)<br>รับ<br>ในชังหรัก                                                                                      | 142<br>าเครือข่าย<br>0<br>321<br>622<br>920<br>0<br>3971<br>1863                                                                                   |  |  |  |
| รวมผู้มารับบริการ<br>ประเภทลิทธิ<br>1.ข้าราชการ/รัฐวิสาหกิจ/เบิกต้นล้<br>2.ประกันลังคม<br>3.UC บัตรทองไม่มี ท<br>4.UC บัตรทองมี ท<br>5.แรงงานต่างด้าวที่ยื้นทะเบียน<br>6.อื่นๆ (ต่างด้าวไม่ยื้นทะเบียน, สี<br>ขัดเจน, ไม่ใช้สิทธิ)<br>รวมผู้มารับบริการ                                                                                                    | ร์งกัด<br>ริทธิไม่                                        | จ๋<br>จำห-<br>ในเครือบ่าย<br>จำนวนผู้ป่วย<br>ในเครือบ่าย                                                      | 655<br><b>านวนผู้ป่วยไ</b><br>น่ายในเดือน (ค<br>ย นอก<br>305<br>24<br>30<br>0<br>1504<br><b>1504</b><br><b>1504</b><br><b>ระบบรับส่งผู้1</b><br>ระบบรับส่งผู้1<br>ระบบรับส่งผู้1                 | 88<br><b>ผู้ปวยใน</b><br>ม)<br>แครือข่าย<br>0<br>36<br>91<br>109<br>0<br>1145<br>236<br>1285กษาต่อ<br>มมรับส่งผู้ปวย<br>นอกจังหวัด                                                                                                    | ทั้งหมด<br>รว<br>ในเครือป่าง<br>วรักษาต่อ (ครั้-<br>ในเครือป่าย                                                                                                    | 2238<br>มมวันนอน (วัน)<br>y นอร<br>1690<br>143<br>143<br>0<br>5947<br>5947<br>\$<br>1<br>นั้นจังหวัด                                                                               | 142<br>กเครือบ่าย<br>0<br>321<br>622<br>920<br>0<br>3971<br>1863<br>1863                                                                           |  |  |  |
| รวมผู้มารับบริการ<br>ประเภทลิทธิ<br>1.ข้าราชการ/รัฐวิสาหกิจ/เบิกต้นล้<br>2.ประกันลังคม<br>3.UC บัตรทองไม่มี ท<br>4.UC บัตรทองมี ท<br>5.แรงงานต่างด้าวที่ยื้นทะเบียน, สี<br>ขัดเจน, ไม่ใช้สิทธิ)<br>รวมผู้มารับบริการ<br>ประเภทลิทธิ<br>1.ข้าราชการ/รัฐวิสาหกิจ/เบิกต้นล้<br>2.ประวันสังคม                                                                                                    | ร์งกัด<br>ริทธิไม่<br>ร์งกัด                              | จ๋<br>จำห-<br>ในเครือบ่าย<br>จำนวนผู้ป่วย<br>ในเครือบ่าย<br>0                                                 | 655<br><b>านวนผู้ป่วยไ</b><br>น่ายในเดือน (ค<br>ย นอก<br>305<br>24<br>30<br>0<br>1504<br>1504<br><b>เระ เบบรับส่งผู้</b> 1<br><b>ระ เบบรับส่งผู้</b> 1<br><b>ระ เบบรับส่งผู้</b> 1<br><b>1</b> 0 | 88<br>ผู้ปวยใน<br>ມ)<br>แคร็อข่าย<br>0<br>36<br>91<br>109<br>0<br>1145<br>236<br>1285กษาต่อ<br>บบรับส่งผู้ปวย<br>นอกจังหวัด<br>0<br>100                                                                                                    | ทั้งหมด<br>รว<br>ในเครือป่าง<br>เร็กษาต่อ (ครั้-<br>ในเครือบ่าย<br>0                                                                                                    | 2238<br>มมวันนอน (วัน)<br>ย นอย<br>1690<br>143<br>143<br>0<br>5947<br>5947<br>\$1<br>รับ<br>ในจังหวัด<br>0                                                                         | 142<br>กเครือข่าย<br>0<br>321<br>622<br>920<br>0<br>3971<br>1863<br>1863                                                                           |  |  |  |
| รวมผู้มารับบริการ<br>ประเภทลิทธิ<br>1.ข้าราชการ/รัฐวิสาหกิจ/เบิกต้นล้<br>2.ประกันลังคม<br>3.UC บัตรทองไม่มี ท<br>4.UC บัตรทองไม่มี ท<br>5.แรงงานต่างตัววที่ยื้นทะเบียน, สี<br>ขัดเจน, ไม่ใช้สิทธิ)<br>รวมผู้มารับบริการ<br>ประเภทลิทธิ<br>1.ข้าราชการ/รัฐวิสาหกิจ/เบิกต้นล้<br>2.ประกันลังคม                                                                                                    | ร์งกัด<br>ริทธิไม่<br>ร์งกัด                              | จ๋<br>จำห-<br>ในเครือบ่าย<br>จำนวนผู้ป่วย<br>ในเครือบ่าย<br>0<br>5                                            | 655<br><b>านวนผู้ป่วยไท</b><br>น่ายในเดือน (ค<br>ย นอร<br>305<br>24<br>30<br>0<br>1504<br>1504<br><b>ระบบรับสงผู้</b> 1<br><b>ระบบรับสงผู้</b> 1<br><b>ระบบรับสงผู้</b> 0<br>18<br>0             | 88<br>ผู้ปวยใน<br>ม)<br>แคร็อข่าย<br>0<br>36<br>91<br>109<br>0<br>1145<br>236<br>1285กษาต่อ<br>1285กษาต่อ<br>1285<br>กษาต่อ<br>1285<br>กษาต่อ<br>1285<br>กษาต่อ<br>1285<br>กษาตาตา<br>1285<br>กษาตา<br>1285<br>กษาตา<br>1 | <b>ทั้งหมด</b><br>รว<br>ในเครือป่าย<br><b>เร็กษาต่อ (ครั้</b> -<br>ในเครือป่าย<br>0<br>0                                                                                 | 2238<br>มมวันนอน (วัน)<br>y นอร<br>1690<br>143<br>143<br>0<br>5947<br>\$<br>\$<br>\$<br>\$<br>\$<br>\$<br>\$<br>\$<br>\$<br>\$<br>\$<br>\$<br>\$                                   | 142<br>ทเครือข่าย<br>0<br>321<br>622<br>920<br>0<br>3971<br>1863<br>1863<br>นอกจังหวัด<br>0<br>0                                                   |  |  |  |
| รวมผู้มารับบริการ<br>ประเภทลิทธิ<br>1.ข้าราชการ/รัฐวิสาหกิจ/เบิกต้นล้<br>2.ประกันลังคม<br>3.UC บัตรทองไม่มี ท<br>4.UC บัตรทองมี ท<br>5.แรงงานต่างด้าวที่ขึ้นทะเบียน, สี<br>ขัดเจน, ไม่ใช้สิทธิ)<br>รวมผู้มารับบริการ<br>ประเภทลิทธิ<br>1.ข้าราชการ/รัฐวิสาหกิจ/เบิกต้นล้<br>2.ประกันลังคม<br>3.UC บัตรทองไม่มี ท                                                                                                    | รังกัด<br>ริทธิไม่<br>รังกัด                              | จ้<br>จำห-<br>ในเครือบ่าย<br>จำนวนผู้ป่วย<br>ในเครือบ่าย<br>0<br>5<br>1                                       | 655<br><b>านวนผู้ป่วยไท</b><br>น่ายในเดือน (ค<br>ย นอร<br>305<br>24<br>30<br>0<br>1504<br>1504<br>1504<br>ระบบรับสงผู้1<br>ระบบรับสงผู้2<br>ระ<br>ถึง<br>18<br>0                                 | 88<br>ผู้ปวยใน<br>ມ)<br>แคร็อข่าย<br>0<br>36<br>91<br>109<br>0<br>1145<br>236<br>1285กษาต่อ<br>1285กษาต่อ<br>1285<br>กษาต่อ<br>1285<br>กษาตาตาย<br>1285<br>กษาตาย<br>1285<br>กษาตาย                       | <b>ทั้งหมด</b> รว<br>ในเครือป่าย<br><b>เร็กษาต่อ (ครั</b><br>ในเครือป่าย<br>0<br>0<br>0                                                                                  | 2238<br>มมวันนอน (วัน)<br>y นอร<br>1690<br>143<br>143<br>0<br>5947<br>\$<br>143<br>5947<br>\$<br>143<br>0<br>5947<br>\$<br>143<br>0<br>5947<br>0<br>0<br>0<br>0<br>0<br>00<br>000  | 142<br>กเครือข่าย<br>0<br>321<br>622<br>920<br>0<br>3971<br>1863<br>1863<br>นอกจังหวัด<br>0<br>0<br>46                                             |  |  |  |
| รวมผู้มารับบริการ<br>ประเภทลิทธิ<br>1.ข้าราชการ/รัฐวิสาหกิจ/เบิกต้นล้<br>2.ประกันลังคม<br>3.UC บัตรทองไม่มี ท<br>4.UC บัตรทองมี ท<br>5.แรงงานต่างด้าวที่ขึ้นทะเบียน, สี<br>ชัดเจน, ไม่ใช้สิทธิ)<br>รวมผู้มารับบริการ<br>ประเภทลิทธิ<br>1.ข้าราชการ/รัฐวิสาหกิจ/เบิกต้นล้<br>2.ประกันลังคม<br>3.UC บัตรทองไม่มี ท<br>4.UC บัตรทองไม่มี ท                                                                                            | ร์งกัด<br>ริทธิไม่<br>ร์งกัด                              | จ๋<br>จำห<br>ในเครือบ่าย<br>จำนวนผู้ป่วย<br>ในเครือบ่าย<br>0<br>5<br>1<br>2                                   | 655<br><b>านวนผู้ป่วยไ</b><br>น่ายในเดือน (ค<br>ๆ นอร<br>305<br>24<br>30<br>0<br>1504<br>ระบบรับส่งผู้1<br>ระบบรับส่งผู้1<br>ระบบรับส่งผู้1<br>ระบบรับส่งผู้1<br>0<br>18<br>0<br>18              | 88<br>ผู้ป่วยใน<br>ม)<br>แครือข่าย<br>0<br>36<br>91<br>109<br>0<br>1145<br>236<br><b>ปวยรักษาต่อ</b><br>นบรับส่งผู้ป่วย<br>นอกจังหวัด<br>0<br>100<br>0<br>2<br>2<br>2<br>2<br>2<br>2<br>2<br>2<br>2<br>2<br>2<br>2<br>2                                                                                                    | ทั้งหมด<br>รว<br>ในเครือป่าย<br><b>เร็กษาต่อ (ครั้</b><br>ในเครือป่าย<br>0<br>0<br>0                                                                                     | 2238<br>ມາວັນນອນ (ວັນ)<br>9 ນອກ<br>1690<br>143<br>143<br>143<br>0<br>5947<br>\$<br>143<br>5947<br>\$<br>143<br>0<br>5947<br>0<br>6<br>0<br>0<br>629<br>831                         | 142<br>ม.ครีอย่าย<br>0<br>321<br>622<br>920<br>0<br>3971<br>1863<br>1863<br>1863<br>0<br>0<br>0<br>0<br>48<br>51                                   |  |  |  |
| รวมผู้มารับบริการ<br>ประเภทลิทธิ<br>1.บ้าราชการ/รัฐวิสาหกิจ/เบิกต้นล้<br>2.ประกันลังคม<br>3.UC บัตรทองไม่มี ท<br>4.UC บัตรทองไม่มี ท<br>4.UC บัตรทองไม่มี ท<br>5.แรงงานต่างด้าวที่บั้นทะเบียน, สี<br>บัตแจน, ไม่ปัสิทธิ)<br>รวมผู้มารับบริการ<br>ประเภทลิทธิ<br>1.บ้าราชการ/รัฐวิสาหกิจ/เบิกต้นล้<br>2.ประกันลังคม<br>3.UC บัตรทองไม่มี ท<br>4.UC บัตรทองไม่มี ท<br>5.แรงงานต่างด้าวที่บั้นทะเบียน                                 | ร์งกัด<br>ริทธิไม่<br>ร์งกัด                              | จ้<br>จำห<br>ในเครือบ่าย<br>จำนวนผู้ป่วย<br>ในเครือบ่าย<br>0<br>5<br>1<br>2<br>0                              | 655<br><b>านวนผู้ป่วยไ</b><br>น่ายในเดือน (ค<br>ๆ นอร<br>305<br>24<br>30<br>0<br>1504<br><b>เระบบวับส่งผู้</b><br>ระบบ <b>วับส่งผู้</b><br>ส่ง<br>ในจังหวัด<br>0<br>18<br>0<br>2<br>2            | 88<br>ผู้ป่วยใน<br>ม)<br>แคร็อข่าย<br>0<br>36<br>91<br>109<br>0<br>1145<br>236<br>1285ักษาต่อ<br>นบวรับส่งผู้ป่วย<br>นอกจังหวัด<br>0<br>100<br>0<br>0<br>0<br>0<br>0<br>0<br>0<br>0<br>0<br>0<br>0<br>0                                                                                                    | <b>ทั้งหมด</b> รว<br>ในเครือป่าย<br><b>Jรักษาต่อ (ครั</b><br>ในเครือป่าย<br>0<br>0<br>0<br>0                                                                             | 2238<br>มมวันนอน (วัน)<br>y นอร<br>1690<br>143<br>143<br>0<br>5947<br>\$<br>143<br>0<br>5947<br>0<br>5947<br>0<br>0<br>629<br>831<br>0                                             | 142<br>มาเครือข่าย<br>0<br>321<br>622<br>920<br>0<br>3971<br>1863<br>1863<br>1863<br>0<br>0<br>48<br>51<br>0                                       |  |  |  |
| รวมผู้มารับบริการ<br>ประเภทลิทธิ<br>1.บ้ารายการ/รัฐวิสาหกิจ/เบิกต้นล้<br>2.ประกันลังคม<br>3.UC บัตรทองมีท<br>4.UC บัตรทองมีท<br>5.แรงงานต่างตัวว่ที่บั้นทะเบียน, สี<br>ขั้ดเจน, ไม่ใช้สิทธิ)<br>5วมผู้มารับบริการ<br>ประเภทลิทธิ<br>1.บ้ารายการ/รัฐวิสาหกิจ/เบิกต้นล้<br>2.ประกันลังคม<br>3.UC บัตรทองไม่มีท<br>4.UC บัตรทองมีท<br>5.แรงงานต่างตัววที่บั้นทะเบียน, สี<br>ขั้ดเจน, ไม่ใช้สิทธิ)                                     | ร์งกัด<br>ริทธิไม่<br>ร์งกัด<br>ริทธิไม่                  | จ้<br>จำห<br>ในเครือบ่าย<br>จำนวนผู้ป่วย<br>ในเครือบ่าย<br>0<br>5<br>1<br>2<br>0<br>0<br>0                    | 655<br><b>านวนผู้ป่วยไ</b><br>น่ายในเดือน (ค<br>ๆ นอ<br>305<br>24<br>30<br>0<br>1504<br>1504<br>1504<br>1504<br>1504<br>1504<br>1504<br>1                                                        | 88<br>ผู้ป่วยใน<br>ມ)<br>แคร็อข่าย<br>0<br>36<br>91<br>109<br>0<br>1145<br>236<br><b>ป่วยรักษาต่อ</b><br>บบรับส์งผู้ป่วย<br>นอกจังหวัด<br>0<br>100<br>0<br>0<br>0<br>0<br>0<br>0<br>0<br>0<br>0<br>0<br>0<br>0                                                                                                    | พ <b>ั้งหมด</b> รว<br>ในเครือป่าย<br><b>/วักษาต่อ (ครั้</b> -<br>ในเครือป่าย<br>0<br>0<br>0<br>0<br>0<br>0<br>0                                                          | 2238<br>มมวันนอน (วัน)<br>y นอร<br>1690<br>143<br>143<br>0<br>5947<br>\$<br>143<br>0<br>5947<br>0<br>5947<br>0<br>629<br>831<br>0<br>0<br>629<br>831<br>0                          | 142<br>0<br>321<br>622<br>920<br>0<br>3971<br>1863<br>1863<br>นอกจังหวัด<br>0<br>0<br>48<br>51<br>0<br>0                                           |  |  |  |
| รวมผู้มารับบริการ<br>ประเภทลิทธิ<br>1.บ้ารายการ/รัฐวิสาหกิจ/เบิกต้นล้<br>2.ประกันลังคม<br>3.UC บัตรทองมีม ท<br>4.UC บัตรทองมี ท<br>5.แรงงานต่างตัวว่ามี่บันทะเบียน, สี<br>ชัดเจน, ไม่ใช้สิทธิ)<br>รวมผู้มารับบริการ<br>ประเภทลิทธิ<br>1.บ้ารายการ/รัฐวิสาหกิจ/เบิกต้นล้<br>2.ประกันลังคม<br>3.UC บัตรทองไม่มี ท<br>4.UC บัตรทองมี ท<br>5.แรงานต่างตัววเชี่บันทะเบียน<br>6.ธิ่นๆ (ต่างด้าวไม่บันทะเบียน, สี<br>ชัดเจน, ไม่ใช้สิทธิ) | ร์งกัด<br>ริทธิไม่<br>ร์งกัด<br>ริทธิไม่                  | จ้<br>จำห<br>ในเครือบ่าย<br>จำนวนผู้ป่วย<br>ในเครือบ่าย<br>0<br>5<br>1<br>2<br>0<br>0<br>0<br>0               | 655<br><b>านวนผู้ป่วยไ</b><br>น่ายในเดือน (ค<br>ๆ นอร<br>305<br>24<br>30<br>0<br>1504<br>1504<br>1504<br>1504<br>1504<br>1504<br>1504<br>1                                                       | 88<br>ผู้ป่วยใน<br>ม)<br>แคร็อข่าย<br>0<br>36<br>91<br>109<br>0<br>1145<br>236<br><b>ปวยรักษาต่อ</b><br>นบรับส์งผู้ป่วย<br>นอกจังหวัด<br>0<br>100<br>0<br>0<br>0<br>0<br>0<br>0<br>0<br>0<br>0<br>0<br>0<br>0                                                                                                    | พ <b>ังหมด</b> รว<br>ในเครือป่าย<br><b>Jรักษาต่อ (ครั</b><br>ในเครือป่าย<br>0<br>0<br>0<br>0<br>0<br>0<br>0                                                              | 2238<br>มาวันนอน (วัน)<br>y นอร<br>1690<br>143<br>143<br>143<br>0<br>5947<br>\$<br>143<br>0<br>5947<br>0<br>5947<br>0<br>0<br>629<br>831<br>0<br>0<br>629<br>831<br>0<br>0<br>1460 | 142<br>ม.เครือข่าย<br>0<br>321<br>622<br>920<br>0<br>3971<br>1863<br>1863<br>1863<br>0<br>0<br>48<br>51<br>0<br>0<br>0<br>48<br>51<br>0<br>0<br>97 |  |  |  |
| รวมผู้มารับบริการ<br>ประเภทลิทธิ<br>1.บ้าราชการ/รัฐวิสาหกิจ/เบิกต้นล์<br>2.ประกันลังคม<br>3.UC บัตรทองมี ท<br>5.แรงงานต่างด้าวที่บั้นทะเบียน<br>6.ธิ่นๆ (ต่างด้าวไม่บั้นทะเบียน, 8<br>ชัตเจน, ไม่ใช้ลิทธิ)<br>รวมผู้มารับบริการ<br>ประเภทลิทธิ<br>1.บ้าราชการ/รัฐวิสาหกิจ/เบิกต้นล์<br>2.ประกันลังคม<br>3.UC บัตรทองไม่มี ท<br>4.UC บัตรทองมี ท<br>5.แรงงานต่างด้าวไม่บั้นทะเบียน, 8<br>ชัตเจน, ไม่ใช้ลิทธิ)                       | ร์งกัด<br>จิทธิไม่<br>ร์งกัด                              | จ๋<br>จำห<br>ในเครือบ่าย<br>ง <mark>ำนวนผู้ป่วย</mark><br>ในเครือบ่าย<br>0<br>5<br>1<br>2<br>0<br>0<br>0<br>8 | 655<br><b>านวนผู้ป่วยไ</b><br>น่ายในเดือน (ค<br>ๆ นอ<br>305<br>24<br>30<br>0<br>1504<br>1504<br>1504<br>1504<br>1504<br>1504<br>1504<br>1                                                        | 88<br><b>ผู้ปวยใน</b><br>ม)<br>แคร็อบ่าย<br>0<br>36<br>91<br>109<br>0<br>1145<br>236<br><b>ปวยวักษาค่อ</b><br><b>นบวับส่งผู้ปวย</b><br>นอกจังหวัด<br>0<br>100<br>0<br>2<br>0<br>0<br>0<br>0<br>0<br>0<br>0<br>0<br>0<br>0<br>0<br>0<br>0                                                                                                    | พ <b>ั้งหมด</b> รา<br>ในเครือป่าย<br><b>1รักษาต่อ (ครั</b><br>ในเครือป่าย<br>0<br>0<br>0<br>0<br>0<br>0<br>0<br>0<br>0<br>0<br>0<br>0<br>0<br>0<br>0<br>0<br>0<br>0<br>0 | 2238<br>2238<br>243<br>1690<br>143<br>143<br>143<br>0<br>5947<br>5947<br>5947<br>143<br>0<br>5947<br>0<br>0<br>629<br>831<br>0<br>0<br>629<br>831<br>0<br>0<br>1460                | 142<br>าเครือข่าย<br>0<br>321<br>622<br>920<br>0<br>3971<br>1863<br>1863<br>1863<br>1863<br>0<br>0<br>0<br>46<br>51<br>0<br>0<br>0                 |  |  |  |

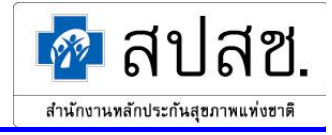

หากผู้ใช้ต้องการกลับสู่หน้าจอค้นหาข้อมูลสรุปกิจกรรมบริการและค่าใช้จ่ายของหน่วยบริการ ให้ คลิกที่ปุ่ม "กลับไปหน้าค้นหา"

#### <u>Export ข้อมูล สปสช. 0110 รง. 5</u>

1. คลิกที่เมนู "Export ข้อมูล สปสช. 0110 รง. 5" คังรูปที่ 145

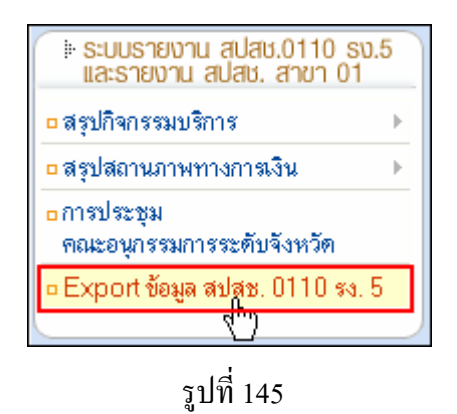

2. ระบบจะแสดงหน้าจอ "Export ข้อมูล สปสช. 0110 รง. 5" ดังรูปที่ 146

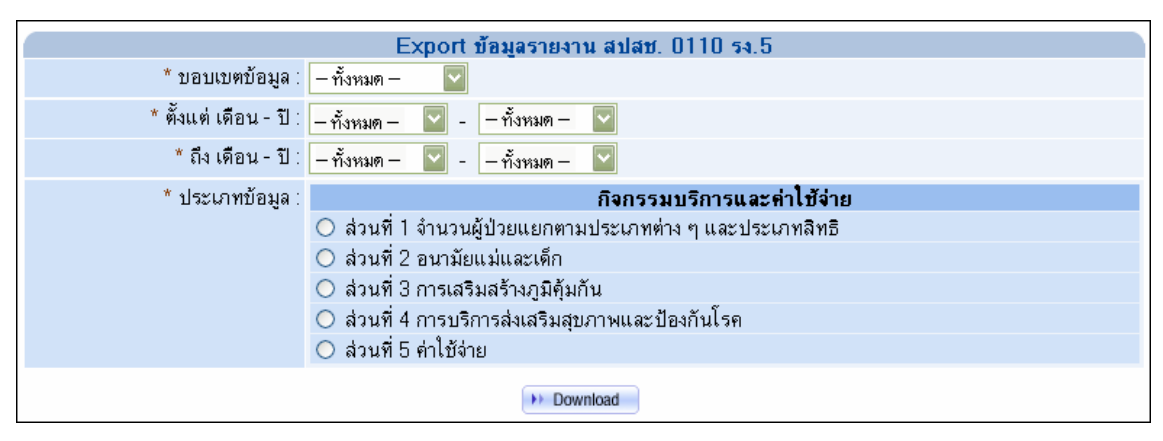

รูปที่ 146

3. ผู้ใช้ระบุเงื่อนไขที่ต้องการ จากนั้นคลิกปุ่ม "Download" ดังรูปที่ 147

| Export ข้อมูลรายงาน สปสช. 0110 รง.5 |                                                           |  |  |  |  |
|-------------------------------------|-----------------------------------------------------------|--|--|--|--|
| * บอบเบตบ้อมูล :                    | - ทั้งหมด -                                               |  |  |  |  |
| * ตั้งแต่ เดือน - ปี :              | กรกฎาคม 💟 - 2548 💟                                        |  |  |  |  |
| * ถึง เดือน - ปี :                  | กันยายน 🔽 - 2548 💟                                        |  |  |  |  |
| * ประเภทข้อมูล :                    | กิจกรรมบริการและค่าใช้จ่าย                                |  |  |  |  |
|                                     | 💿 ส่วนที่ 1 จำนวนผู้ป่วยแยกตามประเภทต่าง ๆ และประเภทสิทธิ |  |  |  |  |
|                                     | 🔘 ส่วนที่ 2 อนามัยแม่และเด็ก                              |  |  |  |  |
|                                     | 🔘 ล่วนที่ 3 การเสริมสร้างภูมิคุ้มกัน                      |  |  |  |  |
|                                     | 🔘 ส่วนที่ 4 การบริการส่งเสริมสุขภาพและป้องกันโรค          |  |  |  |  |
|                                     | 🔿 ล่วนที่ 5 ค่าใช้จ่าย                                    |  |  |  |  |
| Download the                        |                                                           |  |  |  |  |

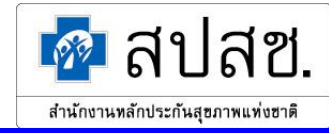

ระบบจะแสดงหน้าต่างสำหรับดาวน์โหลดข้อมูล คลิกปุ่ม "Save" ดังรูปที่ 148 แล้วทำการจัดเก็บไฟล์ ไว้ใน Directory ที่ต้องการ

| Save Attachme                                                    | nt As                                                                                                    |                            |              |        |     |       |          | ? 🔀                 |
|------------------------------------------------------------------|----------------------------------------------------------------------------------------------------|----------------------------|--------------|--------|-----|-------|----------|---------------------|
| Save <u>i</u> n:                                                 | 🛅 Desktop                                                                                                    |                            | *            | ۵ - ۵  | 1 🔍 | × 🖆 ( | 🔢 🔻 Too  | <u>i</u> s <b>-</b> |
| My Recent<br>Documents<br>Desktop<br>My Documents<br>My Computer | Camtasia Stu<br>My eBooks<br>My Music<br>My Pictures<br>My Received<br>My Shapes<br>My Videos<br>SnagIt Catal | udio<br>  Files<br>og<br>r |              |        |     |       |          |                     |
| My Network                                                       | File <u>n</u> ame:                                                                                            | HID_yyyymmddssr            | mmhh_filenai | me.csv |     |       | I        | <u>S</u> ave        |
| Places                                                           | Save as <u>t</u> ype:                                                                                         | Word Document              |              |        |     |       | <b>~</b> | Cancel              |

รูปที่ 148

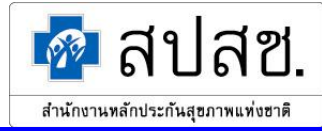

### 2.1.3 กรณีที่ 3 ผู้ใช้เข้าสู่ระบบเป็น "สำนักงานสาขาเขต"

เมื่อเข้าสู่ระบบเป็น "สำนักงานสาขาเขต" ผู้ใช้สามารถเข้าถึงข้อมูลได้เฉพาะหน่วยบริการที่อยู่ภายในสำนัก เขตของตนเองเท่านั้น โดยมีการทำงานหลักแบ่งออกเป็น 4 ส่วน คือ

- สรุปกิจกรรมบริการ
- สรุปสถานภาพทางการเงิน
- การประชุมคณะอนุกรรมการระดับจังหวัด
- Export ข้อมูล สปสช. 0110 รง. 5

ให้ผู้ใช้คลิกที่ปุ่ม "การทำงานหลัก" จะแสดงเมนูขึ้นมา คังรูปที่ 149

| ระบบรายงาน สปสช.0110 รง.5<br>และรายงาน สปสช. สาขา 01 |   |
|------------------------------------------------------|---|
| 🗅 สรุปกิจกรรมบริการ                                  | F |
| 🗅 สรุปสถานภาพทางการเงิน                              | F |
| การประชุม<br>คณะอนุกรรมการระดับจังหวัด               |   |
| Export ข้อมูล สปสช. 0110 รง. 5                       |   |

รูปที่ 149

### <u>สรุปกิจกรรมบริการ</u>

#### หน่วยบริการ

1. คลิกที่เมนู "สรุปกิจกรรมบริการ" แล้วคลิกที่เมนูย่อย "หน่วยบริการ" ดังรูปที่ 150

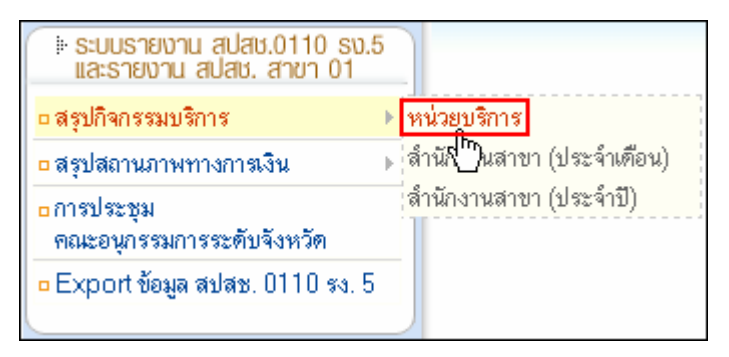

รูปที่ 150

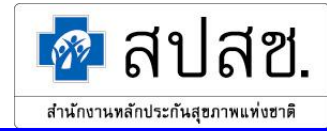

 ระบบจะแสดงหน้าจอ "ค้นหาข้อมูลสรุปกิจกรรมบริการและค่าใช้จ่ายของหน่วยบริการ" หากผู้ใช้ ต้องการค้นหารหัสหน่วยบริการ ให้คลิกที่ปุ่ม "เลือกหน่วยบริการ" ดังรูปที่ 151

|                           | ์<br>ค้นหาข้อมูลสรุปกิจกรรมบริการและค่าใช้จ่ายของหน่วยบริการ |  |  |  |  |
|---------------------------|--------------------------------------------------------------|--|--|--|--|
| 🗋 เพิ่ม 🔍 คันหา 🖪 เคลียร์ |                                                              |  |  |  |  |
| * รหัสหน่วยบริการ :       | 🙌 เลือกทน่วยบริการ                                           |  |  |  |  |
| * จังหวัดที่ขึ้นทะเบียน∶  | – กรุณาเลือก –                                               |  |  |  |  |
| ปีพ.ศ.:                   | – ทั้งหมด – 💌                                                |  |  |  |  |
| เดือน :                   | – ทั้งหมด – 🗸                                                |  |  |  |  |

รูปที่ 151

ระบบจะแสดงหน้าต่าง "ค้นหาสถานบริการ / หน่วยบริการ" โดยมีข้อกำหนดว่าผู้ใช้สามารถเข้าถึง ข้อมูลของหน่วยบริการที่อยู่ภายในสำนักเขตของตนเองเท่านั้น ให้ระบุข้อมูลที่ด้องการค้นหา แล้ว คลิกที่ปุ่ม "ค้นหา" ดังรูปที่ 152

| ē | NATIONAL HEALTH SECURITY OFFICE , MINISTRY OF PUBLIC HEALTH , THAILAND - Microsoft Internet 🔳 🗖 🔀 |   |
|---|---------------------------------------------------------------------------------------------------|---|
| Γ |                                                                                                   | J |
|   | ค้นหาสถานบริการ / หน่วยบริการ                                                                     |   |
|   |                                                                                                   |   |
|   | จังหีวัดที่ขึ้นทะเบียน : 🛛 ฉะเชิงเทรา 🛛 🛩                                                         |   |
|   | รหัสหน่วยบริการ :                                                                                 |   |
|   | ชื่อหน่วยบริการ : รพท.เมืองฉะเชิงเทรา                                                             |   |
|   |                                                                                                   |   |
|   |                                                                                                   |   |
|   |                                                                                                   |   |
|   |                                                                                                   |   |

รูปที่ 152

ในการค้นหาข้อมูลนั้นไม่จำเป็นต้องระบุข้อมูลทุกช่องรายการ โดยสามารถกดปุ่ม "Tab" บนคีย์บอร์ด เพื่อเลื่อนไประบุข้อมูลยังช่องรายการถัดไปได้ กรณีที่ไม่ได้ระบุข้อมูลใดๆ ในการค้นหา ระบบจะ แสดงข้อมูลทั้งหมดในส่วนแสดงผลการค้นหา

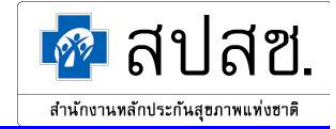

ระบบจะแสดผลการค้นหา ให้คลิกที่ปุ่ม "เลือก" หลังรายการที่ผู้ใช้ต้องการ คังรูปที่ 153

| 🚰 NATION | VAL HEALTH S                         | ECURITY OFFICE , MINISTRY OF PUB | LIC HEALTH , THAILAND - Microsof | t Internet 🔳 🗖 🔀 |  |  |  |  |
|----------|--------------------------------------|----------------------------------|----------------------------------|------------------|--|--|--|--|
|          |                                      |                                  |                                  | <u>~</u>         |  |  |  |  |
|          | <b>ด้นหาสถานบริการ / หน่วยบริการ</b> |                                  |                                  |                  |  |  |  |  |
| Q ni     | มหา 🔳 เคลีย                          | JŚ                               |                                  |                  |  |  |  |  |
|          | จังหวัดที่ขึ้นทะ                     | เบียน : 🛛 ฉะเชิงเทรา 🛛 👻         |                                  |                  |  |  |  |  |
|          | รหัสหน่วยบ                           | ริการ :                          |                                  |                  |  |  |  |  |
|          | ชื่อหน่วยบ                           | ริการ : รพท.เมืองฉะเชิงเทรา      |                                  |                  |  |  |  |  |
|          |                                      |                                  |                                  |                  |  |  |  |  |
| 🔍 ພລກ    | ารค้นทา                              |                                  |                                  |                  |  |  |  |  |
| ลำดับที่ | รหัส                                 | หน่วยบริการ                      | จังหวัดที่บึ้นทะเบียน            | <u>ต</u> ำแหน่ง  |  |  |  |  |
| 1.       | 10697                                | รพท.เมืองฉะเบิงเทรา              | ฉะเบิงเทรา                       | 🗰 iãoŋhŋ         |  |  |  |  |
| แสดงรายก | าารที่ไถึงไจ                         | ากทั้งหมด 1                      |                                  | ไปที่หน้า 1 💌    |  |  |  |  |
|          |                                      |                                  |                                  |                  |  |  |  |  |
|          |                                      |                                  |                                  |                  |  |  |  |  |
|          |                                      |                                  |                                  |                  |  |  |  |  |
|          |                                      |                                  |                                  | >                |  |  |  |  |

รูปที่ 153

จากนั้นระบบจะกลับไปแสดงหน้าจอ "ค้นหาข้อมูลสรุปกิจกรรมบริการและค่าใช้จ่ายของหน่วย บริการ" พร้อมทั้งแสดงรหัสหน่วยบริการที่เลือก ให้ระบุข้อมูลที่ต้องการ แล้วคลิกที่ปุ่ม "ค้นหา" ดัง รูปที่ 154

| <u> ค้นหาบ้อมูลสรุปกิจกรรมบริการและค่าไข้จ่ายของหน่วยบริการ</u>      |  |  |  |  |  |  |
|----------------------------------------------------------------------|--|--|--|--|--|--|
|                                                                      |  |  |  |  |  |  |
| * รหัสหน่วยบริการ : 10697 🛛 🙌 เลือกทน่วยบริการ 🤇 รพท.เมืองฉะเชิงเทรา |  |  |  |  |  |  |
| * จังหวัดที่ขึ้นทะเบียน : 🛛 ฉะเชิงเทรา 🛛 🗸                           |  |  |  |  |  |  |
| ปีพ.ศ.: – ทั้งหมด – 🗸                                                |  |  |  |  |  |  |
| เดือน : 🦳 – ทั้งหมด – 👻                                              |  |  |  |  |  |  |

รูปที่ 154

ช่องรายการที่จำเป็นต้องระบุข้อมูลจะมีเครื่องหมาย "\*" กำกับไว้

ระบบจะแสดงผลการค้นหา ดังรูปที่ 155

| 🕲 พลการคันทา |                                                  |       |        |                   |                         |                     |       |  |  |
|--------------|--------------------------------------------------|-------|--------|-------------------|-------------------------|---------------------|-------|--|--|
| ( 🗐 ) a      | U)                                               |       |        |                   |                         |                     |       |  |  |
| ลำดับที่     |                                                  | แก้ไข | ปีพ.ศ. | เดือน             | สถานะบ้อมูล             | วันที่แก้ไบข้อมูลล่ | า่สุด |  |  |
| 1.           |                                                  |       | 2549   | <u>กุมภาพันธ์</u> | หน่วยบริการยืนยันข้อมูล | 24/03/2549 16:59:12 |       |  |  |
| แสดงรา       | แสดงรายการที่ 1 ถึง 1 จากทั้งหมด 1 ไปที่หน้า 1 💌 |       |        |                   |                         |                     |       |  |  |

รูปที่ 155

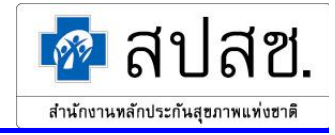

 กรณีผู้ใช้ต้องการเรียกดูข้อมูลสรุปกิจกรรมบริการและค่าใช้จ่ายของหน่วยบริการ ให้คลิกที่ "เดือน" ดังรูปที่ 156 ของรายการที่ผู้ใช้ต้องการเรียกดู

| ลำดับที่ 🗌 แก้ไบ ปีพ.ศ.        | เดือน                | สถานะบ้อมูล             | วันที่แก้ไบบ้อมูลล่าสุด |
|--------------------------------|----------------------|-------------------------|-------------------------|
| 1. 🗌 🖉 25                      | 49 <u>กุมภาพันธ์</u> | หน่วยบริการยืนยันข้อมูล | 24/03/2549 16:59:12     |
| แสดงรายการที่ 1 ถึง 1 จากทั้งเ | หมด 1 🂟              |                         | ไปที่หน้า 1 🛩           |

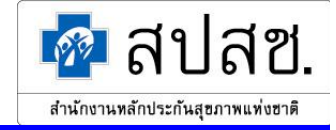

## ระบบจะแสดงหน้าจอ "แสดงผลสรุปกิจกรรมบริการและค่าใช้จ่ายของหน่วยบริการ" ดังรูปที่ 157

| รหัสหน่วยบริการ : 10697 รพท.เมืองฉะเชิงเทรา                        |                 |                             |              |                  |                  |             |  |
|--------------------------------------------------------------------|-----------------|-----------------------------|--------------|------------------|------------------|-------------|--|
| จังหวัดที่ขึ้นทะเบียน : ฉะเบิงเทรา                                 |                 |                             |              |                  |                  |             |  |
| ปี พ.ศ. : 2549                                                     |                 |                             |              |                  |                  |             |  |
| เดือน : กุมภาพันธ์                                                 |                 |                             |              |                  |                  |             |  |
| สถานะข้อมูล : หน่วยบริการยืนยันข้อมูล                              |                 |                             |              |                  |                  |             |  |
| <b>ส่วนที่ 1</b> ส่วนที่ 2 ส่วนที่ 3 ส่วนที่ 4 ส่วนที่ 5           |                 |                             |              |                  |                  |             |  |
| จำนวนผู้ป่วยนอกที่ PCU ในหน่วยบริการประจำ และของหน่วยบริการประจำ   |                 |                             |              |                  |                  |             |  |
|                                                                    | ผู้ป่วยนอ       | กที่ PCU ใน                 | หน่วยบริการเ | lsะจำ และขอ:     | งหน่วยบริการ     | ประจำ       |  |
| ประเภทลิทธิ                                                        | คน              | เใหม่ในปี (คน)              |              | มาห              | น่วยบริการ (ครั้ | 4)          |  |
|                                                                    | ในเครือข่าย     | เ นอร                       | าเครือข่าย   | ในเครือข่าย      | ย นอก            | แครือข่าย   |  |
| 1.บ้าราชการ/รัฐวิสาหกิจ/เบิกต้นลังกัด                              |                 |                             | 0            |                  |                  | 0           |  |
| 2.ประกันสังคม                                                      |                 | 0                           | 0            | 2                | 8355             | 898         |  |
| 3.UC บัตรทองไม่มี ท                                                |                 | 345                         | 432          |                  | 450              | 584         |  |
| 4.UC บัตรทองมี ท                                                   |                 | 560                         | 550          |                  | 836              | 773         |  |
| 5.แรงงานต่างด้าวที่ขึ้นทะเบียน                                     |                 | 0                           | 0            |                  | 0                | 0           |  |
| 6.อื่นๆ (ต่างด้าวไม่ขึ้นทะเบียน, สิทธิไม่<br>ชัดเจน. ไม่ใช้สิทธิ)  |                 |                             | 0            |                  |                  | 0           |  |
| รวมผู้มารับบริการ                                                  |                 | 905                         | 982          | 2                | 9641             | 2255        |  |
|                                                                    |                 |                             |              |                  |                  |             |  |
| จำนวน                                                              | ผู้ป่วยนอกที P  | CU / สอ. นอ                 | กหน่วยบริกา  | รประจำ           |                  |             |  |
| ALCKI CARBARE                                                      |                 | ผู้ป่วยนอกท                 | iPCU / สอ. · | นอกหน่วยบริก     | กรประจำ          |             |  |
| บระเมาสุทธ                                                         | คน              | แหม่เนปี (คน)               |              | มาห              | น่วยบริการ (ครั  | 4)          |  |
|                                                                    | ในเครือบ่าย     | เ นอก                       | าเครือข่าย   | ในเครือข่าย      | ย นอก            | แครือข่าย   |  |
| 1.บ้าราชการ/รัฐวิสาหกิจ/เบิกต้นลังกัด                              |                 |                             | 10           |                  |                  | 111         |  |
| 2.ประกันลังคม                                                      |                 | 510                         | 0            |                  | 1248             | 0           |  |
| 3.UC บัตรทองไม่มี ท                                                |                 | 30                          | 49           |                  | 173              | 49          |  |
| 4.UC บัตรทองมี ท                                                   |                 | 48                          | 39           |                  | 258              | 93          |  |
| 5.แรงงานต่างด้าวที่บื้นทะเบียน                                     |                 | 0                           | 0 0          |                  |                  | 0           |  |
| 6.อื่นๆ (ต่างด้าวไม่บื้นทะเบียน, ลิทธิไม่<br>ชัดเจน, ไม่ใช้ลิทธิ)  |                 |                             | 57           |                  |                  |             |  |
| รวมผู้มารับบริการ                                                  |                 | 655                         | 88           | 2238             |                  | 142         |  |
|                                                                    | ส่วนเวเมร์ปอยไม |                             |              |                  |                  |             |  |
|                                                                    |                 | 1414901101                  | ผ้ป่วยใน     | ทั้งหมด          |                  |             |  |
| ประเภทลิทธิ                                                        | จำหา            | ม่ายในเดือน (ค <sup>.</sup> | μ)           | 53               | มมวันนอน (วัน)   |             |  |
|                                                                    | ในเครือบ่าย     | เ นอก                       | าเครือข่าย   | ในเครือข่าย นร   |                  | อกเครือบ่าย |  |
| 1.บ้าราชการ/รัฐวิสาหกิจ/เบิกต้นลังกัด                              |                 |                             | 0            |                  |                  | 0           |  |
| -<br>2.ประกันลังคม                                                 |                 | 305                         | 36           |                  | 1690             | 321         |  |
| 3.UC บัตรทองไม่มี ท                                                |                 | 24                          | 91           |                  | 143              | 622         |  |
| 4.UC บัตรทองมี ท                                                   |                 | 30                          | 109          |                  | 143              | 920         |  |
| 5.แรงงานต่างด้าวที่ขึ้นทะเบียน                                     |                 | 0                           | 0            |                  | 0                | 0           |  |
| 6.อื่นๆ (ต่างด้าวไม่ขึ้นทะเบียน, สิทธิไม่<br>ชัดเจน, ไม่ใช้สิทธิ)  |                 |                             | 1145         |                  |                  | 3971        |  |
| รวมผู้มารับบริการ                                                  |                 | 1504                        | 236          |                  | 5947             | 1863        |  |
|                                                                    | • * * *         | ~                           |              |                  |                  |             |  |
|                                                                    | จานวนผูปวย      | ระบบรบสงผู                  | ไวยรกษาตอ    | เรือบอย่อ (อรี้เ | . <b>`</b>       |             |  |
| ประเภทสิทธิ                                                        |                 | 4.<br>35.                   | กกวกต่งพักวร | เวยสาพย (พวะ     | ا)<br>۲۰۰        |             |  |
| 2.00000002                                                         | ในและรื่อม่วน   | ลง<br>ในอัณเอัต             |              | ใจแตรีสม่อน      | รบ<br>ในอัณเอีย  |             |  |
| 1 มักราชการ/สังสิภาพลิก/เลือด้างสังสัง                             | เนเทรยบาย       | เนงงหางท                    | นอาจสหาห     | เนเทวยบาย        | เนงหายาย         | NC.NFALLER  |  |
| 1. ประเทศ พระจุรุลสาทกาพเบกตนสุสกต<br>วิ. ประวัตรัฐรรม             | 0               | 10                          | 100          | U                | U                | U           |  |
| 2. ประกานพรุทม                                                     | 5               | 18                          | 100          | U                | 000              | U<br>10     |  |
| 3.00 บทรทยงเมม ท<br>4.10 อัตรสองอี ต                               | 1               | U                           | U            | U                | 029              | 46          |  |
| 4.00 บทจทยงม ท<br>E และรองต่องด้องตี่สี้งระหาเว็บน                 | 2               | 2                           | 2            | 0                | 831              | 01          |  |
| อ.แรงงานตางทาวทบนทะเบยน<br>6 ธิ่งเต (ปองร้องไปซึ่งเหมธิยน ค.ศ.ศ. 1 | U               | U                           | U            | U                | U                | U           |  |
| o.ยนๆ (ตางตาวเมบนทะเบยน, ลทธเม<br>บัดเจน, ไม่ใช้ลิทธิ)             | U               | U                           | U            | U                | U                | U           |  |
| รวมผู้มารับบริการ                                                  | 8               | 20                          | 102          | 0                | 1460             | 97          |  |
|                                                                    |                 | ດລົມໄປໜ້າຄຸ້ມສາ             |              |                  |                  |             |  |
|                                                                    |                 | naoionu muiti               |              |                  |                  |             |  |

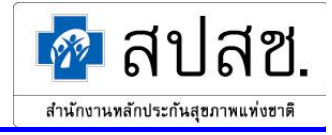

หากผู้ใช้ต้องการกลับสู่หน้าจอค้นหาข้อมูลสรุปกิจกรรมบริการและค่าใช้จ่ายของหน่วยบริการ ให้ คลิกที่ปุ่ม "กลับไปหน้าค้นหา

#### <u>Export ข้อมูล สปสช. 0110 รง. 5</u>

1. คลิกที่เมนู "Export ข้อมูล สปสช. 0110 รง. 5" คังรูปที่ 158

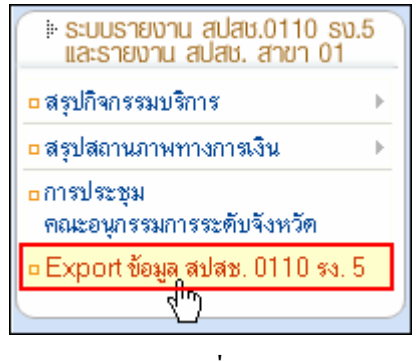

รูปที่ 158

2. ระบบจะแสดงหน้าจอ "Export ข้อมูล สปสช. 0110 รง. 5" คังรูปที่ 159

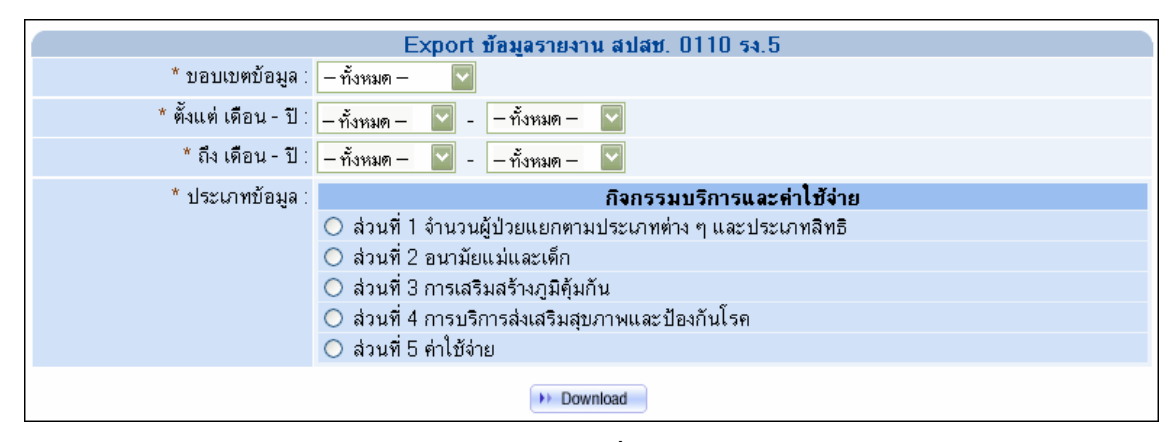

รูปที่ 159

3. ผู้ใช้ระบุเงื่อนไขที่ต้องการ จากนั้นคลิกปุ่ม "Download" คังรูปที่ 160

|                        | Export ข้อมูลรายงาน สปสช. 0110 รง.5                       |  |  |  |  |  |  |
|------------------------|-----------------------------------------------------------|--|--|--|--|--|--|
| * บอบเบตบ้อมูล :       | – ทั้งหมด – 🛛 🔽                                           |  |  |  |  |  |  |
| * ตั้งแต่ เดือน - ปี : | กรกฎาคม 🔽 - 2548 💟                                        |  |  |  |  |  |  |
| * ถึง เดือน - ปี :     | กันยายน 🔽 - 2548 💟                                        |  |  |  |  |  |  |
| * ประเภทข้อมูล :       | กิจกรรมบริการและค่าใช้จ่าย                                |  |  |  |  |  |  |
|                        | 💿 ส่วนที่ 1 จำนวนผู้ป่วยแยกตามประเภทต่าง ๆ และประเภทสิทธิ |  |  |  |  |  |  |
|                        | 🔘 ส่วนที่ 2 อนามัยแม่และเด็ก                              |  |  |  |  |  |  |
|                        | 🔘 ส่วนที่ 3 การเสริมสร้างภูมิคุ้มกัน                      |  |  |  |  |  |  |
|                        | 🔘 ส่วนที่ 4 การบริการส่งเสริมสุขภาพและป้องกันโรค          |  |  |  |  |  |  |
| 🔘 ส่วนที่ 5 ค่าใช้จ่าย |                                                           |  |  |  |  |  |  |
| Download B             |                                                           |  |  |  |  |  |  |

รูปที่ 160

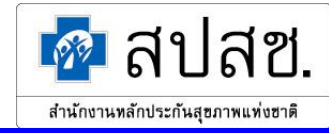

ระบบจะแสดงหน้าต่างสำหรับดาวน์โหลดข้อมูล คลิกปุ่ม "Save" ดังรูปที่ 161 แล้วทำการจัดเก็บไฟล์ไว้ ใน Directory ที่ต้องการ

| Save Attachment As                                               |                                                                                                    |                                |            |           |       |     |     |             | ? 🔀              |        |
|------------------------------------------------------------------|----------------------------------------------------------------------------------------------------|--------------------------------|------------|-----------|-------|-----|-----|-------------|------------------|--------|
| Save <u>i</u> n:                                                 | 🛅 Desktop                                                                                                  |                                |            | •         | ) - 🚺 | 0,> | < 🞽 | ## <b>*</b> | Too <u>l</u> s 🕶 |        |
| My Recent<br>Documents<br>Desktop<br>My Documents<br>My Computer | Camtasia SI<br>My eBooks<br>My Music<br>My Pictures<br>My Receive<br>My Shapes<br>My Videos<br>SnagIt Cata | tudio<br>d Files<br>alog<br>er |            |           |       |     |     |             |                  |        |
|                                                                  | File <u>n</u> ame:                                                                                         | HID_yyyyn                      | nmddssmmhh | filename. | csv   |     |     | ~           |                  | Save 2 |
| Places                                                           | Save as <u>t</u> ype:                                                                                      | Word Doc                       | ument      |           |       |     |     | ~           |                  | Cancel |

รูปที่ 161

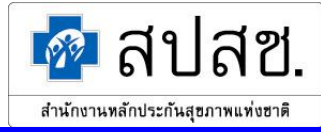

### 2.1.4 กรณีที่ 4 ผู้ใช้เข้าสู่ระบบเป็น "สปสช."

เมื่อเข้าสู่ระบบเป็น "สปสช." ผู้ใช้สามารถเข้าถึงข้อมูลของหน่วยบริการได้ทั้งประเทศ โดยมีการทำงานหลัก แบ่งออกเป็น 8 ส่วน คือ

- สรุปกิจกรรมบริการ
- สรุปสถานภาพทางการเงิน
- การประชุมคณะอนุกรรมการระดับจังหวัด
- Export ข้อมูล สปสช. 0110 รง. 5
- ยกเลิกการยืนยันรับข้อมูลเข้าฐาน
- รายการส่งเสริมสุขภาพและป้องกันโรค
- กำหนดแบบรายงาน สรุปกิจกรรมบริการ และค่าใช้จ่ายของหน่วยบริการ
- นำข้อมูลเข้าฐานข้อมูลรวม (สรส. + สปสช.)

## ให้ผู้ใช้คลิกที่ปุ่ม "การทำงานหลัก" จะแสดงเมนูขึ้นมา ดังรูปที่ 162

| ระบบรายงาน สปสช.0110 รง.<br>และรายงาน สปสช. สาขา 01                | 5 |
|--------------------------------------------------------------------|---|
| 🗅 สรุปกิจกรรมบริการ                                                | ⊧ |
| ธ สรุปสถานภาพทางการเงิน                                            | F |
| การประชุม<br>คณะอนุกรรมการระดับจังหวัด                             |   |
| Export ข้อมูล สปสช. 0110 รง. 5                                     | 5 |
| <ul> <li>ยกเลิกการยืนยันรับข้อมูลเข้าฐาน</li> </ul>                | F |
| ธายการส่งเสริม<br>สุขภาพและป้องกันโรค                              |   |
| กำหนดแบบรายงาน<br>สรุปกิจกรรมบริการ<br>และค่าใช้จ่ายของหน่วยบริการ |   |
| □ นำข้อมูลเข้าฐานข้อมูลรวม<br>(สรส. + สปสช.)                       |   |

รูปที่ 162

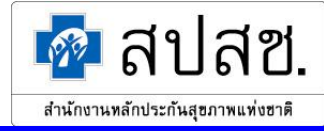

#### <u>สรุปกิจกรรมบริการ</u>

#### หน่วยบริการ

1. คลิกที่เมนู "สรุปกิจกรรมบริการ" แล้วคลิกที่เมนูย่อย "หน่วยบริการ" คังรูปที่ 163

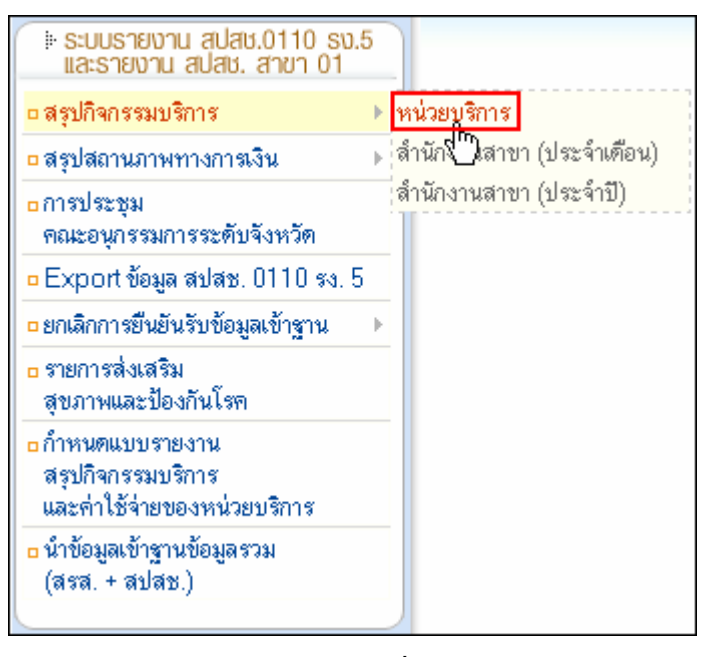

รูปที่ 163

 ระบบจะแสดงหน้าจอ "ค้นหาข้อมูลสรุปกิจกรรมบริการและค่าใช้จ่ายของหน่วยบริการ" หากผู้ใช้ ต้องการค้นหารหัสหน่วยบริการ ให้คลิกที่ปุ่ม "เลือกหน่วยบริการ" ดังรูปที่ 164

| <u>ด้นหาบ้อมูลสรุปกิจกรรมบริการและดำใช้จ่ายของหน่วยบริการ</u> |                     |  |  |  |  |
|---------------------------------------------------------------|---------------------|--|--|--|--|
| 🗋 เพิ่ม 🔍 คันทา 🔲 เคลียร์                                     |                     |  |  |  |  |
| * รหัสหน่วยบริการ :                                           | 🙌 เสือกทน่วยบุลิการ |  |  |  |  |
| * จังหวัดที่ขึ้นทะเบียน∶                                      | – กรุณาเลือก –      |  |  |  |  |
| ปีพ.ศ.:                                                       | — ทั้งหมด — 🔽       |  |  |  |  |
| เดือน :                                                       | — ทั้งหมด — 🔽       |  |  |  |  |

รูปที่ 164

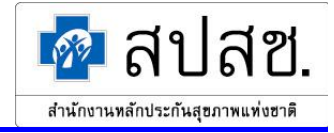

ระบบจะแสดงหน้าต่าง "ค้นหาสถานบริการ / หน่วยบริการ" ให้ระบุข้อมูลที่ต้องการค้นหา แล้วคลิก ที่ปุ่ม "ค้นหา" คังรูปที่ 165

| 🗿 NATIONAL HEALTH SECURITY OFFICE , MINISTRY OF PUBLIC HEALTH , THAILAND - Microsoft Internet 🔳 |   |
|-------------------------------------------------------------------------------------------------|---|
|                                                                                                 | ~ |
| ค้นหาสถานบริการ / หน่วยบริการ                                                                   |   |
| C nunga Inaes                                                                                   |   |
| จังหวัดที่ขึ้นทะเบียน : 🛛 ฉะเชิงเทรา 🛛 🗸                                                        |   |
| รหัสหน่วยบริการ :                                                                               |   |
| ชื่อหน่วยบริการ : รพท.เมืองฉะเชิงเทรา                                                           |   |
|                                                                                                 |   |
|                                                                                                 |   |
|                                                                                                 |   |
|                                                                                                 |   |
|                                                                                                 | ~ |

รูปที่ 165

ในการก้นหาข้อมูลนั้นไม่จำเป็นต้องระบุข้อมูลทุกช่องรายการ โดยสามารถกดปุ่ม "Tab" บนกีย์บอร์ด เพื่อเลื่อนไประบุข้อมูลยังช่องรายการถัดไปได้ กรณีที่ไม่ได้ระบุข้อมูลใดๆ ในการก้นหา ระบบจะ แสดงข้อมูลทั้งหมดในส่วนแสดงผลการก้นหา

ระบบจะแสดผลการค้นหา ให้คลิกที่ปุ่ม "เลือก" หลังรายการผู้ใช้ที่ต้องการ ดังรูปที่ 166

| ~   |
|-----|
|     |
|     |
|     |
|     |
|     |
|     |
|     |
| _   |
|     |
| 1 🕶 |
|     |
|     |
| ~   |
|     |

รูปที่ 166

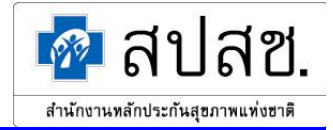

จากนั้นระบบจะกลับไปแสดงหน้าจอ "ค้นหาข้อมูลสรุปกิจกรรมบริการและค่าใช้จ่ายของหน่วย บริการ" พร้อมทั้งแสดงรหัสหน่วยบริการที่เลือก ให้ระบุข้อมูลที่ต้องการ แล้วคลิกที่ปุ่ม "ค้นหา" ดัง รูปที่ 167

| ด้นหาข้อมูลสรุปกิจกรรมบริการและค่าใช้จ่ายของหน่วยบริการ |                                                   |  |  |  |
|---------------------------------------------------------|---------------------------------------------------|--|--|--|
| Diaiu 🤇 Augo                                            | เกลียร์                                           |  |  |  |
| * รหัสหน่วยบริการ                                       | : 10697 🛛 🙌 เลือกทย่วยบริการ) รพท.เมืองฉะเชิงเทรา |  |  |  |
| * จังหวัดที่ขึ้นทะเบียน                                 | : ฉะเชิงเทรา 🗸                                    |  |  |  |
| ปีพ.ศ.                                                  | : – ทั้งหมด – 💌                                   |  |  |  |
| เดือน                                                   | : – ทั้งหมด – 🗸                                   |  |  |  |

รูปที่ 167

ช่องรายการที่จำเป็นต้องระบุข้อมูลจะมีเครื่องหมาย "\*" กำกับไว้

ระบบจะแสดงผลการค้นหา คังรูปที่ 168

| 🔍 พลการ    | ค้นทา      |              |                   |                         |                     |               |
|------------|------------|--------------|-------------------|-------------------------|---------------------|---------------|
| 🖻 au       |            |              |                   |                         |                     |               |
| ลำดับที่ 📃 | แก้ไข      | ปีพ.ศ.       | เดือน             | สถานะบ้อมูล             | วันที่แก้ไบข้อมู    | ลล่าสุด       |
| 1. 🗖       |            | 2549         | <u>กุมภาพันธ์</u> | หน่วยบริการยืนยันข้อมูล | 24/03/2549 16:59:12 |               |
| แสดงรายการ | รที่ 1 ถึง | 1 จากทั้งหมเ | ก1                |                         |                     | ไปที่หน้า 1 💌 |

รูปที่ 168

 กรณีผู้ใช้ต้องการเรียกดูข้อมูลสรุปกิจกรรมบริการและค่าใช้จ่ายของหน่วยบริการ ให้คลิกที่ "เดือน" ดังรูปที่ 169 ของรายการที่ผู้ใช้ต้องการเรียกดู

| ลำดับที่ 📃 แก้ไบ    | ปีพ.ศ.       | เดือน             | สถานะบ้อมูล             | วันที่แก้ไบบ้อมูลล่าสุด |
|---------------------|--------------|-------------------|-------------------------|-------------------------|
| 1. 🗌 🖉              | 2549         | <u>กุมภาพันธ์</u> | หน่วยบริการยืนยันข้อมูล | 24/03/2549 16:59:12     |
| แสดงรายการที่ 1 ถึง | 1 จากทั้งหมเ | <sub>a1</sub> 10  |                         | ไปที่หน้า 1 💌           |

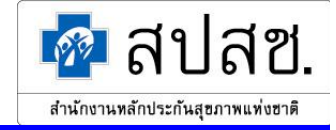

## ระบบจะแสดงหน้าจอ "แสดงผลสรุปกิจกรรมบริการและค่าใช้จ่ายของหน่วยบริการ" ดังรูปที่ 170

| แสดงผลสรุปกิจกรรมบริการและค่าใช้จ่ายของหน่วยบริการ<br>ระศัพษใจบริการ 10607 ระพบเมืองกระพิมพรว |                 |                                  |                             |                                        |                                  |                  |
|-----------------------------------------------------------------------------------------------|-----------------|----------------------------------|-----------------------------|----------------------------------------|----------------------------------|------------------|
| รัทสทนเยบรการ 1000/ รพท.เมองนะเบงเทรา<br>วันเว็อที่สี้มหะเบียน 102/มีมหรอ                     |                 |                                  |                             |                                        |                                  |                  |
| จังหวังกายนกองยอน . ของยางกางา                                                                |                 |                                  |                             |                                        |                                  |                  |
| เดือน : อบอาพันธ์                                                                             |                 |                                  |                             |                                        |                                  |                  |
| เทยน. กุมมาเพนอ<br>สถายๆข้อมอ : หม่ายบริการยืบยับข้อมอ                                        |                 |                                  |                             |                                        |                                  |                  |
| พรายควยพู่ส. ทหายบายเวลาหมอพูด                                                                |                 |                                  |                             |                                        |                                  |                  |
| ส่วนที่ 1 ส่วนที่ 2 ส่วนที่ 3 ส่วนที่ 4 ล                                                     | ่วนที่ 5        |                                  |                             |                                        |                                  |                  |
| จำนวนผู้ป่วยนอก                                                                               | ที่ PCU ในหน่   | วยบริการประ                      | จำ และบองห                  | น่วยบริการปร                           | ระจำ                             |                  |
|                                                                                               | ผู้ป่วยนอ       | กที่ PCU ใน                      | หน่วยบริการเ                | ประจำ และบอ                            | งหน่วยบริการ                     | เประจำ           |
| ประเภทลิทธิ                                                                                   | คน              | เใหม่ในปี (คน)                   |                             | มาห                                    | เน่วยบริการ (ค <sup>ู่ร</sup> ู้ | รั้ง)            |
|                                                                                               | ในเครือข่าย     | เ นอก                            | าเครือข่าย                  | ในเครือบ่า                             | ย นอะ                            | าเครือข่าย       |
| 1.บ้าราชการ/รัฐวิสาหกิจ/เบิกต้นลังกัด                                                         |                 |                                  | 0                           |                                        |                                  | 0                |
| 2.ประกันลังคม                                                                                 |                 | 0                                | 0                           | 2                                      | 28355                            | 898              |
| 3.UC บัตรทองไม่มี ท                                                                           |                 | 345                              | 432                         |                                        | 450                              | 584              |
| 4.UC บัตรทองมี ท                                                                              |                 | 560                              | 550                         |                                        | 836                              | 773              |
| 5.แรงงานต่างด้าวที่ขึ้นทะเบียน                                                                |                 | 0                                | 0                           |                                        | 0                                | 0                |
| 6.อื่นๆ (ต่างด้าวไม่ขึ้นทะเบียน, ลิทธิไม่<br>สามารถ ไปใส่สามา                                 |                 |                                  | 0                           |                                        |                                  | 0                |
| บทเจน, เมเบลทอ)<br>รวมผ้มวรับบริกวร                                                           |                 | 905                              | 982                         |                                        | 9641                             | 2255             |
|                                                                                               |                 | 000                              | 002                         | 2                                      |                                  | 2200             |
| จำนวน                                                                                         | ผู้ป่วยนอกที่ P | CU/สอ. นอ<br>ถ้าไวยมอดร์         | กหน่วยบริกา<br>DCLL/ สุจ    | รประจำ<br>นออหปอยบลิเ                  | การประกำ                         |                  |
| ประเภทลิทธิ                                                                                   |                 | 1169 65 และ<br>(เหตุ) เรียงในหน้ | 1.007 48.                   | 100<br>100                             | เป็าแบริการ (ค <sup>8</sup>      | ξη)              |
|                                                                                               | 1 แตรีสูง่าง    | (417) EN 2424143                 | ນຄຣັສນ່າຍ                   | ง<br>ในเครื่อข่า                       | н на<br>19                       | ก)<br>อเครือข่าย |
| 1 ຈຳລວາທດວຣ/ຮັດວິສາະເວັດ/ເປີດຫຼັບອັນອັນອັ                                                     | 1 14441 3 12 12 | ) 40                             | 10                          | C DEPT JED 1                           | 5 NG                             | 111              |
| 2 ประวันอังคม                                                                                 |                 | 510                              | 10                          |                                        | 1249                             |                  |
| 2. ประกาศสงที่ม<br>2.11C นัตรหองไม่มี พ                                                       |                 | 30                               | 10                          |                                        | 179                              | 10               |
| 4.LC มัตรทองบี พ                                                                              |                 | 19                               | 90                          |                                        | 259                              | 40               |
| 4.00 ปทรกองมา                                                                                 |                 | 40                               | 0                           |                                        | 230                              |                  |
| 5.แห่งงานทางทาวกายนกอยอย<br>6.อื่นๆ (ต่างด้าวไม่ขึ้นทะเบียน, ลิทธิไม่<br>ชัดเวม ไม่ใช้ลิทธิ)  | U               |                                  | 57                          |                                        | 448                              |                  |
| บทเจน, เมเบลทอ)<br>รวมผู้มารับบริการ                                                          |                 | 655                              | 88                          | 2238                                   |                                  | 142              |
|                                                                                               |                 |                                  |                             |                                        |                                  |                  |
|                                                                                               | <u></u> 3       | านวนผูปวยเา                      | เ<br>ผ้ปวยใน                | ทั้งหมด                                |                                  |                  |
| ประเภทลิทธิ                                                                                   | จำหา            | น่ายในเดือน (ค                   | ц)                          | รวมวันนอน (วัน)                        |                                  |                  |
|                                                                                               | ในเครือข่าย     | ม นอก                            | าเครือข่าย                  | ในเครือบ่า                             | ย นอเ                            | าเครือข่าย       |
| 1.บ้าราชการ/รัฐวิสาหกิจ/เบิกต้นสังกัด                                                         |                 |                                  | 0                           |                                        |                                  | 0                |
| 2.ประกันลังคม                                                                                 |                 | 305                              | 36                          |                                        | 1690                             | 321              |
| 3.UC บัตรทองไม่มี ท                                                                           |                 | 24                               | 91                          |                                        | 143                              | 622              |
| 4.UC บัตรทองมี ท                                                                              |                 | 30                               | 109                         |                                        | 143                              | 920              |
| 5.แรงงานต่างด้าวที่ขึ้นทะเบียน                                                                |                 | 0                                | 0                           |                                        | 0                                | 0                |
| 6.อื่นๆ (ต่างด้าวไม่ขึ้นทะเบียน, ลิทธิไม่<br>ชัดเจน, ไม่ใช้ลิทธิ)                             |                 |                                  | 1145                        |                                        |                                  | 3971             |
| รวมผู้มารับบริการ                                                                             |                 | 1504                             | 236                         |                                        | 5947                             | 1863             |
|                                                                                               | *               |                                  | 1                           |                                        |                                  |                  |
|                                                                                               | งเหว่าหลักวอ    | ระบบรบลง <u>ผ</u> า<br>          | บายรกษาตอ<br>แนรับส่งยังไวย | เร็กษาต่อ (ครั้                        | <b>b</b>                         |                  |
| ประเภทสิทธิ                                                                                   | 22 77 7 784 61  |                                  | กกงกตุงพื้กงร               | 10211111111111111111111111111111111111 |                                  |                  |
|                                                                                               | ในเครือข่าย     | ในจังหวัด                        | นดกลังหวัด                  | ในเครือข่าย                            | ่งมี<br>ในจังหวัด                | นตกลังหวัด       |
| 1 ท้าราชการ/รัฐวิสาหกิจ/เบิกต้นสังกัด                                                         | 0               | о<br>П                           | Ω                           | 0                                      | Ω                                | 0                |
| 2 ประกับลังคม                                                                                 | 5               | 18                               | 100                         | 0                                      | 0                                | D<br>D           |
| 3.UC บัตรทองไม่มี ท                                                                           | 1               | .0                               | .50                         | 0                                      | 629                              | 46               |
| 4.UC บัตรทองมี ท                                                                              | 2               | 2                                | 2                           | n                                      | 831                              | 51               |
| 5 แรงงานต่างด้าวที่ขึ้นทะเบียน                                                                | 0               | 0                                | 0                           | 0                                      | 0.01                             | 0                |
| 6.อื่นๆ (ท่างด้าวไม่ขึ้นทะเบียน, สิทธิไม่<br>ชัดเวบ ไปให้สิทธิ)                               | 0               | 0                                | 0                           | 0                                      | 0                                | 0                |
| รวมผู้มารับบริการ                                                                             | 8               | 20                               | 102                         | 0                                      | 1460                             | 97               |
|                                                                                               |                 |                                  |                             |                                        |                                  |                  |
| >> กลับไปหน้าค้นหา                                                                            |                 |                                  |                             |                                        |                                  |                  |

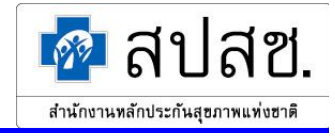

หากผู้ใช้ต้องการกลับสู่หน้าจอค้นหาข้อมูลสรุปกิจกรรมบริการและค่าใช้จ่ายของหน่วยบริการ ให้ คลิกที่ปุ่ม "กลับไปหน้าค้นหา"

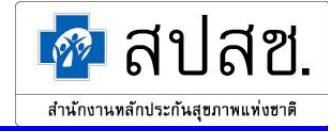

#### <u>Export ข้อมูล สปสช. 0110 รง. 5</u>

1. คลิกที่เมนู "Export ข้อมูล สปสช. 0110 รง. 5" คังรูปที่ 171

| ระบบรายงาน สปสช.0110 รง.5<br>และรายงาน สปสช. สาขา 01                               |  |
|------------------------------------------------------------------------------------|--|
| 🗅 สรุปกิจกรรมบริการ 🔹 🕨                                                            |  |
| 🗅 สรุปสถานภาพทางการเงิน 📃 🕨                                                        |  |
| ือการประชุม<br>คณะอนุกรรมการระดับจังหวัด                                           |  |
| Export ข้อมูล สปสช. 0110 รง. 5                                                     |  |
| ุ □ยกเลิกการยืนย์\ิ่มข้อมูลเข้าฐาน →                                               |  |
| ธายการส่งเสริม<br>สุขภาพและป้องกันโรค                                              |  |
| ุ <mark>⊳กำหนดแบบรายงาน</mark><br>สรุปกิจกรรมบริการ<br>และค่าใช้จ่ายของหน่วยบริการ |  |
| ื่ם นำข้อมูลเข้าฐานข้อมูลรวม<br>(สรส. + สปสช.)                                     |  |

รูปที่ 171

2. ระบบจะแสดงหน้าจอ "Export ข้อมูล สปสช. 0110 รง. 5" คังรูปที่ 172

|                                      | Export ข้อมูลรายงาน สปสช. 0110 รง.5                       |  |  |  |
|--------------------------------------|-----------------------------------------------------------|--|--|--|
| * บอบเบตบ้อมูล :                     | – ทั้งหมด – 🔽                                             |  |  |  |
| * ตั้งแต่ เดือน - ปี :               | – ทั้งหมด – 🔽 - – ทั้งหมด – 🔽                             |  |  |  |
| * ถึง เดือน - ปี :                   | – ทั้งหมด – 🔽 - – ทั้งหมด – 🔽                             |  |  |  |
| * ประเภทข้อมูล :                     | กิจกรรมบริการและค่าใช้จ่าย                                |  |  |  |
|                                      | 🔘 ส่วนที่ 1 จำนวนผู้ป่วยแยกตามประเภทต่าง ๆ และประเภทสิทธิ |  |  |  |
|                                      | 🔘 ส่วนที่ 2 อนามัยแม่และเด็ก                              |  |  |  |
| 🔘 ส่วนที่ 3 การเสริมสร้างภูมิคุ้มกัน |                                                           |  |  |  |
|                                      | 🔘 ล่วนที่ 4 การบริการล่งเสริมสุขภาพและป้องกันโรค          |  |  |  |
|                                      | 🔿 ส่วนที่ 5 ค่าใช้จ่าย                                    |  |  |  |
| ►► Download                          |                                                           |  |  |  |

รูปที่ 172

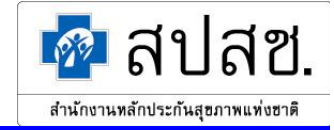

ผู้ใช้ระบุเงื่อนไขที่ต้องการ จากนั้นคลิกปุ่ม "Download" ดังรูปที่ 173

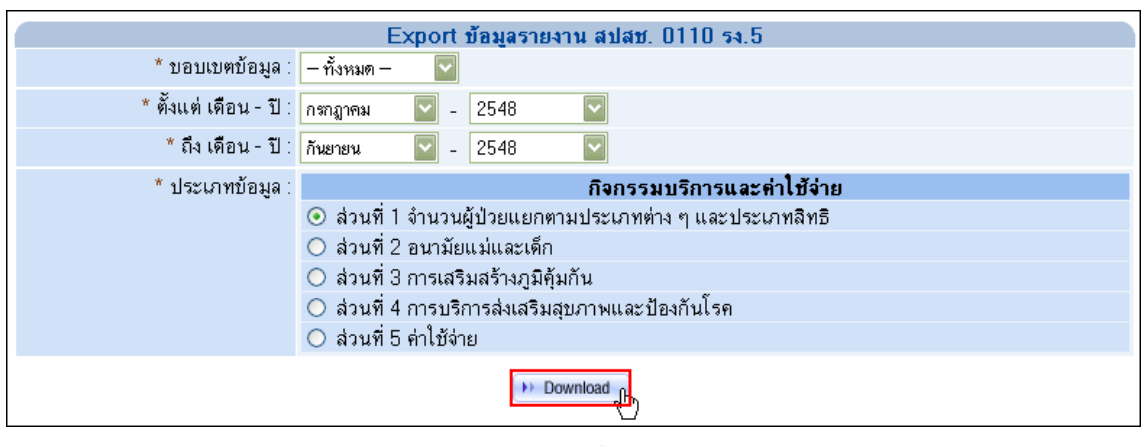

รูปที่ 173

ระบบจะแสดงหน้าต่างสำหรับดาวน์โหลดข้อมูล คลิกปุ่ม "Save" ดังรูปที่ 174 แล้วทำการจัดเก็บไฟล์ไว้ ใน Directory ที่ต้องการ

| Save Attachme               | nt As                                                                                               | ?×  |
|-----------------------------|----------------------------------------------------------------------------------------------------|-----|
| Save in:                    | 🛅 Desktop 💿 🎯 - 🖆 🔯 🔀 - Tools -                                                                     |     |
| My Recent<br>Documents      | Camtasia Studio My eBooks My Music My Pictures My Received Files My Shapes My Videos SnagIt Catalog |     |
| My Documents<br>My Computer | My Computer                                                                                         |     |
| My Network                  | File name: HID_yyyymmddssmmhh_filename.csv                                                          | /e  |
| Places                      | Save as type: Word Document                                                                         | cel |

รูปที่ 174

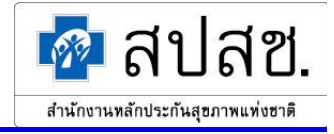